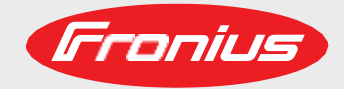

## TPS 320i / 400i / 500i / 600i TPS 400i LSC ADV

Operating Instructions

# MIG/MAG Power source

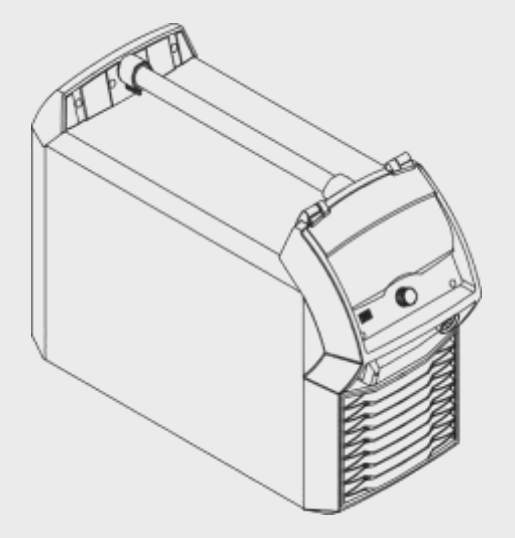

42,0426,0114,EN 026-11092018

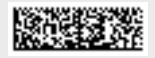

Introduction Thank you for the trust you have placed in our company and congratulations on buying this high-quality Fronius product. These instructions will help you familiarise yourself with the product. Reading the instructions carefully will enable you to learn about the many different features it has to offer. This will allow you to make full use of its advantages.

Please also note the safety rules to ensure greater safety when using the product. Careful handling of the product will repay you with years of safe and reliable operation. These are essential prerequisites for excellent results.

## Contents

| Safety rules                                                      | 11 |
|-------------------------------------------------------------------|----|
| Explanation of safety symbols                                     | 11 |
| General                                                           | 11 |
| Proper use                                                        | 11 |
| Mains connection                                                  | 12 |
| Environmental conditions                                          | 12 |
| Obligations of the operator                                       | 12 |
| Obligations of personnel                                          | 13 |
| Residual current protective device                                | 13 |
| Protecting yourself and others                                    | 13 |
| Noise emission values                                             | 13 |
| Danger from toxic gases and vapours                               | 14 |
| Danger from flying sparks                                         | 14 |
| Risks from mains current and welding current                      | 14 |
| Meandering welding currents                                       | 15 |
| EMC Device Classifications                                        | 15 |
| EMC measures                                                      | 16 |
| EMF measures                                                      | 16 |
| Specific hazards                                                  | 16 |
| Factors affecting welding results                                 | 17 |
| Danger from shielding gas cylinders                               |    |
| Danger from escaping shielding gas                                |    |
| Safety measures at the installation location and during transport |    |
| Safety measures in normal operation                               | 19 |
| Commissioning, maintenance and repair                             | 19 |
| Safety inspection                                                 | 20 |
| Disposal                                                          | 20 |
| Safety symbols                                                    | 20 |
| Data protection                                                   | 20 |
| Copyright                                                         | 20 |
|                                                                   |    |

### **General information**

| General                                                                      |    |
|------------------------------------------------------------------------------|----|
| Device concept                                                               |    |
| Functional principle                                                         |    |
| Application areas                                                            |    |
| FCC / RSS Compliance                                                         | 24 |
| Warning notices on the device                                                | 25 |
| Welding processes procedures and welding characteristics for MIG/MAG welding | 26 |
| General                                                                      | 26 |
| Welding characteristics                                                      | 26 |
| Summary of MIG/MAG pulse syneraic welding                                    |    |
| Summary of MIC/MAC standard synargic welding                                 |    |
| Summary of the PMC process                                                   |    |
| Summary of the LSC /LSC Advanced process                                     |    |
| Summary of Currence Dules welding                                            |    |
| Summary of SynchroPulse weiging.                                             |    |
| Summary of the CMT process                                                   |    |
| Short description of the CMT Cycle Step welding process                      |    |
| System components                                                            |    |
| General                                                                      |    |
| Overview                                                                     |    |
| Options                                                                      |    |
| OPT/i Safety Stop PL d option                                                |    |
| Controls, connections and mechanical components                              | 33 |

#### 

21

| Connections, switches and mechanical components                         |   |
|-------------------------------------------------------------------------|---|
| TPS 320i / 400i / 500i / 600i, TPS 400i LSC ADV power source            |   |
|                                                                         |   |
| Operating concept                                                       |   |
| Input options                                                           |   |
| General                                                                 |   |
| Turning/pressing the adjusting dial                                     |   |
| Pressing buttons                                                        |   |
| Pressing on the display                                                 |   |
| Display and status line                                                 |   |
| Display                                                                 |   |
| Status bar                                                              |   |
| Status bar – Current limit reached                                      |   |
| Installation and commissioning                                          |   |
| Minimum equipment needed for welding task                               |   |
| General                                                                 |   |
| MIG/MAG gas-cooled welding                                              |   |
| MIG/MAG water-cooled welding                                            |   |
| MIG/MAG automated welding                                               |   |
| Manual CMT welding                                                      |   |
| Automated CMT welding                                                   |   |
| TIG DC welding                                                          |   |
| MMA welding                                                             |   |
| Before installation and commissioning                                   |   |
| Safetv                                                                  |   |
| Proper use                                                              |   |
| Setup regulations                                                       |   |
| Mains connection                                                        |   |
| Generator-powered operation                                             |   |
| Information on system components                                        |   |
| Connecting the mains cable                                              |   |
| General                                                                 |   |
| Stipulated mains cables                                                 |   |
| Connecting the mains cable - general                                    |   |
| Commissioning the TPS 320i / 400i / 500i / 600i TPS 400i LSC ADV        |   |
| Safety                                                                  |   |
| General                                                                 |   |
| TPS 320i / 400i / 500i / 600i: Fitting the system components (overview) |   |
| TPS 400i LSC ADV: Fitting the system components (overview)              |   |
| Fixing the strain-relief device for the interconnecting hosenack        |   |
| Connecting the interconnecting hosenack                                 |   |
| Correct arrangement of the interconnecting hosenack                     |   |
| Connecting the gas cylinder                                             | , |
| Establishing a ground earth connection                                  |   |
| Connecting MIG/MAG welding torches to the wire-feed unit                | , |
|                                                                         |   |
| Locking and unlocking the nower source using the NEC koy                |   |
| Conord remarks                                                          |   |
| Locking and unlocking the power source using the NFC key                |   |
|                                                                         |   |
| Welding                                                                 |   |
|                                                                         |   |

| MIG/MAG modes                  |  |
|--------------------------------|--|
| General                        |  |
| Symbols and their explanations |  |
| 2-step mode                    |  |
| 4-step mode                    |  |
| Special 4-step mode            |  |
| Special 2-step mode            |  |
| Spot welding                   |  |

| Safety                                                                                 |     |
|----------------------------------------------------------------------------------------|-----|
| MIG/MAG and CMT welding – overview                                                     | 71  |
| Switching on the power source                                                          |     |
| Setting the welding process and operating mode                                         |     |
| Selecting the filler metal and shielding gas                                           |     |
| Setting the welding parameters                                                         |     |
| Setting the shielding gas flow rate                                                    | 75  |
| MIG/MAG or CMT welding                                                                 | 75  |
| MIG/MAG and CMT welding parameters                                                     | 76  |
| Welding parameters for MIG/MAG pulse synergic welding, for CMT welding and PMC welding | 76  |
| Welding parameters for MIG/MAG standard synergic welding and LSC welding               | 77  |
| Welding parameters for MIG/MAG standard synergic welding and ESC welding               |     |
| Explanation of footnotes                                                               |     |
| Explanation of footholes                                                               |     |
| Coperal                                                                                |     |
| Activating Easy lob mode                                                               |     |
| Activating EasyJob mode                                                                |     |
| Stoffing EasyJob operating points.                                                     |     |
| Retireving EasyJob operating points                                                    |     |
|                                                                                        | 01  |
|                                                                                        |     |
| General                                                                                |     |
| Stoffing settings as a job                                                             |     |
| Job weiding - retrieving a job                                                         |     |
| Renaming a job                                                                         |     |
|                                                                                        |     |
| Loading a job                                                                          |     |
| Optimise job                                                                           |     |
| Setting correction limits for a job                                                    |     |
| Pre-settings for Save as Job                                                           |     |
| Spot weiding                                                                           |     |
| Spot weiging                                                                           |     |
| I IG weiding                                                                           |     |
| Safety                                                                                 |     |
| Preparations                                                                           |     |
| HG weiding                                                                             |     |
| Igniting the arc                                                                       |     |
| Finishing weiging                                                                      |     |
|                                                                                        |     |
| Safety                                                                                 |     |
| Preparations                                                                           |     |
| MMA welding                                                                            |     |
| Welding parameters for manual metal arc welding                                        |     |
|                                                                                        | 400 |
| Process parameters                                                                     | 103 |
| Overview                                                                               | 105 |
| Overview Broose peremeters                                                             |     |
| Overview - Process parameters, Common                                                  |     |
| Overview – components and monitoring process parameters                                |     |
| Overview – Process parameters, Job                                                     |     |
| Process parameters, General.                                                           |     |
| Process parameters for start of welding/end of welding                                 |     |
| Process parameters for gas setup                                                       |     |

 Process parameters for process control.
 109

 Penetration stabiliser
 109

 Arc length stabilizer
 111

 Combination of penetration stabiliser and arc length stabiliser
 112

 Process parameters for SynchroPulse
 113

 Process parameters for Process mix
 115

 Process parameters for spot welding
 117

 Process parameters for CMT Cycle Step
 118

 R/L-check / alignment
 119

 Process parameters for TIG / MMA/SMAW Setup
 120

 Components and monitoring process parameters
 125

MIG/MAG and CMT welding......71

| Ē |   | - |  |
|---|---|---|--|
| F | í | ī |  |
| Ľ |   |   |  |

| Process parameters for components                   | 125 |
|-----------------------------------------------------|-----|
| System calibration                                  | 126 |
| Setting process parameters for arc break monitoring | 127 |
| Process parameters for wire stick contact tip       | 129 |
| Process parameters for wire stick work piece        | 130 |
| Process parameter for wire end monitoring           | 132 |
| Process parameters for gas monitoring               | 133 |
| Process parameters, Job                             | 135 |
| Optimising job process parameters                   | 135 |
| Process parameters for correction limits            | 137 |
| Process parameters for "Save as Job" pre-settings   | 138 |

#### Defaults

| Defeute                                                                                             | 4 4 0 |
|----------------------------------------------------------------------------------------------------|-------|
|                                                                                                    | 143   |
| Quantian                                                                                            | 140   |
|                                                                                                    | 143   |
| Setting the language                                                                                | 1/1   |
| Setting Units/Standards                                                                             | 1/5   |
| Setting the time and date                                                                           | 1/6   |
| Retrieving system data                                                                              | 140   |
| Displaying characteristics                                                                          | 140   |
| Defaults - System                                                                                   | 150   |
| Retrieving device information                                                                       | 150   |
| Restoring factory settings                                                                          | 150   |
| Restoring the website password                                                                      | 151   |
| Mode Setup: Activating the special 4-step mode "Guntrigger" special display for JobMaster and torch | . 101 |
| triager ich selection                                                                               | 152   |
| Setting network parameters manually                                                                 | 154   |
| Power source configurations                                                                         | 155   |
| Wire feeder setun                                                                                   | 156   |
| Interface setun                                                                                     | 157   |
| Defaults - Documentation                                                                            | 158   |
| Setting the sampling rate                                                                           | 158   |
| Viewing the logbook                                                                                 | 159   |
| Activate/deactivate limit value monitoring                                                          | 160   |
| Defaults - Administration                                                                           | 161   |
| General remarks                                                                                     | . 161 |
| Explanation of terms used                                                                           | 161   |
| Pre-defined roles and users                                                                         | . 161 |
| Overview                                                                                            | . 162 |
| Administrator and creating roles                                                                    | . 163 |
| Recommendation for creating roles and users                                                         | . 163 |
| Create administrator key                                                                            | . 163 |
| Creating roles                                                                                      | . 165 |
| Copy roles                                                                                          | . 169 |
| Creating a user                                                                                     | . 171 |
| Creating a user                                                                                     | . 171 |
| Copying users                                                                                       | . 172 |
| Editing roles / users, deactivating user management                                                 | . 174 |
| Editing roles                                                                                       | . 174 |
| Deleting roles                                                                                      | . 175 |
| Editing users                                                                                       | . 176 |
| Deleting users                                                                                      | . 178 |
| Deactivating user management                                                                        | . 179 |
|                                                                                                    |       |

## SmartManager - The power source website

181

| Smanwanager - The power source website                 | 13 |
|--------------------------------------------------------|----|
| General remarks                                        | 33 |
| Opening and logging into the power source SmartManager | 33 |
| Help function, should you be unable to log in          | 34 |
| Changing password / logging off                        | 34 |

| Settings                                             | 185        |
|------------------------------------------------------|------------|
| Language selection                                   | 185        |
| Status indicator                                     | 186        |
| Fronius                                              | 186        |
| Current system data                                  | 187        |
| Current system data                                  | 187        |
| Documentation, logbook                               | 188        |
| Documentation                                        | 188        |
| Job-Data                                             | 189        |
| Job data                                             | 189        |
| Job overview                                         | 189        |
| Editing a job                                        | 189        |
| Importing a job                                      | 190        |
| Exporting a job                                      | 190        |
| Exporting job(s) as                                  | 190        |
| Power source settings                                | 191        |
| Power source settings                                | 191        |
| Backup & Restore                                     | 192        |
| General remarks                                      | 192        |
| Backup & Restore                                     | 192        |
| Automatic backup                                     | 193        |
| User management                                      |            |
| User management                                      |            |
| Signal visualisation                                 |            |
| Signal visualisation                                 |            |
| Overview                                             |            |
| Overview                                             | 196        |
| Expand all groups / Reduce all groups                |            |
| Save as XML-file                                     | 196        |
|                                                      | 197        |
| Undate                                               | 197        |
| Searching for an update file (performing the update) | 197        |
| Fronius WeldConnect                                  | 198        |
| Function Packages                                    | 199        |
| Function Packages                                    | 199        |
| Welding Packages                                     | 199        |
| Special characteristics                              | 199        |
| Ontions                                              | 199        |
| Installing a function package                        | 100        |
| Supergic lines overview                              | 200        |
| Characteristics overview                             | 200        |
| Show /bide filter                                    | 200        |
| Screenshot                                           | 200<br>2∩1 |
| Screenshot                                           | 201<br>2∩1 |
| Interface                                            | 201<br>ວ∩ວ |
|                                                      | 202        |
| 1111C1120C                                           |            |
| oubleshooting and maintenance                        | 203        |

| Troubleshooting                 | 205 |
|---------------------------------|-----|
| General                         | 205 |
| Safety                          | 205 |
| MIG/MAG welding – Current limit | 205 |
| Power source troubleshooting    | 205 |
| Care, maintenance and disposal  | 209 |
| General                         | 209 |
| Safety                          | 209 |
| At every start-up               | 209 |
| Every 2 months                  | 209 |
| Every 6 months                  | 209 |
| Updating firmware               | 209 |
| Disposal                        | 209 |
| •                               |     |

### Appendix

| Technical data                                  | 213 |
|-------------------------------------------------|-----|
| Explanation of the term "duty cycle"            | 213 |
| Special voltages                                | 213 |
| TPS 320i                                        | 214 |
| TPS 320i /nc                                    | 215 |
| TPS 320i /600V/nc                               | 216 |
| TPS 320i /MV/nc                                 | 217 |
| TPS 400i                                        | 218 |
| TPS 400i /nc                                    | 219 |
| TPS 400i /600V/nc                               | 220 |
| TPS 400i /MV/nc                                 | 221 |
| TPS 400i LSC ADV                                | 222 |
| TPS 400i LSC ADV /nc                            | 223 |
| TPS 400i LSC ADV /600V/nc                       | 224 |
| TPS 400i LSC ADV /MV/nc                         | 225 |
| TPS 500i                                        | 226 |
| TPS 500i /nc                                    | 227 |
| TPS 500i /600V/nc                               | 228 |
| TPS 500i /MV/nc                                 | 229 |
| TPS 600i                                        | 230 |
| TPS 600i /nc                                    | 231 |
| TPS 600i /600V/nc                               | 232 |
| Spare parts list: TPS 320i / 400i / 500i / 600i | 233 |

#### 211

# Safety rules

Explanation of safety symbols

**DANGER!** Indicates immediate and real danger. If it is not avoided, death or serious injury will result.

**WARNING!** Indicates a potentially dangerous situation. Death or serious injury may result if appropriate precautions are not taken.

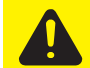

**CAUTION!** Indicates a situation where damage or injury could occur. If it is not avoided, minor injury and/or damage to property may result.

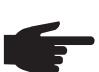

**NOTE!** Indicates a risk of flawed results and possible damage to the equipment.

**IMPORTANT!** Indicates tips for correct operation and other particularly useful information. It does not indicate a potentially damaging or dangerous situation.

If you see any of the symbols depicted in the "Safety rules" chapter, special care is required.

| General | <ul> <li>The device is manufactured using state-of-the-art technology and according to recognised safety standards. If used incorrectly or misused, however, it can cause:</li> <li>injury or death to the operator or a third party,</li> <li>damage to the device and other material assets belonging to the operating company,</li> <li>inefficient operation of the device.</li> </ul>                                                                                                    |                                                                |  |
|---------|----------------------------------------------------------------------------------------------------|----------------------------------------------------------------|--|
|         | <ul> <li>All persons involved in commissioning, operating, maintaining and servicing the device must:</li> <li>be suitably qualified,</li> <li>have sufficient knowledge of welding and</li> <li>read and follow these operating instructions carefully.</li> </ul>                                                                                                    |                                                                |  |
|         | <ul> <li>The operating instructions must always be at hand wherever the device is being used. In addition to the operating instructions, attention must also be paid to any generally applied ble and local regulations regarding accident prevention and environmental protection.</li> <li>All safety and danger notices on the device <ul> <li>must be in a legible state,</li> <li>must not be damaged,</li> <li>must not be removed,</li> <li>must not be covered, pasted or painted over.</li> </ul> </li> </ul> |                                                                |  |
|         |                                                                                                    |                                                                |  |
|         | Proper use                                                                                                    | The device is to be used exclusively for its intended purpose. |  |
|         | The device is intended solely for the welding processes specified on the rating plate.<br>Any use above and beyond this purpose is deemed improper. The manufacturer shall not<br>be held liable for any damage arising from such usage.                                                                                                    |                                                                |  |

Proper use includes:

- carefully reading and following all the instructions given in the operating instructions
- studying and obeying all safety and danger notices carefully
- performing all stipulated inspection and maintenance work.

Never use the device for the following purposes:

- Thawing out pipes
- Charging batteries
- Starting engines

The device is designed for use in industry and the workshop. The manufacturer accepts no responsibility for any damage caused through use in a domestic setting.

The manufacturer likewise accepts no liability for inadequate or incorrect results.

| Mains connection            | <ul> <li>Devices with a higher rating may affect the energy quality of the mains due to their current consumption.</li> <li>This may affect a number of types of device in terms of: <ul> <li>connection restrictions</li> <li>criteria with regard to the maximum permissible mains impedance *)</li> <li>criteria with regard to the minimum short-circuit power requirement *)</li> </ul> </li> <li>*) at the interface with the public grid see Technical Data</li> <li>In this case, the plant operator or the person using the device should check whether the device may be connected, where appropriate by discussing the matter with the power supply company.</li> </ul> |
|-----------------------------|----------------------------------------------------------------------------------------------------|
| Environmental conditions    | Operation or storage of the device outside the stipulated area will be deemed as not in ac-<br>cordance with the intended purpose. The manufacturer shall not be held liable for any dam-<br>age arising from such usage.<br>Ambient temperature range:                                                                                                    |
|                             | <ul> <li>during operation: -10 °C to + 40 °C (14 °F to 104 °F)</li> <li>during transport and storage: -20 °C to +55 °C (-4 °F to 131 °F)</li> <li>Relative humidity:</li> <li>up to 50% at 40 °C (104 °F)</li> <li>up to 90% at 20 °C (68 °F)</li> </ul>                                                                                                    |
|                             | The surrounding air must be free from dust, acids, corrosive gases or substances, etc.<br>Can be used at altitudes of up to 2000 m (6561 ft. 8.16 in.)                                                                                                    |
| Obligations of the operator | <ul> <li>The operator must only allow persons to work with the device who:</li> <li>are familiar with the fundamental instructions regarding safety at work and accident prevention and have been instructed in how to use the device</li> <li>have read and understood these operating instructions, especially the section "safety rules", and have confirmed as much with their signatures</li> <li>are trained to produce the required results.</li> </ul>                                                                                                    |
|                             | safety-conscious manner.                                                                                                    |

| Obligations of<br>personnel         | <ul> <li>Before using the device, all persons instructed to do so undertake:</li> <li>to observe the basic instructions regarding safety at work and accident prevention</li> <li>to read these operating instructions, especially the "Safety rules" section and sign to confirm that they have understood them and will follow them.</li> </ul>                                                                                                    |  |
|-------------------------------------|----------------------------------------------------------------------------------------------------|--|
|                                     | Before leaving the workplace, ensure that people or property cannot come to any harm in your absence.                                                                                                    |  |
| Residual current protective device  | Local regulations and national guidelines may require a residual current protective device<br>when connecting equipment to the public grid.<br>The type of residual current protective device recommended by the manufacturer for the<br>equipment is indicated in the technical data.                                                                                                    |  |
| Protecting your-<br>self and others | <ul> <li>Anyone working with the device exposes themselves to numerous risks, e.g.</li> <li>flying sparks and hot pieces of metal</li> <li>Arc radiation, which can damage eyes and skin</li> <li>Hazardous electromagnetic fields, which can endanger the lives of those using cardiac pacemakers</li> <li>Risk of electrocution from mains current and welding current</li> <li>Greater noise pollution</li> <li>Harmful welding fumes and gases</li> </ul>                                                                                                    |  |
|                                     | <ul> <li>Suitable protective clothing must be worn when working with the device. The protective clothing must have the following properties:</li> <li>Flame-resistant</li> <li>Insulating and dry</li> <li>Covers the whole body, is undamaged and in good condition</li> <li>Safety helmet</li> <li>Trousers with no turn-ups</li> </ul>                                                                                                    |  |
|                                     | <ul> <li>Protective clothing refers to a variety of different items. Operators should:</li> <li>Protect eyes and face from UV rays, heat and sparks using a protective visor and regulation filter</li> <li>Wear regulation protective goggles with side protection behind the protective visor</li> <li>Wear stout footwear that provides insulation even in wet conditions</li> <li>Protect the hands with suitable gloves (electrically insulated and providing protection against heat)</li> <li>Wear ear protection to reduce the harmful effects of noise and to prevent injury</li> </ul> |  |
|                                     | <ul> <li>Keep all persons, especially children, out of the working area while any devices are in operation or welding is in progress. If, however, there are people in the vicinity:</li> <li>Make them aware of all the dangers (risk of dazzling by the arc, injury from flying sparks, harmful welding fumes, noise, possible risks from mains current and welding current, etc.)</li> <li>Provide suitable protective equipment</li> <li>Alternatively, erect suitable safety screens/curtains.</li> </ul>                                                                                   |  |
| Noise emission<br>values            | The device generates a maximum sound power level of <80 dB(A) (ref. 1pW) when idling and in the cooling phase following operation at the maximum permissible operating point under maximum rated load conditions according to EN 60974-1.                                                                                                    |  |
|                                     | It is not possible to provide a workplace-related emission value during welding (or cutting) as this is influenced by both the process and the environment. All manner of different weld-<br>ing parameters come into play, including the welding process (MIG/MAG, TIG welding), the type of power selected (DC or AC), the power range, the type of weld metal, the resonance characteristics of the workpiece, the workplace environment, etc.                                                                                                    |  |

| Danger from toxic<br>gases and va-<br>pours | The fumes produced during welding contain harmful gases and vapours.                                                                                                    |
|---------------------------------------------|----------------------------------------------------------------------------------------------------|
|                                             | Welding fumes contain substances that may, under certain circumstances, cause birth defects or cancer.                                                                                                    |
|                                             | Keep your face away from welding fumes and gases.                                                                                                    |
|                                             | Fumes and hazardous gases                                                                                                    |
|                                             | <ul> <li>must not be breathed in</li> <li>must be extracted from the working area using appropriate methods</li> </ul>                                                                                                    |
|                                             | Ensure an adequate supply of freeh air with a ventilation rate of at least 20 m <sup>3</sup> /bour                                                                                                    |
|                                             | Otherwise, a protective mask with an air supply must be worp                                                                                                    |
|                                             | Otherwise, a protective mask with an air supply must be worn.                                                                                                    |
|                                             | Close the shielding gas cylinder valve or main gas supply if no weiding is taking place.                                                                                                    |
|                                             | emission values should be compared with the permissible limit values.                                                                                                    |
|                                             | <ul> <li>Amongst others, the following components are responsible for the degree of toxicity of welding fumes:</li> <li>Metals used for the workpiece</li> <li>Electrodes</li> <li>Coatings</li> <li>Cleaners, degreasers, etc.</li> </ul>                       |
|                                             | The relevant material safety data sheets and manufacturer's specifications for the listed components should therefore be studied carefully.                                                                                                    |
|                                             | Flammable vapours (e.g. solvent fumes) should be kept away from the arc's radiation area.                                                                                                    |
| Danger from fly-                            | Flying sparks may cause fires or explosions.                                                                                                    |
| ing sparks                                  | Never weld close to flammable materials.                                                                                                    |
|                                             | Flammable materials must be at least 11 metres (36 ft. 1.07 in.) away from the arc, or al-<br>ternatively covered with an approved cover.                                                                                                    |
|                                             | A suitable, tested fire extinguisher must be available and ready for use.                                                                                                    |
|                                             | Sparks and pieces of hot metal may also get into adjacent areas through small gaps or openings. Take appropriate precautions to prevent any danger of injury or fire.                                                                                            |
|                                             | Welding must not be performed in areas that are subject to fire or explosion or near sealed tanks, vessels or pipes unless these have been prepared in accordance with the relevant national and international standards.                                        |
|                                             | Do not carry out welding on containers that are being or have been used to store gases, propellants, mineral oils or similar products. Residues pose an explosive hazard.                                                                                        |
| Risks from mains                            | An electric shock is potentially life threatening and can be fatal.                                                                                                    |
| current and weld-                           | Do not touch live parts either inside or outside the device.                                                                                                    |
| ing current                                 | During MIG/MAG welding and TIG welding, the welding wire, the wirespool, the feed rollers and all pieces of metal that are in contact with the welding wire are live.                                                                                            |
|                                             | Always set the wirefeeder up on a sufficiently insulated surface or use a suitable, insulated wirefeeder holder.                                                                                                    |
|                                             | Make sure that you and others are protected with an adequately insulated, dry temporary backing or cover for the earth or ground potential. This temporary backing or cover must extend over the entire area between the body and the earth or ground potential. |
|                                             | All cables and leads must be secured, undamaged, insulated and adequately dimen-<br>sioned. Replace loose connections and scorched, damaged or inadequately dimensioned<br>cables and leads immediately.                                                         |

Use the handle to ensure the power connections are tight before every use. In the case of power cables with a bayonet connector, rotate the power cable around the longitudinal axis by at least 180° and pre-load.

Do not wrap cables or leads around the body or parts of the body.

The electrode (rod electrode, tungsten electrode, welding wire, etc.) must

- never be immersed in liquid for cooling
- Never touch the electrode when the power source is switched on.

Double the open circuit voltage of a power source can occur between the welding electrodes of two power sources. Touching the potentials of both electrodes at the same time may be fatal under certain circumstances.

Arrange for the mains cable to be checked regularly by a qualified electrician to ensure the ground conductor is functioning properly.

The device must only be operated on a mains supply with a ground conductor and a socket with a ground conductor contact.

Operating the device on a grid without a ground conductor and in a socket without a ground conductor contact will be deemed gross negligence. The manufacturer shall not be held liable for any damage arising from such usage.

If necessary, provide an adequate earth connection for the workpiece.

Switch off unused devices.

Wear a safety harness if working at height.

Before working on the device, switch it off and pull out the mains plug.

Attach a clearly legible and easy-to-understand warning sign to the device to prevent anyone from plugging the mains plug back in and switching it on again.

After opening the device:

- Discharge all live components
- Ensure that all components in the device are de-energised

If work on live parts is required, appoint a second person to switch off the main switch at the right moment.

 
 Meandering welding currents
 If the following instructions are ignored, meandering welding currents can develop with the following consequences:

- Fire hazard
- Overheating of parts connected to the workpiece
- Irreparable damage to ground conductors
- Damage to device and other electrical equipment

Ensure that the workpiece is held securely by the workpiece clamp.

Attach the workpiece clamp as close as possible to the area that is to be welded.

If the floor is electrically conductive, the device must be set up with sufficient insulating material to insulate it from the floor.

If distribution boards, twin-head mounts, etc., are being used, note the following: The electrode of the welding torch / electrode holder that is not used is also live. Make sure that the welding torch / electrode holder that is not used is kept sufficiently insulated.

In the case of automated MIG/MAG applications, ensure that only an insulated wire electrode is routed from the welding wire drum, large wirefeeder spool or wirespool to the wirefeed unit.

 EMC Device Classifications
 Devices in emission class A:
 Are only designed for use in industrial settings
 Can cause line-bound and radiated interference in other areas Devices in emission class B:

- Satisfy the emissions criteria for residential and industrial areas. This is also true for residential areas in which the energy is supplied from the public low-voltage mains.

EMC device classification as per the rating plate or technical data.

**EMC measures** In certain cases, even though a device complies with the standard limit values for emissions, it may affect the application area for which it was designed (e.g. when there is sensitive equipment at the same location, or if the site where the device is installed is close to either radio or television receivers).

If this is the case, then the operator is obliged to take appropriate action to rectify the situation.

Check and evaluate the immunity to interference of nearby devices according to national and international regulations. Examples of equipment that may be susceptible to interference from the device include:

- Safety devices
- Power, signal and data transfer lines
- IT and telecommunications devices
- Measuring and calibrating devices

Supporting measures for avoidance of EMC problems:

- 1. Mains supply
  - If electromagnetic interference arises despite correct mains connection, additional measures are necessary (e.g. use a suitable line filter).
- 2. Welding power leads
  - must be kept as short as possible
  - must run close together (to avoid EMF problems)
  - must be kept well apart from other leads
- 3. Equipotential bonding
- 4. Earthing of the workpiece
  - If necessary, establish an earth connection using suitable capacitors.
- 5. Shielding, if necessary
  - Shield off other nearby devices
  - Shield off entire welding installation

**EMF measures** Electromagnetic fields may pose as yet unknown risks to health:

- effects on the health of others in the vicinity, e.g. wearers of pacemakers and hearing aids
- wearers of pacemakers must seek advice from their doctor before approaching the device or any welding that is in progress
- for safety reasons, keep distances between the welding cables and the welder's head/ torso as large as possible
- do not carry welding cables and hosepacks over the shoulders or wind them around any part of the body

**Specific hazards** Keep hands, hair, clothing and tools away from moving parts. For example:

- Fans
- Cogs
- Rollers
- Shafts
- Wirespools and welding wires

Do not reach into the rotating cogs of the wire drive or into rotating drive components.

Covers and side panels may only be opened/removed while maintenance or repair work is being carried out.

ЛШ

During operation

- Ensure that all covers are closed and all side panels are fitted properly.
- Keep all covers and side panels closed.

The welding wire emerging from the welding torch poses a high risk of injury (piercing of the hand, injuries to the face and eyes, etc.).

Therefore always keep the welding torch away from the body (devices with wire-feed unit) and wear suitable protective goggles.

Never touch the workpiece during or after welding - risk of burns.

Slag can jump off cooling workpieces. The specified protective equipment must therefore also be worn when reworking workpieces, and steps must be taken to ensure that other people are also adequately protected.

Welding torches and other parts with a high operating temperature must be allowed to cool down before handling.

Special provisions apply in areas at risk of fire or explosion - observe relevant national and international regulations.

Power sources for work in areas with increased electric risk (e.g. near boilers) must carry the "Safety" sign. However, the power source must not be located in such areas.

Risk of scalding from escaping coolant. Switch off cooling unit before disconnecting coolant flow or return lines.

Observe the information on the coolant safety data sheet when handling coolant. The coolant safety data sheet may be obtained from your service centre or downloaded from the manufacturer's website.

Use only suitable load-carrying equipment supplied by the manufacturer when transporting devices by crane.

- Hook chains and/or ropes onto all suspension points provided on the load-carrying equipment.
- Chains and ropes must be at the smallest angle possible to the vertical.
- Remove gas cylinder and wire-feed unit (MIG/MAG and TIG devices).

If the wire-feed unit is attached to a crane holder during welding, always use a suitable, insulated wirefeeder hoisting attachment (MIG/MAG and TIG devices).

If the device has a carrying strap or handle, this is intended solely for carrying by hand. The carrying strap is not to be used if transporting with a crane, counterbalanced lift truck or other mechanical hoist.

All lifting accessories (straps, handles, chains, etc.) used in connection with the device or its components must be tested regularly (e.g. for mechanical damage, corrosion or changes caused by other environmental factors).

The testing interval and scope of testing must comply with applicable national standards and directives as a minimum.

Odourless and colourless shielding gas may escape unnoticed if an adapter is used for the shielding gas connection. Prior to assembly, seal the device-side thread of the adapter for the shielding gas connection using suitable Teflon tape.

Factors affecting welding results

The following requirements with regard to shielding gas quality must be met if the welding system is to operate in a correct and safe manner:

- Size of solid matter particles < 40 µm</li>
- Pressure dew point < -20 °C</li>
- Max. oil content < 25 mg/m<sup>3</sup>

Filters must be used if necessary.

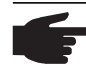

**NOTE!** There is an increased risk of soiling if ring mains are being used

| Danger from<br>shielding gas cyl-<br>inders                 | Shielding gas cylinders contain gas under pressure and can explode if damaged. As the shielding gas cylinders are part of the welding equipment, they must be handled with the greatest of care.                                                                                                    |
|-------------------------------------------------------------|----------------------------------------------------------------------------------------------------|
|                                                             | Protect shielding gas cylinders containing compressed gas from excessive heat, mechan-<br>ical impact, slag, naked flames, sparks and arcs.                                                                                                    |
|                                                             | Mount the shielding gas cylinders vertically and secure according to instructions to prevent them falling over.                                                                                                    |
|                                                             | Keep the shielding gas cylinders well away from any welding or other electrical circuits.                                                                                                    |
|                                                             | Never hang a welding torch on a shielding gas cylinder.                                                                                                    |
|                                                             | Never touch a shielding gas cylinder with an electrode.                                                                                                    |
|                                                             | Risk of explosion - never attempt to weld a pressurised shielding gas cylinder.                                                                                                    |
|                                                             | Only use shielding gas cylinders suitable for the application in hand, along with the correct and appropriate accessories (regulator, hoses and fittings). Only use shielding gas cylinders and accessories that are in good condition.                                                                                                    |
|                                                             | Turn your face to one side when opening the valve of a shielding gas cylinder.                                                                                                    |
|                                                             | Close the shielding gas cylinder valve if no welding is taking place.                                                                                                    |
|                                                             | If the shielding gas cylinder is not connected, leave the valve cap in place on the cylinder.                                                                                                    |
|                                                             | The manufacturer's instructions must be observed as well as applicable national and inter-<br>national regulations for shielding gas cylinders and accessories.                                                                                                    |
| Danger from es-                                             | Risk of suffocation from the uncontrolled escape of shielding gas                                                                                                    |
| caping shielding<br>gas                                     | <ul> <li>Shielding gas is colourless and odourless and, in the event of a leak, can displace the oxygen in the ambient air.</li> <li>Ensure an adequate supply of fresh air with a ventilation rate of at least 20 m<sup>3</sup>/hour.</li> <li>Observe safety and maintenance instructions on the shielding gas cylinder or the main gas supply.</li> <li>Close the shielding gas cylinder valve or main gas supply if no welding is taking place.</li> <li>Check the shielding gas cylinder or main gas supply for uncontrolled gas leakage before every start-up.</li> </ul> |
| Safety measures<br>at the installation<br>location and dur- | A device toppling over could easily kill someone. Place the device on a solid, level surface such that it remains stable<br>- The maximum permissible tilt angle is 10°.                                                                                                    |
| ing transport                                               | Special regulations apply in rooms at risk of fire or explosion<br>- Observe relevant national and international regulations.                                                                                                    |
|                                                             | Use internal directives and checks to ensure that the workplace environment is always clean and clearly laid out.                                                                                                    |
|                                                             | Only set up and operate the device in accordance with the degree of protection shown on the rating plate.                                                                                                    |
|                                                             | When setting up the device, ensure there is an all-round clearance of 0.5 m (1 ft. 7.69 in.) to ensure that cooling air can flow in and out freely.                                                                                                    |
|                                                             | When transporting the device, observe the relevant national and local guidelines and ac-<br>cident prevention regulations. This applies especially to guidelines regarding the risks aris-<br>ing during transport.                                                                                                    |
|                                                             | Do not lift or transport operational devices. Switch off devices before transport or lifting.                                                                                                    |

Before transporting the device, allow coolant to drain completely and detach the following components:

- · Wirefeeder
- Wirespool
- Shielding gas cylinder

After transporting the device, the device must be visually inspected for damage before commissioning. Any damage must be repaired by trained service technicians before commissioning the device.

| <ul> <li>Only operate the device when all safety devices are fully functional. If the safety devices are not fully functional, there is a risk of</li> <li>injury or death to the operator or a third party</li> <li>damage to the device and other material assets belonging to the operator</li> <li>inefficient operation of the device</li> </ul>                                                                                                    |
|----------------------------------------------------------------------------------------------------|
| Any safety devices that are not functioning properly must be repaired before switching on the device.                                                                                                    |
| Never bypass or disable safety devices.                                                                                                    |
| Before switching on the device, ensure that no one is likely to be endangered.                                                                                                    |
| Check the device at least once a week for obvious damage and proper functioning of safety devices.                                                                                                    |
| Always fasten the shielding gas cylinder securely and remove it beforehand if the device is to be transported by crane.                                                                                                    |
| Only the manufacturer's original coolant is suitable for use with our devices due to its properties (electrical conductibility, anti-freeze agent, material compatibility, flammability, etc.).                                                                                                    |
| Only use suitable original coolant from the manufacturer.                                                                                                    |
| Do not mix the manufacturer's original coolant with other coolants.                                                                                                    |
| Only connect the manufacturer's system components to the cooling circuit.                                                                                                    |
| The manufacturer accepts no liability for damage resulting from use of other system com-<br>ponents or a different coolant. In addition, all warranty claims will be forfeited.                                                                                                    |
| Cooling Liquid FCL 10/20 does not ignite. The ethanol-based coolant can ignite under cer-<br>tain conditions. Transport the coolant only in its original, sealed containers and keep well<br>away from any sources of ignition.                                                                                                    |
| Used coolant must be disposed of properly in accordance with the relevant national and international regulations. The coolant safety data sheet may be obtained from your service centre or downloaded from the manufacturer's website.                                                                                                    |
| Check the coolant level before starting to weld, while the system is still cool.                                                                                                    |
| <ul> <li>It is impossible to guarantee that bought-in parts are designed and manufactured to meet the demands made of them, or that they satisfy safety requirements.</li> <li>Use only original spare and wearing parts (also applies to standard parts).</li> <li>Do not carry out any modifications, alterations, etc. to the device without the manufacturer's consent.</li> <li>Components that are not in perfect condition must be replaced immediately.</li> <li>When ordering, please give the exact designation and part number as shown in the spare parts list, as well as the serial number of your device.</li> </ul> The housing screws provide the ground conductor connection for earthing the housing parts. Only use original housing screws in the correct number and tightened to the specified torque. |
|                                                                                                    |

| Safety inspection | The manufacturer recommends that a safety inspection of the device is performed at least once every 12 months.                                                                                                    |  |
|-------------------|----------------------------------------------------------------------------------------------------|--|
|                   | The manufacturer recommends that the power source be calibrated during the same 12-<br>month period.                                                                                                    |  |
|                   | <ul> <li>A safety inspection should be carried out by a qualified electrician</li> <li>after any changes are made</li> <li>after any additional parts are installed, or after any conversions</li> <li>after repair, care and maintenance has been carried out</li> <li>at least every twelve months.</li> </ul>                                                                                                    |  |
|                   | For safety inspections, follow the appropriate national and international standards and di-<br>rectives.                                                                                                    |  |
|                   | Further details on safety inspection and calibration can be obtained from your service cen-<br>tre. They will provide you on request with any documents you may require.                                                                                                    |  |
| Disposal          | Do not dispose of this device with normal domestic waste! To comply with the European Directive on Waste Electrical and Electronic Equipment and its implementation as national law, electrical equipment that has reached the end of its life must be collected separately and returned to an approved recycling facility. Any device that you no longer require must either be returned to your dealer or given to one of the approved collection and recycling facilities in your area. Ignoring this European Directive may have potentially adverse affects on the environment and your health! |  |
| Safety symbols D  | evices with the CE mark satisfy the essential requirements of the low-voltage and elec-<br>tromagnetic compatibility directives (e.g. relevant product standards of the EN 60 974 se-<br>ries).                                                                                                    |  |
|                   | Fronius International GmbH hereby declares that the device is compliant with Directive 2014/53/EU. The full text on the EU Declaration of Conformity can be found at the following address: http://www.fronius.com                                                                                                    |  |
|                   | Devices marked with the CSA test mark satisfy the requirements of the relevant standards for Canada and the USA.                                                                                                    |  |
| Data protection   | The user is responsible for the safekeeping of any changes made to the factory settings.<br>The manufacturer accepts no liability for any deleted personal settings.                                                                                                    |  |
| Copyright         | Copyright of these operating instructions remains with the manufacturer.                                                                                                    |  |
|                   | The text and illustrations are all technically correct at the time of printing. We reserve the right to make changes. The contents of the operating instructions shall not provide the basis for any claims whatsoever on the part of the purchaser. If you have any suggestions for improvement, or can point out any mistakes that you have found in the instructions, we will be most grateful for your comments.                                                                                                    |  |

**General information** 

## General

#### **Device concept**

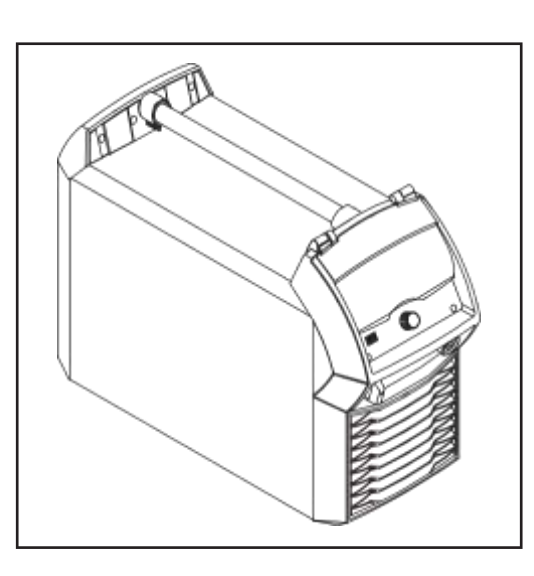

The MIG/MAG power sources TPS 320i, TPS 400i, TPS 500i and TPS 600i are completely digitised, microprocessor-controlled inverter power sources.

The modular design and potential for system add-ons ensure a high degree of flexibility. The devices can be adapted to any specific situation.

| Functional princi-<br>ple | The central control and regulation unit of the power sources is coupled with a digital signal processor. The central control and regulation unit and the signal processor control the entire welding process. During the welding process, the actual data is measured continuously and the device responds immediately to any changes. Control algorithms ensure that the desired target state is maintained.                                        |
|---------------------------|----------------------------------------------------------------------------------------------------|
|                           | <ul> <li>This results in:</li> <li>a precise welding process</li> <li>exact reproducibility of all results</li> <li>excellent weld properties.</li> </ul>                                                                                                    |
| Application areas         | <ul> <li>The devices are used in workshops and industry for manual and automated applications with classical steel, galvanised sheets, chrome/nickel and aluminium.</li> <li>The power sources are designed for: <ul> <li>Automobile and component supply industry</li> <li>Machine manufacturing and rail vehicle construction</li> <li>Chemical plant construction</li> <li>Equipment construction</li> <li>Shipyards, etc.</li> </ul> </li> </ul> |

#### FCC / RSS Compliance

#### FCC

Note: This equipment has been tested and found to comply with the limits for a Class A digital device, pursuant to part 15 of the FCC Rules. These limits are designed to provide reasonable protection against harmful interference when the equipment is operated in a commercial environment. This equipment generates, uses, and can radiate radio frequency energy and, if not installed and used in accordance with the instruction manual, may cause harmful interference to radio communications. Operation of this equipment in a residential area is likely to cause harmful interference in which case the user will be required to correct the interference at his own expense.

FCC ID: QKWSPBMCU2

#### Industry Canada RSS

This device contains licence-exempt transmitter(s)/receiver(s) that comply with Innovation, Science and Economic Development Canada's licence-exempt RSS(s). Operation is subject to the following two conditions:

- (1) This device may not cause interference
- (2) This device must accept any interference, including interference that may cause undesired operation of the device.

L'émetteur/récepteur exempt de licence contenu dans le présent appareil est conforme aux CNR d'Innovation, Sciences et Développement économique Canada applicables aux appareils radio exempts de licence. L'exploitation est autorisée aux deux conditions suivantes :

- (1) L'appareil ne doit pas produire de brouillage;
- (2) L'appareil doit accepter tout brouillage radioélectrique subi, même sile brouillage est susceptible d'en compromettre le fonctionnement.

IC: 12270A-SPBMCU2

The antenna(s) used for this transmitter must be installed to provide a separation distance of at least 20 cm from all persons and must not be co-located or operating in conjunction with any other antenna or transmitter. OEM integrators and End-Users must be provided with transmitter operation conditions for satisfying RF exposure compliance.

#### Warning notices on the device

Warning notices and safety symbols are affixed to power sources with the CSA test mark for use in North America (USA and Canada). These warnings and safety symbols must not be removed or painted over. They warn against operating the device incorrectly, as this may result in serious injury and damage.

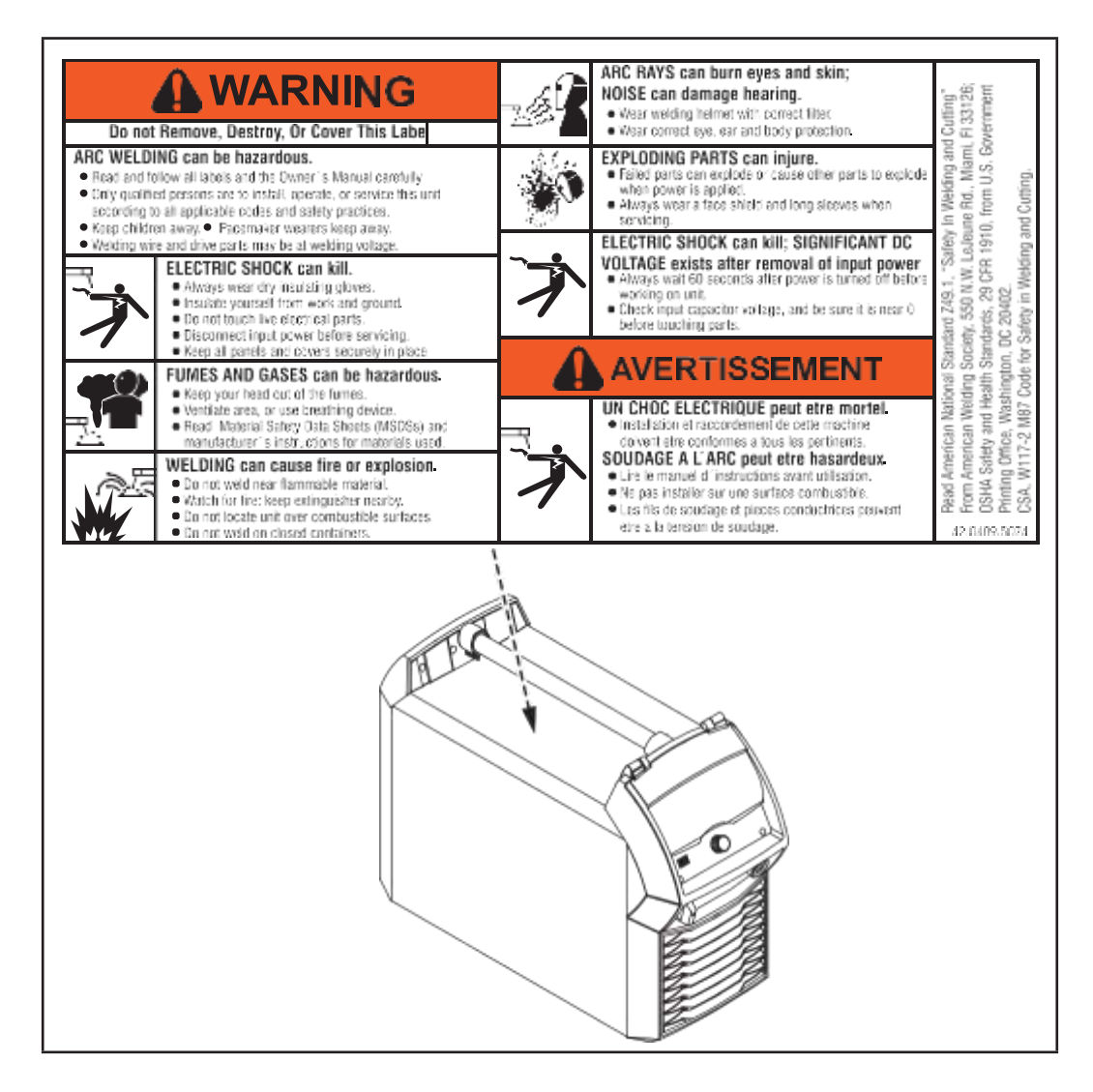

Safety symbols on the rating plate:

Welding is dangerous. The following basic requirements must be met: ∕!∖

- Welders must be sufficiently qualified
  - Suitable protective equipment must be used
  - All persons not involved in the welding process must be kept at a safe distance

Do not use the functions described here until you have thoroughly read and under- $\square$ stood the following documents:

- these operating instructions
- all the operating instructions for the system components, especially the safety rules.

## Welding processes, procedures and welding characteristics for MIG/MAG welding

| General                      | TPSi power sources contain a selection of welding processes, procedures and welding characteristics that enable a wide range of materials to be processed in the most effective way. |
|------------------------------|----------------------------------------------------------------------------------------------------|
| Welding charac-<br>teristics | Depending on the welding process and shielding gas mix, various process-optimised weld-<br>ing characteristics are available when selecting the filler metal.                        |
|                              | <ul> <li>Examples of welding characteristics:</li> <li>MIG/MAG 3700 PMC Steel 1,0mm M21 - arc blow (*)</li> <li>MIG/MAG 3450 PMC Steel 1,0mm M21 - dynamic (*)</li> </ul>            |

The additional designation (\*) next to the welding process provides information about the special properties and use of the welding characteristic:

#### Special welding characteristic properties

| arc blow     | Characteristics with improved arc break properties by deflecting the external magnetic fields                                              |
|--------------|----------------------------------------------------------------------------------------------------|
| arcing       | Characteristics for a special type of hardfacing on a wet or dry surface (e.g. grinding rollers in the sugar and ethanol industries)       |
| braze        | Characteristics for brazing processes (high brazing speed, reliable wetting and good flow of braze material)                               |
| braze+       | Optimised characteristics for brazing processes with special "Braze+" gas nozzle (narrow gas nozzle opening, high shielding gas flow rate) |
| cladding     | Characteristics for cladding with low penetration, low dilution and wide weld seam flow for improved wetting                               |
| dynamic      | Characteristics for high welding speeds with concentrated arc                                                                              |
| galvanized   | Characteristics for galvanised sheet surfaces (low zinc pore risk, re-<br>duced zinc melting loss)                                         |
| gap bridging | Characteristics with very low heat input for optimum gap-bridging abil-<br>ity                                                             |
| multi arc    | Characteristics for components being welding by several interfering arcs                                                                   |
| pipe         | Characteristics for pipe applications and positional welding on narrow gap applications                                                    |
| root         | Characteristics for root passes with powerful arc                                                                                          |
| universal    | Characteristics for conventional welding tasks                                                                                             |
| TWIN         | Synchronised characteristics for two wire electrodes in a single weld pool (TANDEM welding process)                                        |

| mix | Characteristics with process switch between pulsed and dip transfer<br>arc<br>Specifically for welding vertical-up seams with cyclic change between<br>a hot and cold supporting process phase. |
|-----|----------------------------------------------------------------------------------------------------|
| PCS | Pulse Controlled Spray Arc                                                                                                    |
|     | Direct transition from the concentrated pulsed arc to a short spray arc.<br>The advantages of pulsed and standard arcs combined in a single<br>characteristic.                                  |

#### Special welding characteristic properties provided by additional hardware

| ADV          | Additional hardware for the CMT welding process:<br>Inverter module for alternating current processes                                       |
|--------------|----------------------------------------------------------------------------------------------------|
|              | Negatively poled process phase with low heat input and high deposition rate                                                                 |
|              | Additional hardware for the MIG/MAG LSC welding process:<br>Electronic switch for interrupting power                                        |
|              | Maximum reduction in current caused by opening the circuit in each required process phase                                                   |
|              | Only in combination with TPS 400i LSC ADV                                                                                                   |
| CMT mix      | Additional hardware:<br>CMT drive unit                                                                                                    |
|              | Characteristics with process switch between pulsed and CMT, where the CMT process is initiated by wire movement reversal.                   |
| mix drive    | Additional hardware:<br>PushPull drive unit                                                                                                 |
|              | Characteristics with process switch between pulsed and dip transfer arc, where the dip transfer arc is initiated by wire movement reversal. |
| ripple drive | Additional hardware:<br>CMT drive unit, RA Drive                                                                                            |
|              | Characteristics that behave like interval mode for clear weld rippling, especially with aluminium                                           |

#### Summary of MIG/ MAG pulse synergic welding

#### MIG/MAG pulse synergic

MIG/MAG pulse synergic welding is a pulsed-arc process with controlled material transfer. In the base current phase, the energy supply is reduced to such an extent that the arc is only just stable and the surface of the workpiece is preheated. In the pulsing current phase, a precise current pulse ensures the targeted detachment of a droplet of welding material. This principle guarantees a low-spatter weld and precise working across the entire power range, as unwelcome short circuits with simultaneous droplet explosion and uncontrolled welding spatter are virtually eliminated.

| Summary of MIG/                           | MIG/MAG standard synergic                                                                                                    |
|-------------------------------------------|----------------------------------------------------------------------------------------------------|
| synergic welding                          | The MIG/MAG standard synergic welding process is a MIG/MAG welding process across the entire power range of the power source with the following arc types:                                                                                                    |
|                                           | Short circuit arc<br>Droplet transfer takes place during a short circuit in the lower power range.                                                                                                    |
|                                           | Intermediate arc<br>The droplet increases in size on the end of the wire electrode and is transferred in the mid-<br>power range during the short circuit.                                                                                                    |
|                                           | Spray arc<br>A short circuit-free transfer of material in the high power range.                                                                                                    |
| Summary of the                            | PMC = Pulse Multi Control                                                                                                    |
|                                           | PMC is a pulsed arc welding process with high-speed data processing, precise recording of the process status and improved droplet detachment. Faster welding possible with a stable arc and even fusion penetration.                                                                  |
| Summary of the                            | LSC = Low Spatter Control                                                                                                    |
| vanced process                            | LSC is a new, low-spatter dip transfer arc process.<br>The current is reduced before breaking the short-circuit bridge; re-ignition takes place at significantly lower welding current values.                                                                                        |
|                                           | LSC Advanced<br>The TPS 400i LSC ADV is required for the LSC Advanced process.<br>The TPS 400i LSC ADV accelerates the reduction in current and improves the LSC prop-<br>erties. The LSC Advanced process is predominantly used when the welding circuit induc-<br>tivity is higher. |
| Summary of Syn-<br>chroPulse weld-<br>ing | SynchroPulse is available for all processes (standard/pulsed/LSC/PMC).<br>Due to the cyclical change of welding power between two operating points, SynchroPulse<br>achieves a flaking seam appearance and non-continuous heat input.                                                 |

## Summary of the CMT = Cold Metal Transfer CMT process

A special CMT drive unit is required for the CMT process.

The reversing wire movement in the CMT process results in a droplet detachment with improved dip transfer arc properties.

The advantages of the CMT process are as follows

- Low heat input
- Less spattering
- Reduced emissions
- High process stability

The CMT process is suitable for:

- Joint welding, cladding and brazing particularly in the case of high requirements in terms of heat input and process stability
- Welding on light-gauge sheet with minimal distortion
- Special connections, such as copper, zinc, and steel/aluminium

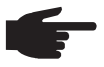

**NOTE!** A CMT reference book is available complete with typical applications; see ISBN 978-3-8111-6879-4.

Short description of the CMT Cycle Step welding process CMT Cycle Step is the next step in the development of the CMT welding process. A special CMT drive unit is also required for this process.

CMT Cycle Step is the welding process with the lowest heat input.

The CMT Cycle Step welding process switches cyclically between CMT welding and pauses of an adjustable duration.

These pauses in the welding process lower the heat input; the continuity of the weld seam is maintained.

Individual CMT cycles are also possible. The size of the CMT spot welds is determined by the number of CMT cycles.

## System components

#### General

The power sources can be operated with various system components and options. This makes it possible to optimise procedures and to simplify machine handling and operation, as necessitated by the particular field of application in which the power source is to be used.

#### Overview

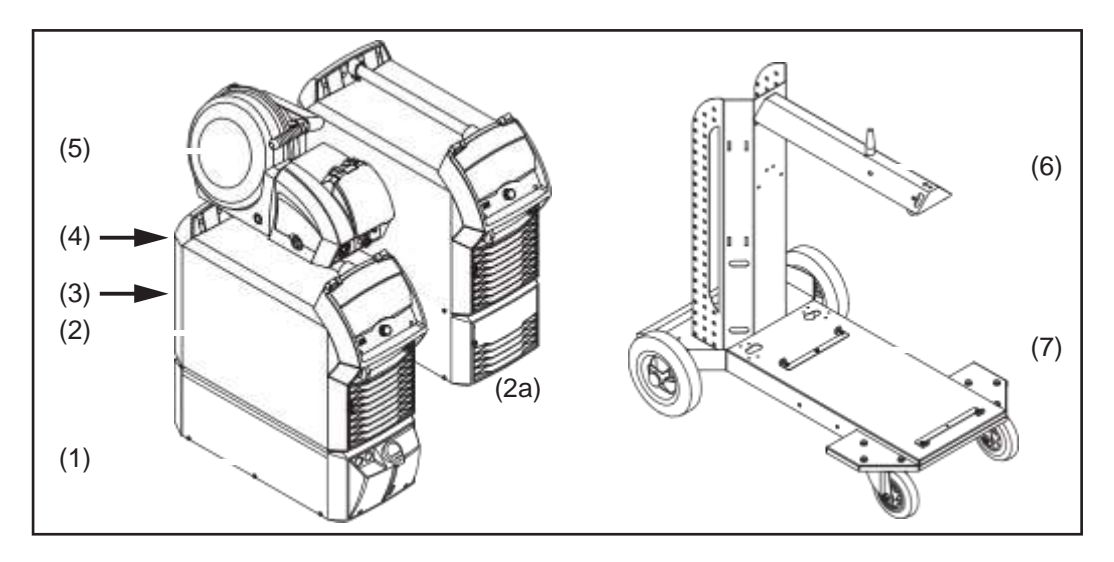

also:

Welding torch

trode cable

Dust filter

Grounding (earthing) cable and elec-

Additional current sockets

- (1) Cooling units
- (2) Power sources
- (2a) TPS 400i LSC ADV power source
- (3) Robot accessories
- (4) Interconnecting hosepacks (max. 50 m)\*
- (5) Wirefeeders
- (6) Wirefeeder holder
- (7) Trolley and gas cylinder holders
- Interconnecting hosepacks > 50 m only in combination with optional OPT/i SpeedNet Repeater

#### Options

#### OPT/i TPS 2.SpeedNet Connector

Optional second SpeedNet connection socket

Factory-installed on the rear of the power source (but can also be installed on the front of the power source).

#### **OPT/i TPS 4x Switch SpeedNet**

Option if more than one additional SpeedNet connection socket is required.

**IMPORTANT!** The OPT/i TPS 4x Switch SpeedNet option cannot be operated in conjunction with the OPT/i TPS 2. SpeedNet Connector option. If the OPT/i TPS 2.SpeedNet Connector option is installed in the power source, it must be removed.

#### **OPT/i TPS SpeedNet Connector**

Expansion of the OPT/i TPS 4x Switch SpeedNet option

Can only be used in conjunction with the OPT/i TPS 4x Switch SpeedNet option, maximum of 2 per power source

#### OPT/i TPS 2nd NT241 CU 1400i

Where a CU 1400 cooling unit is used, the OPT/i TPS 2nd NT241 CU1400i option must be installed in TPS 320i - 600i power sources.

#### **OPT/i TPS motor supply +**

If three or more drive motors are to be operated in the welding system, the OPT/i TPS motor supply + option must be installed in the TPS320i - 600i power sources.

#### **OPT/i TPS dust filter**

**IMPORTANT!** Use of the OPT/i TPS dust filter option on TPS 320i - 600i power sources shortens the duty cycle.

#### OPT/i TPS 2nd plus socket PC

2nd (+) current socket (Power Connector) on the front of the power source (option)

#### OPT/i TPS 2nd earth socket

Optional 2nd (-) current socket (Dinse) on the rear of the power source

#### **OPT/i TPS 2nd DINSE plus socket**

2nd (+) current socket (Dinse) on the front of the power source (option)

#### **OPT/i TPS 2nd earth socket PC**

Optional 2nd (-) current socket (Power Connector) on the rear of the power source (option)

#### **OPT/i SpeedNet Repeater**

Signal amplifier if interconnecting hosepacks or connections from the power source to the wirefeeder are more than 50 m in length

#### **OPT/i Synergic Lines**

Option for enabling all special characteristics available on TPSi power sources; this also automatically enables special characteristics created in future.

#### OPT/i GUN Trigger

Option for special functions in conjunction with the torch trigger

**OPT/i Jobs** 

Option for Job mode

#### **OPT/i Documentation**

Option for the documentation function

#### **OPT/i Interface Designer**

Option for individual interface configuration

#### **OPT/i WebJobEdit**

Option for editing jobs via the SmartManager for the power source

#### **OPT/i Limit Monitoring**

Option for specifying the limit values for the welding current, welding voltage and wire speed

#### OPT/i Custom NFC - ISO 14443A

Option to use a customer-specific frequency band for key cards

#### **OPT/i CMT Cycle Step**

Option for adjustable, cyclical CMT welding process

# OPT/i Safety Stop IMPORTANT! The safety function OPT/i Safety Stop PL d has been designed according to EN ISO 13849-1:2008 + AC:2009 as category 3. This requires two-channel feel of the input signal. Drideing of two channel feel of the input signal.

Bridging of two-channel operation (e.g. with a shorting bar) is not permitted and will result in loss of PL d.

#### **Functional description**

The OPT/i Safety Stop PL d option guarantees a safety stop of the power source according to PL d with controlled end of welding in less than one second.

Every time the power source is switched on, the safety function Safety Stop PL d performs a self-test.

**IMPORTANT!** This self-test must be performed at least once a year to check the operation of the safety shutdown.

If the voltage drops on at least one of 2 inputs, Safety Stop PL d halts the current welding operation; the wirefeeder motor and the welding voltage are switched off. The power source outputs an error code. Communication via the robot interface or the bus

system remains unaffected.

To re-start the welding system, the power must be re-connected. An error must be acknowledged via the torch trigger, display or interface and Weld-Start must be carried out again.

A non-simultaneous shutdown of both inputs (> 750 ms) is output by the system as a critical, non-resettable error.

The power source is permanently switched off.

A reset is carried out by switching the power source off and on again.

# Controls, connections and mechanical components

# **Control panel**

General

Welding parameters can be easily changed and selected using the adjusting dial. The parameters are shown on the display while welding is in progress.

The synergic function ensures that other welding parameters are also adjusted whenever an individual parameter is changed.

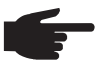

**NOTE!** As a result of firmware updates, you may find that your device has certain functions that are not described in these operating instructions, or vice versa. Certain illustrations may also differ slightly from the actual controls on your device, but these controls function in exactly the same way.

Safety

**WARNING!** Operating the equipment incorrectly can cause serious injury and damage. Do not use the functions described until you have thoroughly read and understood the following documents:

- these operating instructions
- all the operating instructions for the system components, especially the safety rules

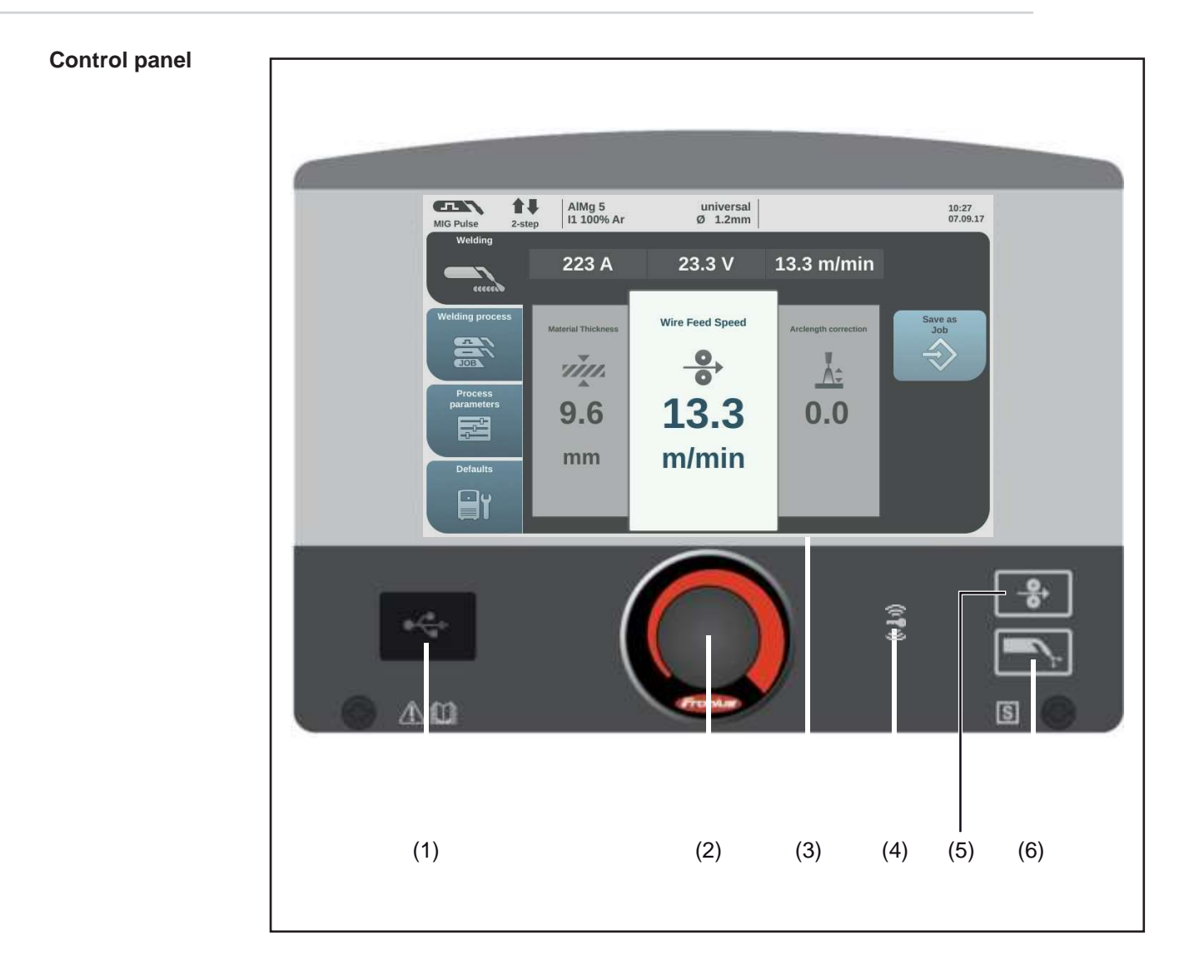

| No. | Function                                                                                                    |
|-----|----------------------------------------------------------------------------------------------------|
| (1) | <b>USB port</b><br>For connecting USB flash drives (such as service dongles and licence keys).                                                                                                    |
|     | <b>IMPORTANT!</b> The USB port is not electrically isolated from the welding circuit.<br>Therefore, devices that establish an electrical connection with another device<br>must not be connected to the USB port.                              |
| (2) | Adjusting dial with turn/press function<br>For selecting elements, setting values and scrolling through lists                                                                                                    |
| (3) | <ul> <li>Display (touchscreen)</li> <li>For operating the power source directly by pressing the buttons on the display</li> <li>For displaying values</li> <li>For navigating in the menu</li> </ul>                                           |
| (4) | <ul> <li>Key card reader for NFC keys</li> <li>For locking/unlocking the power source using NFC keys</li> <li>For logging on different users (with active user management and assigned NFC keys)</li> </ul> NFC key = NFC card or NFC key ring |
| (5) | <b>Wire threading button</b><br>For threading the wire electrode into the torch hosepack with no accompanying flow of gas or current                                                                                                    |
| (6) | <b>Gas-test button</b><br>For setting the required gas flow rate on the gas pressure regulator.<br>After pressing this button, gas flows for 30 seconds. Press the button again to<br>stop the gas flow prematurely.                           |
### **Connections, switches and mechanical components**

TPS 320i / 400i / 500i / 600i, TPS 400i LSC ADV power source

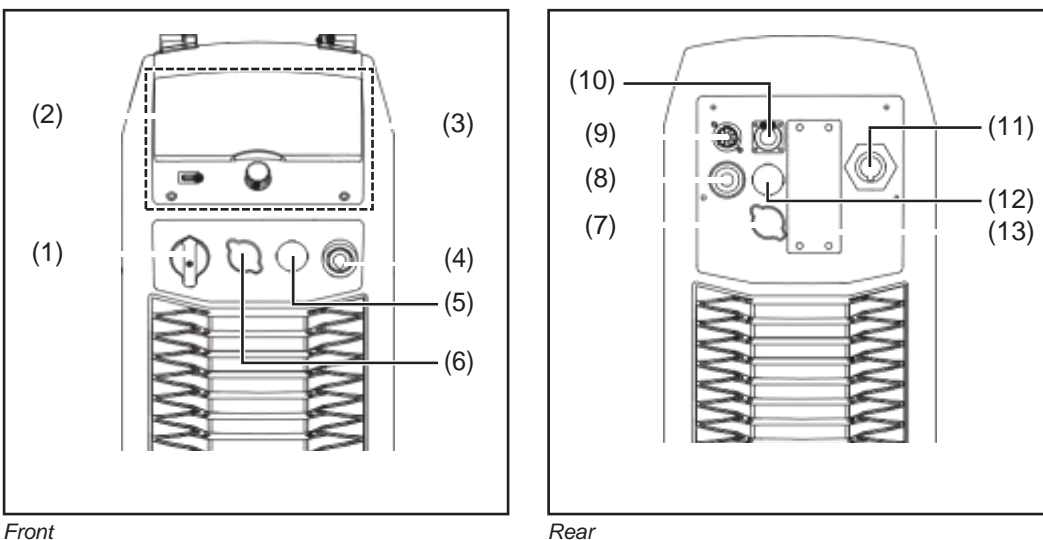

Front

| Rea |
|-----|
|     |

| No.  | Function                                                                                                    |  |  |
|------|----------------------------------------------------------------------------------------------------|--|--|
| (1)  | Mains switch<br>for switching the power source on and off                                                                                                    |  |  |
| (2)  | Control panel cover<br>for protecting the control panel                                                                                                    |  |  |
| (3)  | Control panel with display<br>for operating the power source                                                                                                    |  |  |
| (4)  | (-) Current socket with bayonet latch<br>for:                                                                                                    |  |  |
| (5)  | Blanking cover<br>reserved for the second (+) current socket option with bayonet latch                                                                                                    |  |  |
| (6)  | Blanking cover<br>reserved for the second SpeedNet connection socket option                                                                                                    |  |  |
| (7)  | Blanking cover<br>reserved for the second SpeedNet connection socket option                                                                                                    |  |  |
| (8)  | (+) Current socket with fine-pitch thread (Power Connector)<br>for:                                                                                                    |  |  |
|      | <ul> <li>connecting the current cable from the interconnecting hosepack during MIG/<br/>MAG welding</li> </ul>                                                                                   |  |  |
| (9)  | SpeedNet connection socket<br>for connecting the interconnecting hosepack                                                                                                    |  |  |
| (10) | Ethernet port                                                                                                    |  |  |
| (11) | Mains cable with strain relief device                                                                                                    |  |  |
| (12) | Blanking cover<br>reserved for the second (-) current socket option with bayonet latch                                                                                                    |  |  |
|      | <ul> <li>The second (-) current socket is for:</li> <li>connecting the interconnecting hosepack during MIG/MAG welding for polar-<br/>ity reversal (e.g. for flux-cored wire welding)</li> </ul> |  |  |
| (13) | Blanking cover<br>reserved for the second SpeedNet connection socket option or robot interface<br>RI FB Inside/i                                                                                 |  |  |

**Operating concept** 

### **Input options**

**NOTE!** As a result of firmware updates, you may find that there are functions available on your device that are not described in these operating instructions or vice versa. Certain illustrations may also differ slightly from the actual controls on your device, but these controls function in exactly the same way.

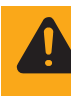

**WARNING!** Incorrect operation may result in serious injury or damage. Do not use the functions described here until you have thoroughly read and understood the following documents:

- these operating instructions
- all the operating instructions for the system components, especially the safety rules

The following input options are available on the power source control panel:

- Turning/pressing the adjusting dial
- Pressing buttons
- Pressing on the display

Turning/pressing the adjusting dial

Turn/press the adjusting dial to select elements, change values and scroll through lists.

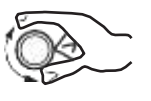

### Turn the adjusting dial to:

Select elements from the main area of the display:

- Turning right highlights the next element in the sequence.
- Turning left highlights the preceding element in the sequence.
- In vertical lists, turn right to scroll down and turn left to scroll up.

Change values:

- Turning to the right increases the value.
- Turning to the left decreases the value.
- Slowly turning the adjusting dial changes the value in very small stages, i.e. for precision adjustments.
- Turning the adjusting dial quickly changes the value in disproportionately large stages, i.e. large value changes can be made quickly.

For certain parameters (wire speed, welding current, arc length correction, etc.), a value changed by turning the adjusting dial is applied automatically without having to press the adjusting dial.

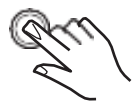

### Press the adjusting dial to:

Apply highlighted elements, e.g. to change the welding parameter value.

Apply certain welding parameter values.

### Pressing buttons

Pressing buttons triggers the following functions:

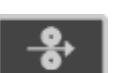

When the feeder inching button is pressed, the wire electrode is fed into the torch hosepack with no accompanying flow of gas or current.

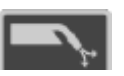

When the gas test button is pressed, gas will flow out for 30 seconds. Press the button again to stop the gas test flow before the end of this period.

Pressing on the display

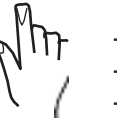

The display can be touched in order to

- navigate,

trigger functions,select options

- Select option

Pressing on (and therefore selecting) an element on the display highlights this element.

# **Display and status line**

### Display

|     | (1) Ming visco 2, step   11 100% Ar Ø 1.2mm 07.06.1<br>Wdding   (11 100% Ar Ø 1.2mm 07.06.1               |  |  |  |  |
|-----|----------------------------------------------------------------------------------------------------|--|--|--|--|
|     | 259 A 21.5 V 11.1 m/min                                                                                   |  |  |  |  |
|     | Welding process Wire Feed Speed Save as                                                                   |  |  |  |  |
|     | Accentith correction Job                                                                                  |  |  |  |  |
|     | (2) Process (5)                                                                                           |  |  |  |  |
|     | 9.6 13.3 0.0                                                                                              |  |  |  |  |
|     | Defaults mm m/min                                                                                         |  |  |  |  |
|     |                                                                                                    |  |  |  |  |
|     |                                                                                                    |  |  |  |  |
|     | (3) (4)                                                                                                   |  |  |  |  |
| No. | Function                                                                                                  |  |  |  |  |
| (1) | The status line                                                                                           |  |  |  |  |
|     | provides details on:                                                                                      |  |  |  |  |
|     | - The current operating mode                                                                              |  |  |  |  |
|     | - The current welding program (material, shielding gas and wire diameter)                                 |  |  |  |  |
|     | - Active faults                                                                                           |  |  |  |  |
| (2) |                                                                                                    |  |  |  |  |
| (2) | Lett-hand ribbon<br>The left-hand ribbon contains the following buttons:                                  |  |  |  |  |
|     | - Welding                                                                                                 |  |  |  |  |
|     | - Welding process                                                                                         |  |  |  |  |
|     | - Process parameters                                                                                      |  |  |  |  |
|     |                                                                                                    |  |  |  |  |
|     | The buttons in the left-hand ribbon are actuated by touching the display.                                 |  |  |  |  |
| (3) | Actual value display<br>Welding current, welding voltage, wire speed                                      |  |  |  |  |
| (4) | Main area                                                                                                 |  |  |  |  |
| (-) | The welding parameters, graphics, lists or navigation elements are shown in the                           |  |  |  |  |
|     | main area. The structure of the main area and the elements shown in it vary ac-                           |  |  |  |  |
|     | cording to the application.                                                                               |  |  |  |  |
|     | The main area is operated                                                                                 |  |  |  |  |
|     | - using the adjusting dial                                                                                |  |  |  |  |
| (5) | - by touching the display                                                                                 |  |  |  |  |
| (5) | <b>Right-hand ribbon</b> Depending on the buttons selected in the left-hand ribbon, the right-hand ribbon |  |  |  |  |
|     | may be used as follows:                                                                                   |  |  |  |  |
|     | - As a function ribbon containing application and function buttons                                        |  |  |  |  |
|     | - For navigating through the 2nd menu level                                                               |  |  |  |  |
|     | The buttons in the right-hand ribbon are actuated by touching the display.                                |  |  |  |  |
| (6) | HOLD indicator                                                                                            |  |  |  |  |
|     | At the end of each welding operation, the actual values for the welding current                           |  |  |  |  |
|     | and voltage are stored - HOLD lights up.                                                                  |  |  |  |  |

### Status bar

| MIG Pulse | <b>↑</b> ↓<br>2-step | AlMg 5<br>I1 100% Ar | universal <b>i</b> ≌™I<br>Ø 1.2mm <mark>⊡</mark> ₌ | 🛔 admin | 11:18<br>06.09.17 |
|-----------|----------------------|----------------------|----------------------------------------------------|---------|-------------------|
| (1)       | (2)                  | (3)                  | (4)                                                | (5)     | (6)               |

The status bar is divided into segments and contains the following information:

- (1) Current welding process
- (2) Current operating mode
- (3) Current welding program (material, shielding gas, characteristic and wire diameter)
- (4) Stabilizers/CMT Cycle Step active indicator
  - Arc length stabilizer
  - Penetration stabilizer
  - **CMT** CMT Cycle Step (only in combination with the CMT welding process)

Symbol lights up green: Stabilizer/CMT Cycle Step is active

Symbol is grey: Stabilizer/CMT Cycle Step is available, but is not being used for welding

(5) Current logged-on user (with active user management)

or

the key symbol when the power source is locked (e.g. when the "locked" profile/ role is active)

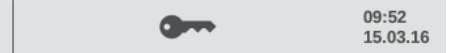

(6) Time and date

Status bar - Cur-<br/>rent limit reachedIf the characteristic-dependent current limit is reached while MIG/MAG welding, a corre-<br/>sponding message appears in the status bar.

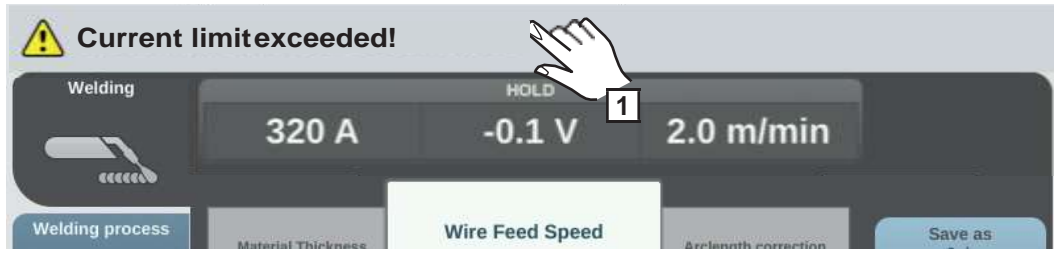

**For detailed information, select the status bar** 

The information appears.

- 2 Select "Hide information" to exit
- **3** Reduce the wire speed, welding current, welding voltage or material thickness

or

Increase the distance between the contact tip and the workpiece

Further information on the current limit can be found in the Troubleshooting section on page 205.

# Installation and commissioning

# Minimum equipment needed for welding task

| General                          | Depending on which welding process you intend to use, a certain minimum equipment lev-<br>el will be needed in order to work with the power source.<br>The welding processes and the minimum equipment levels required for the welding task<br>are then described.                                                                                                    |
|----------------------------------|----------------------------------------------------------------------------------------------------|
| MIG/MAG gas-<br>cooled welding   | <ul> <li>Power source</li> <li>Grounding (earthing) cable</li> <li>MIG/MAG welding torch, gas-cooled</li> <li>Shielding gas supply</li> <li>Wire-feed unit</li> <li>Interconnecting hosepack</li> <li>Wire electrode</li> </ul>                                                                                                    |
| MIG/MAG water-<br>cooled welding | <ul> <li>Power source</li> <li>Cooling unit</li> <li>Grounding (earthing) cable</li> <li>MIG/MAG welding torch, water-cooled</li> <li>Shielding gas supply</li> <li>Wire-feed unit</li> <li>Interconnecting hosepack</li> <li>Wire electrode</li> </ul>                                                                                                    |
| MIG/MAG auto-<br>mated welding   | <ul> <li>Power source</li> <li>Robot interface or field bus connection</li> <li>Grounding cable</li> <li>MIG/MAG robot welding torch or automatic MIG/MAG welding torch</li> <li>A cooling unit is also required with water-cooled robot or machine welding torches.</li> <li>Gas connection (shielding gas supply)</li> <li>Wirefeeder</li> <li>Interconnecting hosepack</li> <li>Wire electrode</li> </ul>                                                         |
| Manual CMT<br>welding            | <ul> <li>Power source</li> <li>Standard, Pulse and CMT welding packages enabled on the power source</li> <li>Grounding cable</li> <li>PullMig CMT welding torch incl. CMT drive unit and CMT wire buffer</li> <li>IMPORTANT! For water-cooled CMT applications, a cooling unit is also required!</li> <li>OPT/i PushPull</li> <li>Wirefeeder</li> <li>CMT interconnecting hosepack</li> <li>Wire electrode</li> <li>Gas connection (shielding gas supply)</li> </ul> |

| Automated CMT<br>welding | <ul> <li>Power source</li> <li>Standard, Pulse and CMT welding packages enabled on the power source</li> <li>Robot interface or field bus connection</li> <li>Grounding cable</li> <li>CMT welding torch incl. CMT drive unit</li> <li>Cooling unit</li> <li>Unreeling wirefeeder (WFi REEL)</li> <li>Interconnecting hosepack</li> <li>Torch hosepack</li> <li>Wirefeeding hose</li> <li>Media splitter (e.g. SB 500i R, SB 60i R)</li> <li>CMT wire buffer (included with SB 60i R)</li> <li>Wire electrode</li> <li>Gas connection (shielding gas supply)</li> </ul> |
|--------------------------|----------------------------------------------------------------------------------------------------|
| TIG DC welding           | <ul> <li>Power source with built-in OPT/i TPS 2nd plus socket option</li> <li>Grounding (earthing) cable</li> <li>TIG gas-valve torch</li> <li>Gas connection (shielding gas supply)</li> <li>Filler metal (depending on the application)</li> </ul>                                                                                                    |
| MMA welding              | <ul> <li>Power source with built-in OPT/i TPS 2nd plus socket option</li> <li>Grounding (earthing) cable</li> <li>Electrode holder with welding cable</li> <li>Rod electrodes</li> </ul>                                                                                                    |

# Before installation and commissioning

| <ul> <li>WARNING! Operating the equipment incorrectly can cause serious injury and damage. Do not use the functions described until you have thoroughly read and understood the following documents:</li> <li>these operating instructions</li> <li>all the operating instructions for the system components, especially the safety rules</li> </ul>                                                                                                    |  |  |  |
|----------------------------------------------------------------------------------------------------|--|--|--|
| The power source may only be used for MIG/MAG, MMA and TIG welding. Any use above<br>and beyond this purpose is deemed improper. The manufacturer shall not be held liable for<br>any damage arising from such usage.<br>Proper use also includes:<br>- following all the information in the operating instructions<br>- carrying out all the specified inspection and servicing work                                                                                                    |  |  |  |
| <ul> <li>The device is tested to IP 23 protection, meaning:</li> <li>protection against penetration by solid foreign bodies with diameters &gt; 12.5 mm (0.49 in.)</li> <li>protection against direct sprays of water at any angle up to 60° from the vertical</li> <li>The device can be set up and operated outdoors in accordance with IP23. Avoid direct wetting (e.g. from rain).</li> <li>WARNING! If one of these devices topples over or falls it could cause serious or even fatal injury. Place devices, upright consoles and trolleys on a solid, level sur-</li> </ul> |  |  |  |
| The venting duct is a very important safety feature. When choosing the installation location, ensure that the cooling air can enter and exit unhindered through the air ducts on the front and back of the device. Any electroconductive metallic dust (e.g. from grinding work) must not be allowed to get sucked into the device.                                                                                                    |  |  |  |
| <ul> <li>The devices are designed for the mains voltage specified on the rating plate.</li> <li>Devices with a nominal voltage of 3 x 575 V must be operated on three-phase systems with earthed star point.</li> <li>If your version of the appliance does not come with mains cables and mains plugs ready-fitted, these must be fitted by a qualified person in accordance with national standards.</li> <li>The fuse protection for the mains cable is indicated in the technical data.</li> </ul>                                                                             |  |  |  |
|                                                                                                    |  |  |  |

N E N

#### Generator-powered operation

The power source is generator-compatible.

The maximum apparent power  $S_{1max}$  of the power source must be known in order to select the correct generator output.

The maximum apparent power  $S_{1max}$  of the power source is calculated as follows:

| 3-phase devices:                                            | Single-phase devices:            |
|-------------------------------------------------------------|----------------------------------|
| S <sub>1max</sub> = I <sub>1max</sub> x U <sub>1</sub> x √8 | $S_{1max} = I_{1max} \times U_1$ |

See device rating plate or technical data for  $I_{1max}$  and  $U_1$  values

The generator apparent power  $S_{\mbox{\scriptsize GEN}}$  needed is calculated using the following rule of thumb:

 $S_{GEN} = S_{1max} \times 1.35$ 

A smaller generator may be used when not welding at full power.

**IMPORTANT!** The generator apparent power  $S_{GEN}$  must always be higher than the maximum apparent power  $S_{1max}$  of the power source.

When using single-phase devices with a 3-phase generator, note that the specified generator apparent power is often only available as a whole across all three phases of the generator. If necessary, obtain further information on the single-phase power of the generator from the generator manufacturer.

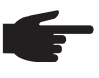

**NOTE!** The voltage delivered by the generator must never exceed the upper or lower limits of the mains voltage tolerance range. Details of the mains voltage tolerance can be found in the "Technical data" section.

**Information on system compo-** The steps and activities described below include references to various system components, including:

- Trolleys
- Cooling units
- Wire-feed unit holders
- Wire-feed units
- Interconnecting hosepacks
- Welding torches
- etc.

For more detailed information about installing and connecting the system components, please refer to the appropriate operating instructions.

nents

### **Connecting the mains cable**

General

If no mains cable is connected, a mains cable that is suitable for the connection voltage must be fitted before commissioning.

A universal strain-relief device for cable diameters from 12 - 30 mm (0.47 - 1.18 in.) is fitted to the power source.

Strain-relief devices for other cable cross-sections must be designed accordingly.

| Stipulated mains | Power source         | Mains voltage | Cable c        | ross-section |
|------------------|----------------------|---------------|----------------|--------------|
|                  |                      |               | USA / Canada * | Europe       |
|                  | TPS 320i /nc         | 3 x 400 V     | AWG 12         | 4 G 2.5      |
|                  |                      | 3 x 460 V     | AWG 14         | 4 G 2.5      |
|                  | TPS 320i /MV/nc      | 3 x 230 V     | AWG 10         | 4 G 4        |
|                  |                      | 3 x 460 V     | AWG 14         | 4 G 2.5      |
|                  | TPS 320i /600V/nc ** | 3 x 575 V     | AWG 14         | -            |
|                  | TPS 400i /nc         | 3 x 400 V     | AWG 10         | 4 G 4        |
|                  |                      | 3 x 460 V     | AWG 12         | 4 G 4        |
|                  | TPS 400i /MV/nc      | 3 x 230 V     | AWG 6          | 4 G 6        |
|                  |                      | 3 x 460 V     | AWG 10         | 4 G 4        |
|                  | TPS 400i /600V/nc ** | 3 x 575 V     | AWG 12         | -            |
|                  | TPS 500i /nc         | 3 x 400 V     | AWG 8          | 4 G 4        |
|                  |                      | 3 x 460 V     | AWG 10         | 4 G 4        |
|                  | TPS 500i /MV/nc      | 3 x 230 V     | AWG 6          | 4 G 10       |
|                  |                      | 3 x 460 V     | AWG 10         | 4 G 4        |
|                  | TPS 500i /600V/nc ** | 3 x 575 V     | AWG 10         | -            |
|                  | TPS 600i /nc         | 3 x 400 V     | AWG 6          | 4 G 10       |
|                  |                      | 3 x 460 V     | AWG 6          | 4 G 10       |
|                  | TPS 600i /600V/nc ** | 3 x 575 V     | AWG 6          | -            |
|                  |                      |               |                |              |

\* Cable type for USA / Canada: Extra-hard usage

\*\* Power source without CE mark; not available in Europe

AWG = American wire gauge

Connecting the mains cable - general

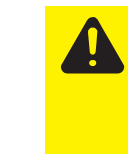

CAUTION! Risk of injury and material damage due to short circuits.
Short circuits can occur between the phase conductors or between the phase conductors and the ground conductor unless ferrules are used.
Fit ferrules to all phase conductors in an exposed mains cable as well as the ground conductor.

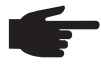

**NOTE!** Mains cables must be connected to devices in compliance with national standards and guidelines and the work must be carried out by a qualified person.

**IMPORTANT!** The ground conductor should be approx. 30 mm (1.18 in.) longer than the phase conductors.

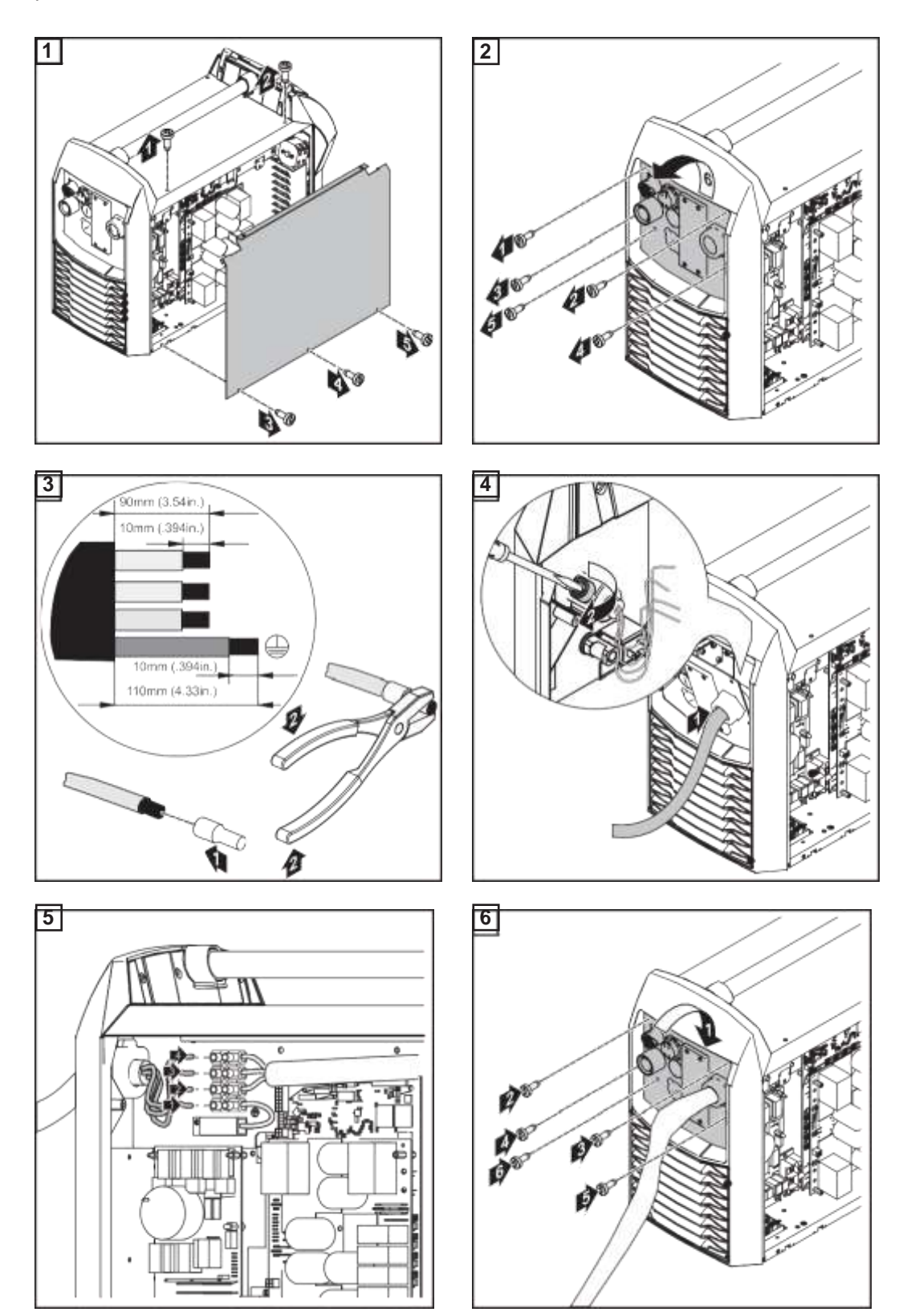

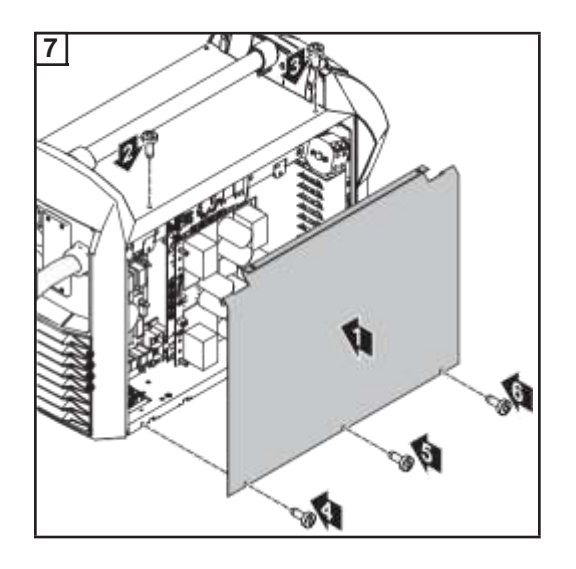

# Commissioning the TPS 320i / 400i / 500i / 600i, TPS 400i LSC ADV

#### Safety

WARNING! An electric shock can be fatal. If the power source is connected to the mains electricity supply during installation, there is a high risk of very serious injury and damage. Before carrying out any work on the device make sure that:
 the power source mains switch is in the "O" position

- the power source is unplugged from the mains

#### General

A manual water-cooled MIG/MAG application is used to describe how to commission the TPS 320i / 400i / 500i / 600i and TPS 400i LSC ADV power sources.

The following illustrations provide an overview of the structure of the individual system components.

Refer to the respective system component operating instructions for detailed information about the various work steps involved.

TPS 320i / 400i / 500i / 600i: Fitting the system components (overview)

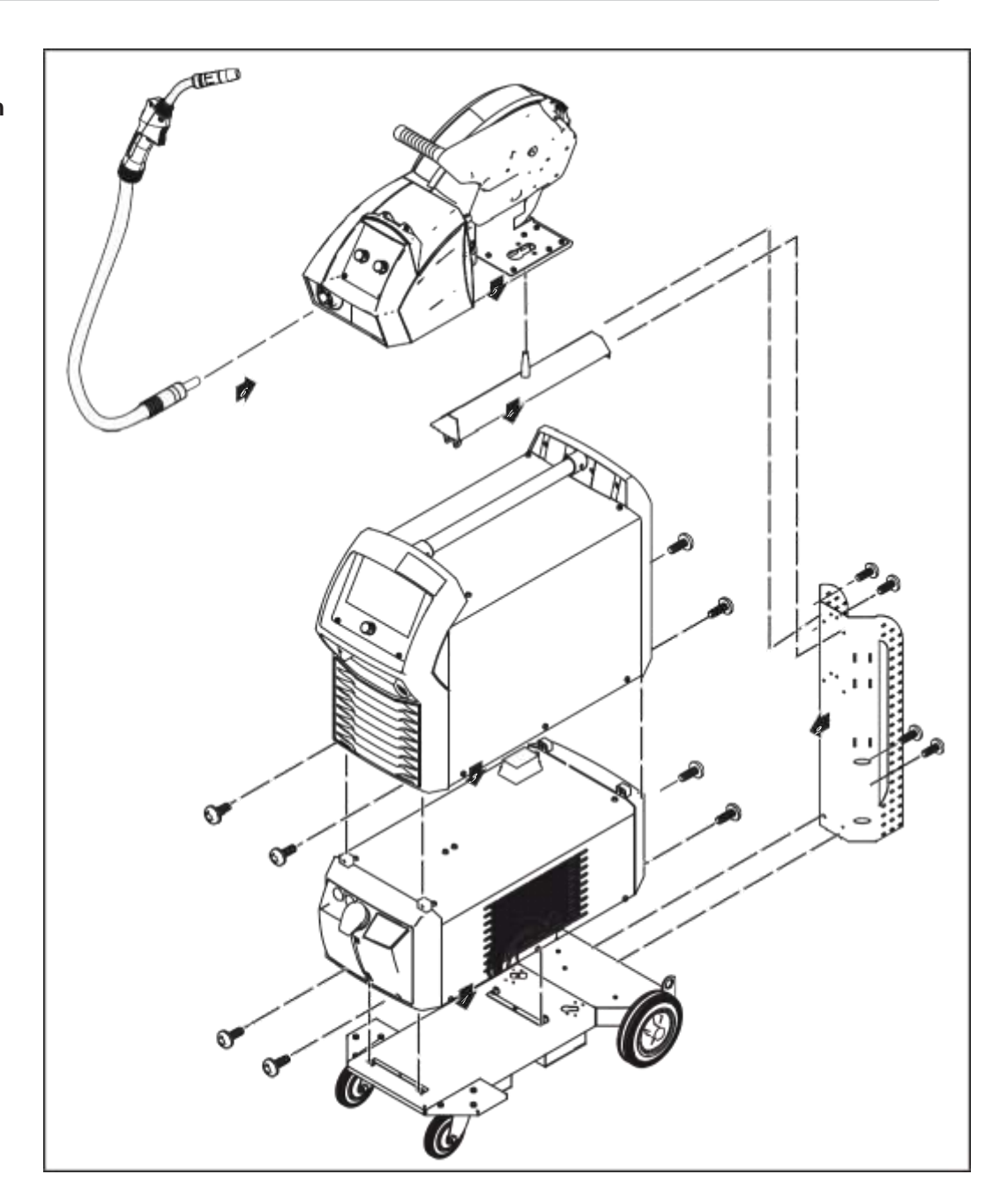

TPS 400i LSC ADV: Fitting the system components (overview)

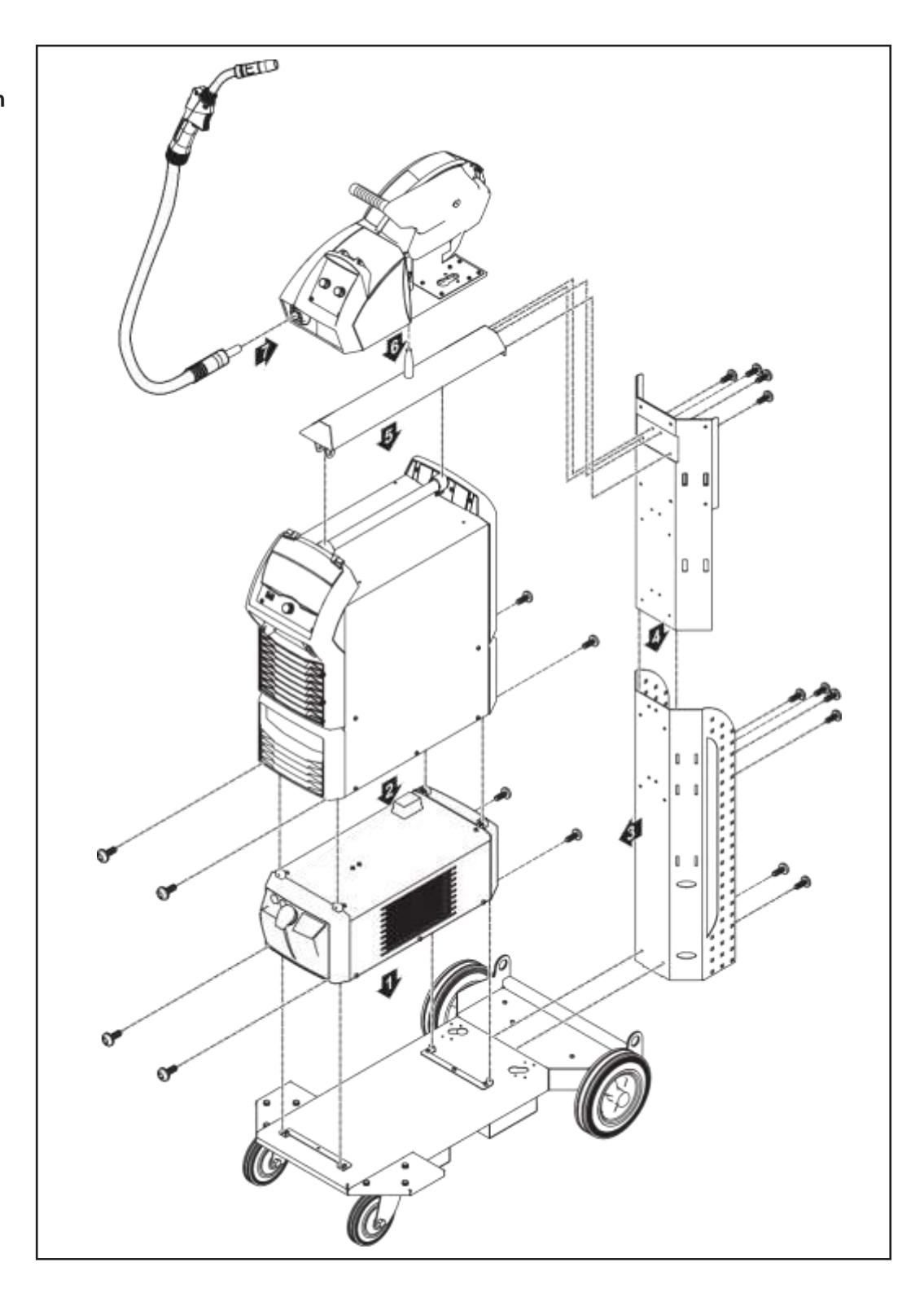

Fixing the strainrelief device for the interconnecting hosepack

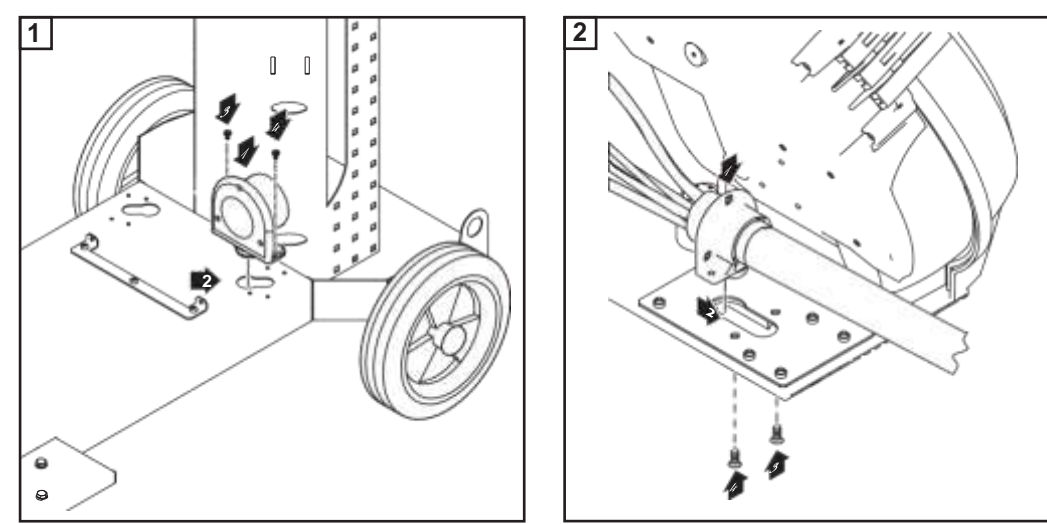

Fixing the strain-relief device to the trolley

Fixing the strain-relief device to the wire-feed unit

Connecting the interconnecting hosepack

**NOTE!** There is no cooling unit present in the case of gas-cooled systems. There is no need to attach the water connections in the case of gas-cooled systems.

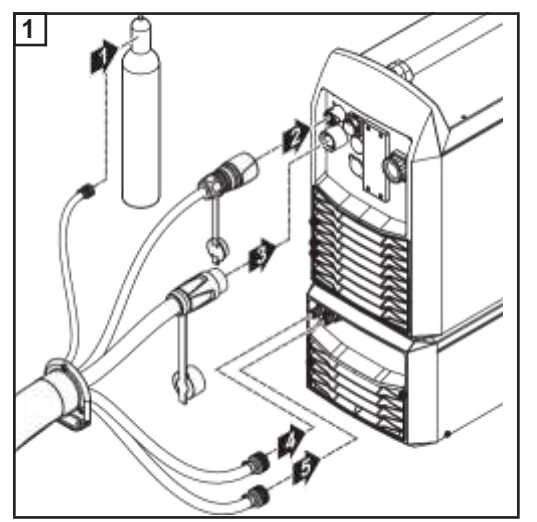

Connecting the interconnecting hosepack to the power source and cooling unit

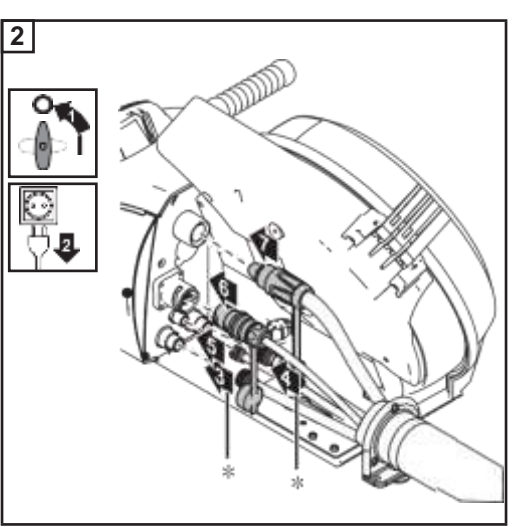

Connecting the interconnecting hosepack to the wirefeed unit

\* (only if coolant connections are installed in the wirefeed unit and a water-cooled interconnecting hosepack is being used) Correct arrangement of the interconnecting hosepack

- **CAUTION!** Risk of damage to components due to overheating posed by laying the interconnecting hosepack incorrectly.
  - Lay the interconnecting hosepack without loops
    - Do not put anything on top of the interconnecting hosepack
  - Do not wind up the interconnecting hosepack next to gas cylinders and do not wind it around gas cylinders

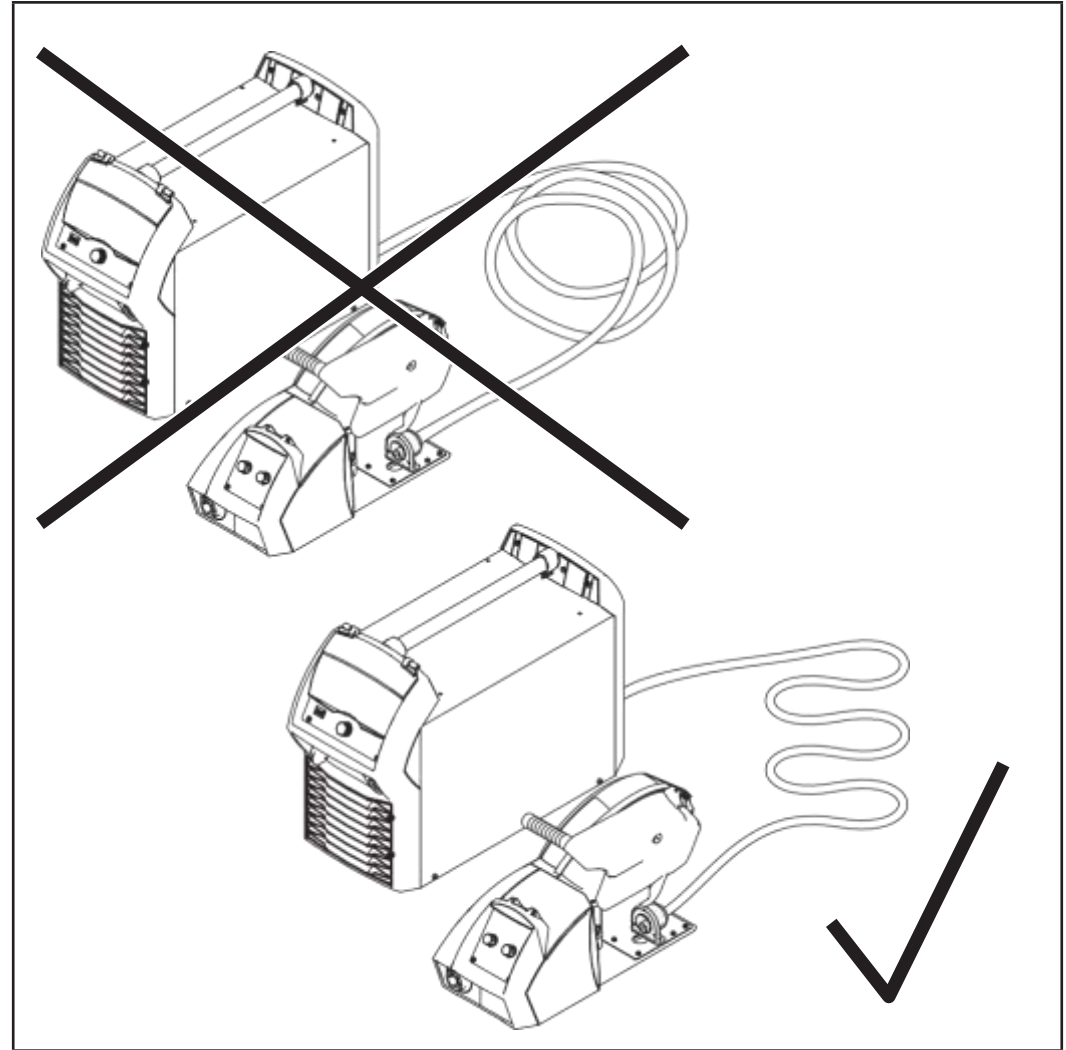

Correct arrangement of the interconnecting hosepack

#### **IMPORTANT:**

- The duty cycle value (D.C.) for the interconnecting hosepack can only be attained when the interconnecting hosepacks are laid correctly.
- Carry out R/L calibration if the arrangement of an interconnecting hosepack changes (see page 119).
- Magnetically compensated interconnecting hosepacks make it possible to change the arrangement without affecting the welding circuit inductivity.
   Magnetically compensated interconnecting hosepacks are available from Fronius with a minimum length of 10 m.

# Connecting the gas cylinder

**WARNING!** If gas cylinders topple over, there is a risk of very serious injury and damage. Place gas cylinders on a solid, level surface so that they remain stable. Secure gas cylinders to prevent them from toppling over.

Observe the safety rules of the gas cylinder manufacturer.

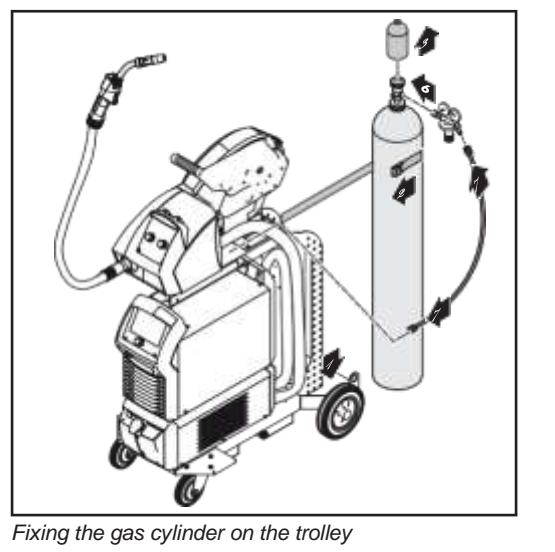

- Place the gas cylinder on the base of the trolley
- 2 Secure the gas cylinder by fixing the cylinder strap around the upper part of the cylinder (but not around the neck) to prevent it from toppling over
- 3 Take the protective cap off the gas cylinder
- **4** Briefly open the gas cylinder valve to blow off any dust or dirt
- 5 Check the seal on the pressure regulator
- **6** Screw the pressure regulator onto the gas cylinder and tighten it
- Connect the shielding gas hose of the interconnecting hose pack to the pressure regulator using the gas hose

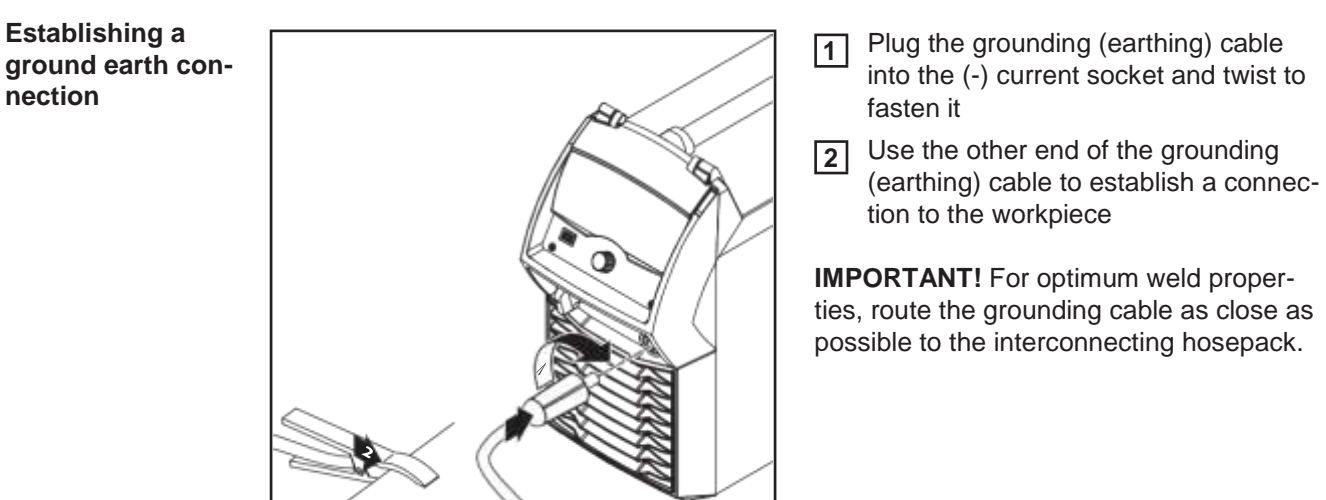

the grounding (earthing) cab

EN

### Connecting MIG/ MAG welding torches to the wire-feed unit

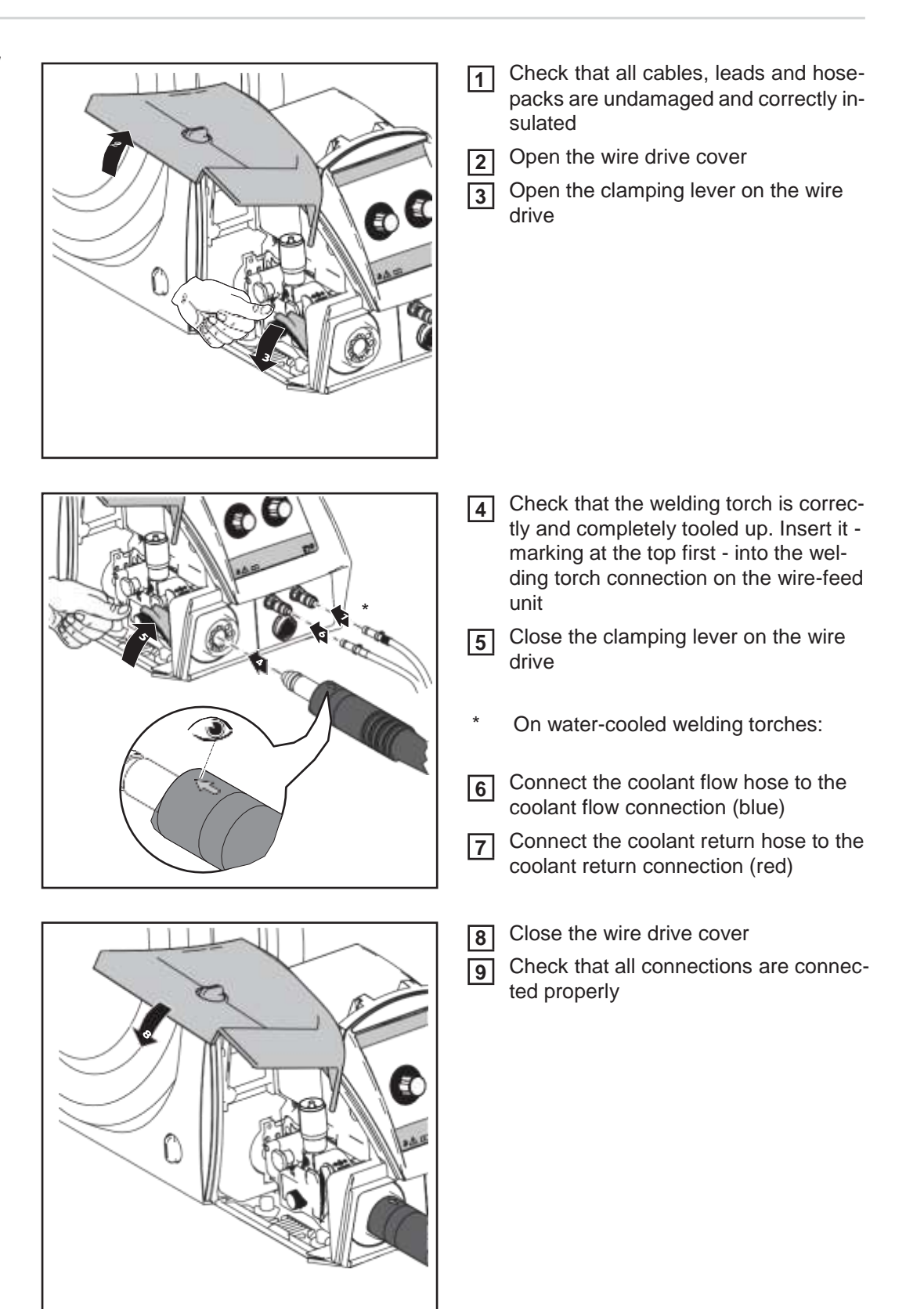

### Other tasks

Carry out the following steps in accordance with the wirefeeder operating instructions:

- 1 Insert the feed rollers into the wirefeeder
- 2 Insert the wirespool or basket-type spool with adapter into the wirefeeder
- **3** Feed in the wire electrode
- 4 Set the contact pressure
- 5 Adjust the brake

**IMPORTANT!** For optimum welding results, the manufacturer recommends performing an R/L alignment when starting the device for the first time and when any changes are made to the welding system. More information about the R/L alignment can be found under "R/L alignment" in the "Process parameters" section of the "Welding mode" chapter" (page 119).

### Locking and unlocking the power source using the NFC key

#### NFC key = NFC card or NFC key ring **General remarks**

The power source can be locked using an NFC key, e.g. to prevent unauthorised access or welding parameters being changed without permission.

A contactless system on the control panel allows the power source to be locked and unlocked.

The power source must be switched on before it can be locked or unlocked.

Locking and unlocking the power source using the NFC key

#### Locking the power source

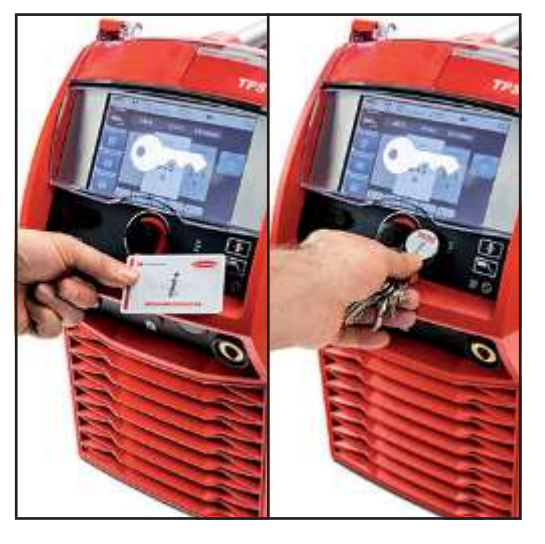

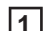

Hold the NFC key on the NFC key reader

The key symbol appears on the display.

The key symbol is then displayed in the status bar.

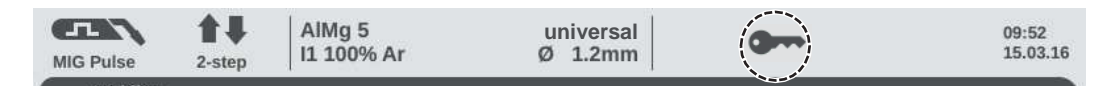

The power source is now locked.

Only the welding parameters can be viewed and adjusted using the adjusting dial.

Any attempt to call a locked function will result in a notification being displayed.

#### Unlocking the power source

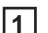

Hold the NFC key on the NFC key reader

The crossed-out key symbol appears on the display.

The key symbol no longer appears in the status bar. All power source functions are now available again without restrictions.

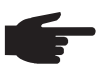

**NOTE!** More information about locking and unlocking the power source can be found in the "Defaults - Administration" section on page 161.

# Welding

### **MIG/MAG** modes

General

**WARNING!** Operating the equipment incorrectly can cause serious injury and damage. Do not use the functions described until you have thoroughly read and understood the following documents:

- these operating instructions
- all the operating instructions for the system components, especially the safety rules

See the Setup menu for information on settings, setting range and units of measurement for the available parameters.

### Symbols and their explanations

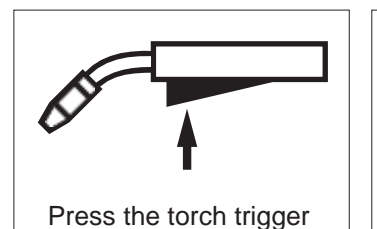

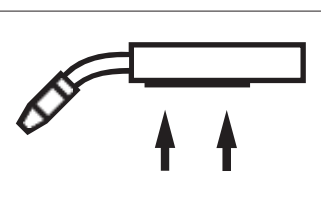

Hold the torch trigger

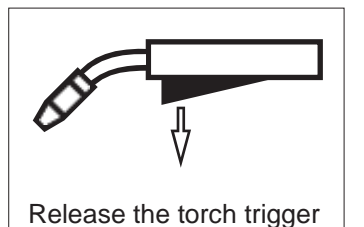

### GPr

Gas pre-flow

### I-S

Starting-current phase: the base material is heated up rapidly, despite the high thermal dissipation that occurs at the start of welding

### t-S

Starting current time

### **∐**:S

Start arc length correction

### SL1

Slope 1: the starting current is steadily lowered until it reaches the welding current

#### L

Welding-current phase: uniform thermal input into the base material, whose temperature is raised by the advancing heat

### I-E

Final current phase: to prevent any local overheating of the base material due to heat build-up towards the end of welding. This eliminates any risk of weld seam drop-through.

### t-E

Final current time

### **Ľ**≑E

End arc length correction

### SL2

Slope 2: the welding current is steadily lowered until it reaches the final current

### GPo

Gas post-flow

A detailed explanation of the parameters can be found in the section headed "Process parameters"

### 2-step mode

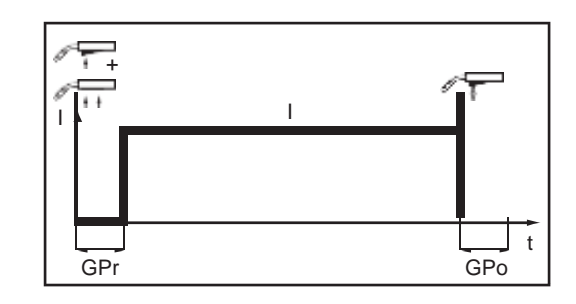

### "2-step mode" is suitable for

Tacking work

\_

- Short weld seams
- Automated and robot welding

### 4-step mode

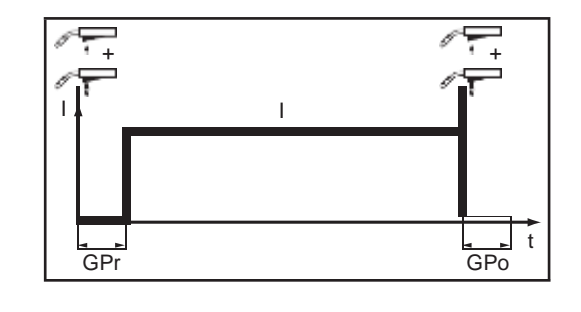

"4-step mode" is suitable for longer weld seams.

### Special 4-step mode

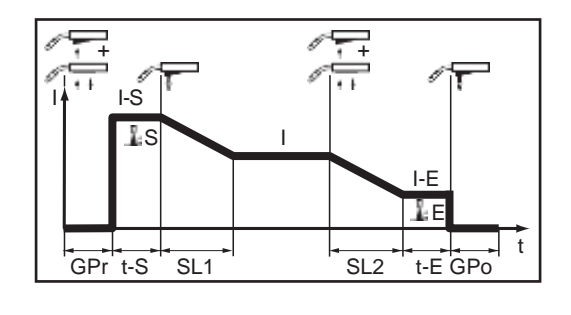

"Special 4-step mode" is particularly suitable for welding aluminium materials. The special slope of the welding current curve takes account of the high thermal conductivity of aluminium.

### Special 2-step mode

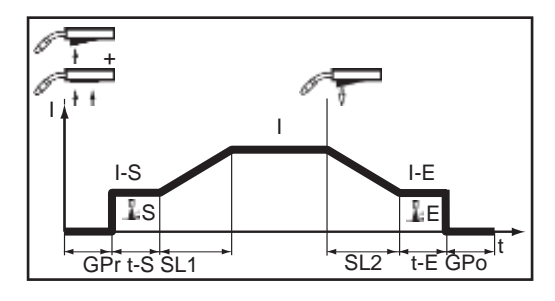

"Special 2-step mode" is ideal for welding in the higher power range. In special 2-step mode, the arc starts at a low power, which makes it easier to stabilise.

### Spot welding

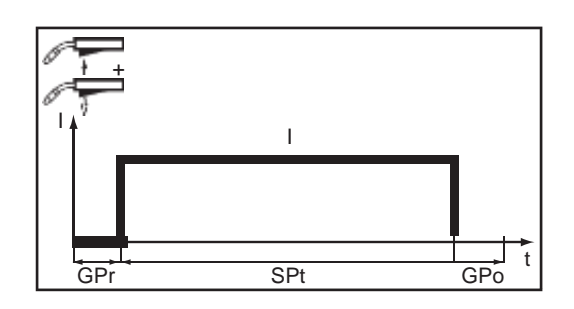

### The "Spot welding" mode is suitable for welded joints on overlapped sheets.

### **MIG/MAG and CMT welding**

Safety

| <ul> <li>WARNING! Operating the equipment incorrectly can cause serious injury and damage. Do not use the functions described until you have thoroughly read and understood the following documents:</li> <li>these operating instructions</li> <li>all the operating instructions for the system components, especially the safety rules</li> </ul>                                      |
|----------------------------------------------------------------------------------------------------|
|                                                                                                    |
| <ul> <li>WARNING! An electric shock can be fatal. If the power source is connected to the mains electricity supply during installation, there is a high risk of very serious injury and damage. Before carrying out any work on the device make sure that:</li> <li>the power source mains switch is in the "O" position</li> <li>the power source is unplugged from the mains</li> </ul> |
|                                                                                                    |

MIG/MAG and CMT welding – overview

- The "MIG/MAG and CMT welding" section comprises the following steps:
- Switching on the power source
- Selecting the welding process and operating mode
- Selecting the filler metal and shielding gas
- Setting the welding and process parameters
- Setting the shielding gas flow rate
- MIG/MAG or CMT welding

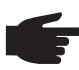

2

**NOTE!** If using a cooling unit, follow the safety rules and note the operating conditions in the cooling unit Operating Instructions.

Switching on the power source

Connect the mains cable

Move the mains switch to the "I" position

A cooling unit connected to the system will begin to operate.

**IMPORTANT!** For optimum welding results, the manufacturer recommends performing an R/L alignment when starting the device for the first time and when any changes are made to the welding system.

More information about the R/L alignment can be found under "R/L alignment" in the "Process parameters" section of the "Welding mode" chapter (page 119).

### Setting the welding process and operating mode

#### Setting the welding process

| MIG Pulse 2-               | AIMg 5<br>step I1 100% Ar        | universal<br>Ø 1.2mm   | 07:51<br>11.07.18           |
|----------------------------|----------------------------------|------------------------|-----------------------------|
| Welding<br>Welding process | MIG/MAG Pulse-Synergic           | MIG/MAG Standard-Syner | Process<br>gic<br>Mode<br>2 |
| Pro Sparameters            | MIG/MAG Standard-Manua<br>Manual | CMT                    | Filler metal                |
| Defaults                   | Job mode<br>JOB                  | Next page              |                             |

next page: Electrode, TIG

Select "Welding process"

2 Select "Process"

\*

An overview of the welding process is displayed.

Various welding processes are available depending on the power source type or function package installed.

3 Select the desired welding process

### Setting the operating mode

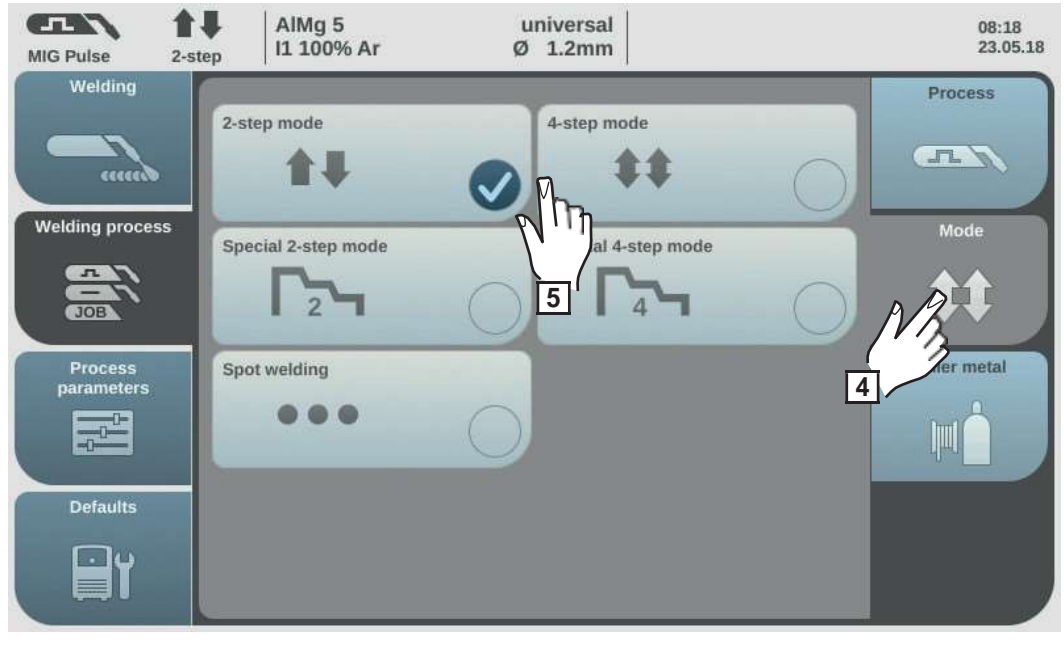

4 Select "Mode"
An overview of the operating modes is displayed:

- 2-step mode
- 4-step mode
- Special 2-step mode
- Special 4-step mode
- 5 Select the desired operating mode

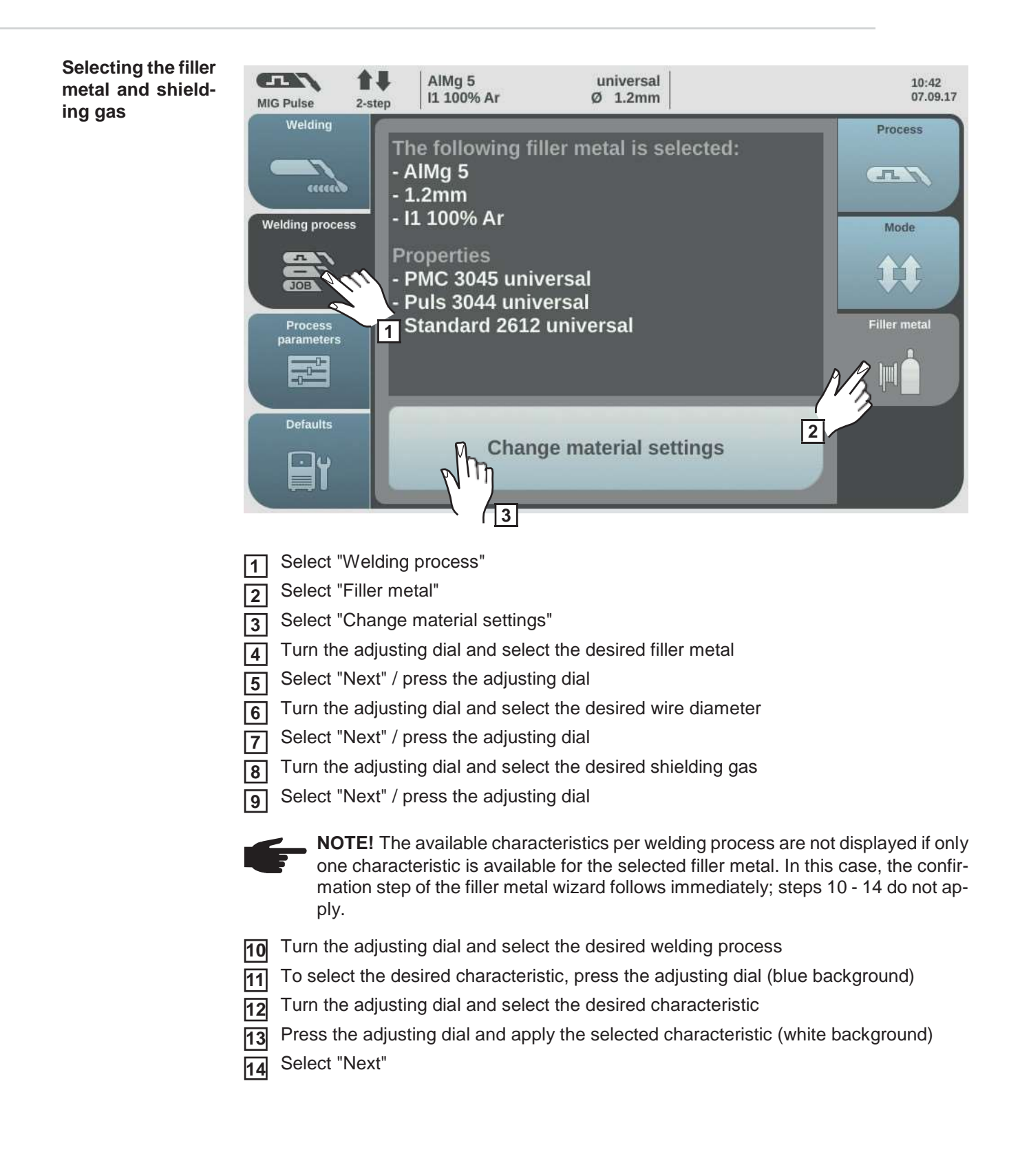

The confirmation step of the filler metal wizard is displayed:

Select "Save" / press the adjusting dial 15

The selected filler metal and associated characteristics per welding process will be saved.

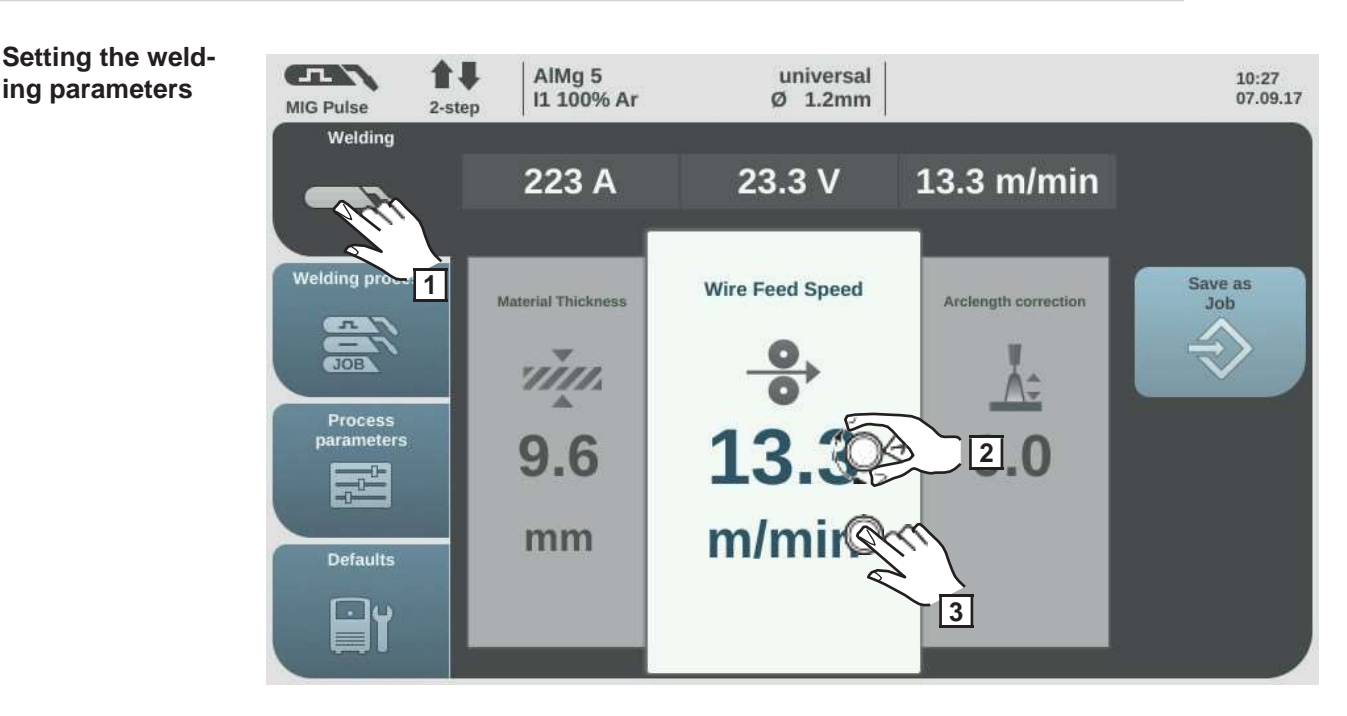

Select "Welding" 1

ing parameters

Select the desired welding parameter by turning the adjusting dial 2

Press the adjusting dial to change the welding parameter 3

The value of the welding parameter is displayed as a horizontal scale:

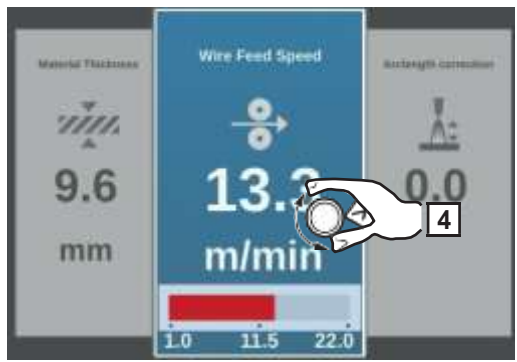

e.g. wire speed parameter

The value of the selected parameter can now be changed.

Turn the adjusting dial to change the welding parameter 4

The adjusted value of the welding parameter is applied immediately. If one of the "Wire speed", "Material thickness", "Current" or "Voltage" parameters is changed during synergic welding, the other welding parameters are immediately adjusted accordingly.

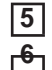

**5** Press the adjusting dial to call up the welding parameters overview

Adjust the process parameters accordingly to make user- or application-specific settings on the welding system

| Setting the<br>shielding gas<br>flow rate | 1 | Open the gas cylinder valve<br>Press the gas test button                                                                                                    |
|-------------------------------------------|---|----------------------------------------------------------------------------------------------------|
|                                           |   | Shielding gas flows out                                                                                                    |
|                                           | 3 | Turn the adjusting screw on the underside of the pressure regulator until the pressure gauge shows the required shielding gas flow rate Press the gas test button |

The flow of gas stops.

### **MIG/MAG or CMT** welding

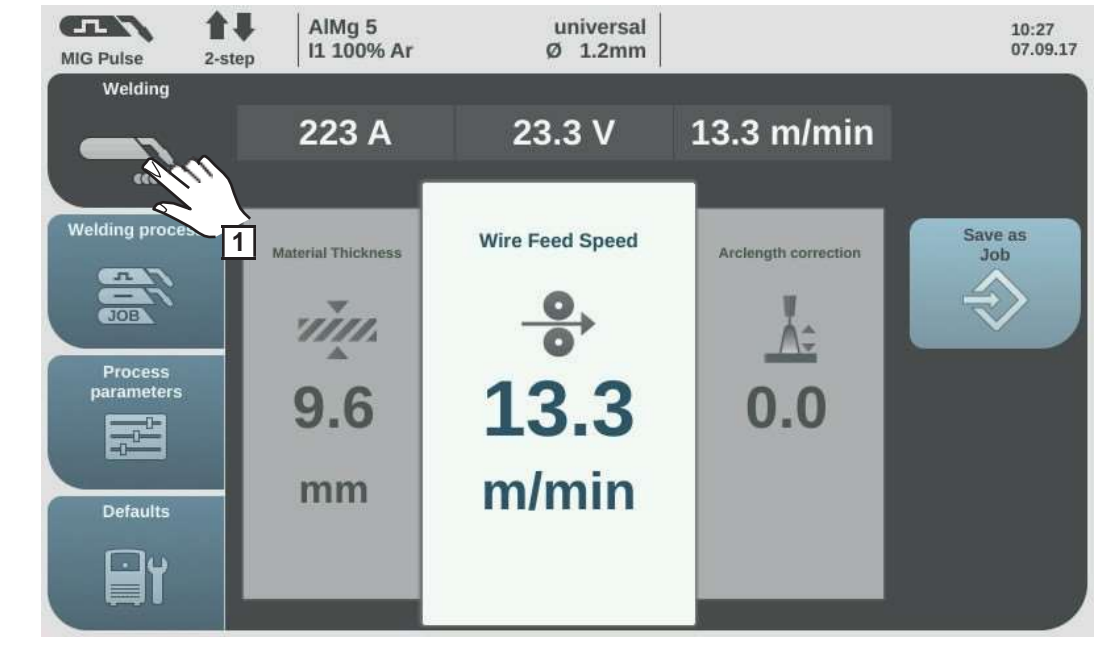

Select "Welding" to display the welding parameters 1

> **CAUTION!** Risk of injury and damage from electric shock and from the wire electrode emerging from the torch. When pressing the torch trigger:

- keep the torch away from your face and body
- do not point the welding torch at people
- make sure that the wire electrode does not touch any electrically conducting or earthed (grounded) parts, such as the housing, etc.

2 Press the torch trigger and start welding

Whenever welding ends, the actual values for the welding current, welding voltage and wire speed are stored, and HOLD appears on the display.

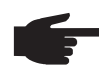

**NOTE!** Parameters that have been set on a system component control panel (e.g. wire feed unit or remote control) might not be able to be changed on the power source control panel.

Ш

### **MIG/MAG and CMT welding parameters**

Welding parameters for MIG/MAG pulse synergic welding, for CMT welding and PMC welding The following welding parameters for MIG/MAG pulse synergic welding, CMT welding and PMC welding can be set and displayed by pressing the "Welding" button:

| Current <sup>1)</sup>            |                                 |                                          |
|----------------------------------|---------------------------------|------------------------------------------|
| Unit                             | A                               |                                          |
| Setting range                    | Depends on the weldi            | ng process and welding program selected  |
| Before the start of weldi        | ng, the machine autom           | atically displays a standard value based |
| on the programmed para           | ameters. The actual va          | lue is displayed during welding.         |
| Voltage <sup>1)</sup>            |                                 |                                          |
| Unit                             | V                               |                                          |
| Setting range                    | Depends on the weldi            | ng process and welding program selected  |
| Before the start of weldi        | ng, the machine autom           | atically displays a standard value based |
| on the programmed para           | ameters. The actual va          | lue is displayed during welding.         |
| Material thickness <sup>1)</sup> |                                 |                                          |
| Unit                             | mm                              | in                                       |
| Setting range                    | $0.1 - 30.0 \text{ mm}^{2}$     | $0.004 - 1.18^{2}$                       |
| Wire speed <sup>1)</sup>         |                                 |                                          |
| •                                |                                 |                                          |
| Unit                             | m/min                           | ipm                                      |
| Setting range                    | 0.5 - max. <sup>2) 3)</sup>     | 19.69 - max <sup>2) 3)</sup>             |
| Arc length correction            |                                 |                                          |
| For correcting the arc le        | ngth                            |                                          |
| Setting range                    | -10 - +10                       |                                          |
| Factory setting                  | 0                               |                                          |
| -                                | shorter arc length              |                                          |
| 0                                | neutral arc length              |                                          |
| +                                | longer arc length               |                                          |
| Pulse/dynamic correct            | ion                             |                                          |
| For correcting the pulsin        | g energy of a pulsed a          | rc                                       |
| Setting range                    | 10 - +10                        |                                          |
| Factory setting                  | 0                               |                                          |
| -                                | lower droplet detachm           | nent force                               |
| 0                                | neutral droplet detach          | ment force                               |
|                                  | higher droplet detachment force |                                          |

#### Welding parameters for MIG/MAG standard synergic welding and LSC welding

The following welding parameters for MIG/MAG standard synergic welding and LSC welding can be set and displayed by selecting the "Welding" menu button:

| Current <sup>1)</sup>                                            |                                                        |                                                                                   |
|------------------------------------------------------------------|--------------------------------------------------------|-----------------------------------------------------------------------------------|
| Unit                                                             | А                                                      |                                                                                   |
| Setting range                                                    | Depends on the we                                      | lding process and welding program selected                                        |
| Before the start of v the programmed pa                          | velding, the device auton<br>arameters. During welding | natically displays a standard value based on<br>g, the actual value is displayed. |
| Voltage <sup>1)</sup>                                            |                                                        |                                                                                   |
| Unit                                                             | V                                                      |                                                                                   |
| Setting range                                                    | Depends on the we                                      | lding process and welding program selected                                        |
| Before the start of v<br>the programmed pa<br>Material thickness | velding, the device auton<br>arameters. During welding | natically displays a standard value based on<br>g, the actual value is displayed. |
| Unit                                                             | mm                                                     | in.                                                                               |
| Setting range                                                    | 0.1 - 30.0 mm <sup>2)</sup>                            | 0.004 - 1.18 <sup>2)</sup>                                                        |
| Feeder command for setting a harder,                             | value <sup>1)</sup><br>, more stable arc               |                                                                                   |
| Unit                                                             | m/min                                                  | ipm.                                                                              |
| Setting range                                                    | 0.5 -max. <sup>2)</sup>                                | 19.69 -max. <sup>2)</sup>                                                         |
| Arc length correct                                               | ion                                                    |                                                                                   |
| For correcting the a gram;                                       | rc length, which is prese                              | t by the characteristic or the synergic pro-                                      |
| Setting range                                                    | -10 - +10                                              |                                                                                   |
| Factory setting                                                  | 0                                                      |                                                                                   |

| - | Shorter arc length |
|---|--------------------|
| 0 | Neutral arc length |
| + | Longer arc length  |

### Pulse/dynamic correction

For influencing the short-circuiting dynamic at the instant of droplet transfer

| Setting range   | 10 - +10                |
|-----------------|-------------------------|
| Factory setting | 0                       |
|                 |                         |
| -               | Harder, more stable arc |
| 0               | Neutral arc             |
| +               | Soft, low-spatter arc   |

| Welding parame-<br>ters for MIG/MAG<br>standard manual | The following welding parameters for MIG/MAG standard manual welding can be set and displayed by selecting the "Welding" menu button: |                                                                                                    |                                                                                                    |                                                                                                    |  |
|--------------------------------------------------------|----------------------------------------------------------------------------------------------------|----------------------------------------------------------------------------------------------------|----------------------------------------------------------------------------------------------------|----------------------------------------------------------------------------------------------------|--|
| welding                                                | Voltag                                                                                                    | Je                                                                                                    |                                                                                                    |                                                                                                    |  |
|                                                        | Unit                                                                                                    |                                                                                                    | V                                                                                                    |                                                                                                    |  |
|                                                        | Setting                                                                                                    | g range                                                                                                    | Depends on the we                                                                                                    | elding process and welding program selected                                                                                    |  |
|                                                        | Dynar                                                                                                    | nic                                                                                                    |                                                                                                    |                                                                                                    |  |
|                                                        | For inf                                                                                                    | luencing the shor                                                                                                    | t-circuiting dynamic                                                                                                    | at the instant of droplet transfer                                                                                             |  |
|                                                        | Setting                                                                                                    | g range                                                                                                    | 0 - 10<br>0<br>Harder, more stable arc                                                                                           |                                                                                                    |  |
|                                                        | Factor                                                                                                    | y setting                                                                                                    |                                                                                                    |                                                                                                    |  |
|                                                        | 0                                                                                                    |                                                                                                    |                                                                                                    |                                                                                                    |  |
|                                                        | 10                                                                                                    |                                                                                                    | Soft, low-spatter arc                                                                                                    |                                                                                                    |  |
|                                                        | Feeder command value<br>for setting a harder, more stable arc                                                                         |                                                                                                    |                                                                                                    |                                                                                                    |  |
|                                                        | Unit                                                                                                    |                                                                                                    | m/min                                                                                                    | ipm.                                                                                                    |  |
|                                                        | Setting range                                                                                                    |                                                                                                    | 0.5 -max. <sup>2)</sup>                                                                                                    | 19.69 -max. <sup>2)</sup>                                                                                                    |  |
| Explanation of footnotes                               | 1)<br>2)<br>3)                                                                                                    | Synergic parame<br>When a synergic<br>es all other syne<br>The real setting<br>welding program<br>The real setting<br>The maximum ve | eter<br>parameter is change<br>ergic parameters to n<br>range depends on p<br>nm.<br>range depends on the<br>alue depends on the | ed, the synergic function automatically chang-<br>natch.<br>ower source and wire feeder used and on the<br>ne welding program. |  |

## EasyJob mode

General

Job mode

If EasyJob mode has been activated, 5 additional buttons appear on the display. These enable up to 5 operating points to be saved at the touch of a button. The current welding settings are saved.

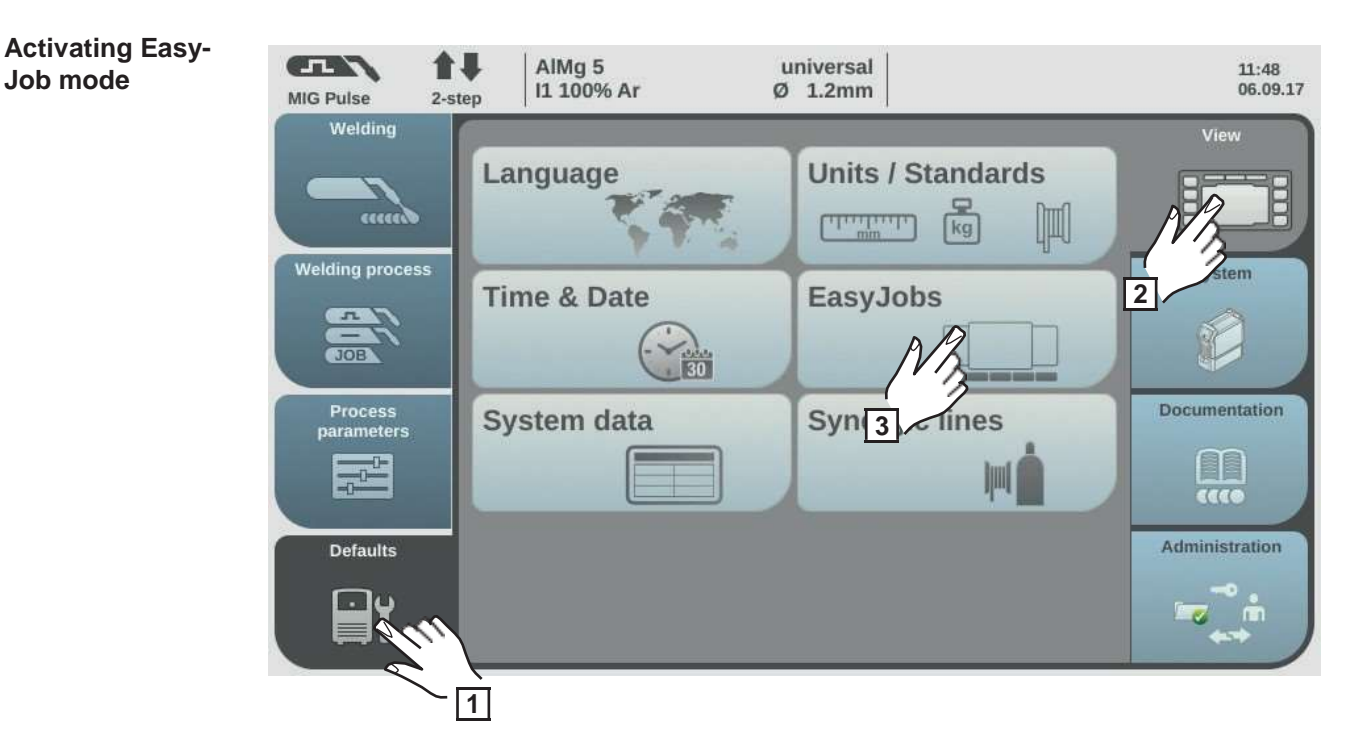

- Select "Defaults" 1
- Select "View" 2
- Select "EasyJobs" 3

The overview to activate/deactivate EasyJob mode is displayed.

- Select "EasyJobs on" 4
- Select "OK" 5

EasyJob mode is activated and the default settings are displayed.

6 Select "Welding"

Five "EasyJob" buttons are displayed for the welding parameters.

# Storing EasyJob operating points

**NOTE!** EasyJobs are saved under job numbers 1 - 5 and can also be called up in Job mode.

Storing an EasyJob overwrites any other job saved under the same number!

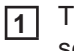

To store the current welding settings, touch one of the EasyJob buttons for about three seconds

The size and colour of the button changes. After about three seconds, the button is displayed green with a frame.

The settings have now been stored. The most recently stored settings will be active. An active EasyJob is indicated by a tick on the EasyJob button.

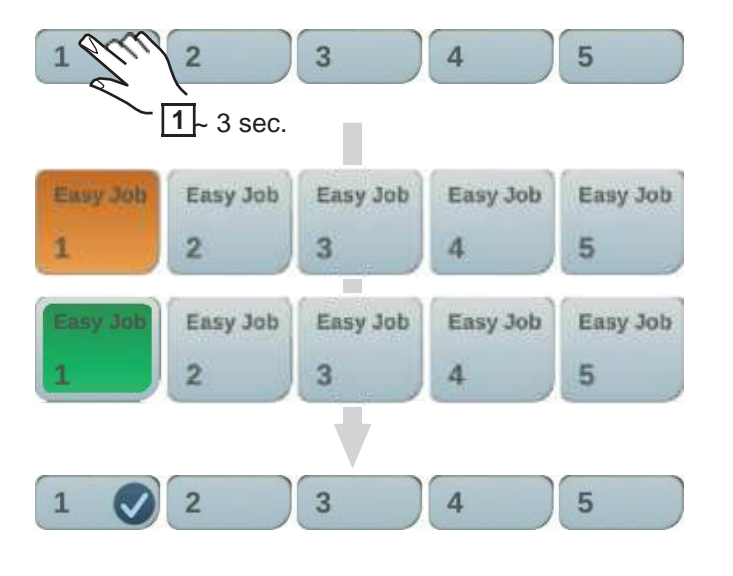

Retrieving Easy-Job operating points To retrieve a saved EasyJob operating point, touch the corresponding EasyJob button briefly (< 3 seconds)

The size and colour of the button changes briefly; it is then displayed with a tick.

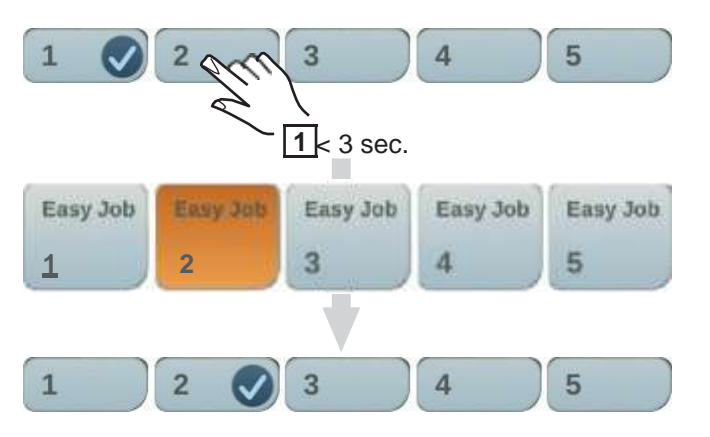

If a tick is not displayed after touching an EasyJob button, this means that there is no operating point saved under this button.

### Deleting EasyJob operating points

To delete an EasyJob operating point, touch the relevant EasyJob button for approximately 5 seconds

### The button

- first changes its size and colour;
- is displayed with a frame after about 3 seconds. The saved operating point is overwritten with the latest settings.
- is highlighted in red (= delete) after a total of 5 seconds.

The EasyJob operating point has been deleted.

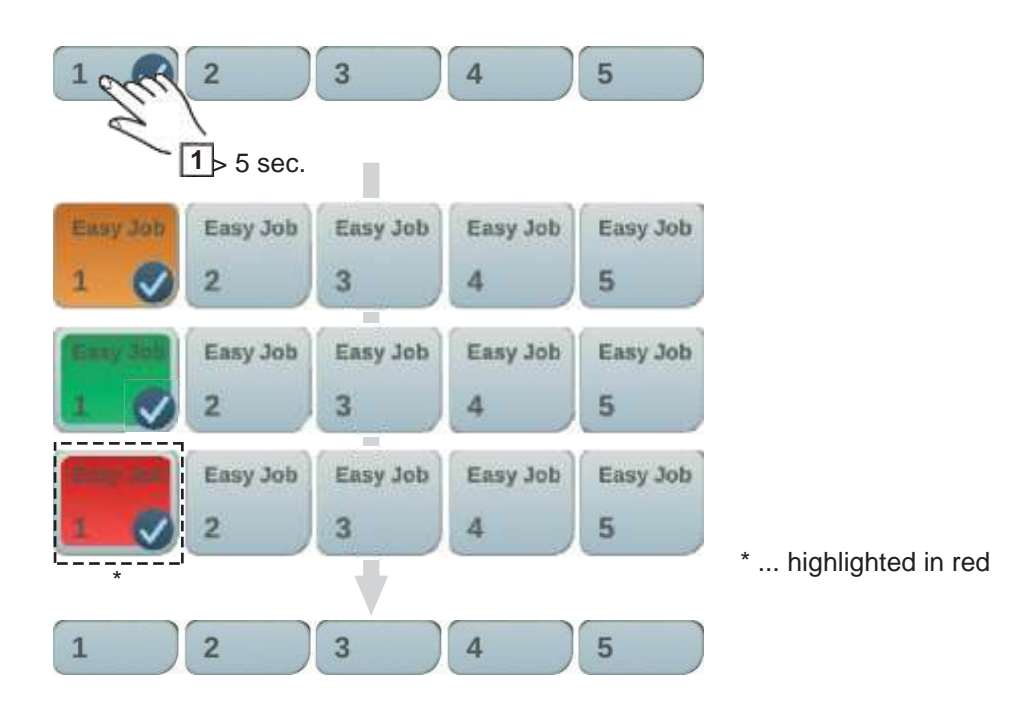

### Job mode

General

Up to 1000 jobs can be stored and retrieved in the power source. This eliminates the need for manual documenting of the welding parameters. "Job mode" enhances the quality of automated and manual applications.

Jobs can only be stored when in welding mode. When storing jobs, the process parameters and certain machine defaults are taken into account in addition to the present welding settings.

## Storing settings as a job

Set the parameters that are to be stored as a job:

- Welding parameters
- Welding process
- Process parameters
- Machine defaults (if necessary)

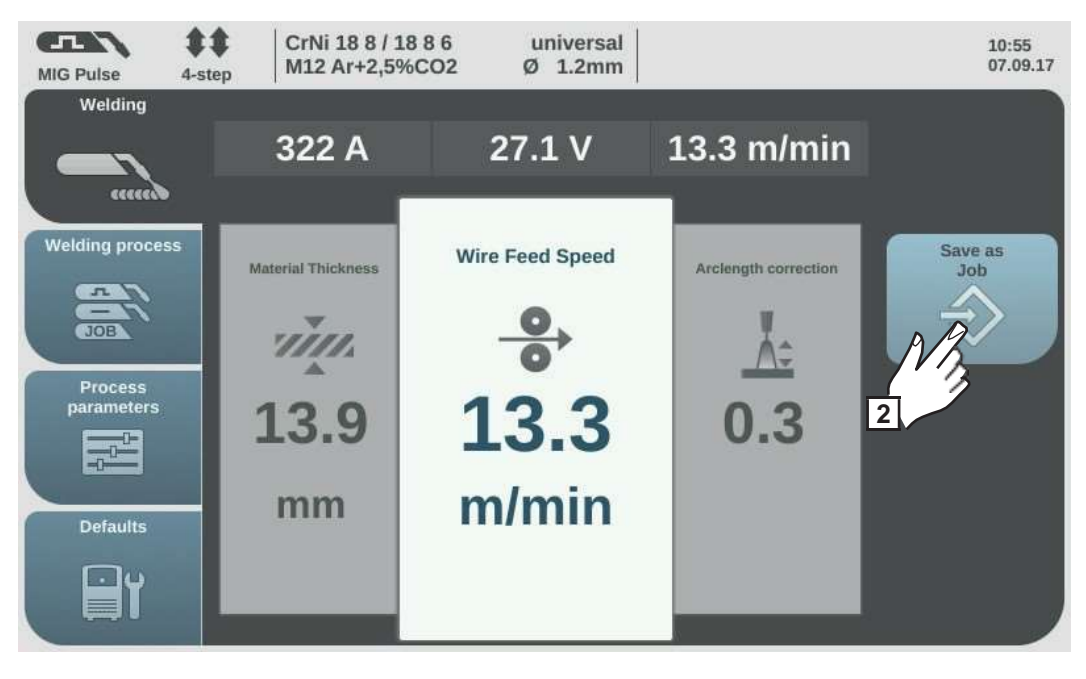

2 Select "Save as Job"

The job list is displayed.

To overwrite an existing job, select it by turning and pressing the adjusting dial (or selecting "Next").

The selected job can be overwritten after acknowledging the confirmation prompt.

Select "Create a new Job" to create a new job

3 Press the adjusting dial / select "Next"

The next free job number is displayed.

4

Turn the adjusting dial and select the desired storage location

5 Press the adjusting dial / select "Next"

The keyboard is displayed.

Select "OK" and confirm the job name / press the adjusting dial

The name is saved and a confirmation that the job has been stored is displayed.

**8** To exit, select "Finish" / press the adjusting dial

Job welding - retrieving a job **NOTE!** Before retrieving a job, make sure that the welding system has been installed and set up for the job.

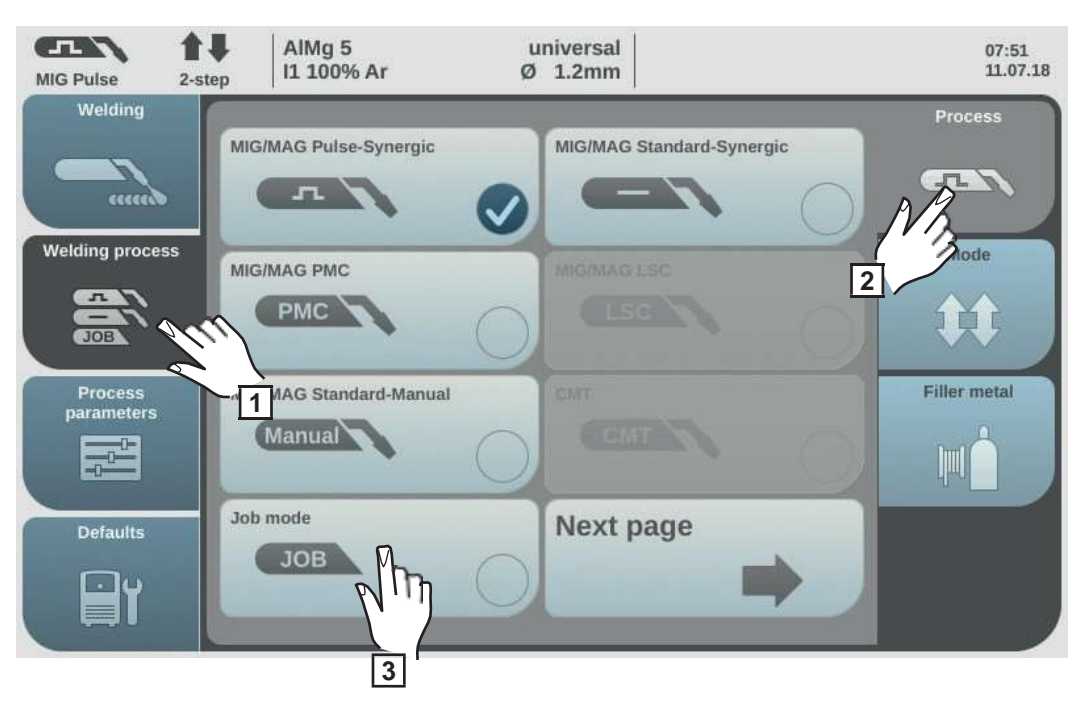

- Select "Welding process"
- 2 Select "Process"
- 3 Select "Job mode"

Job mode is activated.

"Job welding" and the data from the most recently retrieved job are displayed.

- 4 Select "Job welding"
- **5** Turn the adjusting dial and select "Job number" (white background)
- To select the desired job, press the adjusting dial (blue background)
- Turn the adjusting dial to select the desired job number (blue background) The name of the selected job is displayed above the actual value display.
- 8 Press the adjusting dial and accept the selected job number (white background)
- 9 Start welding

**IMPORTANT!** "Job number" is the only parameter that can be altered in Job mode; all the others are read-only.

### Renaming a job

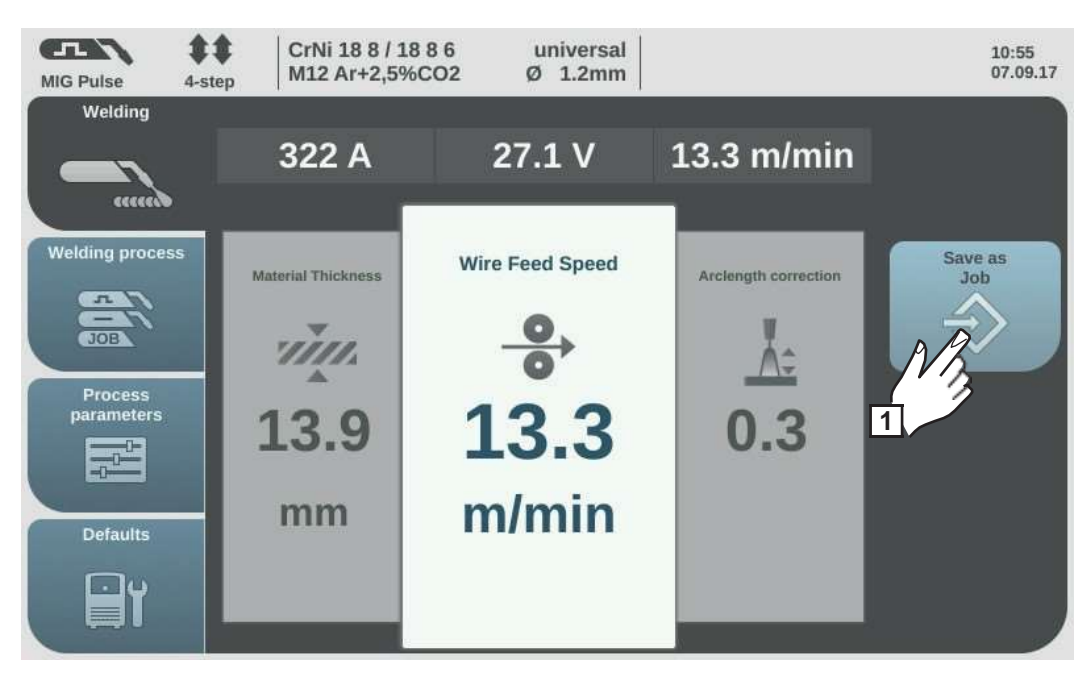

Select "Save as Job" (also works in Job mode)

The job list is displayed.

| MIG Pulse     | \$\$<br>4-step | CrNi 18 8 / 18 8 6<br>M12 Ar+2,5%CO2 | universal<br>Ø 1.2mm |              | 13:54<br>14.07.14 |
|---------------|----------------|--------------------------------------|----------------------|--------------|-------------------|
| Store Job     | )              |                                      |                      | 1            | 2 3               |
|               |                | 0001: Easyjob 1                      |                      |              |                   |
| Delete<br>Job | ٦              | 0002: Easyjob 2                      |                      | Renan<br>Job | ne                |
|               |                | 0003: Easyjob 3                      |                      | NBA          |                   |
| load Job      | 1              | 0004: Easyjob 4                      |                      | 3            |                   |
|               |                | 0005: Easyjob 5                      |                      |              |                   |
| Cancel        |                | 0010: left-side-up                   | 6                    | Next         |                   |
| ×             |                | Create a new Job                     |                      |              |                   |

- [2] Turn the adjusting dial and select the job to be renamed
- 3 Select "Rename Job"

The keyboard is displayed.

- **4** Change the job name using the keyboard
- **5** Select "OK" and confirm the amended job name / press the adjusting dial

The job name is changed and the job list is displayed.

6 To exit, select "Cancel"

### Deleting a job

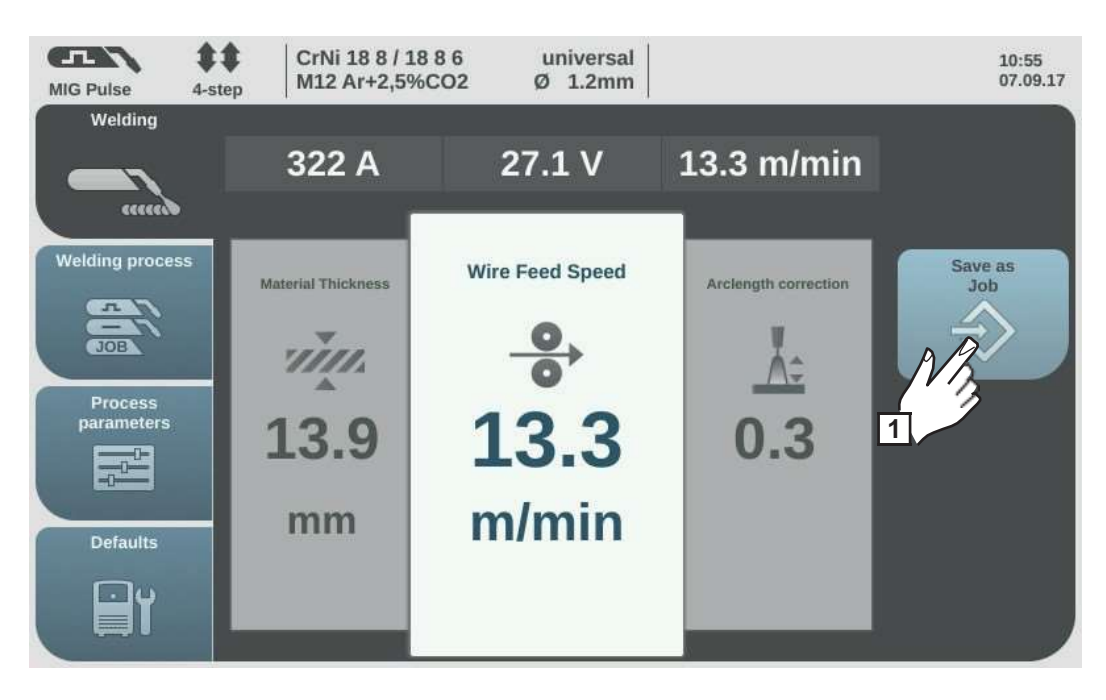

Select "Save as Job" (also works in Job mode)

The job list is displayed.

| MIG Pulse     | 4-step | CrNi 18 8 / 18 8 6<br>M12 Ar+2,5%CO2 | universal<br>Ø 1.2mm |   | 13:54<br>14.07.14 |
|---------------|--------|--------------------------------------|----------------------|---|-------------------|
| Store Jo      | ob     |                                      |                      | - | 123               |
|               | (      | 0001: Easyjob 1                      |                      |   |                   |
| Delete<br>Job |        | 0002: Easyjob 2                      |                      |   | Rename<br>Job     |
|               | lu (   | 0003: Easyjob 3                      |                      |   | A                 |
| load Job      | 3      | 0004: Easyjob 4                      |                      |   |                   |
|               |        | 0005: Easyjob 5                      |                      |   |                   |
| Cancel        |        | 0010: left-side-up                   | 5                    |   | Next              |
| ×             | •      | Create a new Job                     |                      |   |                   |

**2** Turn the adjusting dial and select the job to be deleted

3 Select "Delete Job"

A confirmation prompt asking whether you really want to delete the job is displayed.

4 Select "Yes" to delete the selected job

The job is deleted, the job list is displayed.

5 To exit, select "Cancel"

### Loading a job

The load job function can be used to load the data for a saved job or an EasyJob to the welding screen. The relevant data from the job is displayed in the welding parameters and can be changed, saved as a new job or EasyJob, or used to start welding.

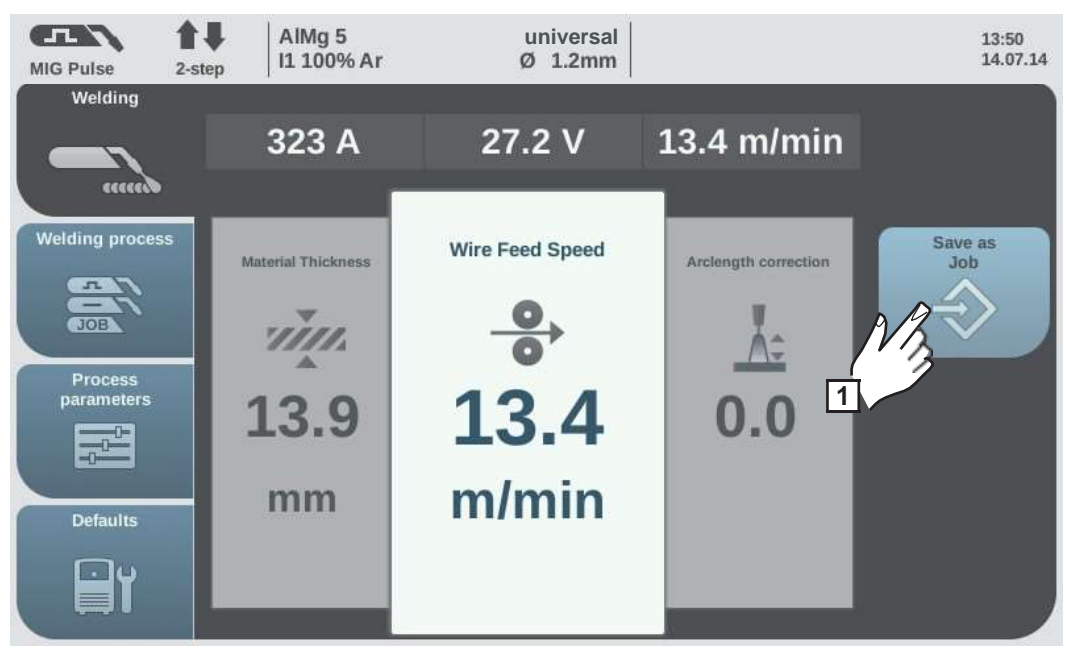

Select "Save as Job" (also works in Job mode)

The job list is displayed.

2 Turn the adjusting dial and select the job to be loaded

3 Select "load Job"

The load job information is shown.

4 Select "Yes"

The data for the selected job is loaded onto the welding screen.

The data for the loaded job can now be used for welding (no job mode), changed, or be saved as a new job or an EasyJob.

### Optimise job

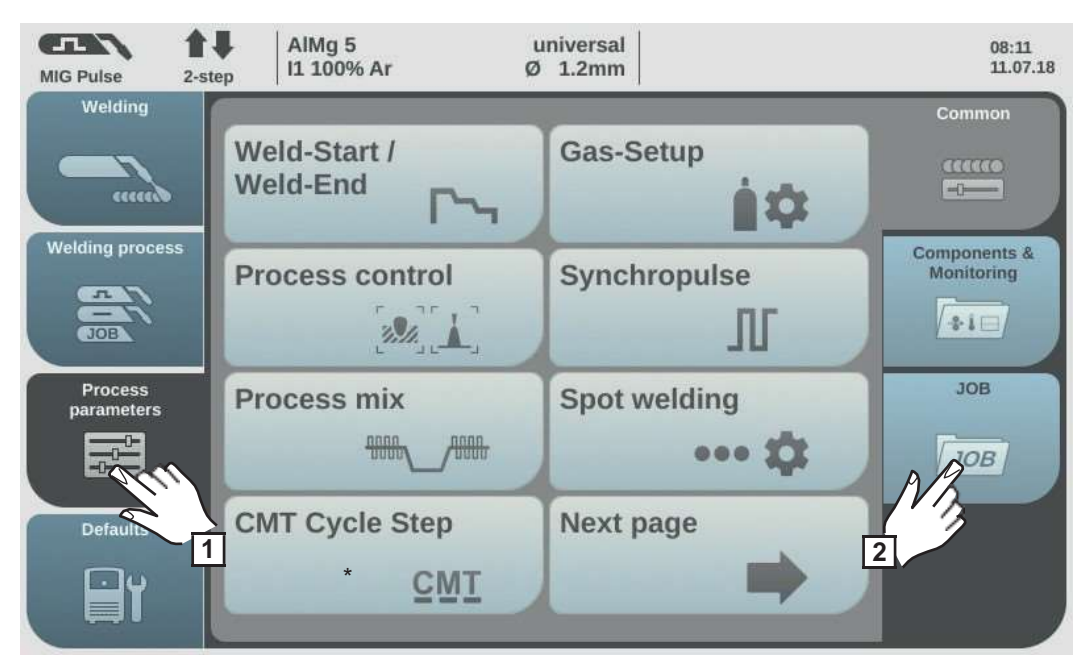

\* Only displayed if the OPT/i CMT Cycle Step option is present on the power source.

1 Select "Process parameters"

2 Select "JOB"

An overview of the job functions is displayed.

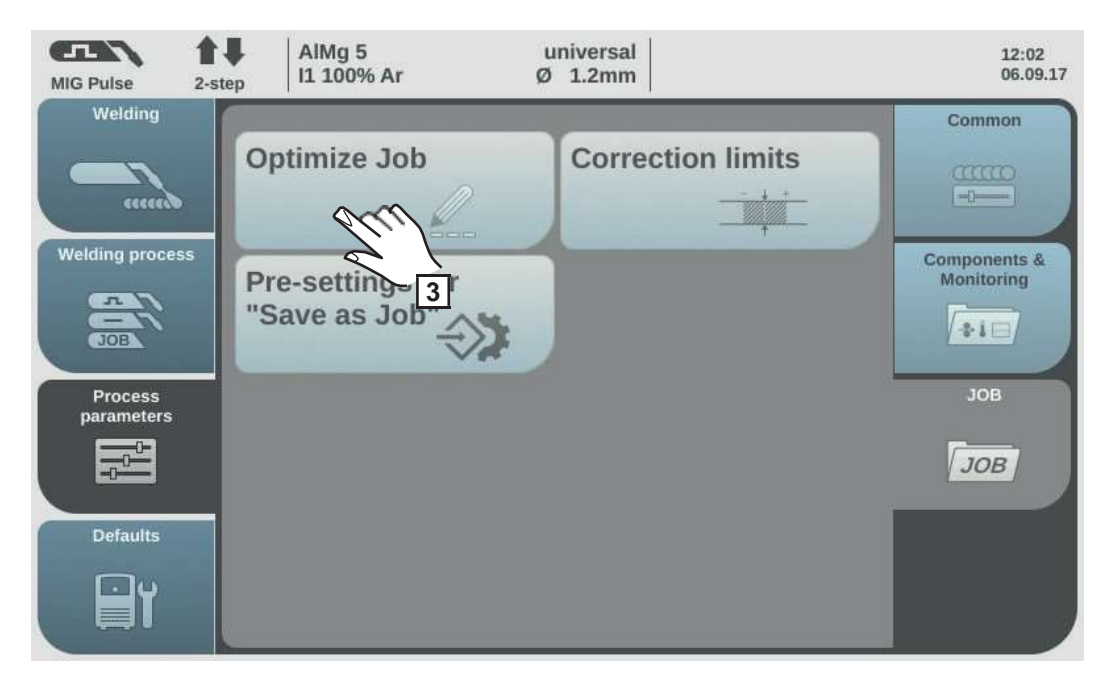

3 Select "Optimize Job"

The overview of the most recently optimised job is displayed.

Turn the adjusting dial and select either the job or the job welding parameters to be modified

The choice between the job and the job welding parameters can also be made by touching the "Job number / Job parameter" button.

| Job number/<br>lob parameter |
|------------------------------|
|                              |
|                              |

Select job:

- Press the adjusting dial

The job number is highlighted in blue and can now be changed.

- Turn the adjusting dial to select the job to be altered
- Press the adjusting dial to change the job

Select job welding parameters:

- Turn the adjusting dial and select the parameter to be changed
- Press the adjusting dial

The value of the parameter is highlighted in blue and can now be changed.

- Turn the adjusting dial; the amended value is applied immediately
- Press the adjusting dial to select other parameters

5 Select "Finish"

### Setting correction limits for a job

Individual correction limits for welding power and arc length can be defined for each job. If correction limits are defined for a job, the welding power and arc length for the job in question can be corrected within the defined limits while welding.

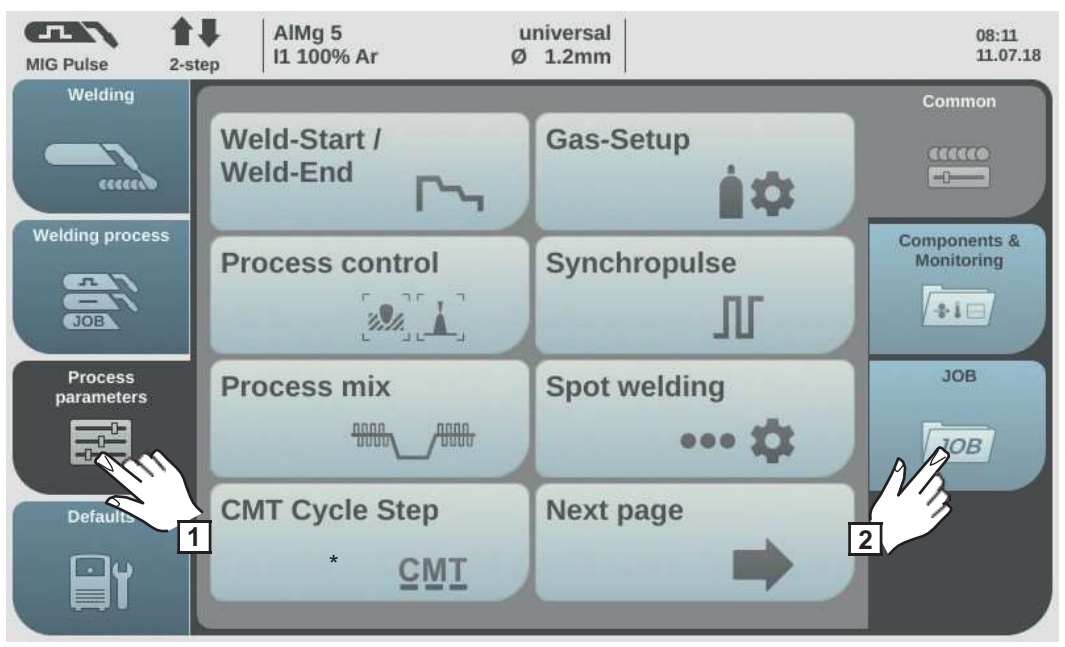

\* Only displayed if the OPT/i CMT Cycle Step option is present on the power source.

1 S

Select "Process parameters"

2 Select "JOB"

An overview of the job functions is displayed.

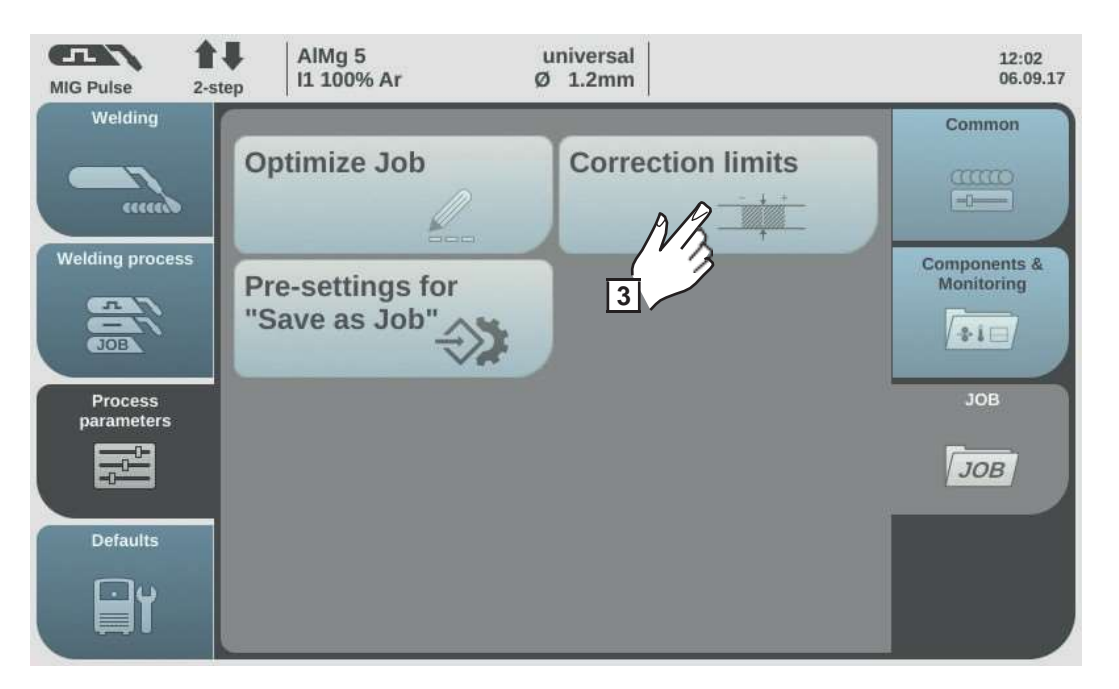

3 Select "Correction limits"

A list of the job correction limits for the last job opened is displayed.

**4** Turn the adjusting dial and select either the job or the job limits to be modified

The choice between the job and the job limits can also be made by touching the "Job number / Job parameter" button.

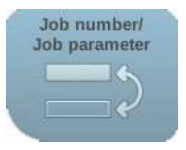

Select job:

Press the adjusting dial

The job number is highlighted in blue and can now be changed.

- Turn the adjusting dial to select the job to be altered
- Press the adjusting dial to change the job

Select job limits:

- Turn the adjusting dial and select the desired limit group
- Press the adjusting dial

The selected limit group opens.

- Turn the adjusting dial and select the top or bottom limit
- Press the adjusting dial

The value of the limit parameter is highlighted in blue and can now be changed.

- Turn the adjusting dial; the amended value is applied immediately
- Press the adjusting dial to select other limit parameters

5 Select "Finish"

### Pre-settings for "Save as Job"

"Pre-settings for "Save as Job" is for setting the default values that are assumed for every newly created job.

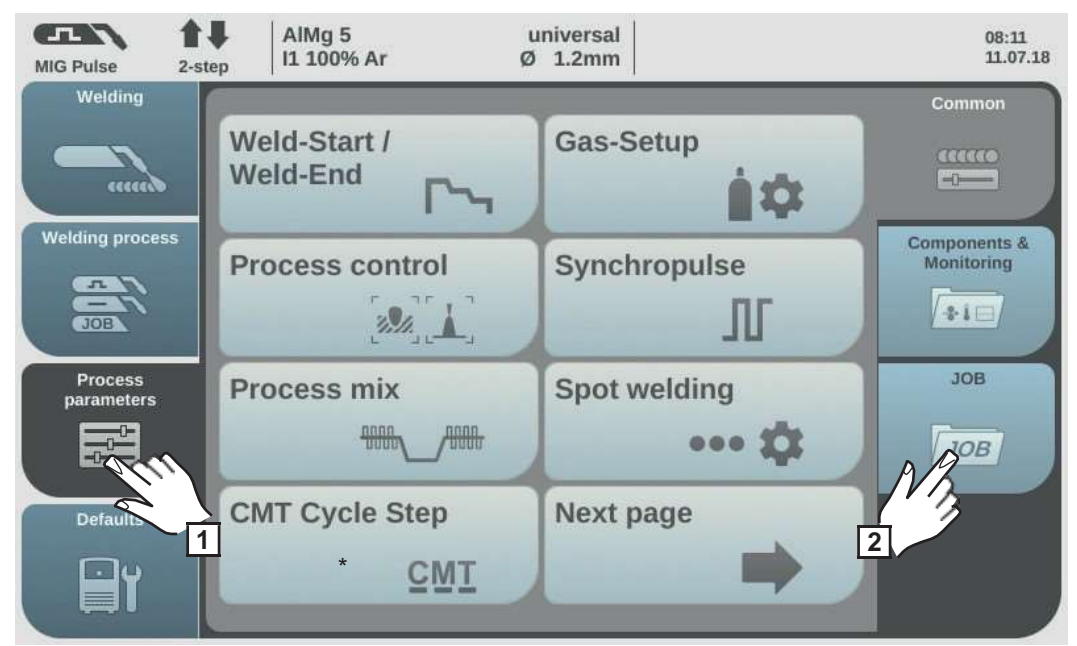

\* Only displayed if the OPT/i CMT Cycle Step option is present on the power source.

Select "Process parameters"

2 Select "JOB"

An overview of the job functions is displayed.

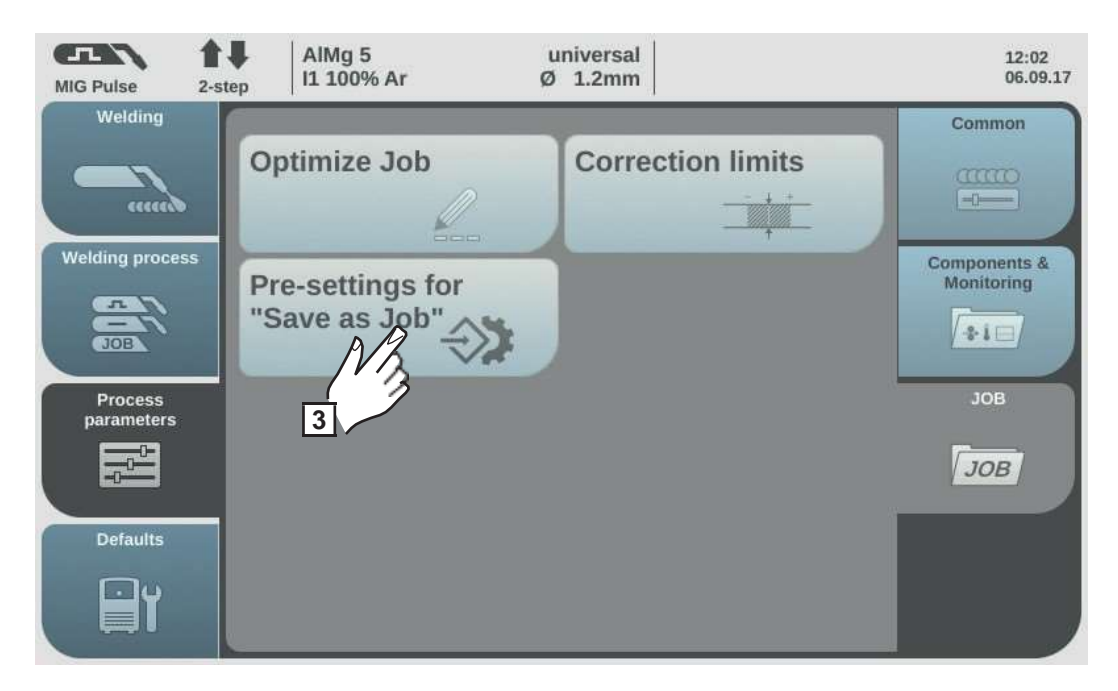

- 3 S
- Select "Pre-settings for "Save as Job"
- **4** Confirm the displayed information

The default settings for saving new jobs are displayed.

- **5** Turn the adjusting dial and select the desired parameter
- 6 Press the adjusting dial

- **7** Turn the adjusting dial and change the value
- 8 Press the adjusting dial

9 Select "Finish"

# Spot welding

#### Spot welding

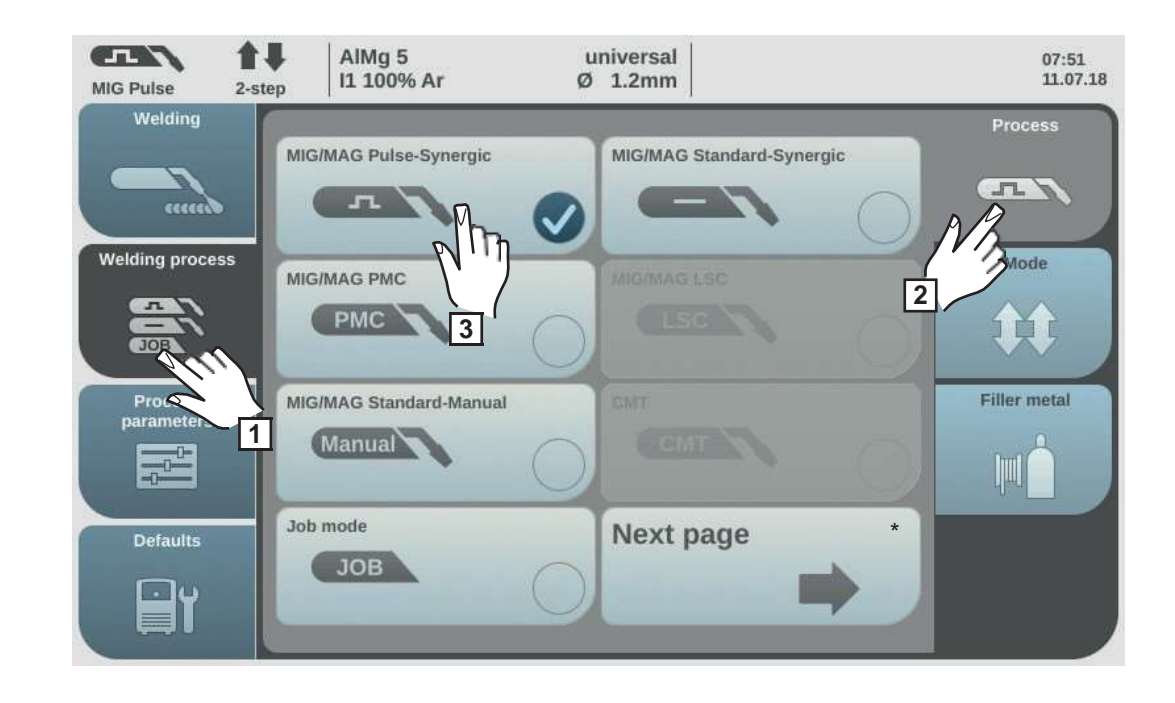

- Select "Welding process"
- 2 Select "Process"
- **3** Select the desired welding process

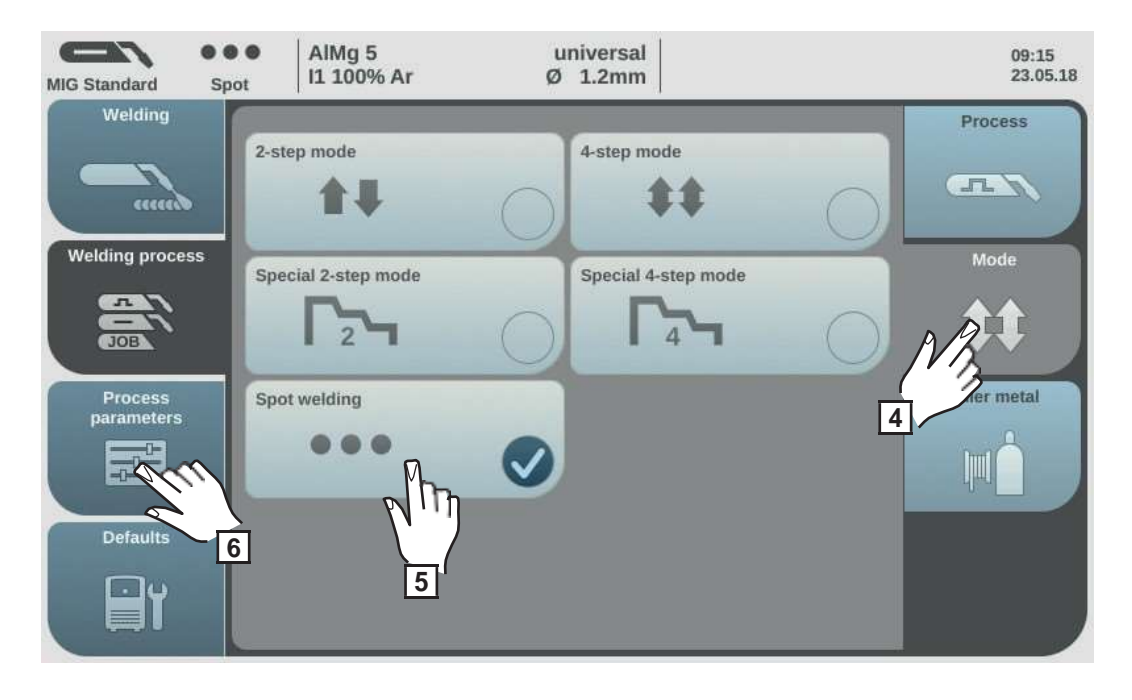

4 Select "Mode"

5

- Select "Spot welding"
- 6 Select "Process parameters"

| MIG Pulse 2-st        | AIMg 5 u<br>ep 11 100% Ar Ø | iniversal<br>1.2mm | 08:11<br>11.07.18 |
|-----------------------|-----------------------------|--------------------|-------------------|
|                       | Weld-Start /<br>Weld-End    | Gas-Setup          | Common            |
|                       | Process control             | Synchropulse 7     | Monitoring        |
| Process<br>parameters | Process mix                 | Spot welding       | JOB               |
| Defaults              | CMT Cycle Step              | Next pa            |                   |

\* Only displayed if the OPT/i CMT Cycle Step option is present on the power source.

7 Select "General"

8 Select "Spot welding"

The spot welding time parameter is displayed.

**9** Enter the desired value for the spot welding time: Press and turn the adjusting dial

Setting range: 0.1 - 10.0 s Factory setting: 1.0 s

- Apply value by pressing OK
- Select the filler metal, wire diameter and shielding gas
- 12 Open the gas cylinder valve
- 13 Setting the shielding gas flow rate

**CAUTION!** Risk of injury and damage from electric shock and from the wire electrode emerging from the torch. When pressing the torch trigger

- Keep the welding torch away from your face and body
- wear suitable protective goggles
- Do not point the welding torch at people
- make sure that the wire electrode does not touch any conductive or earthed parts (e.g. housing)

14 Spot welding

### Procedure for welding a spot:

- 1 Hold the welding torch vertical
- Press and release the torch trigger
- 3 Keep the torch in the same position
- Wait for the gas post-flow time
- **5** Lift the torch off the workpiece

# **TIG welding**

| Safety       | <ul> <li>WARNING! Operating the equipment incorrectly can cause serious injury and damage. Do not use the functions described until you have thoroughly read and understood the following documents:</li> <li>these operating instructions</li> <li>all the operating instructions for the system components, especially the safety rules</li> </ul>                                      |
|--------------|----------------------------------------------------------------------------------------------------|
|              | <ul> <li>WARNING! An electric shock can be fatal. If the power source is connected to the mains electricity supply during installation, there is a high risk of very serious injury and damage. Before carrying out any work on the device make sure that:</li> <li>the power source mains switch is in the "O" position</li> <li>the power source is unplugged from the mains</li> </ul> |
| Preparations | <b>IMPORTANT!</b> For TIG welding, the OPT/i TPS 2nd plus socket option must be installed on the power source.                                                                                                    |
|              | 1 Move the mains switch to the "O" position                                                                                                    |
|              | 2 Disconnect the mains plug                                                                                                    |
|              | 3 Remove the MIG/MAG welding torch                                                                                                    |
|              | <b>4</b> Disconnect the grounding (earthing) cable from the (-) current socket                                                                                                    |
|              | 5 Plug the grounding (earthing) cable into the 2nd (+) current socket and twist to fasten it                                                                                                    |
|              | 6 Use the other end of the grounding (earthing) cable to establish a connection to the workpiece                                                                                                    |
|              | Plug the bayonet current plug on the TIG gas-valve torch into the (-) current socket<br>and twist it clockwise to fasten it                                                                                                    |

**8** Screw the pressure regulator onto the (argon) gas cylinder and tighten it

- **9** Connect the gas hose of the TIG gas-valve torch to the pressure regulator
- **10** Plug in the mains plug

### **TIG** welding

**CAUTION!** Risk of injury and damage from electric shock. As soon as the mains switch is in the "I" position, the tungsten electrode of the welding torch is live. Make sure that the tungsten electrode does not touch any persons or electrically conductive or earthed parts (e.g. housing, etc.)

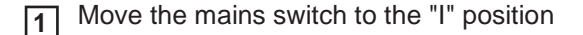

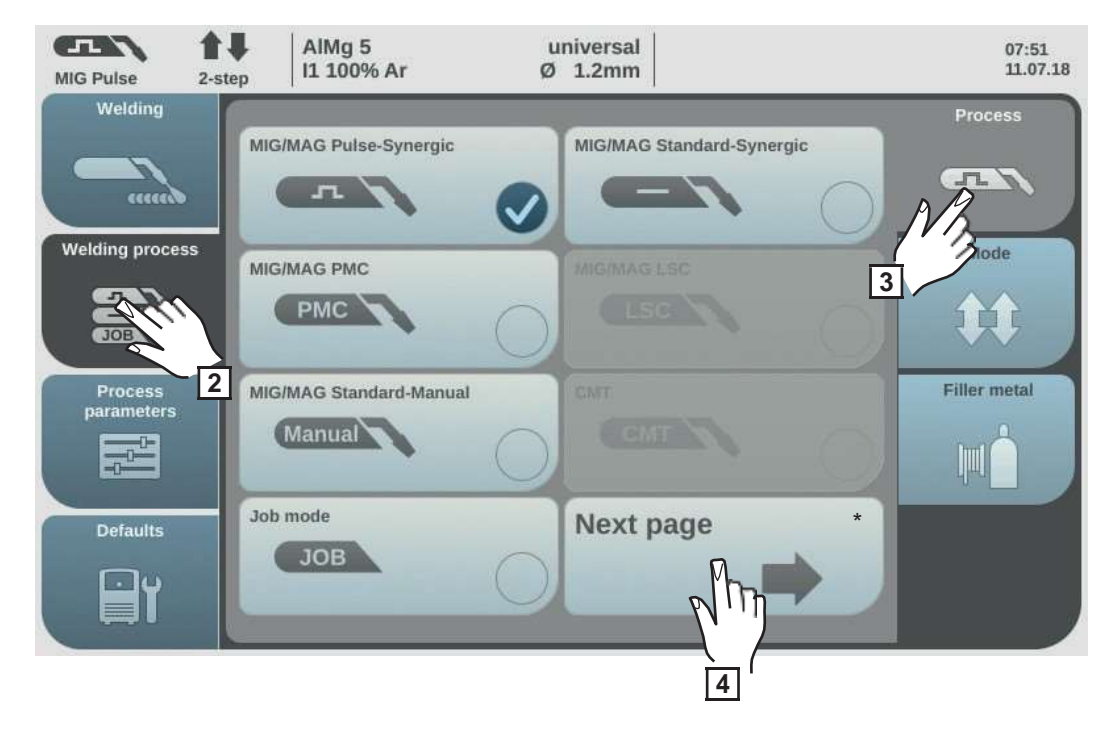

next page: Electrode, TIG

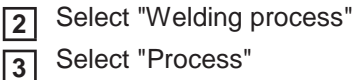

Select "Process"

An overview of the welding process is displayed.

Various welding processes are available depending on the power source type or function package installed.

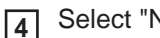

Select "Next page"

The 2nd page of the welding process overview is displayed.

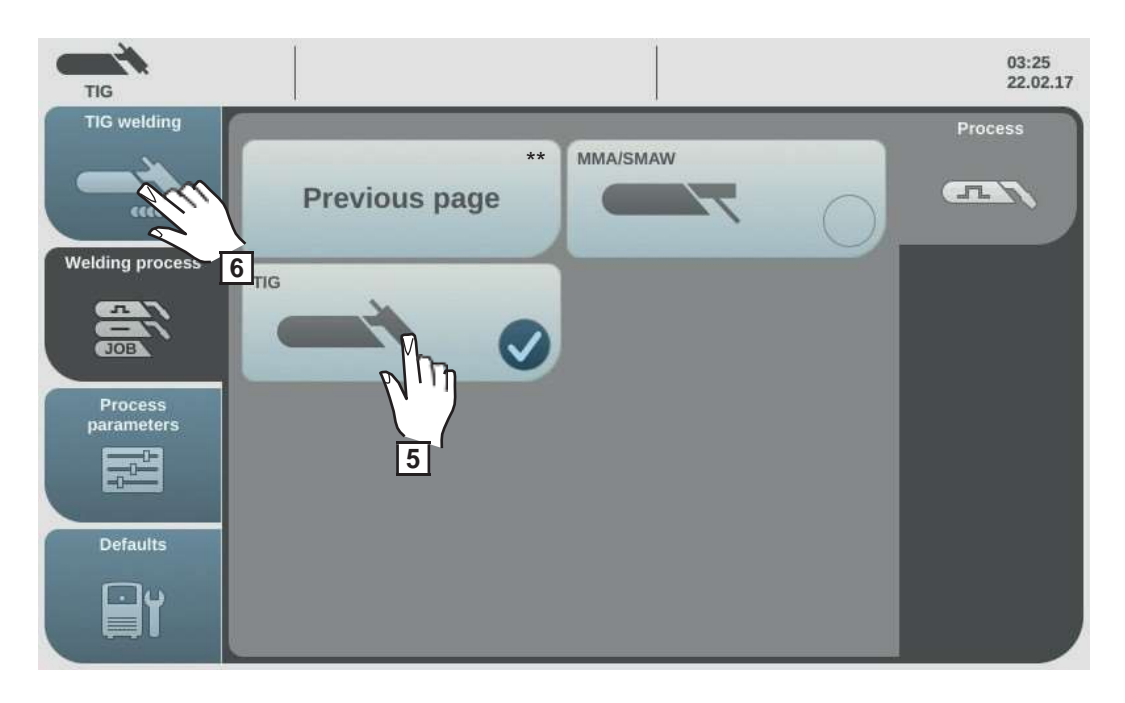

\*\* previous page: MIG/MAG pulse synergic, MIG/MAG standard synergic, MIG/MAG PMC, MIG/MAG LSC, MIG/MAG standard manual, CMT and Job mode

5 Select TIG

The welding voltage is applied to the welding socket with a three second time lag.

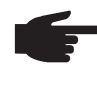

**NOTE!** Parameters that have been set on a system component control panel (e.g. wire feed unit or remote control) might not be able to be changed on the power source control panel.

6 Select "TIG welding"

The TIG welding parameters are shown.

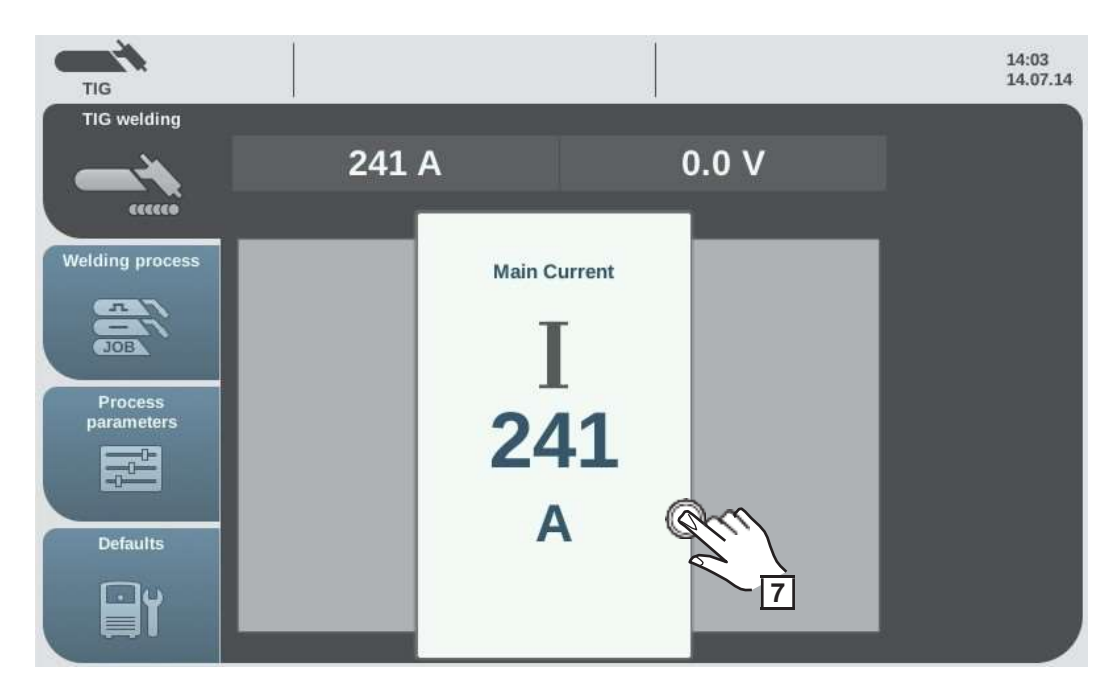

7 Press the adjusting dial to change the welding parameter

The value of the welding parameter is displayed as a horizontal scale:

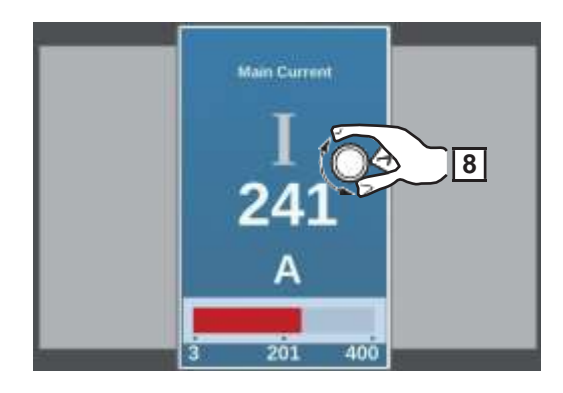

The value of the selected parameter can now be changed.

- **8** Turn the adjusting dial and change the parameter
- Adjust the process parameters accordingly to make user- or application-specific settings on the welding system
- **10** Open the gas stop valve on the TIG gas-valve torch
- Set the desired shielding gas flow rate on the pressure regulator
- **12** Start welding (ignite the arc)

### **Igniting the arc** The welding arc is ignited by touching the workpiece with the tungsten electrode.

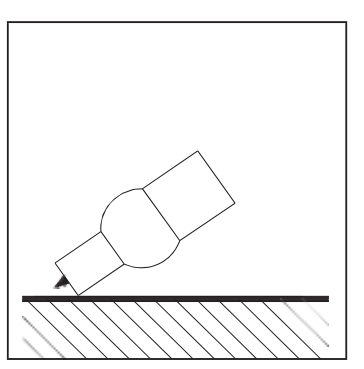

Placing the gas nozzle down

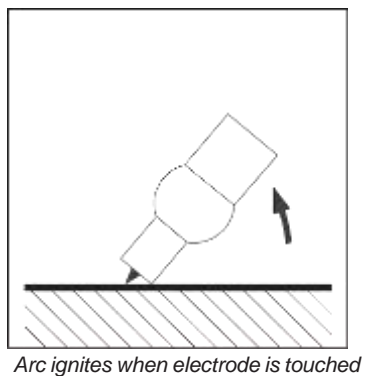

down on workpiece

1 Place the gas nozzle on the ignition location so that there is a gap of 2-3 mm (0.08 - 0.12 in.) between the tip of the tungsten electrode and the workpiece

**2** Gradually tilt the welding torch up until the tungsten electrode touches the workpiece

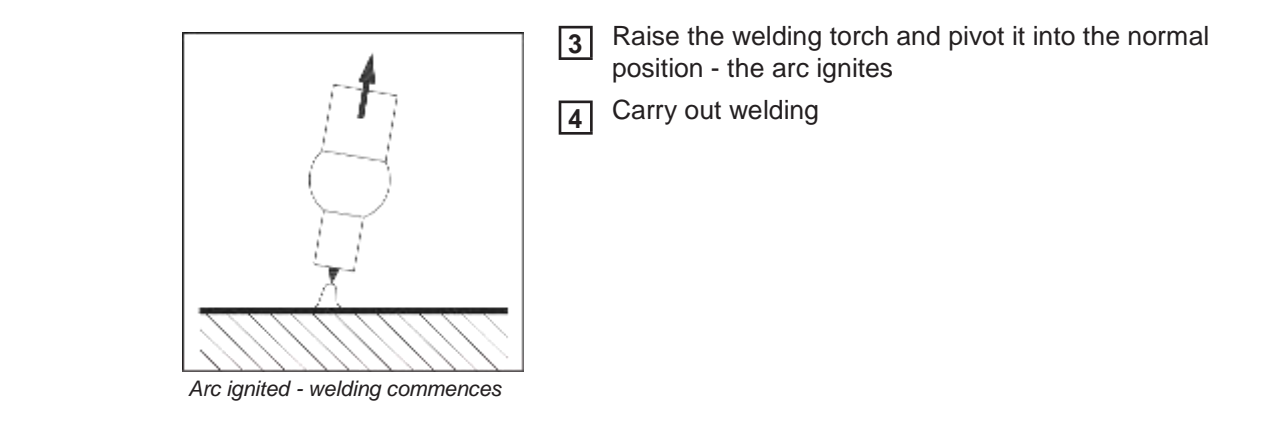

### Finishing welding

Lift the TIG gas-valve torch away from the workpiece until the arc goes out.

**IMPORTANT!** To protect the tungsten electrode, ensure that the shielding gas at the end of welding flows for long enough to allow the tungsten electrode to cool sufficiently.

[2] Close the gas stop valve on the TIG gas-valve torch

# **MMA welding**

| Safety       | <ul> <li>WARNING! Operating the equipment incorrectly can cause serious injury and damage. Do not use the functions described until you have thoroughly read and understood the following documents:</li> <li>these operating instructions</li> <li>all the operating instructions for the system components, especially the safety rules</li> </ul>                                                                                                    |
|--------------|----------------------------------------------------------------------------------------------------|
|              | <ul> <li>WARNING! An electric shock can be fatal. If the power source is connected to the mains electricity supply during installation, there is a high risk of very serious injury and damage. Before carrying out any work on the device make sure that:</li> <li>the power source mains switch is in the "O" position</li> <li>the power source is unplugged from the mains</li> </ul>                                                                                                    |
| Preparations | <ul> <li>IMPORTANT! For MMA welding a grounding (earthing) cable with a Power Connector is required. For other grounding (earthing) cables the OPT/i TPS 2nd plus socket option must be installed on the power source.</li> <li>1 Move the mains switch to the "O" position</li> <li>2 Disconnect the mains plug</li> <li>3 Remove the MIG/MAG welding torch</li> </ul>                                                                                                    |
|              | <ul> <li>NOTE! Check the rod electrode packaging or labelling to determine whether the rod electrodes are for positive pole or negative pole welding.</li> <li>Plug the grounding (earthing) cable into either the (-) or the (+) current socket depending on the type of electrode, and twist to fasten it</li> <li>Use the other end of the grounding (earthing) cable to establish a connection to the workpiece</li> <li>Plug the bayonet current plug of the electrode holder cable into the free current socket with the opposite polarity, according to the type of electrode, and twist it clockwise to latch it in place</li> <li>Plug in the mains plug</li> </ul> |
|              |                                                                                                    |

### **MMA** welding

**CAUTION!** Risk of injury and damage from electric shock. As soon as the mains switch is in the "I" position, the rod electrode in the electrode holder is live. Make sure that the rod electrode does not touch any persons or electrically conductive or earthed parts (e.g. housing, etc.)

Move the mains switch to the "I" position

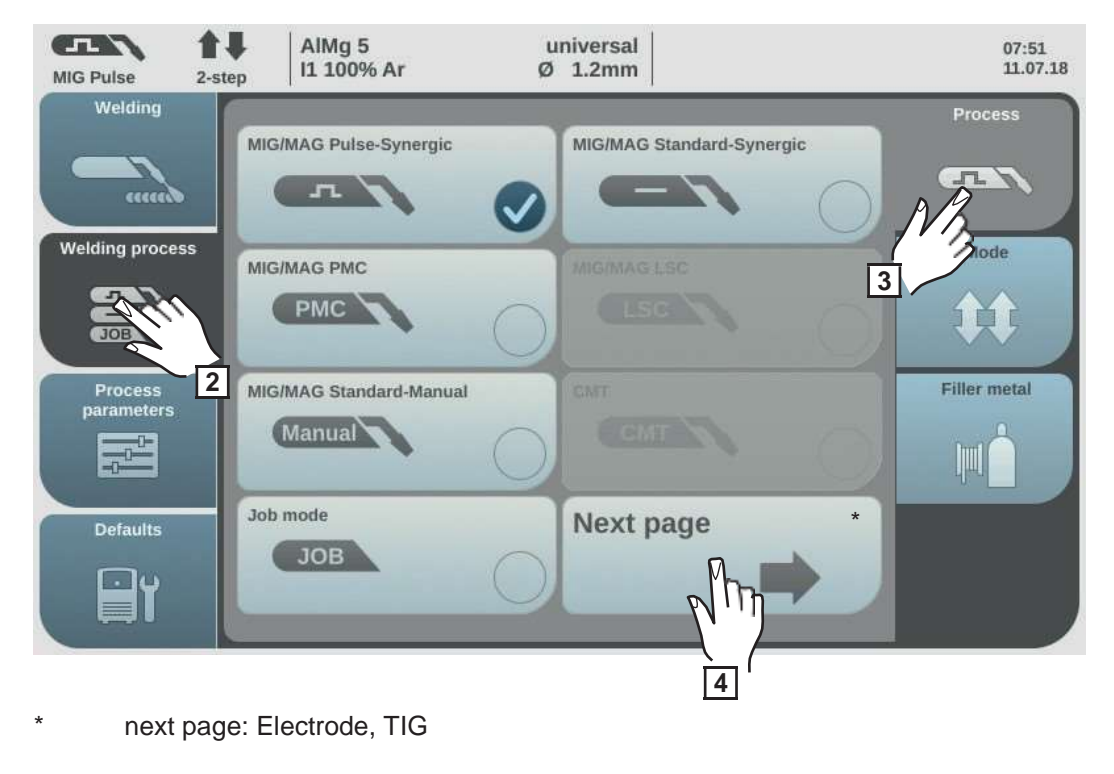

2 Select "Welding process"

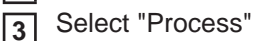

An overview of the welding process is displayed.

Various welding processes are available depending on the power source type or function package installed.

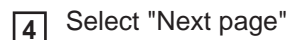

The 2nd page of the welding process overview is displayed.

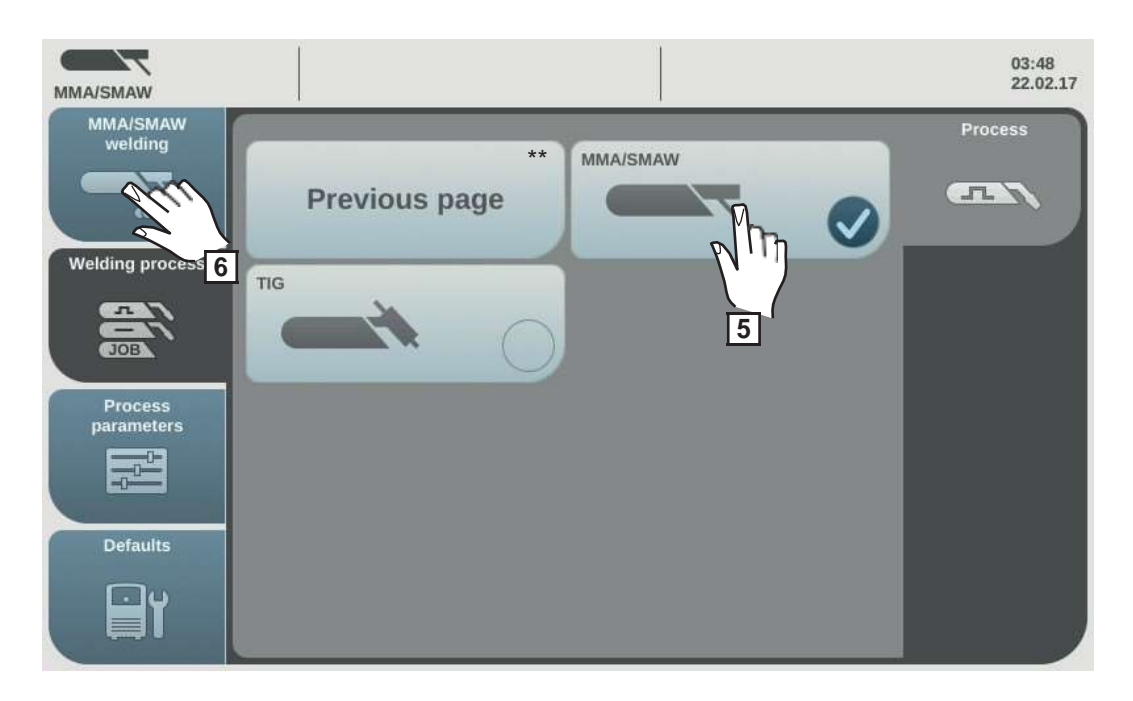

\*\* previous page: MIG/MAG pulse synergic, MIG/MAG standard synergic, MIG/MAG PMC, MIG/MAG LSC, MIG/MAG standard manual, CMT and Job mode

5 Select the MMA/SMAW welding process

The welding voltage is applied to the welding socket with a three second time lag.

If the MMA/SMAW welding process is selected, any cooling unit present is automatically deactivated. It is not possible to switch it on.

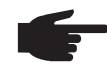

7

**NOTE!** Parameters that have been set on a system component control panel (e.g. wire feed unit or remote control) might not be able to be changed on the power source control panel.

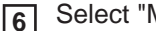

6 Select "MMA/SMAW welding"

The MMA welding parameters are shown.

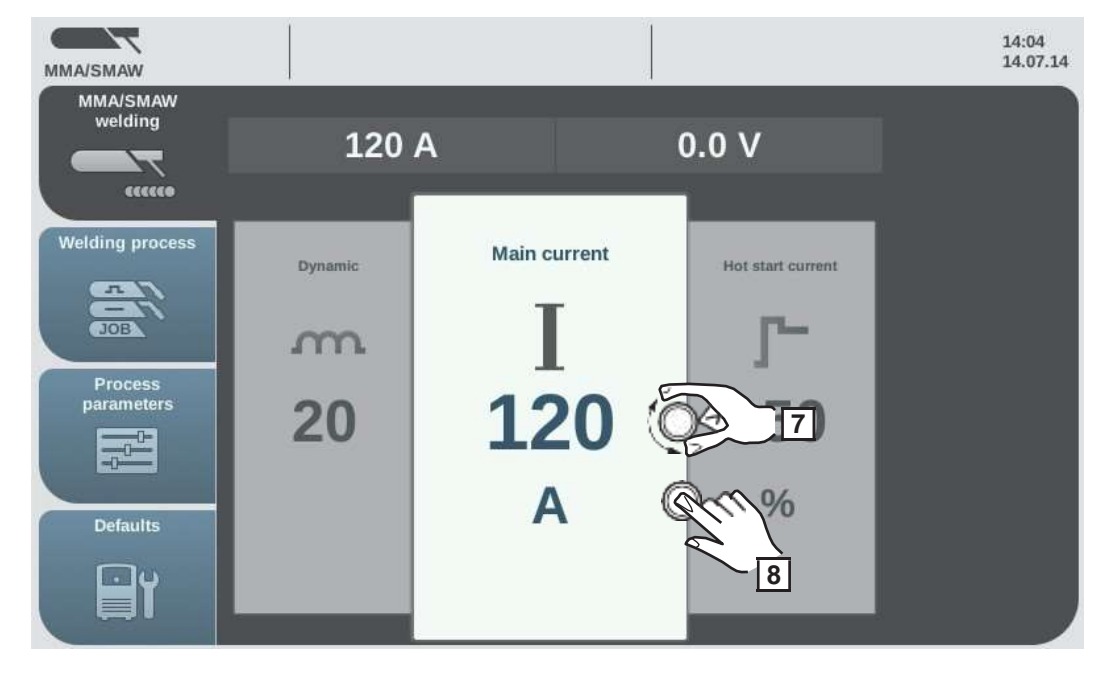

Turn the adjusting dial and select the desired welding parameter

8 Press the adjusting dial to change the welding parameter

The value of the welding parameter is displayed as a horizontal scale:

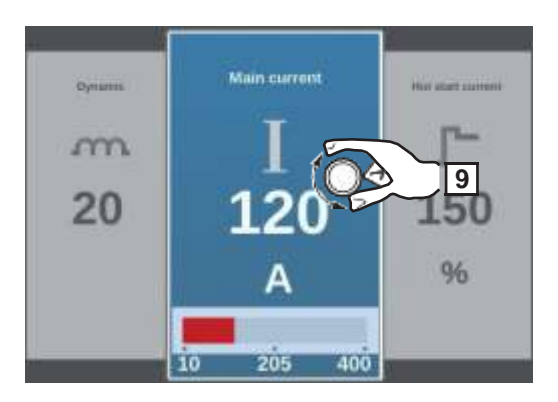

The value of the selected parameter can now be changed.

- **9** Turn the adjusting dial and change the parameter
- 10

Adjust the process parameters accordingly to make user- or application-specific settings on the welding system

11 Start welding

| Main current         Unit       A         Setting range       depends on the power source available         Before the start of welding, the device automatically displays a standard value based on the programmed parameters. During welding, the actual value is displayed.         Starting current         for setting a starting current value in the range 0 - 200% of the set welding current in order to avoid slag inclusions or incomplete fusion.         The starting current depends on the electrode type.         Unit       %         Setting range       0 - 200         Factory setting       150         The starting current is active for the starting current time set under the process parameters.         Dynamic       to influence the short-circuiting dynamic at the instant of droplet transfer         Unit       -         Setting range       0 - 100         Factory setting       20         0       Soft, low-spatter arc         100       Harder, more stable arc | Welding parame-<br>ters for manual<br>metal arc welding | The following welding parameters for MMA welding can be set and displayed by pressing the "Welding" button:                                                                                                    |                                                           |  |
|----------------------------------------------------------------------------------------------------|---------------------------------------------------------|----------------------------------------------------------------------------------------------------|-----------------------------------------------------------|--|
| UnitASetting rangedepends on the power source availableBefore the start of welding, the device automatically displays a standard value based on<br>the programmed parameters. During welding, the actual value is displayed.Starting current<br>for setting a starting current value in the range 0 - 200% of the set welding current in order<br>to avoid slag inclusions or incomplete fusion.<br>The starting current depends on the electrode type.Unit%<br>Setting range0 - 200<br>Factory setting150The starting current is active for the starting current time set under the process parameters.Dynamic<br>                                                                                                    |                                                         | Main current                                                                                                    |                                                           |  |
| Setting range       depends on the power source available         Before the start of welding, the device automatically displays a standard value based on the programmed parameters. During welding, the actual value is displayed.         Starting current       Tor setting a starting current value in the range 0 - 200% of the set welding current in order to avoid slag inclusions or incomplete fusion. The starting current depends on the electrode type.         Unit       %         Setting range       0 - 200         Factory setting       150         The starting current is active for the starting current time set under the process parameters.         Dynamic       .         to influence the short-circuiting dynamic at the instant of droplet transfer         Unit       -         Setting range       0 - 100         Factory setting       20         0       Soft, low-spatter arc         100       Harder, more stable arc                                           |                                                         | Unit                                                                                                    | A                                                         |  |
| Before the start of welding, the device automatically displays a standard value based on the programmed parameters. During welding, the actual value is displayed.         Starting current         for setting a starting current value in the range 0 - 200% of the set welding current in order to avoid slag inclusions or incomplete fusion.         The starting current depends on the electrode type.         Unit       %         Setting range       0 - 200         Factory setting       150         The starting current is active for the starting current time set under the process parameters.         Dynamic       .         to influence the short-circuiting dynamic at the instant of droplet transfer         Unit       -         Setting range       0 - 100         Factory setting       20         0       Soft, low-spatter arc         100       Harder, more stable arc                                                                                                   |                                                         | Setting range                                                                                                    | depends on the power source available                     |  |
| Starting current         for setting a starting current value in the range 0 - 200% of the set welding current in order to avoid slag inclusions or incomplete fusion.         The starting current depends on the electrode type.         Unit       %         Setting range       0 - 200         Factory setting       150         The starting current is active for the starting current time set under the process parameters.         Dynamic       to influence the short-circuiting dynamic at the instant of droplet transfer         Unit       -         Setting range       0 - 100         Factory setting       20         0       Soft, low-spatter arc         100       Harder, more stable arc                                                                                                    |                                                         | Before the start of welding, the device automatically displays a standard value based on the programmed parameters. During welding, the actual value is displayed.                                                                 |                                                           |  |
| Unit%Setting range0 - 200Factory setting150The starting current is active for the starting current time set under the process parameters.Dynamicto influence the short-circuiting dynamic at the instant of droplet transferUnit-Setting range0 - 100Factory setting200Soft, low-spatter arc100Harder, more stable arc                                                                                                    |                                                         | <b>Starting current</b><br>for setting a starting current value in the range 0 - 200% of the set welding current in order<br>to avoid slag inclusions or incomplete fusion.<br>The starting current depends on the electrode type. |                                                           |  |
| Setting range0 - 200Factory setting150The starting current is active for the starting current time set under the process parameters. <b>Dynamic</b><br>to influence the short-circuiting dynamic at the instant of droplet transferUnit-Setting range0 - 100Factory setting200Soft, low-spatter arc100Harder, more stable arc                                                                                                    |                                                         | Unit                                                                                                    | %                                                         |  |
| Factory setting150The starting current is active for the starting current time set under the process parameters.Dynamic<br>to influence the short-circuiting dynamic at the instant of droplet transferUnit-Setting range0 - 100Factory setting200Soft, low-spatter arc100Harder, more stable arc                                                                                                    |                                                         | Setting range                                                                                                    | 0 - 200                                                   |  |
| The starting current is active for the starting current time set under the process parameters.         Dynamic         Dynamic         to influence the short-circuiting dynamic at the instant of droplet transfer         Unit       -         Setting range       0 - 100         Factory setting       20         0       Soft, low-spatter arc         100       Harder, more stable arc                                                                                                    |                                                         | Factory setting                                                                                                    | 150                                                       |  |
| Dynamicto influence the short-circuiting dynamic at the instant of droplet transferUnit-Setting range0 - 100Factory setting200Soft, low-spatter arc100Harder, more stable arc                                                                                                    |                                                         | The starting current is active for the starting current time set under the process parame-<br>ters.                                                                                                    |                                                           |  |
| Unit-Setting range0 - 100Factory setting200Soft, low-spatter arc100Harder, more stable arc                                                                                                    |                                                         | <b>Dynamic</b><br>to influence the sho                                                                                                    | ort-circuiting dynamic at the instant of droplet transfer |  |
| Setting range0 - 100Factory setting200Soft, low-spatter arc100Harder, more stable arc                                                                                                    |                                                         | Unit                                                                                                    | -                                                         |  |
| Factory setting200Soft, low-spatter arc100Harder, more stable arc                                                                                                    |                                                         | Setting range                                                                                                    | 0 - 100                                                   |  |
| 0Soft, low-spatter arc100Harder, more stable arc                                                                                                    |                                                         | Factory setting                                                                                                    | 20                                                        |  |
| 100 Harder, more stable arc                                                                                                    |                                                         | 0                                                                                                    | Soft, low-spatter arc                                     |  |
|                                                                                                    |                                                         | 100                                                                                                    | Harder, more stable arc                                   |  |

**Process parameters** 

### **Overview**

| Overview - Pro-<br>cess parameters,<br>Common     | The "Process parameters" menu button has the following selection options under "Com-<br>mon":           |                                                        |
|---------------------------------------------------|----------------------------------------------------------------------------------------------------|--------------------------------------------------------|
|                                                   | Weld-Start / Welding-End<br>Process control<br>Process Mix<br>CMT Cycle Step *                          | Gas-Setup<br>Synchropulse<br>Spot welding<br>Next page |
|                                                   | Previous page<br>TIG/electrode setup                                                                    | R/L-check / alignment                                  |
|                                                   | * Only displayed if the OPT/i CMT Cycle                                                                 | Step option is present on the power source.            |
| Overview – com-<br>ponents and<br>monitoring pro- | The "Process parameters" menu item has the following selection options under "Components & monitoring": |                                                        |
| cess parameters                                   | Components                                                                                              | System calibration                                     |
|                                                   | Arc break monitoring                                                                                    | Wire stick contact tip                                 |
|                                                   | Wire stick workpiece<br>Gas monitoring                                                                  | Wire end monitoring                                    |
| Overview – Pro-<br>cess parameters,               | The "Process parameters" menu button has the following selection options under "Job":                   |                                                        |
| Job                                               | Optimize Job<br>Pre-settings for "Save as Job"                                                          | Correction limits                                      |

### **Process parameters, General**

Process parameters for start of welding/end of welding The following process parameters can be set and displayed for the start and end of welding:

Starting current

for setting the starting current for MIG/MAG welding (e.g. aluminium welding start-up)

| Unit            | % (of welding current) |
|-----------------|------------------------|
| Setting range   | 0 - 200                |
| Factory setting | 135                    |

Start arc length correction

For correcting the arc length at the start of welding

| Unit            | % (of welding voltage) |
|-----------------|------------------------|
| Setting range   | -10.0 - +10.0          |
| Factory setting | 0.0                    |
|                 |                        |
| -               | shorter arc length     |
| 0               | neutral arc length     |
| +               | longer arc length      |

### Starting current time

For setting the length of time for which the starting current is to be active

| Unit            | S                |
|-----------------|------------------|
| Setting range   | off / 0.1 - 10.0 |
| Factory setting | off              |

#### Slope 1

for setting the time during which the starting current is decreased or increased to the welding current

| Unit            | S         |
|-----------------|-----------|
| Setting range   | 0.0 - 9.9 |
| Factory setting | 1.0       |

#### Slope 2

for setting the time during which the welding current is decreased or increased to the final current.

| Unit            | S         |
|-----------------|-----------|
| Setting range   | 0.0 - 9.9 |
| Factory setting | 1.0       |

### **Final current**

for setting the final current so that

- a) heat build-up towards the end of welding is prevented and
- b) the end-crater can be filled when welding aluminium

| Unit            | % (of welding current) |
|-----------------|------------------------|
| Setting range   | 0 - 200                |
| Factory setting | 50                     |

End arc length correction

For correcting the arc length at the end of welding

| Unit            | % (of welding voltage) |
|-----------------|------------------------|
| Setting range   | -10.0 - +10.0          |
| Factory setting | 0.0                    |
|                 |                        |
| -               | shorter arc length     |
| 0               | neutral arc length     |
| +               | longer arc length      |

#### **Final current time**

For setting the length of time for which the final current is to be active

| Unit            | S                |
|-----------------|------------------|
| Setting range   | off / 0.1 - 10.0 |
| Factory setting | off              |
| Factory setting | off              |

### SFI

to activate/deactivate the SFI function (Spatter Free Ignition)

| Factory setting | off      |
|-----------------|----------|
| Setting range   | off / on |
| Unit            | -        |
|                 |          |

#### SFI HotStart

For setting a HotStart time in conjunction with the SFI ignition

During SFI ignition, a spray arc phase occurs within the set HotStart time. This increases the heat input irrespective of the mode, thus ensuring deeper penetration right from the very start of welding.

| Unit            | S                 |
|-----------------|-------------------|
| Setting range   | off / 0.01 - 2.00 |
| Factory setting | off               |
|                 |                   |

#### Wire withdrawal

for setting the wire withdrawal value (= composite value based on backward movement of wire and a time).

The wire withdrawal depends on the features of the welding torch.

| Unit            | -          |
|-----------------|------------|
| Setting range   | 0.0 - 10.0 |
| Factory setting | 0.0        |

|                    | Ignition current (manu<br>for setting the ignition c                                                                                                    | ual)<br>current for MIG/MAG standard manual welding                                               |  |
|--------------------|----------------------------------------------------------------------------------------------------|---------------------------------------------------------------------------------------------------|--|
|                    | Unit                                                                                                    | A                                                                                                 |  |
|                    | Setting range                                                                                                    | 100 - 550 (TPS 320i)<br>100 - 600 (TPS 400i, TPS 400i LASC ADV)<br>100 - 650 (TPS 500i, TPS 600i) |  |
|                    | Factory setting                                                                                                    | 500                                                                                               |  |
|                    | <b>Wire withdrawal (manual)</b><br>for setting the wire withdrawal value (= composite value based on backward movement<br>of wire and a time) for MIG/MAG standard manual welding.<br>The wire withdrawal depends on the features of the welding torch. |                                                                                                   |  |
|                    | Unit                                                                                                    | -                                                                                                 |  |
|                    | Setting range                                                                                                    | 0.0 - 10.0                                                                                        |  |
|                    | Factory setting                                                                                                    | 0.0                                                                                               |  |
| Process parame-    | The following process p                                                                                                    | arameters can be set and displayed for gas setup:                                                 |  |
| ters for gas setup | Gas pre-flow<br>for setting the gas flow time before the arc is ignited                                                                                                    |                                                                                                   |  |
|                    |                                                                                                    |                                                                                                   |  |
|                    | Unit                                                                                                    | S                                                                                                 |  |
|                    | Setting range                                                                                                    | 0 - 9.9                                                                                           |  |
|                    | Factory setting                                                                                                    | 0.1                                                                                               |  |
|                    | Gas post-flow<br>for setting the gas post-flow time after the arc has gone out                                                                                                    |                                                                                                   |  |
|                    | Unit                                                                                                    | S                                                                                                 |  |
|                    | Setting range                                                                                                    | 0 - 60                                                                                            |  |
|                    | Factory setting                                                                                                    | 0.5                                                                                               |  |
|                    | Gas set value *<br>shielding gas flow rate                                                                                                    |                                                                                                   |  |
|                    | Unit                                                                                                    | I/min                                                                                             |  |
|                    | Setting range                                                                                                    | 0.5 - 30.0                                                                                        |  |
|                    | Factory setting                                                                                                    | 15.0                                                                                              |  |
|                    | <b>IMPORTANT!</b> If a high shielding gas flow rate is set (e.g. 30 l/min), ensure that the gas supply line is adequately dimensioned.                                                                                                    |                                                                                                   |  |
|                    | Gas factor *<br>dependent upon the shi                                                                                                    | elding gas used                                                                                   |  |
|                    | Unit                                                                                                    | -                                                                                                 |  |
|                    | Setting range                                                                                                    | auto / 0.90 - 20.00                                                                               |  |
|                    | Factory setting                                                                                                    | auto (the correction factor for standard gases from the Fronius weld-                             |  |

ing database is automatically set)
|                                                | * Can only be                                                                                                    | sed in conjunction with the OPT/i gas controller option                                                                                |  |
|------------------------------------------------|----------------------------------------------------------------------------------------------------|----------------------------------------------------------------------------------------------------|--|
|                                                | In Job mode, the set values of the parameters listed above can be set individually for each job.                                                                                                    |                                                                                                    |  |
| Process parame-<br>ters for process<br>control | The following proces - Penetration stab - Arc length stabil - Combination of                                                                                                    | es parameters can be set and displayed for the process control:<br>biliser<br>iser<br>penetration stabiliser and arc length stabiliser |  |
| Penetration stabi-<br>liser                    | The penetration stabiliser is used to set the max. permitted change in the wire feed speed to ensure that the welding current and hence the fusion penetration is kept stable or constant with variable stick out. |                                                                                                    |  |
|                                                | The penetration stabiliser parameter is only available when the WP PMC (Weld cess Pulse Multi Control) or WP LSC (Welding Process Low Spatter Control) or been enabled on the power source.                        |                                                                                                    |  |
|                                                | Unit                                                                                                    | m/min (ipm)                                                                                                    |  |
|                                                | Setting range                                                                                                    | 0 - 10.0                                                                                                    |  |
|                                                | Factory setting                                                                                                    | 0                                                                                                    |  |
|                                                | 0                                                                                                    | The penetration stabiliser is not activated.<br>The wire feed speed remains constant.                                                  |  |
|                                                | 0.1 - 10.0                                                                                                    | The penetration stabiliser is activated.<br>The welding current remains constant.                                                      |  |

#### **Application examples**

Penetration stabiliser = 0 m/min (not activated)

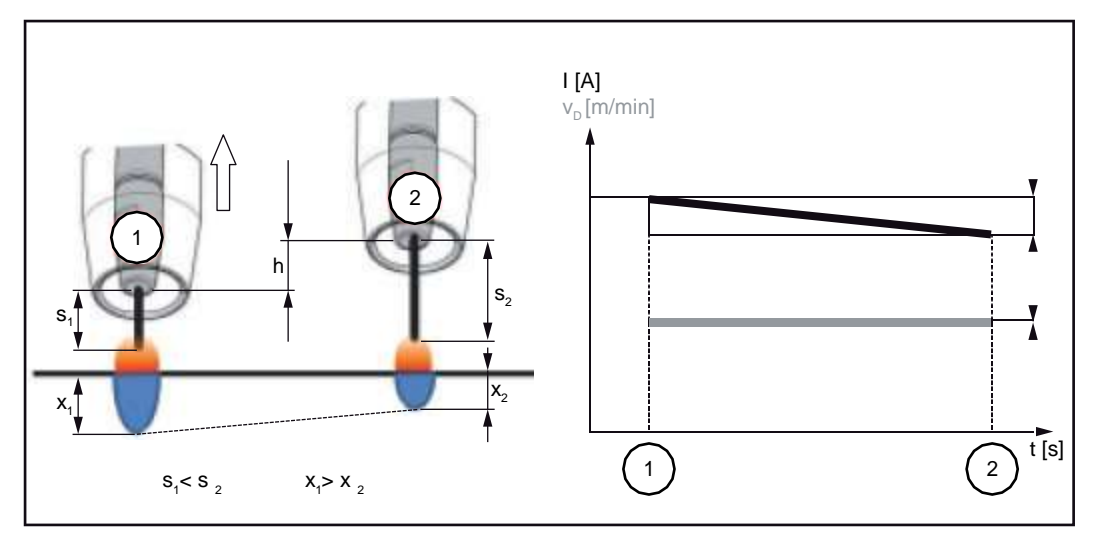

Changing the contact tube distance (h) alters the resistance in the welding circuit due to the longer stick out  $(s_2)$ .

The constant voltage control for constant arc length causes a reduction in the mean current value and hence a smaller penetration  $(x_2)$ .

Penetration stabiliser = n m/min (activated)

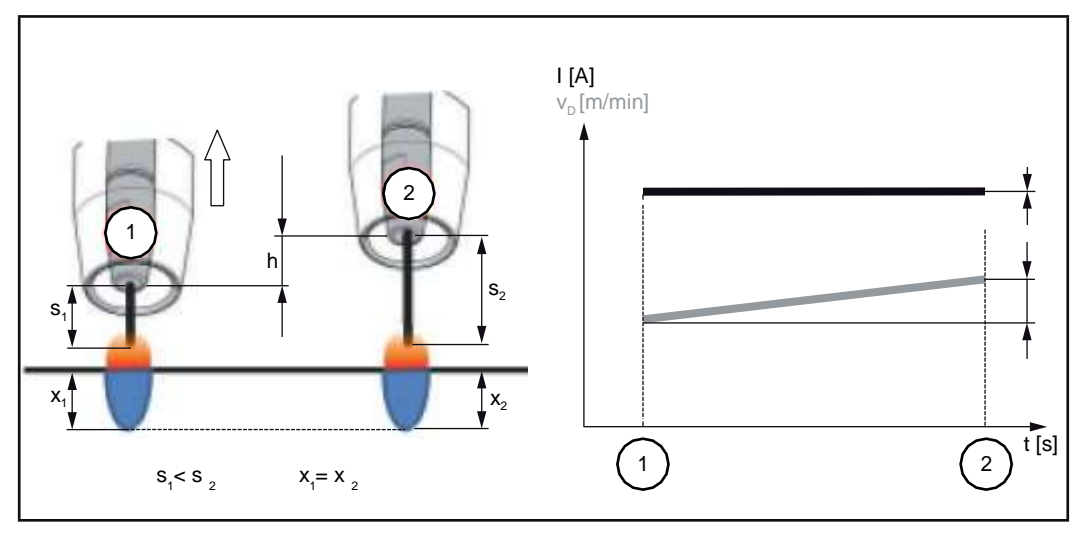

Specifying a value for the penetration stabiliser ensures a constant arc length without large current variations if the stick out is changed ( $s_1 ==> s_2$ ). The penetration ( $x_1, x_2$ ) remains virtually unchanged and stable.

Penetration stabiliser = 0.5 m/min (activated)

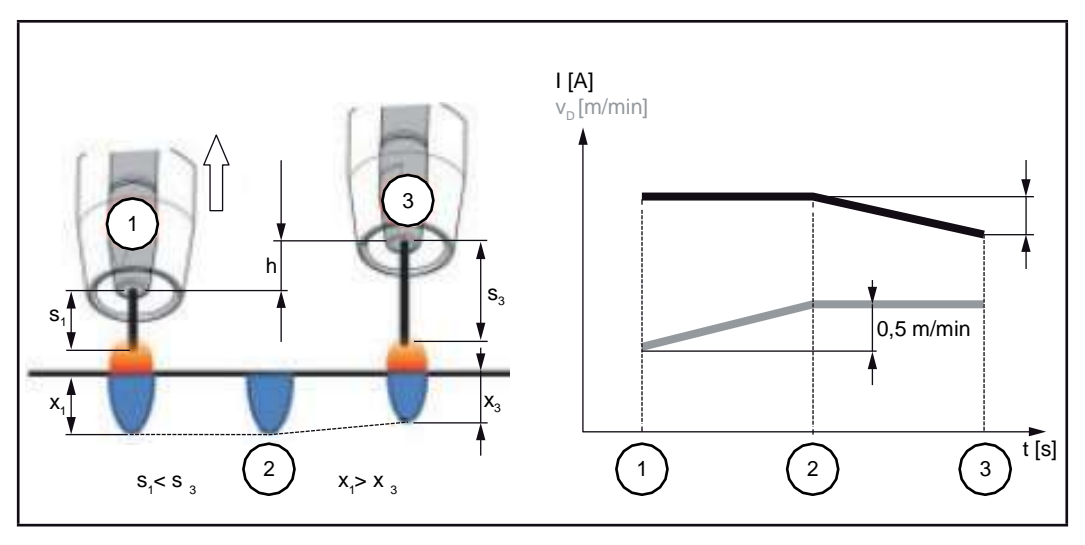

To minimise the change in welding current if the stick out is changed ( $s_1 ==> s_3$ ), the wire feed speed is increased or reduced by 0.5 m/min.

In the example shown, the stabilising effect is obtained without a change in current up to the set value of 0.5 m/min (Position 2).

I ... Welding current v<sub>D</sub> ... Wire feed speed

#### Arc length stabilizer

#### Arc length stabilizer

The arc length stabilizer forces short arcs, advantageous for welding, via a short-circuit current control and keeps them stable even with a variable stick out or external interference.

The arc length stabilizer welding parameter is only available on the power source if the WP PMC (Welding Process Pulse Multi Control) option has been enabled.

| Unit            | - (effect of stabilizer)                                                                                    |
|-----------------|----------------------------------------------------------------------------------------------------|
| Setting range   | 0.0 - 5.0                                                                                                   |
| Factory setting | 0.0                                                                                                    |
| 0.0             | The arc length stabilizer is deactivated.                                                                   |
| 0.1 - 5.0       | The arc length stabilizer is activated.<br>The arc length is decreased until short circuits start to occur. |

#### **Application examples**

Arc length stabilizer = 0 / 0.5 / 2.0

Arc length stabilizer = 0
 Arc length stabilizer = 0.5

3 Arc length stabilizer = 2

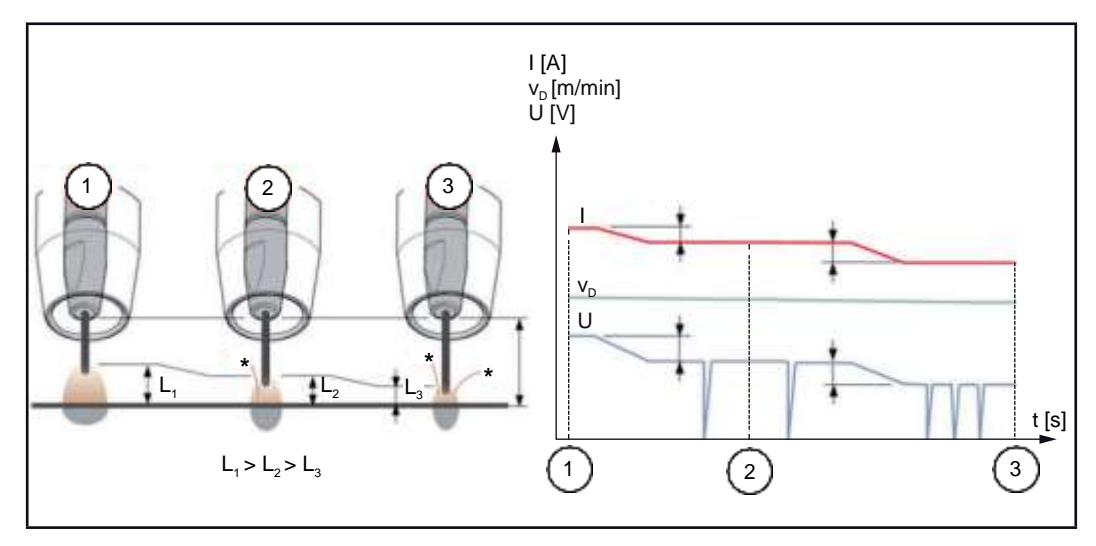

Activating the arc length stabilizer reduces the arc length until short circuits start to occur. The frequency of the short circuits is controlled and kept stable.

Increasing the arc length stabilizer causes a further shortening of the arc length (L1 ==> L2 ==> L3). The advantages of a short, stable and controlled arc can be used more effectively.

Arc length stabilizer with change of weld seam profile and position

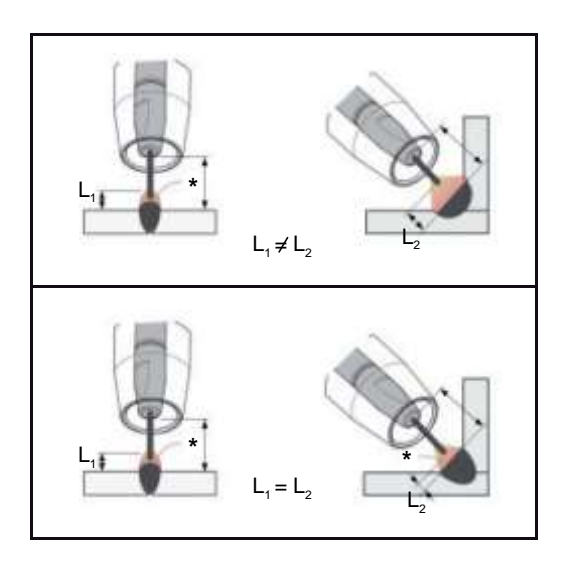

#### Arc length stabilizer not activated

A change of weld seam profile or welding position can negatively affect the welding result

#### Arc length stabilizer activated

Since the number and duration of the short circuits is controlled, the properties of the arc stay the same if the weld seam profile or welding position is changed.

- I ... Welding current v<sub>D</sub> ... Wire speed U ... Welding voltage
- ... Number of short circuits

Combination of penetration stabiliser and arc length stabiliser

Example: Stick out change

#### Arc length stabiliser without penetration stabiliser

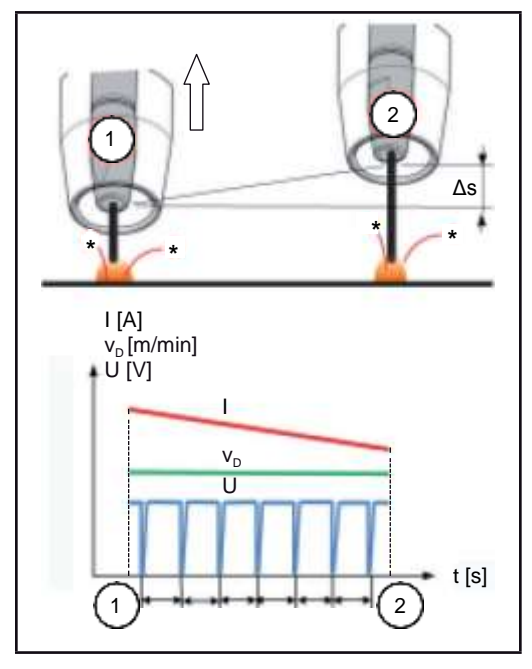

The advantages of a short arc are maintained even if the stick out is changed, since the short-circuit properties stay the same.

# Arc length stabiliser with penetration stabiliser

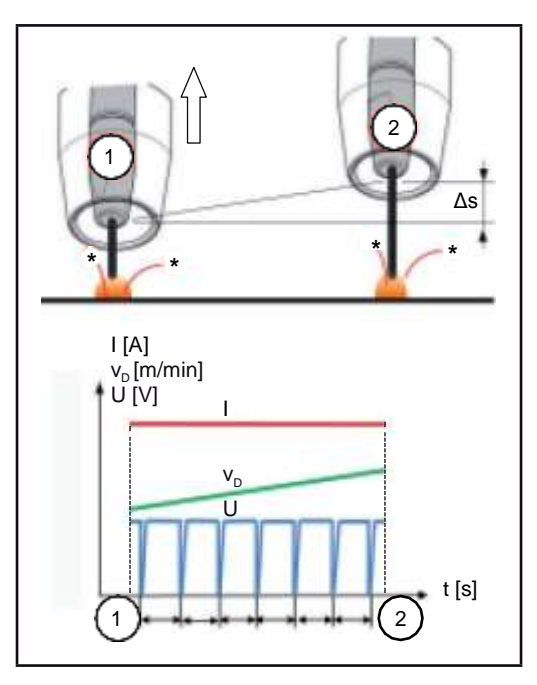

If the stick out is changed with the penetration stabiliser activated, the penetration also stays the same.

The short circuit behaviour is controlled by the arc length stabiliser.

- I ... Welding current  $v_D \ldots$  Wire feed speed U ... Welding voltage
- \* ... Number of short circuits  $\Delta s$  ... Stick out change

#### Process parameters for Synchro-Pulse

The following process parameters can be set for SynchroPulse welding:

### (1) Synchropulse

To activate/deactivate SynchroPulse

| Unit            | -        |
|-----------------|----------|
| Setting range   | off / on |
| Factory setting | off      |

#### (2) Wire feed speed

For setting the wire speed and therefore the welding power for SynchroPulse

| Lloit           | m/min (inm)                                                                 |
|-----------------|-----------------------------------------------------------------------------|
| Onit            |                                                                             |
| Setting range   | for example: 2 - 25<br>(depending on wire speed and welding characteristic) |
| Factory setting | 5.0                                                                         |
|                 |                                                                             |

#### (3) Delta wire feed

For setting the Delta wire feed:

in SynchroPulse, the set wire speed is alternately increased/reduced by the Delta wire feed. The parameters concerned adapt themselves to this wire speed acceleration/delay accordingly.

| Unit            | m/min (ipm)         |
|-----------------|---------------------|
| Setting range   | 0.1 - 6.0 (5 - 235) |
| Factory setting | 2.0                 |

#### (4) Frequency F

For setting the frequency for SynchroPulse

| Unit            | Hz        |
|-----------------|-----------|
| Setting range   | 0.5 - 3.0 |
| Factory setting | 3.0       |

#### (5) Duty Cycle (high)

For weighting the duration of the higher operating point in a SynchroPulse period

| Unit            | %       |
|-----------------|---------|
| Setting range   | 10 - 90 |
| Factory setting | 50      |

#### (6) Arc-length correction high

For correcting the arc length for SynchroPulse in the upper operating point (= average wire speed plus Delta wire speed)

| Unit            | -                      |
|-----------------|------------------------|
| Setting range   | -10.0 - +10.0          |
| Factory setting | 0.0                    |
|                 |                        |
| -               | short arc              |
| 0               | uncorrected arc length |
| +               | longer arc             |

#### (7) Arc length correction low

For correcting the arc length for SynchroPulse in the lower operating point (= average wire speed minus Delta wire feed)

| Unit            | -                      |
|-----------------|------------------------|
| Setting range   | -10.0 - +10.0          |
| Factory setting | 0.0                    |
|                 |                        |
| -               | short arc              |
| 0               | uncorrected arc length |
| +               | longer arc             |
| -               | -                      |

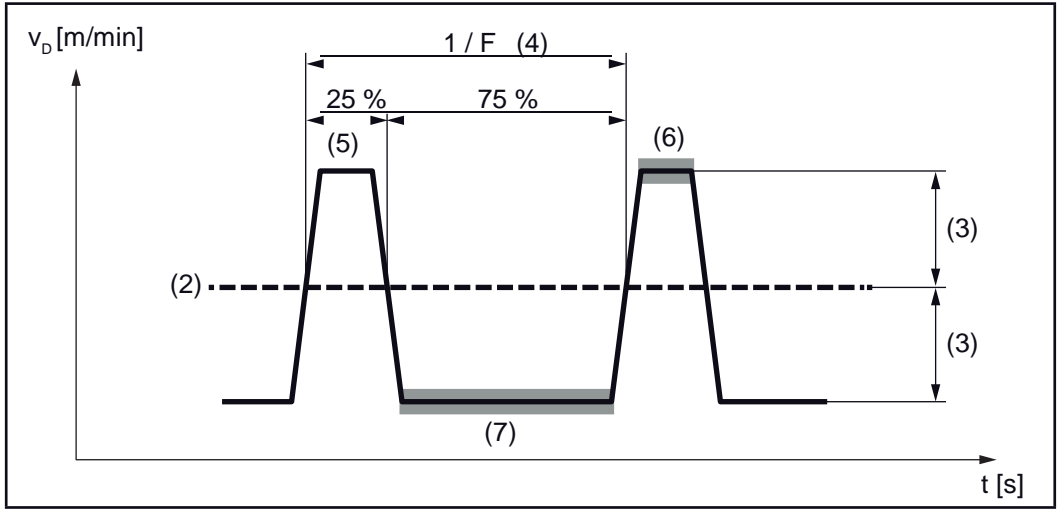

SynchroPulse example, duty cycle (high) = 25%

#### Process parameters for Process mix

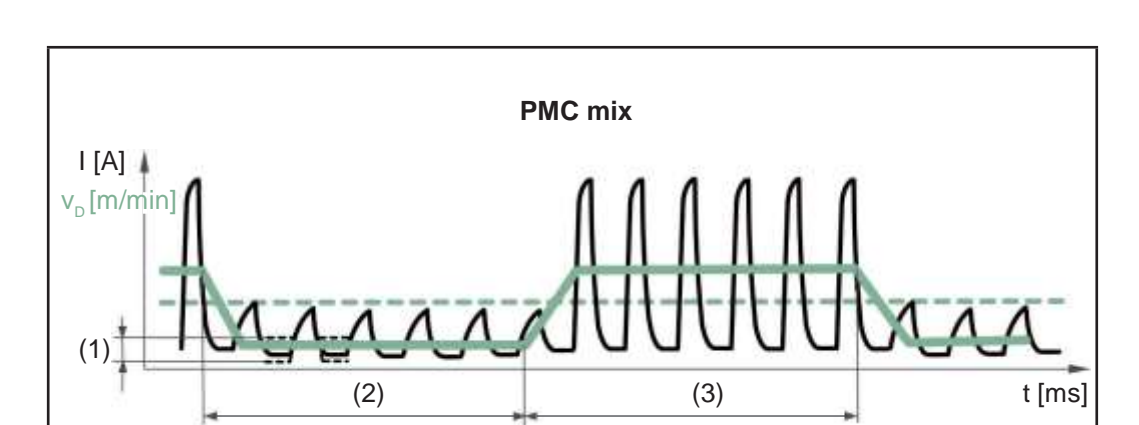

The following process parameters for mixed processes can be set under "Process mix":

Mixed process between PMC and LSC welding process. A cold LSC process phase follows a hot PMC process phase as part of a cycle.

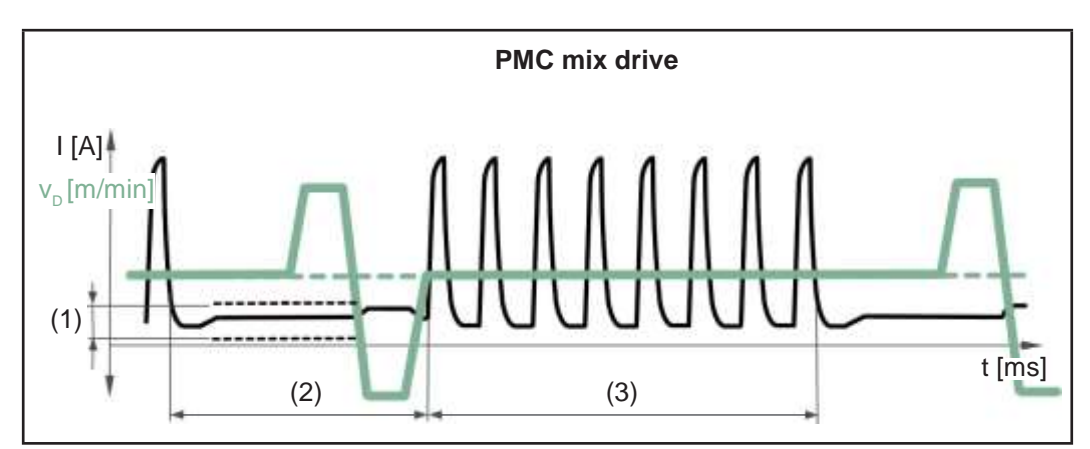

Mixed process between PMC and wire movement reversal using a PushPull drive unit. A cold low current charging phase follows a hot PMC process phase with calibration movement.

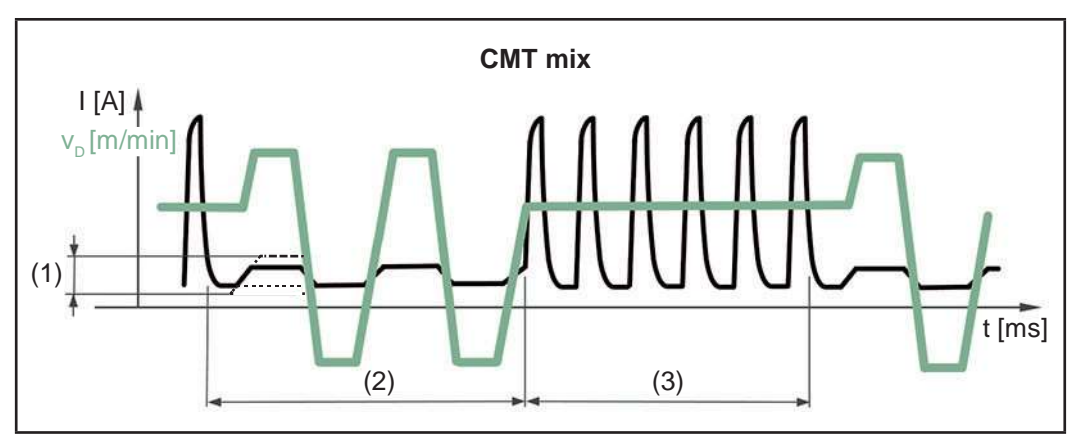

Mixed process between CMT and PMC welding process. Cold CMT process phases follow hot PMC process phases.

- (1) Lower power correction
- (2) Lower power time correction
- (3) Upper power time correction

#### Wire feed speed

Setting range

Factory setting

-10.0 - +10.0

0

Wire speed - taken from the welding parameters

| Unit          | m/min (ipm)           |
|---------------|-----------------------|
| Setting range | 1.0 - 25.0 (40 - 985) |

The wire speed value can also be specified or changed in the Process mix parameters.

|                                                                                                    | an also be specified of changed in the Process mix parameters                                                                      |  |
|----------------------------------------------------------------------------------------------------|----------------------------------------------------------------------------------------------------|--|
| Arc length correction<br>is applied from the welding parameters                                    |                                                                                                    |  |
| Setting range                                                                                      | -10.0 - +10.0                                                                                                    |  |
| The arc length correctio rameters.                                                                 | n value can also be specified or changed in the Process mix pa-                                                                    |  |
| For CMT mix:                                                                                       |                                                                                                    |  |
| Positive correction:                                                                               | Increase in the pulsed voltage for the PMC phase<br>longer reverse movement in the CMT phase (increases arc<br>length)             |  |
| Negative correction:                                                                               | Reduction in the pulsed voltage for the PMC phase shorter reverse movement in the CMT phase (reduces arc length)                   |  |
| Pulse/Arc-force dynan                                                                              | nic correction                                                                                                    |  |
| is taken from the weldin                                                                           | g parameters                                                                                                    |  |
| Setting range                                                                                      | -10.0 - +10.0                                                                                                    |  |
| The pulse/dynamic correction value can also be specified or changed in the Process mix parameters. |                                                                                                    |  |
| For CMT mix:                                                                                       |                                                                                                    |  |
| Positive correction:                                                                               | Increase in the pulse energy (pulse current height, pulse current<br>width)<br>Reduction in the pulse frequency in the PMC phase   |  |
| Negative correction:                                                                               | Reduction in the pulse energy (pulse current height, pulse cur-<br>rent width)<br>Increase in the pulse frequency in the PMC phase |  |
| Upper power time corr                                                                              | rection (3)                                                                                                    |  |
| to set the length of the h                                                                         | not process phase in a mixed process                                                                                               |  |

(2)

(1)

Upper and lower power time correction is used to define the relationship between hot and cold process phases.

If the upper power time correction is increased, the process frequency reduces and the PMC process phase becomes longer.

If the upper power time correction is reduced, the process frequency increases and the PMC process phase becomes shorter.

to set the length of the cold process phase in a mixed process

| Setting range   | -10.0 - +10.0 |
|-----------------|---------------|
| Factory setting | 0             |

Upper and lower power time correction is used to define the relationship between hot and cold process phases.

If the lower power time correction is increased, the process frequency reduces and the LSC process phase becomes longer.

If the lower power time correction is reduced, the process frequency increases and the LSC process phase becomes shorter.

to set the energy yield in the cold process phase in a mixed process

| Setting range   | -10.0 - +10.0 |
|-----------------|---------------|
| Factory setting | 0             |

If the lower power correction is increased, this results in a higher wire speed and therefore higher energy yield in the cold LSC process phase.

| Process parame-<br>ters for spot weld-<br>ing | Spot welding time |            |
|-----------------------------------------------|-------------------|------------|
|                                               | Unit              | S          |
|                                               | Setting range     | 0.1 - 10.0 |
|                                               | Factory setting   | 1.0        |

Process parameters for CMT Cycle Step

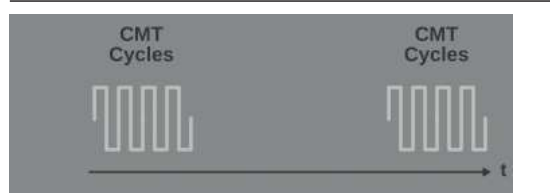

#### **CMT Cycle Step**

For activating/deactivating the CMT Cycle Step function

| On / Off      |
|---------------|
| CMT<br>Cycles |
| MM.           |
|               |

#### Wire speed

Wire speed, determines the deposition rate during the welding process phase and therefore the size of the spot weld;

value is taken from the welding parameters

| Unit            | m/min (ipm)                             |
|-----------------|-----------------------------------------|
| Setting range   | Dependent on the welding characteristic |
| Factory setting |                                         |

The wire speed value can also be specified or changed in the CMT Cycle Step parameters.

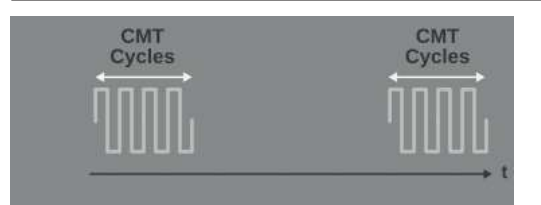

#### Cycles (spot weld size)

for setting the number of CMT cycles (weld droplets) for a spot weld; the number of CMT cycles and the set wire speed determine the size of the spot weld.

| Setting range   | 1 - 2000 |
|-----------------|----------|
| Factory setting |          |

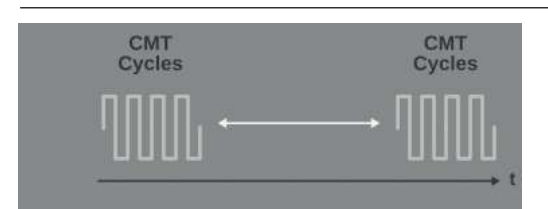

#### Pause time interval

For setting the time between each spot weld

| Unit            | S           |
|-----------------|-------------|
| Setting range   | 0.01 - 2.00 |
| Factory setting |             |

The higher the value for the pause time interval, the cooler the welding process is (heavier flaking).

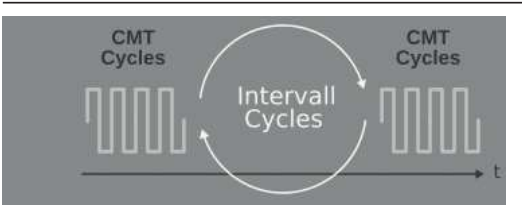

#### **Cycles interval**

For setting the number of repeated CMT cycles including pauses until the end of welding

| Setting range   | constant / 1 - 2000                                                                          |
|-----------------|----------------------------------------------------------------------------------------------|
| Factory setting |                                                                                              |
| constant        | The repetitions are carried out continuously;<br>end of welding, for example using "Arc Off" |

R/L-check / align-<br/>mentAlign the welding circuit resistance (R) and welding circuit inductivity (L) if one of the fol-<br/>lowing components of the welding system is changed:

- Torch hosepacks
- Interconnecting hosepacks
- Grounding cables, welding power-leads
- Wirefeeders
- Welding torches, electrode holders
- PushPull units

#### Prerequisites for R/L alignment:

The welding system must be complete: closed welding circuit with welding torch and torch hosepack, wirefeeders, grounding cable, interconnecting hosepacks.

#### Performing R/L alignment:

Select Process parameters / General / Next page

- 2 Select "Next page"
- 3 Select "R/L-check / alignment"

The current welding circuit inductivity and welding circuit resistance values are displayed.

| -  |  |
|----|--|
| 21 |  |
| 3  |  |

Select "Next" / press the adjusting dial / press the torch trigger

|                                                    | The second step of the R/L alignment wizard appears.                                                                                  |                                                |  |
|----------------------------------------------------|----------------------------------------------------------------------------------------------------|------------------------------------------------|--|
|                                                    | 4 Follow the displayed instructions                                                                                                   |                                                |  |
|                                                    | <b>IMPORTANT!</b> Contact between the earthing clamp and workpiece must be estab-<br>lished on a cleaned area of the workpiece.       |                                                |  |
|                                                    | 5 Select "Next" / pres                                                                                                    | s the adjusting dial / press the torch trigger |  |
|                                                    | The third step of the R/L                                                                                                    | alignment wizard appears.                      |  |
|                                                    | <ul> <li>Follow the displayed instructions</li> <li>Select "Next" / press the adjusting dial / press the torch trigger</li> </ul>     |                                                |  |
|                                                    | —<br>The fourth step of the R/L alignment wizard appears.                                                                             |                                                |  |
|                                                    | <ul> <li>8 Follow the displayed instructions</li> <li>9 Press the torch trigger / select "Next" / press the adjusting dial</li> </ul> |                                                |  |
|                                                    | After a successful measurement, the current values are displayed.                                                                     |                                                |  |
|                                                    | 10 Select "Finish" / pre                                                                                                    | ess the adjusting dial                         |  |
| Process parame-<br>ters for TIG /<br>MMA/SMAW Set- | <b>TIG /</b> The following process parameters can be set and displayed for the TIG and rod welding process:                           |                                                |  |
| up                                                 | Process parameters for MMA welding:                                                                                                   |                                                |  |
|                                                    | Starting current time<br>for setting the length of time the starting current is to be active                                          |                                                |  |
|                                                    | Unit                                                                                                    | S                                              |  |
|                                                    | Setting range                                                                                                    | 0.0 - 2.0                                      |  |
|                                                    | Factory setting                                                                                                    | 0.5                                            |  |
|                                                    | Characteristic<br>for selecting the electrode characteristic                                                                          |                                                |  |
|                                                    | Unit                                                                                                    | - / A/V / -                                    |  |
|                                                    | Setting range                                                                                                    | I-constant / 0.1 - 20.0 / P-constant           |  |
|                                                    | Factory setting                                                                                                    | I-constant                                     |  |
|                                                    |                                                                                                    |                                                |  |

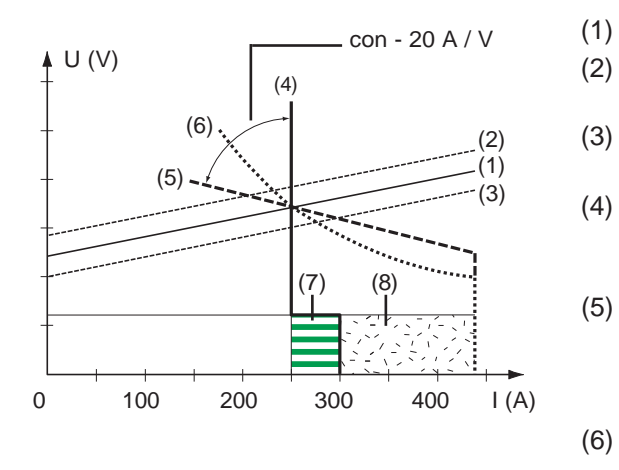

- Load line for rod electrode
- (2) Load line for rod electrode where arc length is increased
  - b) Load line for rod electrode where arc length is reduced
  - Characteristic where "I-constant" parameter is selected (constant welding current)
  - Characteristic where "0.1 20" parameter is selected (drooping characteristic with adjustable slope)
  - Characteristic where "P-constant" parameter is selected (constant welding power)

(7) Example of pre-set arc-force dynamic where characteristic (4) is selected

(8) Example of pre-set arc-force dynamic where characteristic (5) or (6) is selected

| I-constant<br>(constant welding cur-<br>rent)                             | - | If the "I-constant" parameter is set, the welding current will<br>be kept constant, irrespective of the welding voltage. This<br>results in a vertical characteristic (4).<br>The "I-constant" parameter is particularly suitable for rutile<br>electrodes and basic electrodes. |
|---------------------------------------------------------------------------|---|----------------------------------------------------------------------------------------------------|
| 0.1 - 20.0 A/V<br>(drooping characteris-<br>tic with adjustable<br>slope) | - | Parameter "0.1 - 20" is used to set a drooping characteristic (5). The setting range extends from 0.1 A / V (very steep) to 20 A / V (very flat). Setting a flat characteristic (5) is only advisable for cellulose electrodes.                                                  |
| P-constant                                                                |   | If the "P-constant" parameter is set, the welding power is                                                                                                    |

(constant welding power) If the "P-constant" parameter is set, the welding power is kept constant, irrespective of the welding voltage and welding current. This results in a hyperbolic characteristic (6). The "P-constant" parameter is particularly suitable for cel-

- lulose electrodes, as well as for arc air gouging.
- For arc air gouging, set the arc-force dynamic to "100".

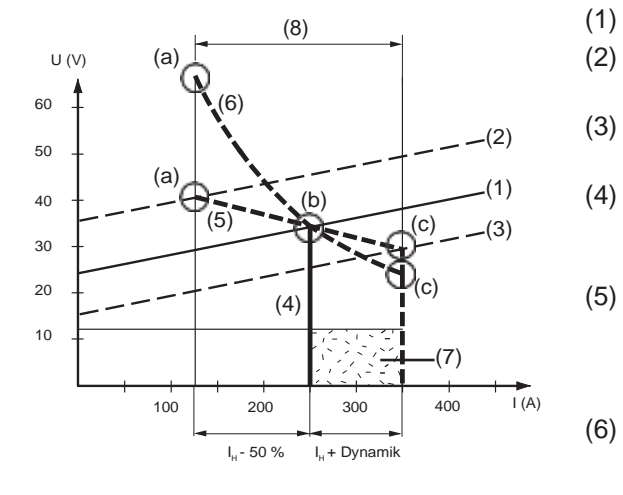

- Load line for rod electrode
- Load line for rod electrode where arc length is increased
- Load line for rod electrode where arc length is reduced
- ) Characteristic where "I-constant" parameter is selected (constant welding current)
- Characteristic where "0.1 20" parameter is selected (drooping characteristic with adjustable slope)
- Characteristic where "P-constant" parameter is selected (constant welding power)

- (8) Example of pre-set arc-force dynamic where characteristic (5) or (6) is selected
- (9) Possible change in the current where characteristic (5) or (6) is selected, as a function of the welding voltage (arc length)
- (a) Operating point where arc length is long
- (b) Operating point where welding current I<sub>H</sub> is set
- (c) Operating point where arc length is short

The characteristics (4), (5) and (6) shown here apply when using a rod electrode whose characteristic corresponds - at a given arc length - to the load line (1).

Depending on what welding current (I) has been set, the point of intersection (operating point) of characteristics (4), (5) and (6) will be displaced along the load line (1). The operating point provides information on the actual welding voltage and the actual welding current.

Where the welding current  $(I_H)$  is permanently set, the operating point may migrate along the characteristics (4), (5) and (6) according to the welding voltage at a given moment. The welding voltage U is dependent upon the length of the arc.

If the arc length changes (e.g. in accordance with the load line (2)) the resulting operating point will be the point where the corresponding characteristic (4), (5) or (6) intersects with the load line (2).

Applies to characteristics (5) and (6): Depending upon the welding voltage (arc length), the welding current (I) will also become either smaller or larger, even though the value set for  $I_H$  remains the same.

#### Anti-stick

to activate/deactivate the anti-stick function

| Unit            | -        |
|-----------------|----------|
| Setting range   | off / on |
| Factory setting | on       |

As the arc becomes shorter, the welding voltage may drop so far that the rod electrode will tend to stick. This may also cause the rod electrode to burn out.

The anti-stick function prevents the electrode from burning out. If the rod electrode begins to stick, the power source switches the welding current off after 1.5 seconds. After the rod electrode has been lifted off the workpiece, the welding process can be continued without any problems.

#### **Break voltage**

for setting a voltage, at which the welding process can be ended by slightly lifting the rod electrode.

| Unit            | V       |
|-----------------|---------|
| Setting range   | 20 - 90 |
| Factory setting | 90      |

The arc length depends on the welding voltage. To end the welding process, it is usually necessary to significantly lift the rod electrode away from the workpiece. With the break-voltage parameter, the welding voltage can be limited to a value that makes it possible to end the welding operation simply by lifting the rod electrode slightly.

**IMPORTANT!** If, during welding, you often find that the welding operation is ended unintentionally, increase the value of the break voltage.

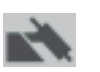

Process parameters for TIG welding:

#### **Break voltage**

for setting a voltage, at which the welding process can be ended by slightly lifting the TIG welding torch.

| Unit          | V           |
|---------------|-------------|
| Setting range | 10.0 - 30.0 |

 Factory setting
 14

 Comfort Stop Sensitivity

to activate/deactivate the TIG Comfort Stop function

| Unit            | - / V           |
|-----------------|-----------------|
| Setting range   | off / 0.1 - 1.0 |
| Factory setting | 0.8             |

At the end of the welding operation, the welding current is switched off automatically if the length of the arc increases by more than a defined amount. This prevents the arc being unnecessarily elongated when the TIG gas-valve torch is lifted off the workpiece.

Sequence:

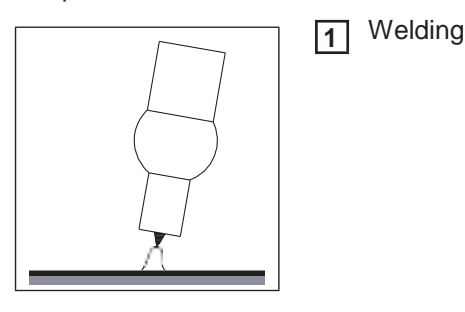

At the end of the welding action, briefly raise the welding torch

The arc length is increased significantly.

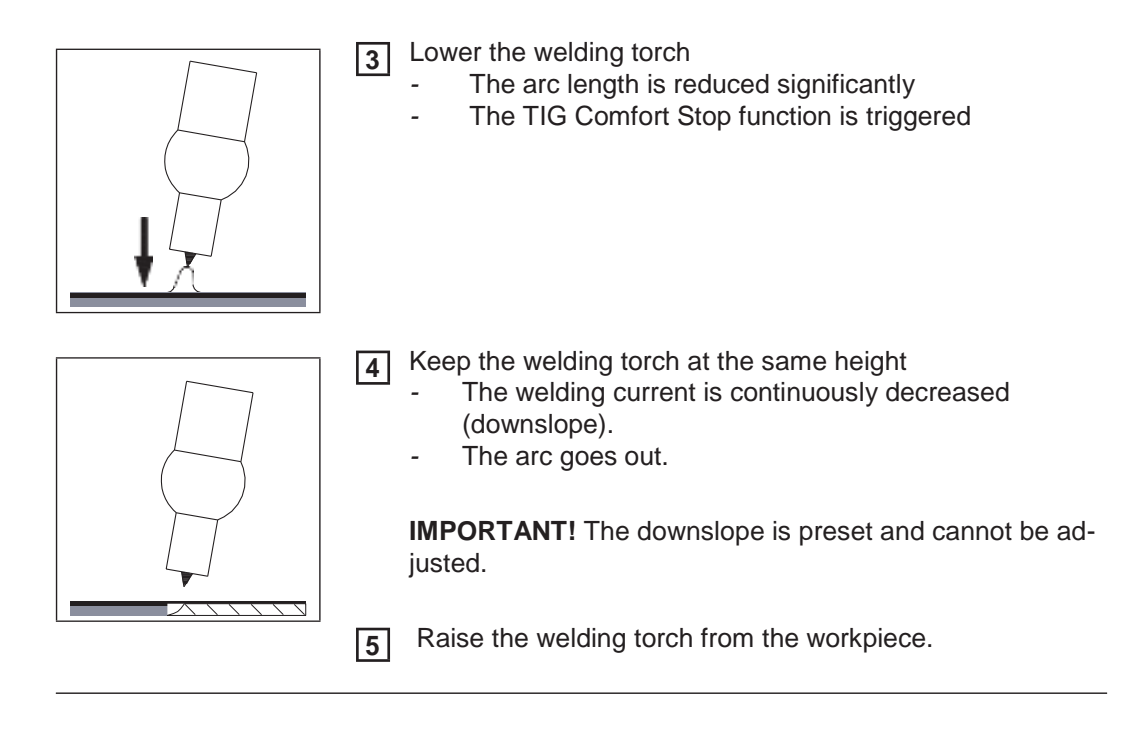

## **Components and monitoring process parameters**

| Process parame-<br>ters for compo-<br>nents | The following proces a welding system:                                                                                                    | s parameters can be set and displayed for the system components of                    |  |  |
|---------------------------------------------|----------------------------------------------------------------------------------------------------|---------------------------------------------------------------------------------------|--|--|
| nents                                       | Cooling unit mode                                                                                                    |                                                                                       |  |  |
|                                             | To determine wheth                                                                                                    | er a cooling unit is to be switched on or off, or operated automatically              |  |  |
|                                             |                                                                                                    | -                                                                                     |  |  |
|                                             | Setting range                                                                                                    | eco / auto / on / off (depending on the cooling unit)                                 |  |  |
|                                             | Factory setting                                                                                                    | auto                                                                                  |  |  |
|                                             | Flow sensor filter to<br>For setting the time<br>put                                                                                                    | time<br>from when the flow sensor responds until a warning message is out-            |  |  |
|                                             | Unit                                                                                                    | S                                                                                     |  |  |
|                                             | Setting range                                                                                                    | 5 - 25                                                                                |  |  |
|                                             | Factory setting                                                                                                    | 5                                                                                     |  |  |
|                                             | Feeder inching spe<br>For setting the wire                                                                                                    | eed<br>speed at which the wire electrode is threaded into the torch hosepack          |  |  |
|                                             | Unit                                                                                                    | m/min (ipm)                                                                           |  |  |
|                                             | Setting range                                                                                                    | e.g.: 2 - 25 (20 - 3935)<br>(depending on wire speed)                                 |  |  |
|                                             | Factory setting                                                                                                    | 10                                                                                    |  |  |
|                                             | <b>TouchSensing sensitivity</b><br>For setting the TouchSensing sensitivity for various component surfaces and external in-<br>fluences<br>(TouchSensing = detection of the weld seam position using sensor voltage applied during<br>automated welding) |                                                                                       |  |  |
|                                             | Unit                                                                                                    | _                                                                                     |  |  |
|                                             | Setting range                                                                                                    | 1 - 10                                                                                |  |  |
|                                             | Factory setting                                                                                                    | 1                                                                                     |  |  |
|                                             | 1                                                                                                    | for bare surfaces, robust and not susceptible to interference                         |  |  |
|                                             | 10                                                                                                    | for oxidised surfaces, higher measurement-related susceptibili-<br>ty to interference |  |  |
|                                             | TouchSensing only works if the relevant option is available in the power source.                                                                                                    |                                                                                       |  |  |
|                                             | <b>Ignition time-out</b><br>Length of wire that i                                                                                                    | s fed before the safety cut-out trips                                                 |  |  |
|                                             | 11-14                                                                                                    |                                                                                       |  |  |

| Unit            | mm (in.)                   |
|-----------------|----------------------------|
| Setting range   | off / 5 - 100 (0.2 - 3.94) |
| Factory setting | off                        |

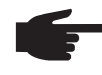

**NOTE!** The ignition time-out process parameter is a safety function. The length of wire that is fed before the seferic sub sub tribute and the set of the set of the of wire that is fed before the safety cut-out trips may differ from the preset wire length, particularly when the wire is being fed at fast wire speeds.

How it works: Once the torch trigger is pressed, gas pre-flow begins immediately. Wirefeeding then begins, followed by ignition. If no current starts flowing before the specified length of wire has been fed, the power source cuts out automatically. To try again, press the torch trigger again.

System calibra-<br/>tionIf two motors are used in a welding system, they need to be calibrated to maintain process<br/>stability.

System calibration must be carried out on welding systems with PushPull units or unreeling wirefeeders following successful installation or replacement of a wirefeeder.

A notification will be displayed.

Select "OK" and start system calibration

The system calibration wizard starts.

[2] Follow the instructions shown

System calibration can also be started manually here.

Perform system calibration:

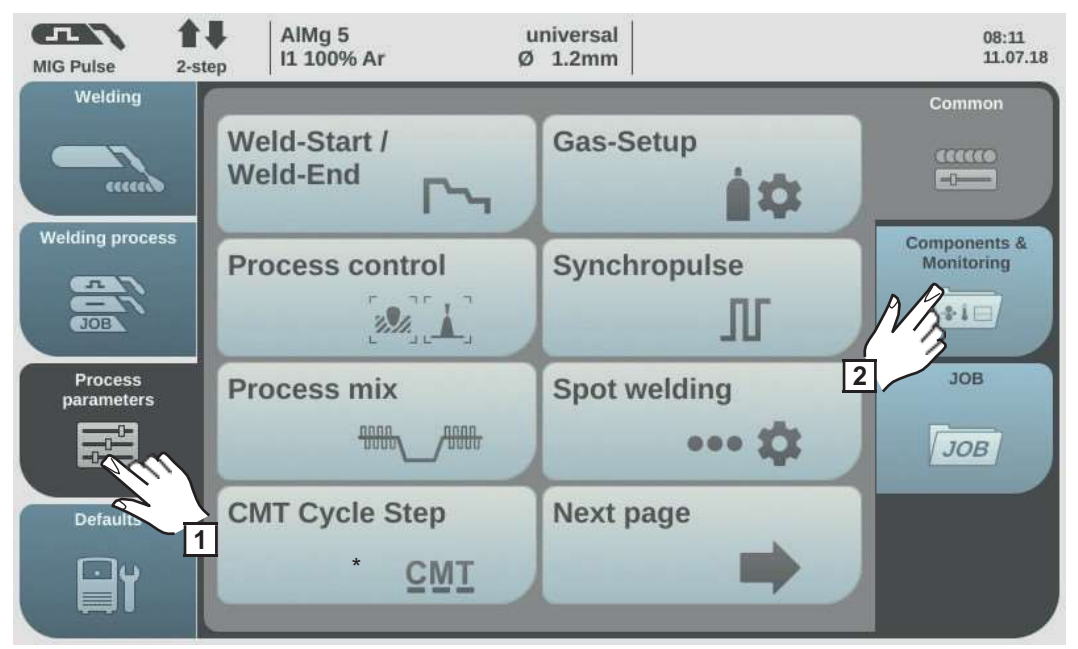

\* Only displayed if the OPT/i CMT Cycle Step option is present on the power source.

Select "Process parameters"

2 Select "Components & Monitoring"

An overview of the process parameters for components and monitoring is displayed:

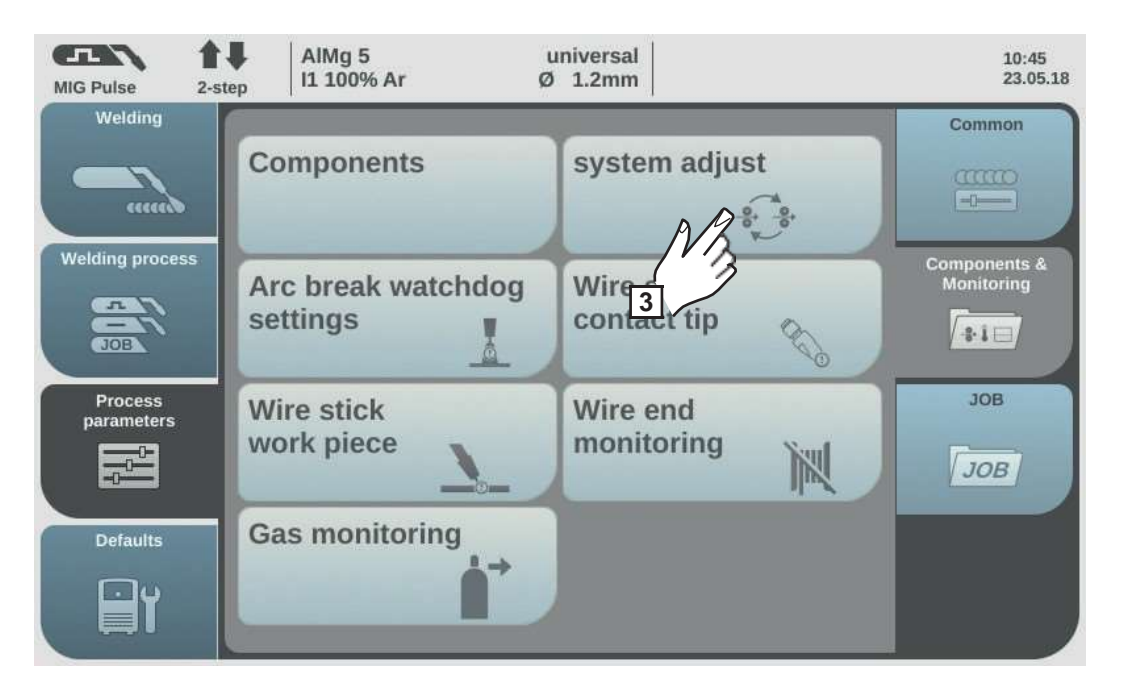

Select "system adjust" 3

If system calibration is required, the system calibration wizard starts. The first step in the system calibration wizard is displayed:

Follow the displayed instructions 4

To move to the next step in the wizard, select "Next" / press the adjusting dial 5

When system calibration has been completed successfully, a confirmation to this effect is displayed.

**6** To close the system calibration wizard, select "Finish" / press the adjusting dial

| Setting process<br>parameters for<br>arc break moni- | MIG Pulse 2-st<br>Welding | AIMg 5 u<br>ep I1 100% Ar Ø | niversal<br>1.2mm | 08:11<br>11.07.18<br>Common |
|------------------------------------------------------|---------------------------|-----------------------------|-------------------|-----------------------------|
| toring                                               | unner                     | Weld-Start /<br>Weld-End    | Gas-Setup         |                             |
|                                                      | Welding process           | Process control             | Synchropulse      | Components &<br>Monitoring  |
|                                                      | Process<br>parameters     | Process mix                 | Spot welding      | JOB                         |
|                                                      |                           | CMT Cycle Step<br>* CMT     | Next page         |                             |

\* Only displayed if the OPT/i CMT Cycle Step option is present on the power source.

Select "Process parameters" 1

2

Select "Components & Monitoring"

ΕN

An overview of the process parameters for components and monitoring is displayed:

| MIG Pulse 2-s         |                             | universal<br>0 1.2mm      | 10:45<br>23.05.18          |
|-----------------------|-----------------------------|---------------------------|----------------------------|
| Welding               | Components                  | system adjust             | Common                     |
| Welding process       | Arc break watchdog settings | Wire stick<br>contact tip | Components &<br>Monitoring |
| Process<br>parameters | Wire sti<br>work piece      | Wire end<br>monitoring    | JOB                        |
| Defaults              | Gas monitoring              |                           |                            |

3 Select "Arc break watchdog settings"

An overview of the "Arc break watchdog settings" is displayed.

**4** Turn the adjusting dial and select the desired parameter

**5** Press the adjusting dial (blue background)

**6** Turn the adjusting dial to change the values of the parameter (blue background)

Arc break reaction = ignore(deactivated):

The power source remains active and no error message appears on the display.

Arc break reaction = error (activated):

If the arc break fractures off and no current flow is detected within a set arc break period, the system shuts down automatically and an error message appears on the display.

Factory setting = ignore

Arc break time = 0-2.00 s An error is output if the set period is exceeded.

Factory setting = 0.2 s

Select "OK" to activate arc break monitoring (arc break watchdog)

#### Process parameters for wire stick contact tip

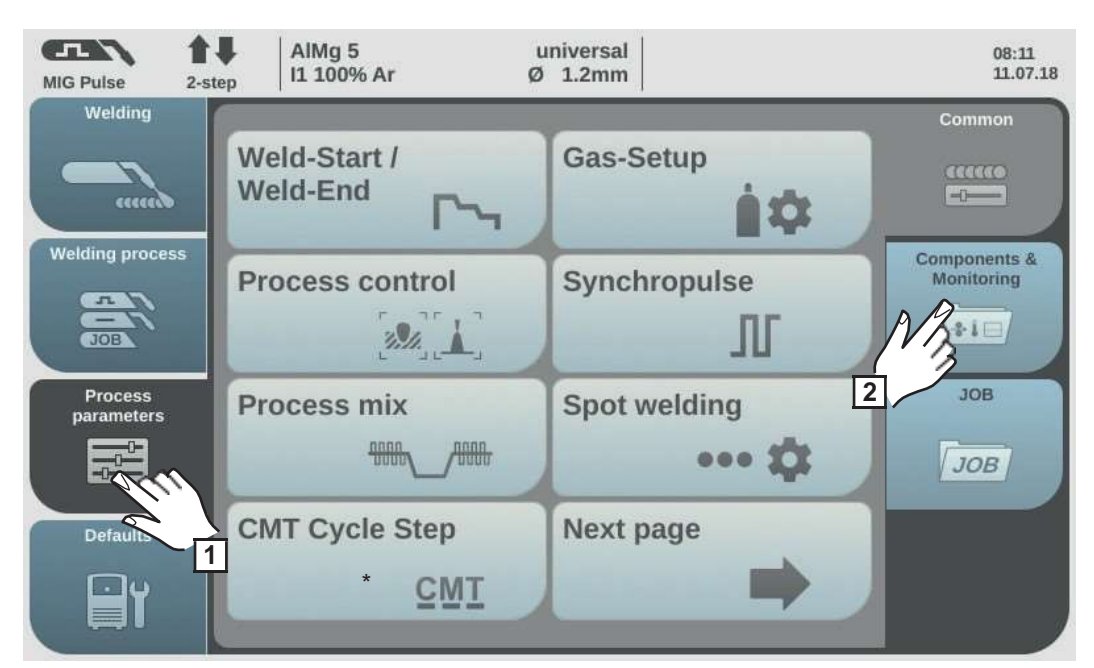

\* Only displayed if the OPT/i CMT Cycle Step option is present on the power source.

Select "Process parameters"

2 Select "Components & Monitoring"

An overview of the process parameters for components and monitoring is displayed:

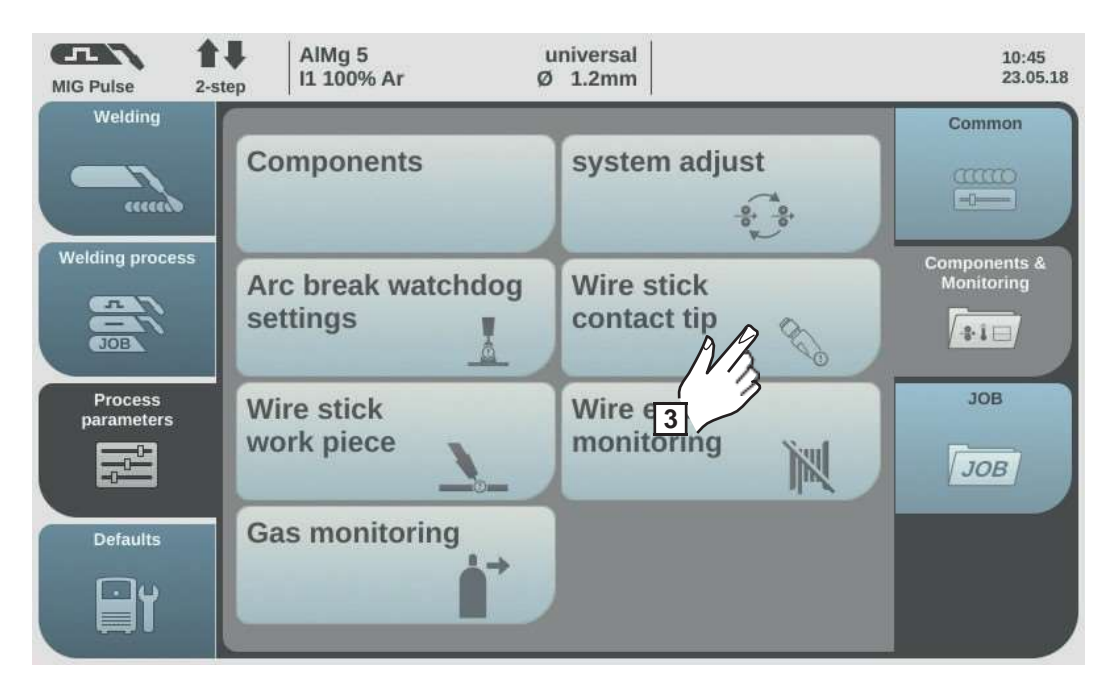

3 Select "Wire stick contact tip"

The overview "Wire stick contact tip - setup menu" is displayed.

- **4** Turn the adjusting dial and select the desired parameter
- **5** Press the adjusting dial (blue background)
- **6** Turn the adjusting dial and change the value of the parameter (blue background)

Wire stick on contact tip = ignore: The wire stick check on the contact tip is deactivated. Wire stick on contact tip = error (activated): The welding process will be interrupted in the event of wire stick on the contact tip.

**IMPORTANT!** Monitoring is only possible during dip transfer arc processes.

Factory setting = ignore

Filter time = 0.5 - 5.0 s Maximum duration without arc short circuit until welding is interrupted.

Factory setting = 0.5 s

[7] Select "OK" to confirm the settings

| Process parame-<br>ters for wire stick<br>work piece | MIG Pulse 2-st        | AIMg 5 u<br>ep l1 100% Ar Ø | niversal<br>1.2mm | 08:11<br>11.07.18          |
|------------------------------------------------------|-----------------------|-----------------------------|-------------------|----------------------------|
|                                                      |                       | Weld-Start /<br>Weld-End    | Gas-Setup         |                            |
|                                                      | Welding process       | Process control             | Synchropulse      | Components &<br>Monitoring |
|                                                      | Process<br>parameters | Process mix                 | Spot welding      | JOB                        |
|                                                      | Defaults 1            | CMT Cycle Step              | Next page         |                            |

\* Only displayed if the OPT/i CMT Cycle Step option is present on the power source.

Select "Process parameters"

2 Select "Components & Monitoring"

An overview of the process parameters for components and monitoring is displayed:

| MIG Pulse 2-st        | AIMg 5 1<br>11 100% Ar 2    | universal<br>) 1.2mm      | 10:45<br>23.05.18          |
|-----------------------|-----------------------------|---------------------------|----------------------------|
| Welding               | Components                  | system adjust             | Common                     |
| Welding process       | Arc break watchdog settings | Wire stick<br>contact tip | Components &<br>Monitoring |
| Process<br>parameters | Wire stick<br>work piece    | Wire end<br>monitoring    | JOB                        |
| Defaults              | Gas 3 fring                 |                           |                            |

3 Select "Wire stick work piece"

The overview "Wire stick workpiece - setup menu" is displayed.

- **[4]** Turn the adjusting dial and select the desired parameter
- **5** Press the adjusting dial (blue background)
- **6** Turn the adjusting dial and change the value of the parameter (blue background)

Wire stick on workpiece = ignore: Wire stick monitoring on the workpiece is deactivated.

Wire stick on workpiece = error (activated): The welding process will be interrupted if the wire sticks on the workpiece.

Factory settings = ignore

Select "OK" to confirm the settings

#### Process parameter for wire end monitoring

Select "Process parameters"

2 Select "Components & Monitoring"

An overview of the process parameters for components and monitoring is displayed:

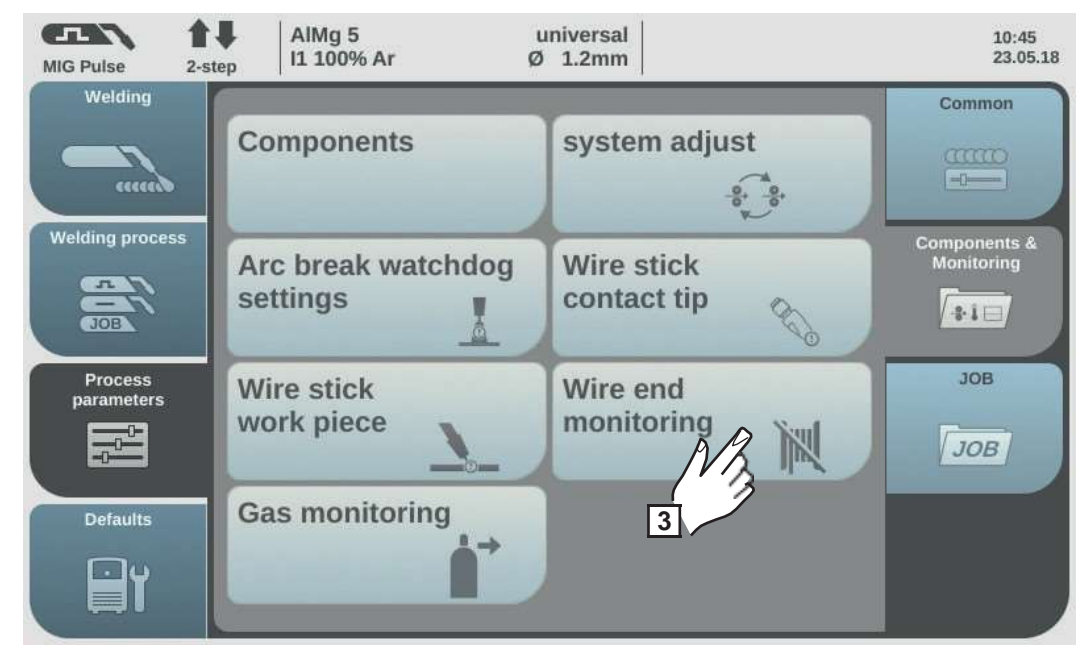

**3** Select "Wire end monitoring"

The overview "Wire end monitoring setup menu" is displayed.

**T**urn the adjusting dial and select the desired parameter, depending on the type of wire end monitoring:

| Wire end ring sensor | (1) error |   |
|----------------------|-----------|---|
| Wire end drum sensor | (2) error |   |
| Wire end wire spool  | (3) error |   |
|                      | (3)       |   |
|                      |           | ( |

- Wire end reaction for OPT/i WF R WE ring sensor 4,100,878,CK
- ) Wire end reaction for OPT/i WF R WE drum 4,100,879,CK
- Wire end reaction for OPT/i WF R WE wire end 4,100,869,CK

**5** Press the adjusting dial (blue background)

**6** Turn the adjusting dial and change the value of the parameter (blue background)

#### Reaction = Error:

Wire end fault, welding will be interrupted immediately. The fault will be shown on the display.

Reaction = After seam end:

The wire end fault will show on the display after the current welding process has ended.

Reaction= ignore (deactivated): No reaction at the wire end

Factory setting = Error

Process parameters for gas monitoring The gas monitoring parameters are only available when the optional OPT/i gas flow rate sensor is present.

A lower limit for the gas flow rate can be set using gas monitoring. If the gas flow rate drops below this limit for a defined period of time, an error message is immediately issued and the welding operation is halted.

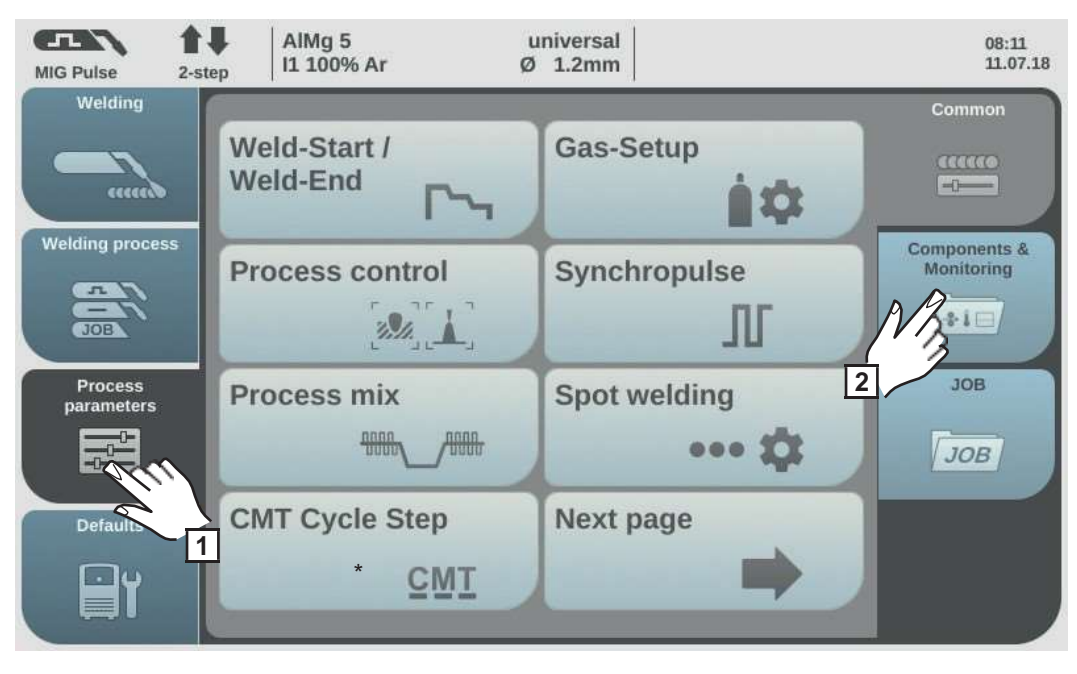

Select "Process parameters"

2 Select "Components & Monitoring"

An overview of the process parameters for components and monitoring is displayed:

3 Select "Gas monitoring"

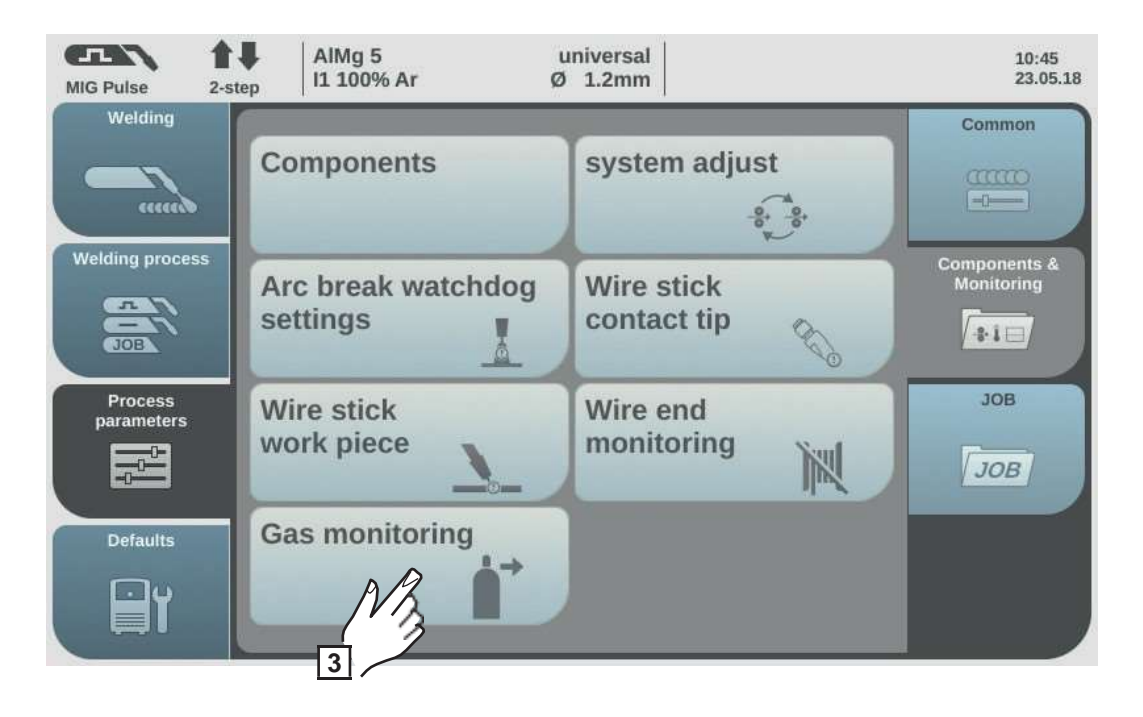

The "Gas monitoring" overview is displayed.

|   | Т |    |
|---|---|----|
| 4 | 1 | un |

Turn the adjusting dial and select the desired parameter:

| Lower gas flow rate limit       |
|---------------------------------|
| Setting range: 0.5 - 30.0 l/min |
| Factory setting: 7.0 l/min      |

Maximum duration of gas flow deviation Setting range: off / 0.1 - 10.0 s Factory setting: 2.0 s

Gas factor sensor Setting range: auto / 0.90 - 20.00 Factory setting: auto

**5** Press the adjusting dial (blue background)

**6** Turn the adjusting dial to change the parameter value (blue background)

Select "OK" to confirm the settings

## **Process parameters, Job**

| Optimising job<br>process parame-<br>ters | The following proces                                                                                       | ss parameters can be set for the job:                                |  |  |
|-------------------------------------------|----------------------------------------------------------------------------------------------------|----------------------------------------------------------------------|--|--|
|                                           | Job parameter                                                                                              |                                                                      |  |  |
|                                           | Torch mode                                                                                                 |                                                                      |  |  |
|                                           | For setting the weld                                                                                       | ling mode                                                            |  |  |
|                                           | Unit                                                                                                    | _                                                                    |  |  |
|                                           | Setting range                                                                                              | 2-step / 4-step / S2-step / S4-step / spot welding                   |  |  |
|                                           | Wire speed                                                                                                 |                                                                      |  |  |
|                                           | For adjusting the wire speed                                                                               |                                                                      |  |  |
|                                           | Unit                                                                                                    | m/min (ipm)                                                          |  |  |
|                                           | Setting range                                                                                              | e.g.: 2 - 25<br>(depending on wire speed and welding characteristic) |  |  |
|                                           | Arc length correct<br>For correcting the a                                                                 | c length correction<br>r correcting the arc length                   |  |  |
|                                           | Unit                                                                                                    | -                                                                    |  |  |
|                                           | Setting range                                                                                              | -10.0 - +10.0                                                        |  |  |
|                                           | -                                                                                                    | short arc                                                            |  |  |
|                                           | 0                                                                                                    | uncorrected arc length                                               |  |  |
|                                           | +                                                                                                    | longer arc                                                           |  |  |
|                                           | Pulse/Arc-force dynamic correction                                                                         |                                                                      |  |  |
|                                           | For correcting the pulse energy during pulsed arc welding                                                  |                                                                      |  |  |
|                                           | Setting range                                                                                              | -10.0 - +10.0                                                        |  |  |
|                                           | -                                                                                                    | lower droplet detachment force                                       |  |  |
|                                           | 0                                                                                                    | neutral droplet detachment force                                     |  |  |
|                                           | +                                                                                                    | higher droplet detachment force                                      |  |  |
|                                           | For influencing the short-circuiting dynamic at the moment of droplet transfer during standard arc welding |                                                                      |  |  |
|                                           | -                                                                                                    | harder, more stable arc                                              |  |  |
|                                           | 0                                                                                                    | neutral arc                                                          |  |  |
|                                           | +                                                                                                    | soft, low-spatter arc                                                |  |  |

The other adjustable process parameters correspond to the process parameters already described:

|                         | Starting current<br>Start arc length correction<br>Starting current time<br>Slope 1<br>Slope 2<br>Final current<br>End arc length correction<br>SFI<br>SFI HotStart<br>Wire withdrawal |              |
|-------------------------|----------------------------------------------------------------------------------------------------|--------------|
| Spo                     | ot welding                                                                                                    | See page 109 |
| -                       | Spot welding time                                                                                                    |              |
| Pro                     | ocess control                                                                                                    | See page 117 |
| -                       | Penetration stabilizer<br>Arc length stabilizer                                                                                                    |              |
| Syr                     | nchropulse                                                                                                    | See page 113 |
| -                       | Synchropulse<br>Delta wire feed<br>Frequency<br>Duty cycle (high)<br>Arc length correction high<br>Arc length correction low                                                           |              |
| Pro                     | ocess mix                                                                                                    | See page 115 |
| -<br>-                  | Upper power time correction<br>Lower power time correction<br>Lower power correction                                                                                                   |              |
| <b>CM</b><br>Onl<br>pre | I <b>T Cycle Step</b><br>ly if the OPT/i CMT Cycle Step option is<br>sent on the power source.                                                                                         | See page 118 |
| -<br>-                  | CMT Cycle Step<br>Cycles (size of spot weld)<br>Pause time interval                                                                                                    |              |
| -                       | Cycles millindi                                                                                                    |              |
| Ga                      | s-Setup                                                                                                    | See page 108 |
| -<br>-<br>-             | Gas pre-flow<br>Gas post-flow<br>Gas set value<br>Gas factor                                                                                                    |              |
| Job                     | oslope                                                                                                    | See page 138 |
| -                       | Jobslope                                                                                                    |              |
| Doe<br>-                | cumentation<br>Sampling rate                                                                                                    | See page 158 |

off / 0.1–100.0 s Factory setting off

Weld-Start / Weld-End

137

Ш

- Upper wire speed limit Max. duration of wire stick deviation -Response to violation of limit values -Components See page 125 Feeder inching speed Further information on optimising jobs can be found in the Welding mode section, under Job Mode on page 87. Process parame-The following process parameters can be set for the job correction limits: ters for correction limits Power Upper power correction limit For setting the upper power correction limit for a job % Unit Setting range 0 - 20 Factory setting 0 Lower power correction limit For setting the lower power correction limit for a job Unit % Setting range -20 - 0 Factory setting 0 Arc length correction

Limit monitoring

Voltage set value Lower voltage limit

Upper voltage limit

Current set value

Lower current limit

Upper current limit

Wire speed set value

Lower wire speed limit

itoring option)

-

-

-

-

-

-

\_

\_

-

-

-

(only in conjunction with the OPT/i Limit Mon-

Max. duration of voltage deviation

Max. duration for current deviation

## Upper arc length correction limit

For setting the upper arc length correction limit for a job

| Unit            | -          |
|-----------------|------------|
| Setting range   | 0.0 - 10.0 |
| Factory setting | 0          |

|                                                           | Lower arc length correction limit<br>For setting the lower arc length correction limit for a job |                                                                                       |  |  |
|-----------------------------------------------------------|--------------------------------------------------------------------------------------------------|---------------------------------------------------------------------------------------|--|--|
|                                                           | Unit                                                                                             | _                                                                                     |  |  |
|                                                           | Setting range                                                                                    | -10.0 - 0.0                                                                           |  |  |
|                                                           | Factory setting                                                                                  | 0                                                                                     |  |  |
|                                                           | Further information of der Job Mode on pa                                                        | on optimising jobs can be found in the Job correction limits section, un-<br>ge 88.   |  |  |
| Process parame-<br>ters for "Save as<br>Job" pre-settings | After confirming the or the "Save as Job" pr                                                     | displayed information, the following process parameters can be set for<br>e-settings: |  |  |
|                                                           | Jobslope - Pre-sett                                                                              | ings                                                                                  |  |  |
|                                                           | Jobslope                                                                                         |                                                                                       |  |  |
|                                                           | Defines the time bet                                                                             | tween the job that is currently selected and the next job                             |  |  |
|                                                           | Unit                                                                                             |                                                                                       |  |  |
|                                                           | Setting range                                                                                    | 0.0 - 10.0                                                                            |  |  |
|                                                           | Eactory setting                                                                                  | 0                                                                                     |  |  |
|                                                           | r dotory setting                                                                                 | 0                                                                                     |  |  |
|                                                           | Limit monitoring - Pre-settings<br>(only in conjunction with the OPT/i Limit Monitoring option)  |                                                                                       |  |  |
|                                                           | Lower voltage limi<br>For setting the lowe                                                       | t<br>r voltage limit as a function of the set value                                   |  |  |
|                                                           | Unit                                                                                             | V                                                                                     |  |  |
|                                                           | Setting range                                                                                    | -10.0 - 0.0                                                                           |  |  |
|                                                           | Factory setting                                                                                  | 0                                                                                     |  |  |
|                                                           | Upper voltage limi                                                                               | t                                                                                     |  |  |
|                                                           | For setting the uppe                                                                             | er voltage limit as a function of the set value                                       |  |  |
|                                                           | Unit                                                                                             | V                                                                                     |  |  |
|                                                           | Setting range                                                                                    | 0.0 - 10.0                                                                            |  |  |
|                                                           | Factory setting                                                                                  | 0                                                                                     |  |  |
|                                                           | Maximum duration of voltage deviation<br>For setting the maximum duration of a voltage deviation |                                                                                       |  |  |
|                                                           | Unit                                                                                             | S                                                                                     |  |  |
|                                                           | Setting range                                                                                    | off / 0.1 - 10.0                                                                      |  |  |
|                                                           | Factory setting                                                                                  | off                                                                                   |  |  |
|                                                           | Lower current limit<br>For setting the lowe                                                      | t<br>r current limit as a function of the set value                                   |  |  |
|                                                           | Unit                                                                                             | A                                                                                     |  |  |
|                                                           | Setting range                                                                                    | -100.0 - 0.0                                                                          |  |  |
|                                                           | Factory setting                                                                                  | 0                                                                                     |  |  |

#### Upper current limit

For setting the upper current limit as a function of the set value

| Unit            | А           |
|-----------------|-------------|
| Setting range   | 0.0 - 100.0 |
| Factory setting | 0           |

Maximum duration of current deviation For setting the maximum duration of a current deviation

| Unit            | S                |
|-----------------|------------------|
| Setting range   | off / 0.1 - 10.0 |
| Factory setting | off              |

|       |      | 0     |       |
|-------|------|-------|-------|
| Lower | wire | speed | limit |

For setting the lower wire speed limit

| Unit            | m/min (ipm) |
|-----------------|-------------|
| Setting range   | -10.0 - 0.0 |
| Factory setting | 0           |

Upper wire speed limit

For setting the upper wire speed limit

| Unit            | m/min (ipm) |
|-----------------|-------------|
| Setting range   | 0.0 - 10.0  |
| Factory setting | 0           |

#### Maximum duration of wire speed deviation

For setting the maximum duration of a wire speed deviation

| Unit            | S                |
|-----------------|------------------|
| Setting range   | off / 0.1 - 10.0 |
| Factory setting | off              |

#### Response to violation of limit values

For setting the reaction if the limit values are exceeded or undercut

| Unit<br>Setting range<br>Factory setting | -<br>Ignore/Warning/Error<br>0                                                                                                    |
|------------------------------------------|----------------------------------------------------------------------------------------------------|
| Ignore                                   | Limit values will not be monitored or logged in the logbook                                                                                    |
| Warning                                  | If the limit values are exceeded or undercut, a warning will show<br>on the display and the welding process will not be interrupted.           |
| Error                                    | If the limit values are exceeded or undercut, the welding pro-<br>cess will stop immediately and an error message will show on<br>the display. |

# **Defaults**

#### **General remarks**

**NOTE!** As a result of firmware updates, you may find that there are functions available on your unit that are not described in these operating instructions or vice versa. Certain illustrations may also differ slightly from the actual control elements on your device. However, these controls function in exactly the same way.

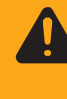

**WARNING!** Operating the equipment incorrectly can cause serious injury and damage. Do not use the functions described until you have thoroughly read and understood the following documents:

- these operating instructions
- all the operating instructions for the system components, especially the safety rules

Overview

"Defaults" contains the following options:

#### Under the "View" button

Language Time & Date System data

#### Under the "System" button

Information Website password Network settings Wire feeder setup Units / Standards EasyJobs Synergic Lines

Restore factory settings Mode Setup Power source configurations Interface setup

#### Under the "Documentation" button

Basic settings Limit value monitoring (on / off) Logbook

#### Under the "Administration" button

User management

## **Defaults - view**

guage

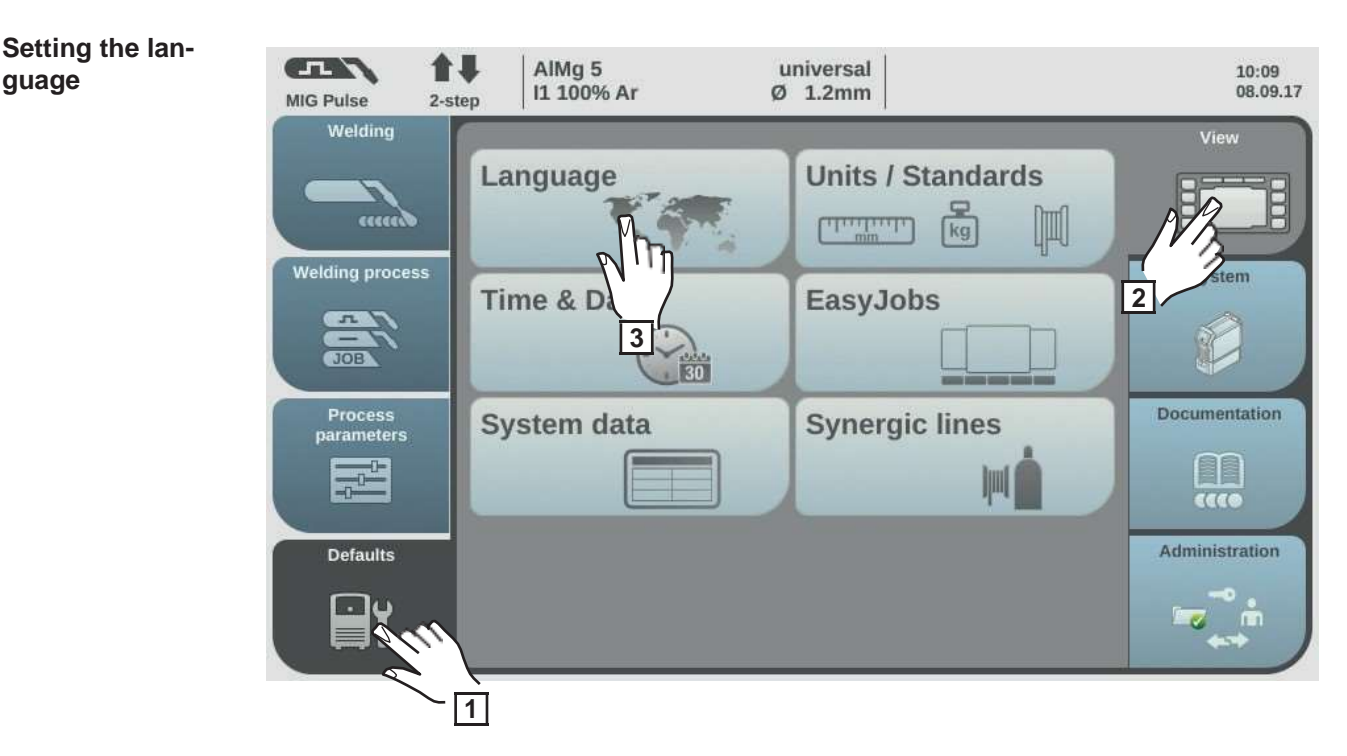

- Select "Defaults" 1
- Select "View" 2
- Select "Language" 3

An overview of the available languages is displayed.

- **4** Turn the adjusting dial and select the desired language
- 5 Select "OK" / press the adjusting dial

The welding parameters are displayed in the selected language.
#### Setting Units/ Standards

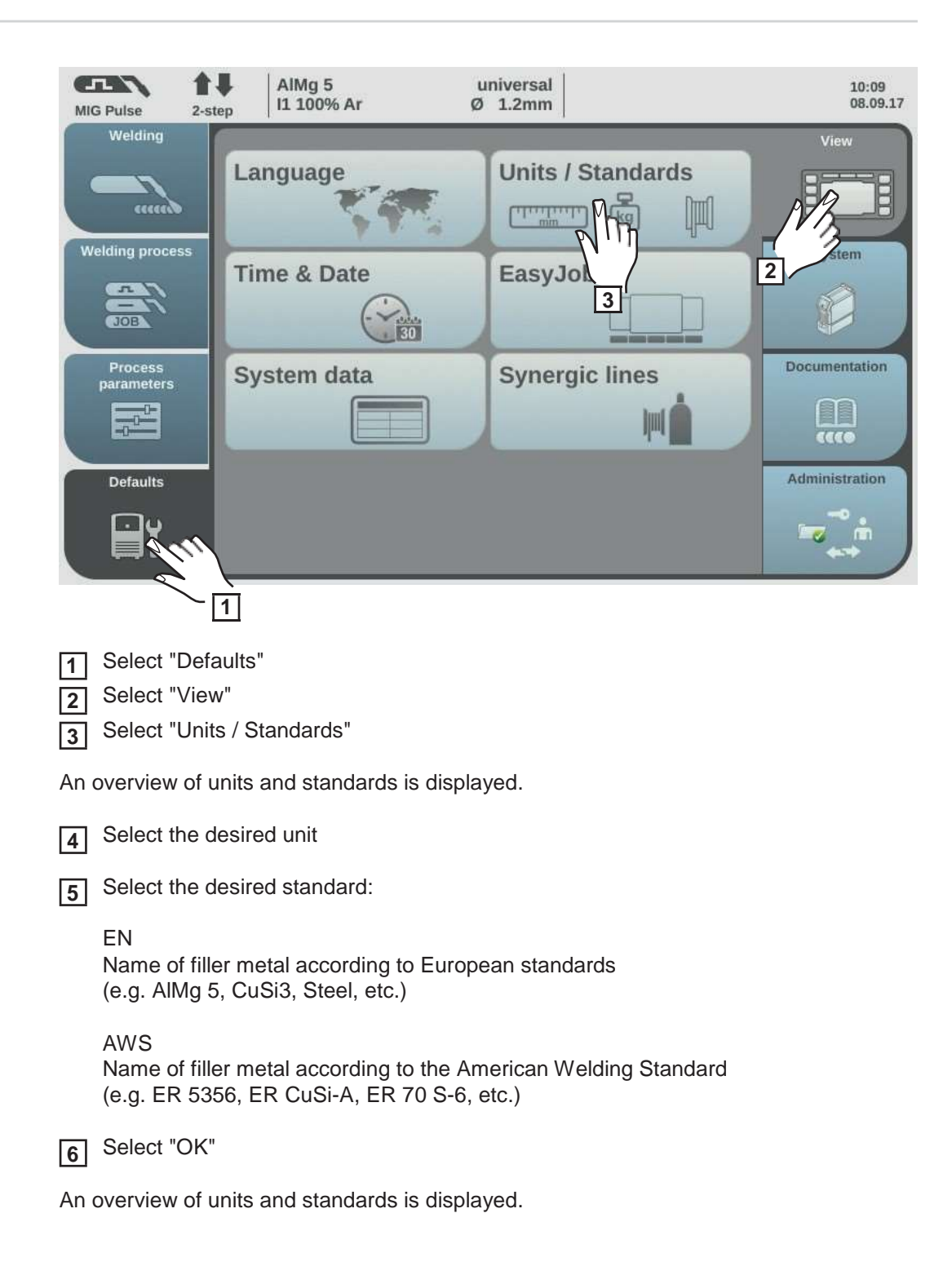

# Setting the time and date

The time and date can either be set using the NTP (Network Time Protocol) or manually.

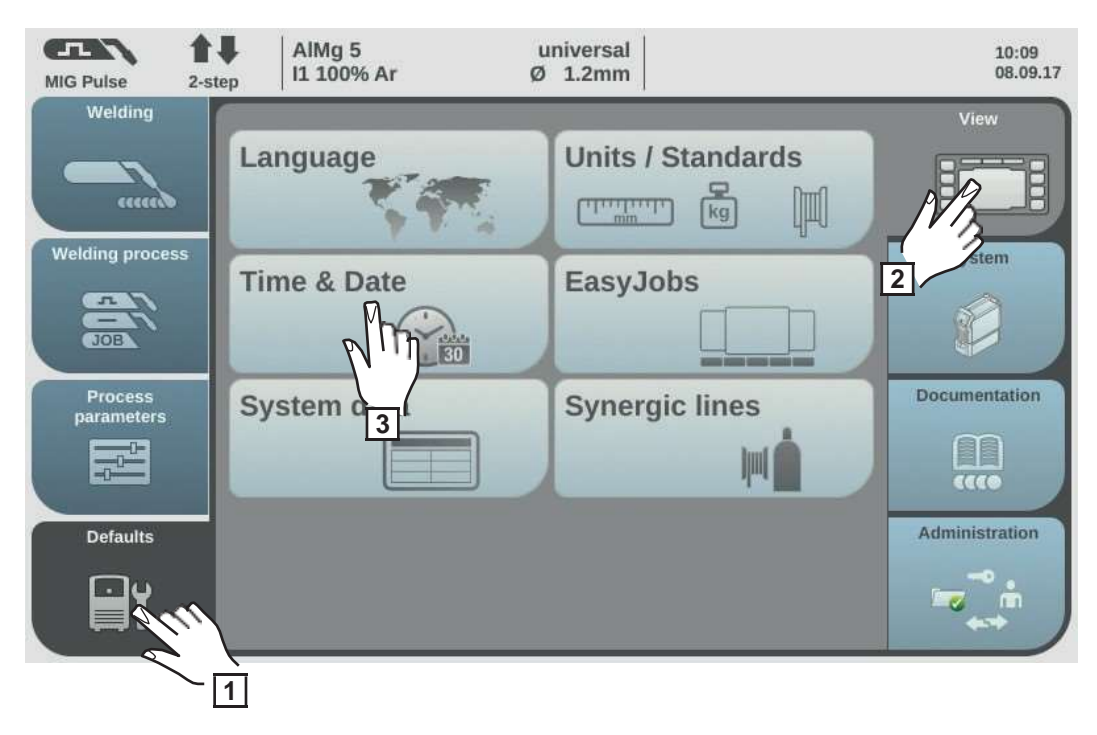

1Select "Defaults"2Select "View"

3 Select "Time & Date"

An overview of the time and date is displayed.

#### Setting the time and date using the NTP

A DNS server must be available, or the network parameters must be configured correctly if setting the time and date manually (see "Setting network parameters manually", page 154).

4 Select "Automatic time & date"

**5** Enter the address of the local time server

Ask your IT administrator for the address of the local time server or use the internet (e.g. pool.ntb.org).

6 Enter the time zone

The time zone must correspond to the location of the power source.

[7] Select "Time server test" to start the time synchronisation

The power source is synchronised with the time on the NTP server. If the NTP has been set up, the time will be synchronised each time the power source is started, as long as a connection to the time server can be established.

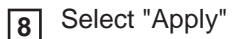

#### Setting the time and date manually

In order to be able to set the time and date manually, "Automatic Time & Date" must not be selected.

- Turn the adjusting dial and select the desired parameter: Year / Month / Day / Hour / Minute (white background)
- **5** Press the adjusting dial to change the parameter (blue background)
- **6** Turn the adjusting dial and set the desired value (blue background)
- 7 Press the adjusting dial and apply the set value (white background)
- 8 Select "OK" / press the adjusting dial

The default view settings are displayed.

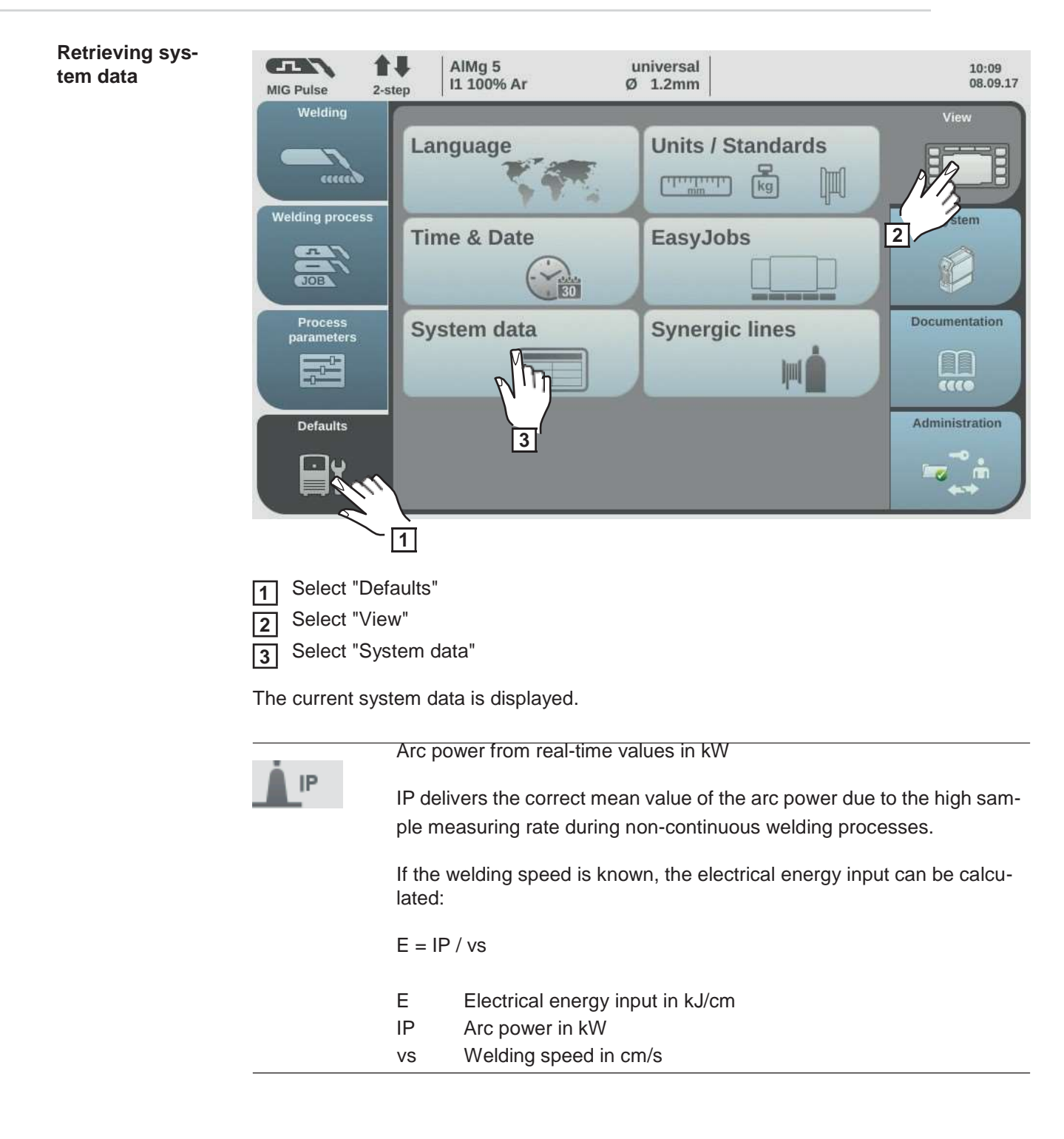

| IE       | Arc energy in kJIE delivers the correct total arc energy due to the high sample measuring<br>rate during non-continuous welding processes.The arc energy is total arc power during the entire welding time.If the weld seam length is known, the electrical energy input can be cal-<br>culated: $E = IE / L$ EElectrical energy input in kJ/cmIEArc energy in kJLLength of the weld seam in cm |  |  |  |
|----------|----------------------------------------------------------------------------------------------------|--|--|--|
|          | The arc energy is preferably used during manual welding to calculate the energy input.                                                                                                    |  |  |  |
| M1       | Current motor current in A, wirefeeder 1<br>(wirefeeder next to the arc)                                                                                                    |  |  |  |
| M2       | Current motor current in A, wirefeeder 2<br>(e.g. the rear wirefeeder in a push-pull system)                                                                                                    |  |  |  |
| МЗ       | Current motor current in A, wirefeeder 3<br>(e.g. an unreeling wirefeeder in a push-pull system with unreeling wire-<br>feeder)                                                                                                    |  |  |  |
|          | Current flow rate in I/min on the cooling unit<br>(with built-in OPT/i CU flow temperature sensor option)                                                                                                    |  |  |  |
|          | Error output if flow rate < 0.7 I/min                                                                                                    |  |  |  |
|          | Current coolant temperature in °C on the cooling unit<br>(with built-in OPT/i CU flow temperature sensor option)                                                                                                    |  |  |  |
|          | Error output if coolant temperature > 70 °C<br>(measured at coolant return)                                                                                                    |  |  |  |
|          | Current shielding gas flow rate<br>(with OPT/i gas controller option present)                                                                                                    |  |  |  |
| <u> </u> | Arc time in h                                                                                                    |  |  |  |
|          | Total power source operating hours in h                                                                                                    |  |  |  |
|          |                                                                                                    |  |  |  |

4 Select "OK" to exit the system data

The default view settings are displayed.

#### **Displaying char**acteristics

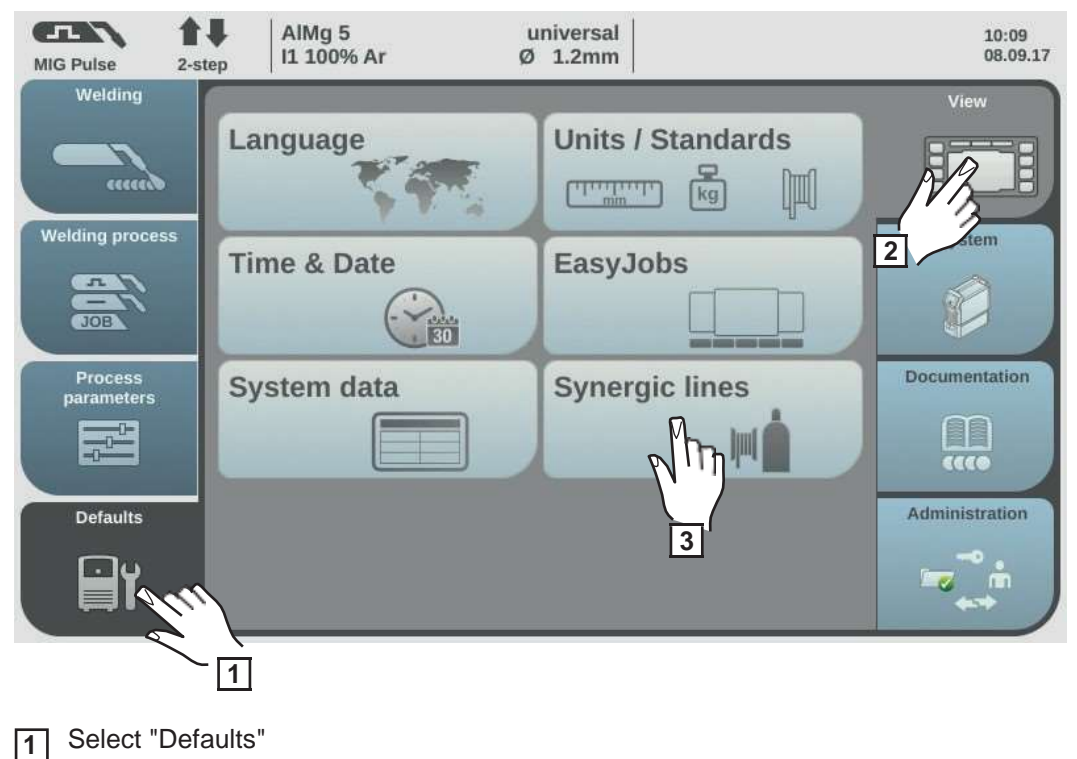

- Select "View" 2
- Select "Synergic lines" 3

The options for displaying the characteristics are displayed.

Select desired display option 4

Display current characteristics:

Only the current characteristics are displayed in the material settings.

Display replaced characteristics:

Older characteristics that have been replaced are also displayed in the material settings, as well as the current characteristics. These can also be selected while setting the material settings.

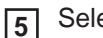

Select "OK"

The default view settings are displayed.

## **Defaults - System**

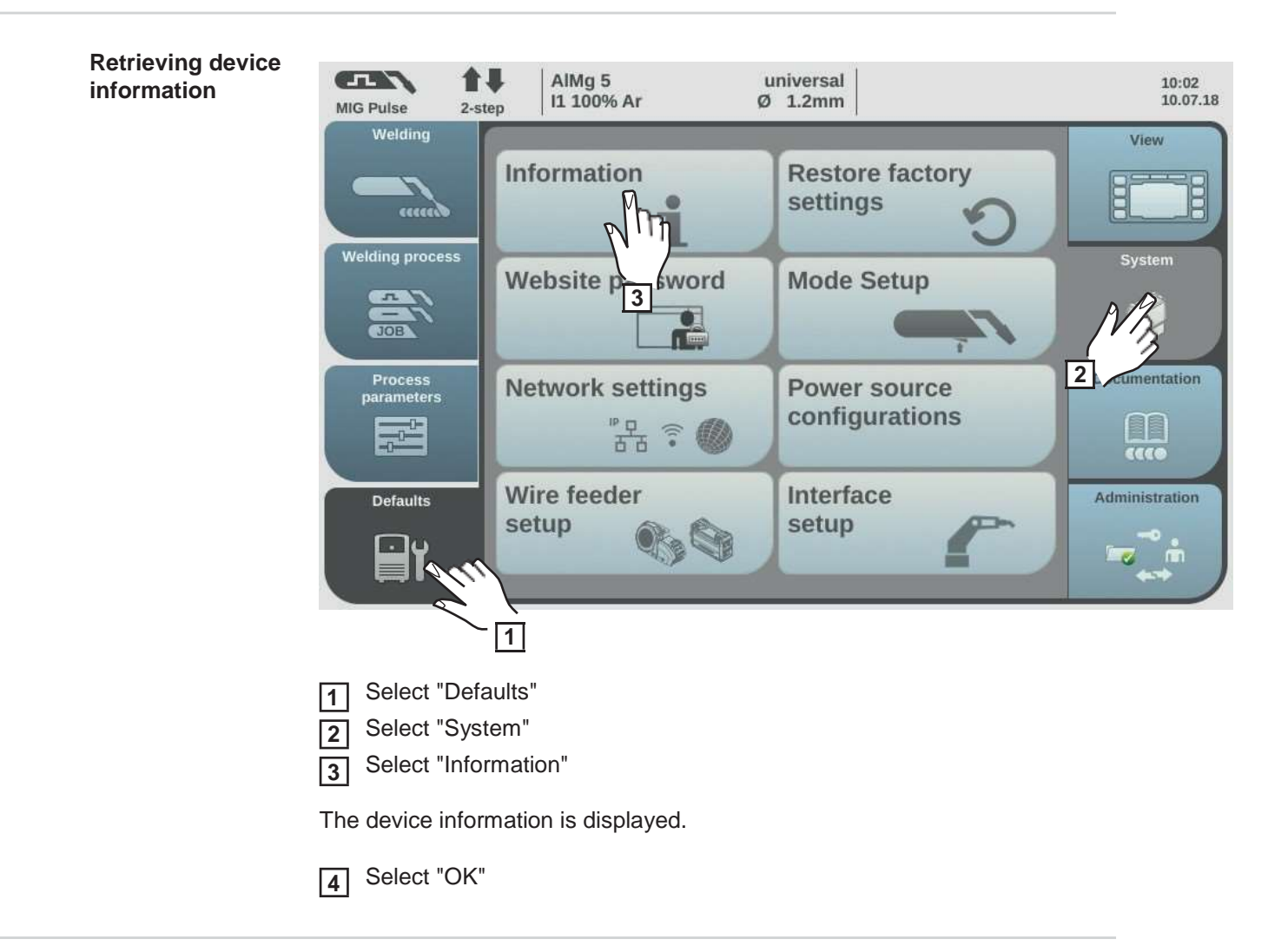

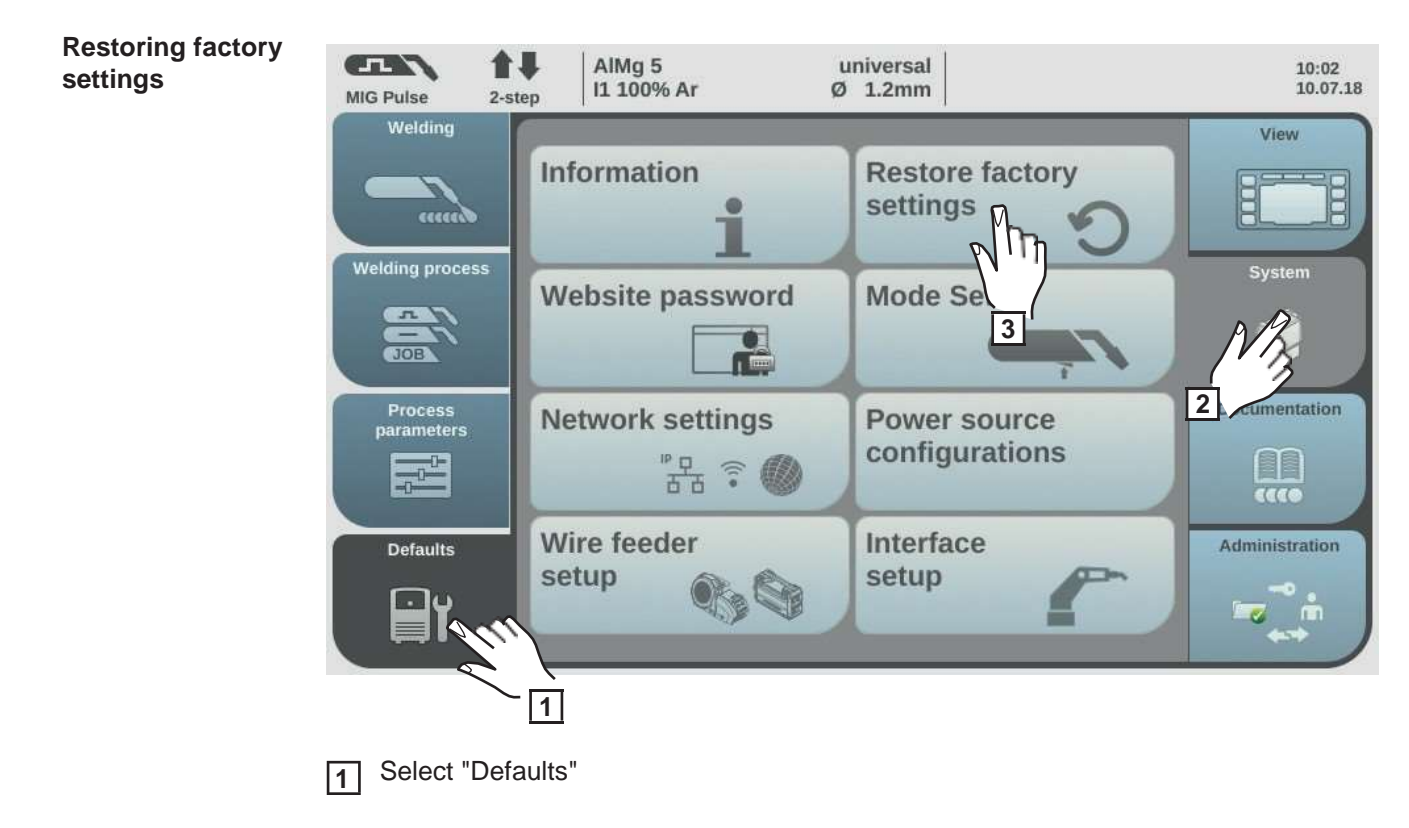

2 Select "System"

3

**Restoring the** 

website pass-

word

Select "Restore factory settings"

A confirmation prompt for the factory settings is displayed.

**4** Select "Yes" to reset the values to their factory settings

The process parameters and machine preset values are reset to the factory settings, an overview of the machine presets is displayed.

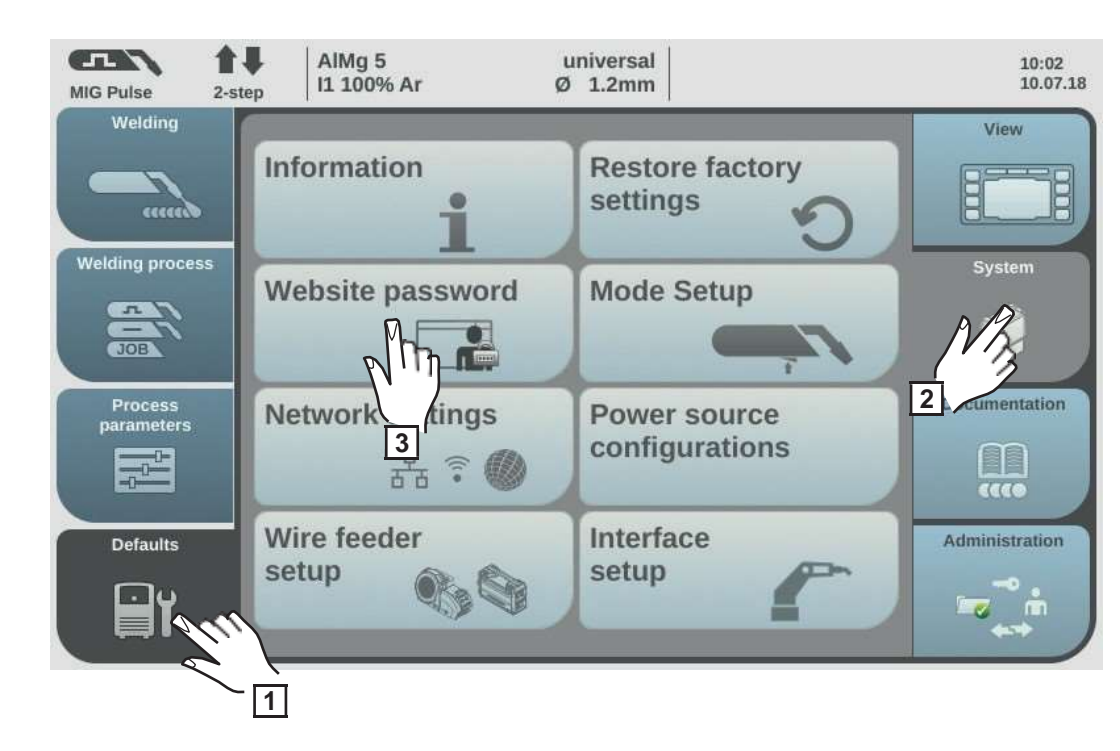

- 1 Select "Defaults"
- 2 Select "System"
- 3 Select "Website password"

A confirmation prompt asking whether you really want to reset the website password is displayed.

[4] Select "Yes" to reset the website password

The website password is reset to the factory setting: User name = admin Password = admin

The system overview of the default settings is displayed.

Mode Setup: Activating the special 4-step mode "Guntrigger", special display for JobMaster and torch trigger job selection

\*

In the default settings, the following special functions can be set under "Mode Setup":

- Special 4-step mode "Guntrigger" for a JobMaster welding torch \*
  - JobMaster special display for a JobMaster welding torch \*
- Torch trigger job selection for a welding torch

Only if the OPT/i GUN Trigger option is available on the power source.

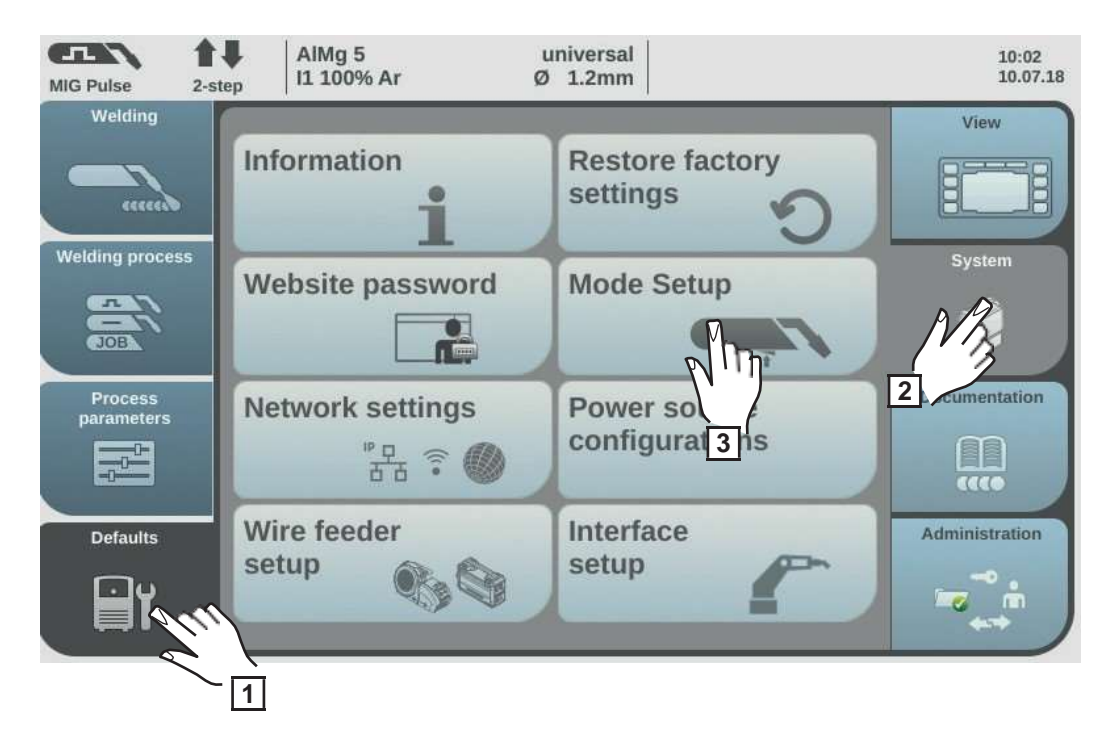

- Select "Defaults"
- 2 Select "System"
- 3 Select "Mode Setup"

The "Mode Setup" overview appears.

**4** Turn the adjusting dial and select the desired special function (white background)

- **5** Press the adjusting dial (blue background)
- **6** Turn the adjusting dial to activate/deactivate the special function
- Select "OK"

The default settings are displayed.

#### Special 4-step = Guntrigger

With a JobMaster welding torch and with special 4-step mode selected, this function allows you to change jobs via the torch trigger during welding. Job changing takes place within defined job groups.

A job group is defined by the next non-programmed job.

Example: Job group 1: Job no. 3 / 4 / 5 Job no. 6 is not assigned ==> End of job group 1 Job group 2: Job no. 7 / 8 / 9

- When welding starts, the job with the lowest number within the job group is automatically selected.
- To change to the job with the next highest number within a job group, press the torch trigger briefly (< 0.5 seconds).
- To stop welding, press the torch trigger for more than 0.5 seconds.
- To change to the next job group, press the parameter setting button on the JobMaster welding torch for more than 5 seconds.

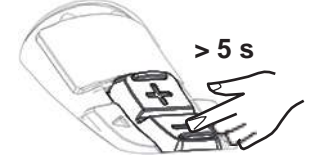

#### Special display for JobMaster = on

The following can now be set and carried out on the JobMaster welding torch:

- Operating mode
- Synchropulse
- Gas test

#### Torch trigger job selection = on

This function allows the user to change to the next job using the torch trigger. Job changing takes place within defined job groups.

A job group is defined by the next non-programmed job.

Example:

Job group 1: Job no. 3 / 4 / 5 Job no. 6 is not assigned ==> End of job group 1 Job group 2: Job no. 7 / 8 / 9

- When welding starts, the job with the lowest number within the job group is automatically selected.
- To change to the job with the next highest number within a job group, press the torch trigger briefly (< 0.5 seconds).
- To stop welding, press the torch trigger for more than 0.5 seconds.
- To switch to the next job group, press the torch trigger briefly twice (< 0.3 s, 2 x).

You can switch jobs when the device is in standby or during welding.

### Setting network parameters manually

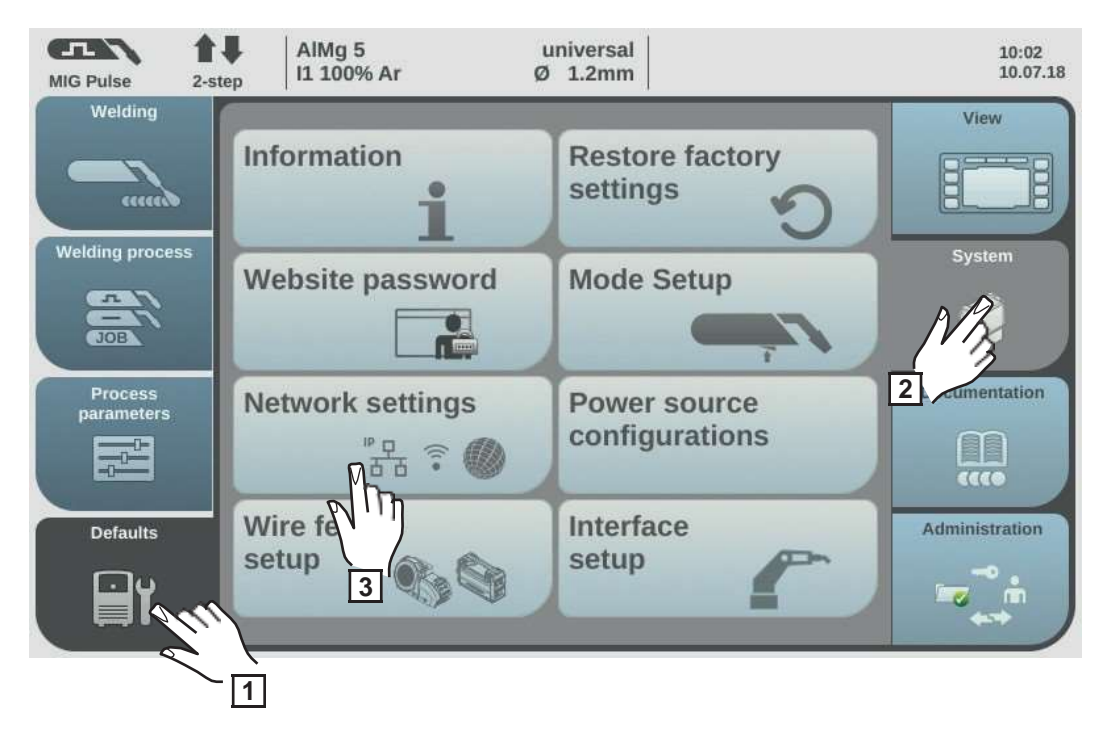

- Select "Defaults"
- 2 Select "System"
- 3 Select "Network Setup"

The network setup overview is displayed.

If DHCP is enabled, the IP address, Network mask and Standard gateway network parameters are greyed out and cannot be adjusted.

- Turn the adjusting dial and select "DHCP"
- **5** Press the adjusting dial

DHCP is disabled, the network parameters can now be set.

**6** Turn the adjusting dial and select the desired network parameter

7 Press the adjusting dial

The numerical pad for the selected parameter is displayed.

- 8
- Enter a value for the network parameter

Select "OK" and confirm the value for the network parameter / press the adjusting dial

The value for the network parameter is applied, the network setup overview is displayed.

| 1 | 0 | S |
|---|---|---|
|   | U | - |

Select "Store" to apply changes to the network setup

# Power source configurations

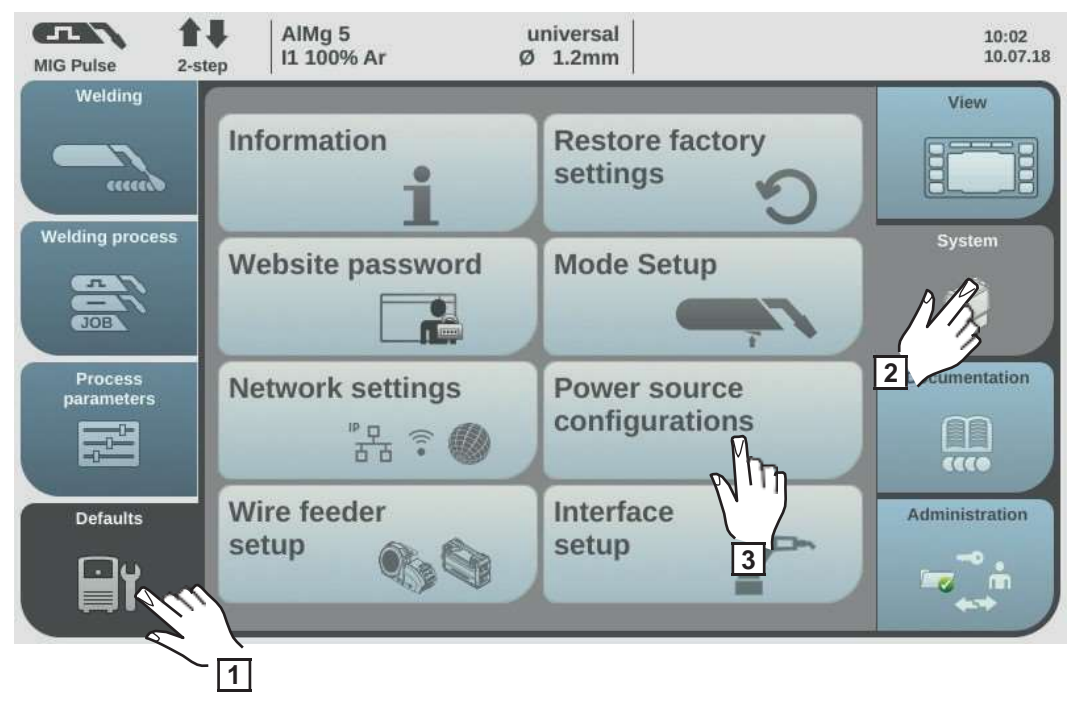

- 1 Select "Defaults"
- 2 Select "System"
- 3 Select "Power source configurations"

The power source configuration is displayed.

| 08:03<br>14.07.16 |
|-------------------|
|                   |
|                   |
|                   |
|                   |
|                   |
|                   |
|                   |
| Store             |
|                   |
|                   |

- **4** Turn the adjusting dial and select a configuration location
- 5 Press the adjusting dial

The keyboard is displayed.

- **6** Use the keyboard to enter the desired text (max. 20 characters)
- Select "OK" to confirm the text / press the adjusting dial

8 Select "Store" to apply changes

**Wire feeder setup** Use the Wirefeeder setup to activate or deactivate potentiometers on a wirefeeder.

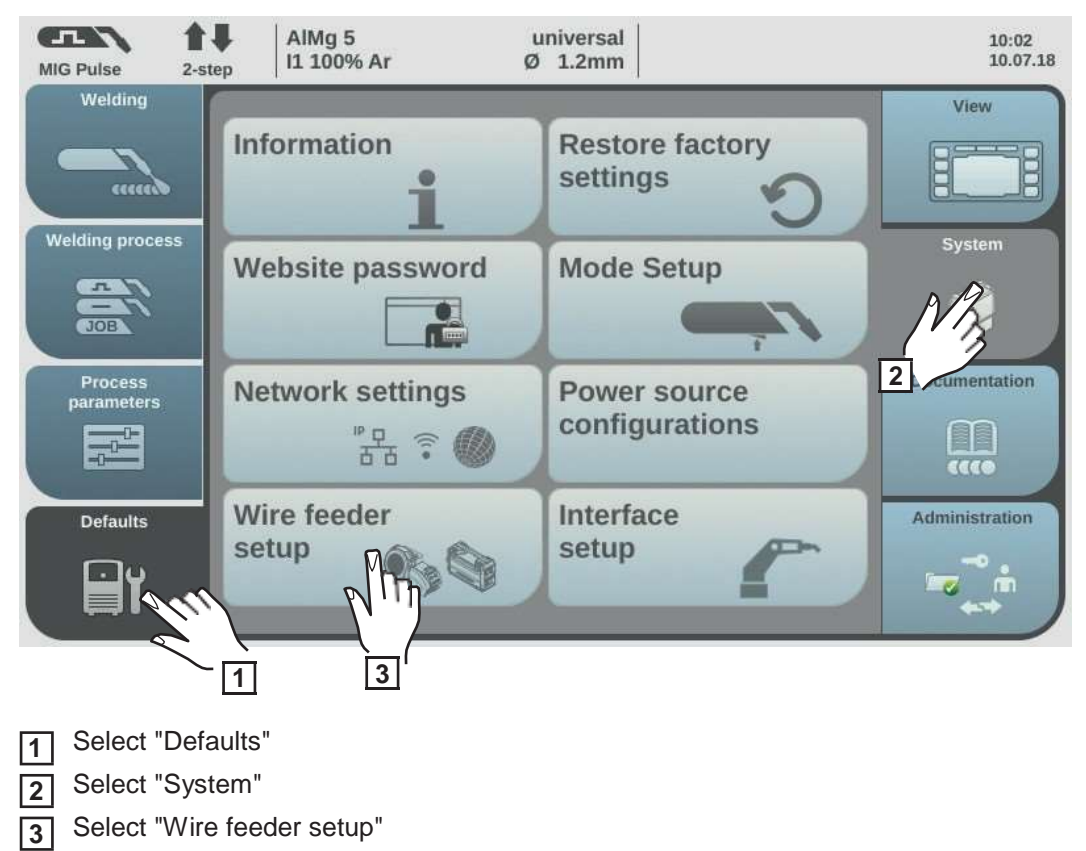

Set the "Wirefeeder Potentiometer" parameter to either "off" or "on"

#### off

4

The potentiometers on the wirefeeder are deactivated.

#### on:

The potentiometers on the wirefeeder are activated.

Factory setting: on

#### Interface setup

Interface setup can be used to specify whether the welding parameters will be determined externally by the robot control or internally by the power source.

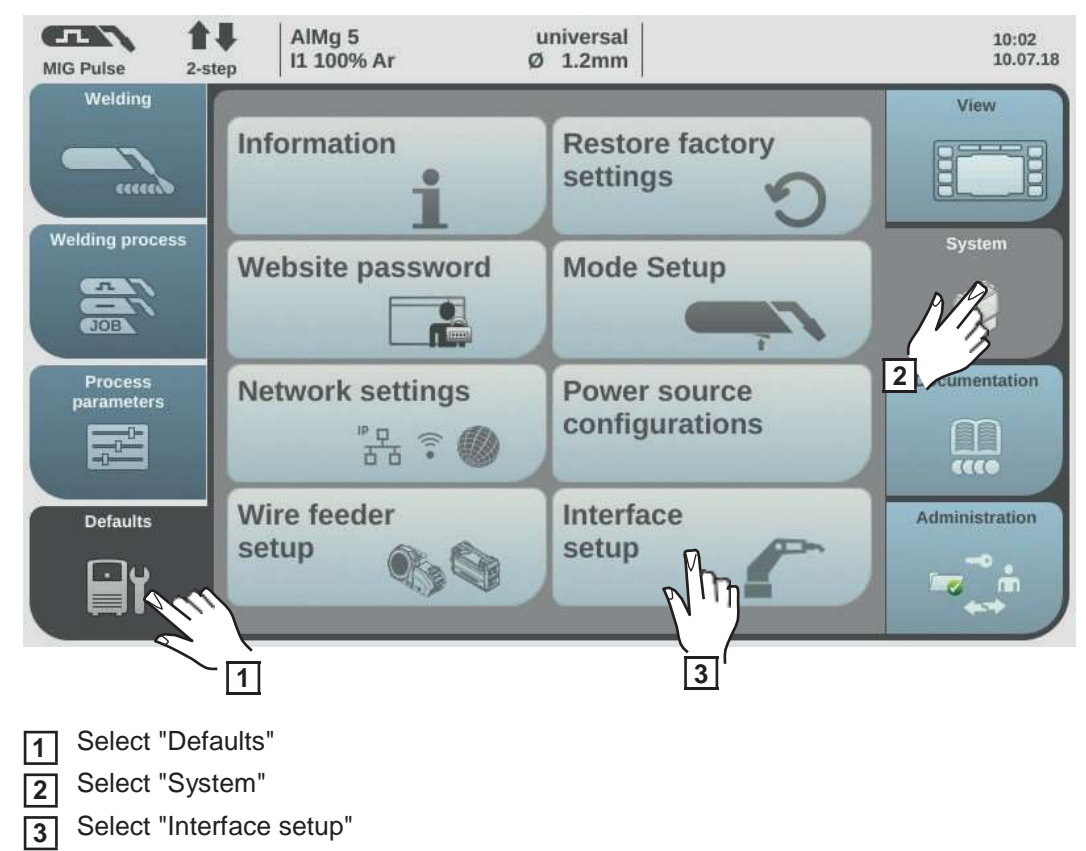

Set the "Welding parameter" to "External" or "Internal"

External:

All parameter settings are controlled using the robot control (even the welding parameters).

Internal:

The welding parameters are set using the power source, the control signals are routed through the robot control.

Factory setting: External

# **Defaults - Documentation**

| Setting the sampling rate | MIS Pulse AlMg 5 universal   Velding Ø 1.2mm     Welding process   Welding process     Process   grameters   Defaults     Defaults     Offaults                                                                                                    | 10:10<br>25.07.18<br>View<br>System<br>System<br>Documentation |
|---------------------------|----------------------------------------------------------------------------------------------------|----------------------------------------------------------------|
|                           | <ul> <li>* Only in conjunction with the OPT/i limit monitoring option</li> <li>1 Select "Defaults"</li> <li>2 Select "Documentation"</li> <li>3 Select "Basic settings"</li> <li>The basic settings documentation is displayed.</li> <li>4 Press the adjusting dial</li> <li>5 Turn the adjusting dial and change the sampling rate value:</li> <li>off<br/>Sampling rate is deactivated; only average values are stored.</li> <li>0.1–100.0 s<br/>Documentation is stored with the set sampling rate.</li> <li>6 Select "OK" to confirm the sampling rate</li> </ul> |                                                                |

#### Viewing the logbook

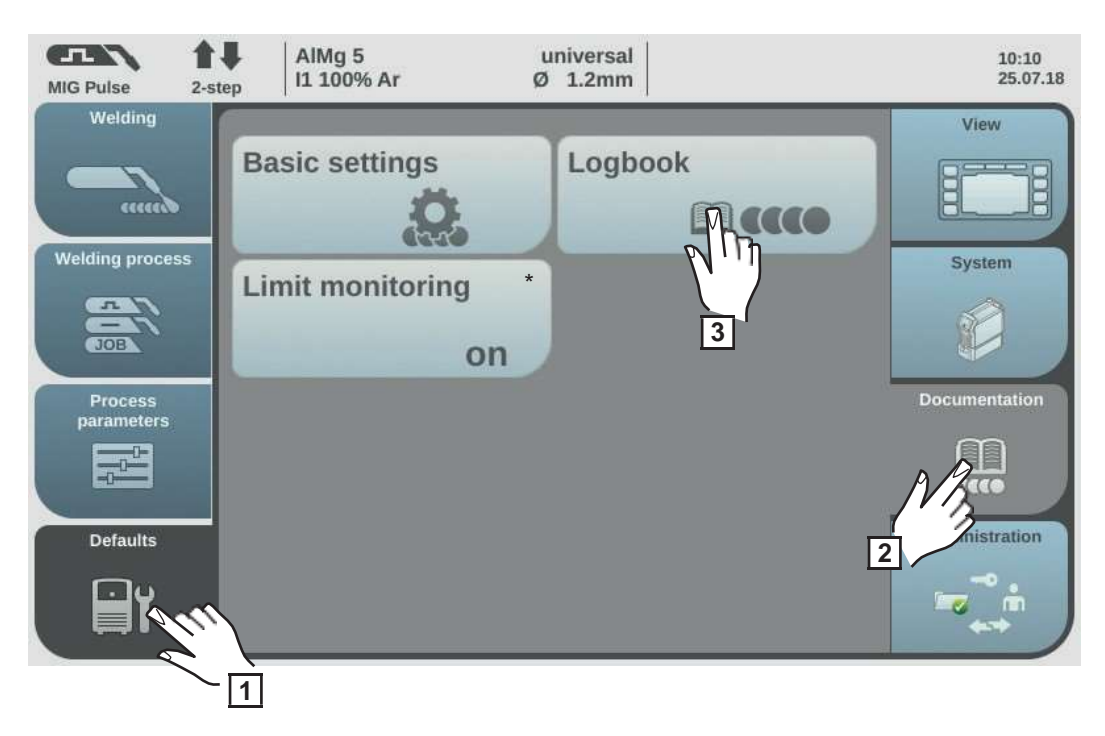

- \* Only in conjunction with the OPT/i limit monitoring option
- Select "Defaults"
- 2 Select "Documentation"
- 3 Select "Logbook"

#### The logbook is displayed.

Weldings and/or errors and/or events can be displayed using the "Weldings", "Errors" and "Events" buttons.

The following data is also logged:

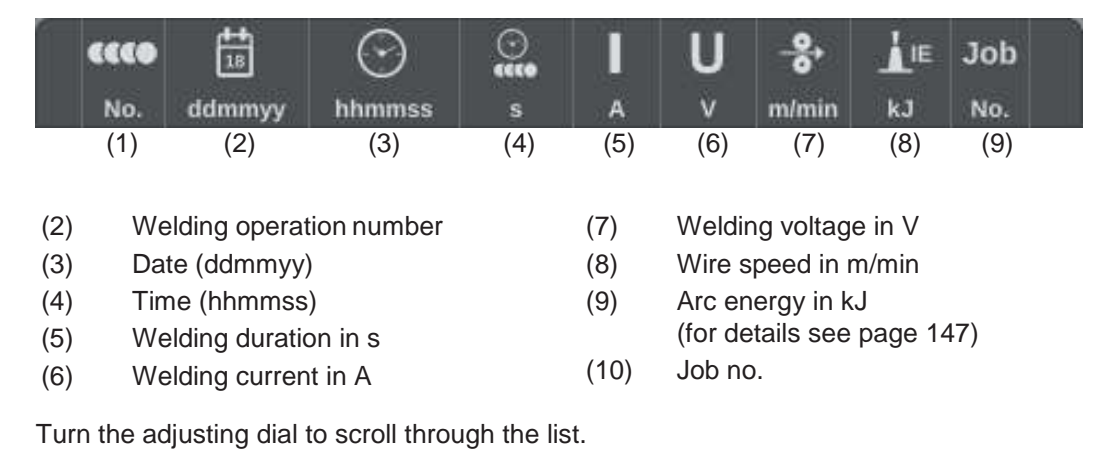

4 Select "OK" to exit the Logbook

#### Activate/deactivate limit value monitoring

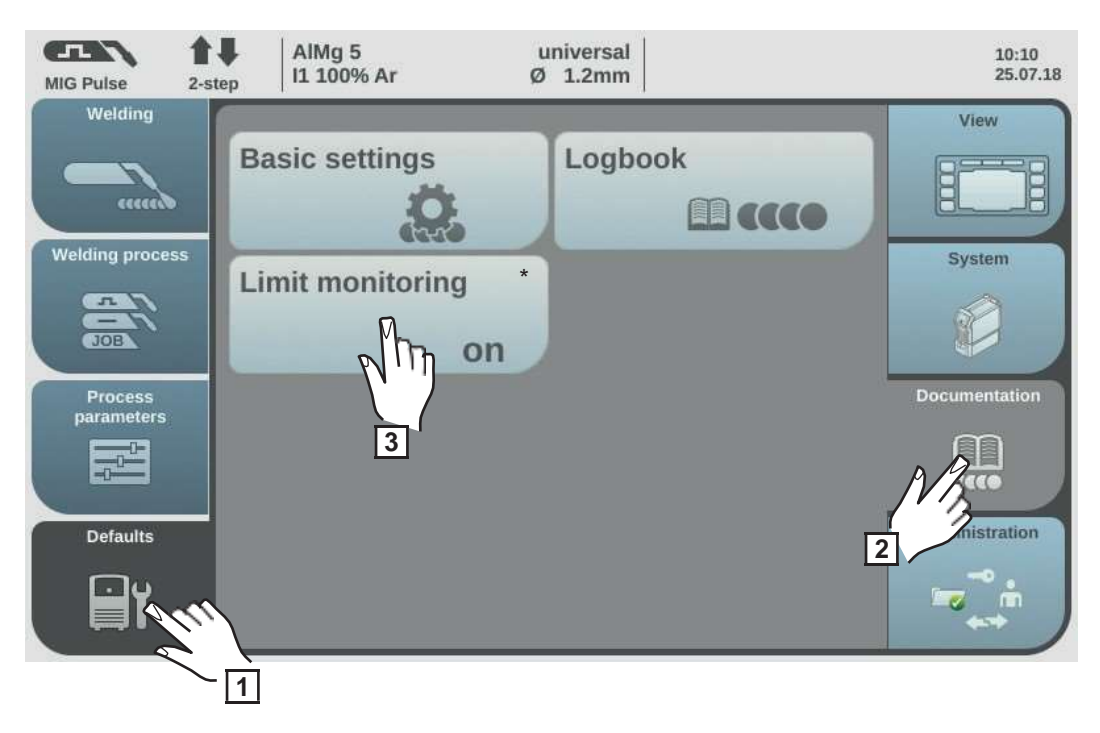

- \* Only in conjunction with the OPT/i limit monitoring option
- Select "Defaults"

2 Select "Documentation"

3 Select "Limit monitoring"

The settings for limit value monitoring are displayed.

- **4** Press the adjusting dial
  - Turn the adjusting dial and change the value for limit monitoring:
  - off:

5

The limit value monitoring is deactivated.

on:

The limit values will be monitored according to the settings

Factory setting: off

**6** Select "OK" to apply the settings for limit value monitoring

The documentation overview is displayed.

# **Defaults - Administration**

| General remarks             | User management is advisable if several users work with the same power source.<br>User management works with different roles and the help of NFC keys.<br>Users are assigned different roles depending on their level of training or qualifications.                                                                                                    |
|-----------------------------|----------------------------------------------------------------------------------------------------|
| Explanation of terms used   | <ul> <li>Administrator</li> <li>An administrator has unlimited access rights to all functions on the power source. The administrator's duties include:</li> <li>creating roles,</li> <li>editing and managing user data,</li> <li>assigning access rights,</li> <li>updating the firmware,</li> <li>backing up data, etc.</li> </ul>                        |
|                             | <b>User management</b><br>User management encompasses all users registered on the power source. Users are as-<br>signed different roles depending on their level of training or qualifications.                                                                                                    |
|                             | <ul> <li>NFC card</li> <li>An NFC card or an NFC key ring is assigned to a certain user who is registered on the power source.</li> <li>NFC cards and NFC key rings will both be referred to under the general term NFC key for the purpose of these Operating Instructions.</li> <li>IMPORTANT! Each user should be assigned their own NFC key.</li> </ul> |
|                             | <b>Roles</b><br>Roles are used for managing registered users (= user management). Users' access rights<br>and permitted activities are defined by their roles.                                                                                                    |
| Pre-defined roles and users | Under Defaults / Administration / User management, 2 roles are predefined as factory set-<br>tings:                                                                                                    |
|                             | administrator<br>with full rights and options                                                                                                    |
|                             | The "administrator" role cannot be deleted, renamed or edited.                                                                                                    |
|                             | The "administrator" role is assigned the pre-defined "admin" user, which cannot be delet-<br>ed. The "admin" user can assign names, languages, units, web passwords and NFC keys.<br>As soon as "admin" assigns an NFC key, user management is activated.                                                                                                   |
|                             | <b>locked</b><br>Factory-set with access to welding processes, but not to process parameters and defaults                                                                                                    |
|                             | <ul> <li>The "locked" role</li> <li>cannot be deleted or renamed,</li> <li>cannot be edited to approve different functions according to demand,</li> </ul>                                                                                                    |

The "locked" role cannot have any NFC keys assigned to it.

If no NFC key is assigned to the pre-defined user "admin", every NFC key will work to lock and unlock the power source (no user management, see "Locking and unlocking the power source using the NFC key", page 64).

Overview

User management consists of the following sections:

- Administrator and creating roles
- Creating a user
- Editing roles / users, deactivating user management

### Administrator and creating roles

Recommendation for creating roles and users

Please proceed systematically when creating roles and NFC keys.

Fronius recommends creating one or two administrator keys. Without administrator rights, it may in the worst-case scenario no longer be possible to operate a power source.

#### Procedure

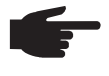

NOTE! Losing an NFC administrator key can lead to the power source becoming unusable, depending on the settings. Keep one of the two NFC administrator keys in a safe place.

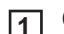

[1] Create two equivalent users in the "administrator" role

This means that you will still have access to administrative functions should you lose one of the NFC administrator keys.

- Consider further roles: 2
  - How many roles are needed?
  - Which rights will be assigned to each role?
  - How many users are there?
- Create roles 3

Assign users to roles 4

Check that the created users have access to their respective roles with their NFC 5 keys.

#### Create administrator key

NOTE! Once an NFC key is assigned to the pre-defined "admin" user under Defaults / Administration / User management, user management becomes active.

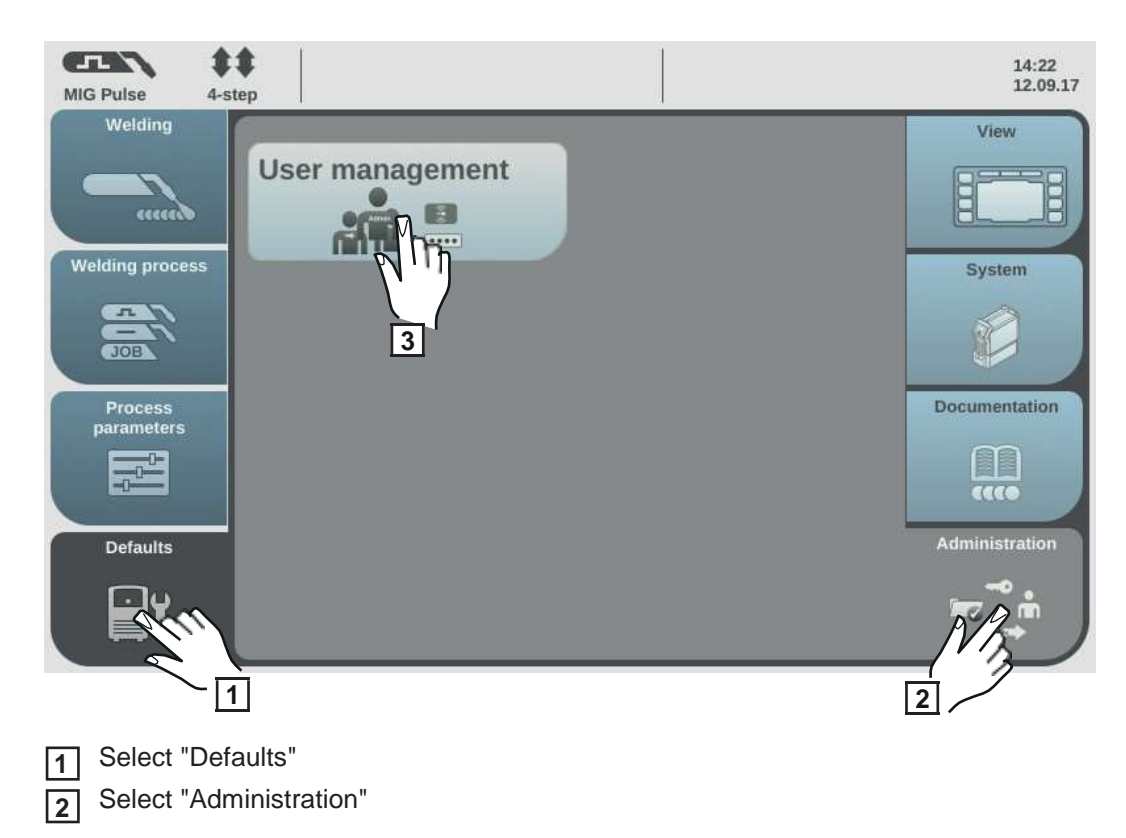

3 Select "User management"

User management is displayed, "administrator" is selected.

| MIG Pulse 2-s | AlMg 5                                                   | universal | 14:49                                                                                                    |
|---------------|----------------------------------------------------------|-----------|----------------------------------------------------------------------------------------------------|
|               | I1 100% Ar                                               | Ø 1.2mm   | 12.09.17                                                                                                    |
| new from      | User management <ul> <li>administrator</li> </ul> locked |           | create<br>user<br>•<br>•<br>•<br>•<br>•<br>•<br>•<br>•<br>•<br>•<br>•<br>•<br>•<br>•<br>•<br>•<br>•<br>•<br>• |

- **4** Press the adjusting dial
- **5** Turn the adjusting dial and select "admin"
- 6 Press the adjusting dial
- Turn the adjusting dial and select "NFC card"
- 8 Press the adjusting dial

The information to be transferred to the NFC card is displayed.

- Follow the instructions displayed
   (hold the new NFC key on the NFC key reader and wait for confirmation of identification)
- 10 Select "OK"

A note concerning the activated user management is displayed.

11 Select "OK"

Under admin / NFC card, the number of the assigned NFC key is displayed.

To create a second administrator key:

- Copy "admin" (See page 172for creating a new key from the selection)
- Enter user name
- Assign new NFC card

#### **Creating roles**

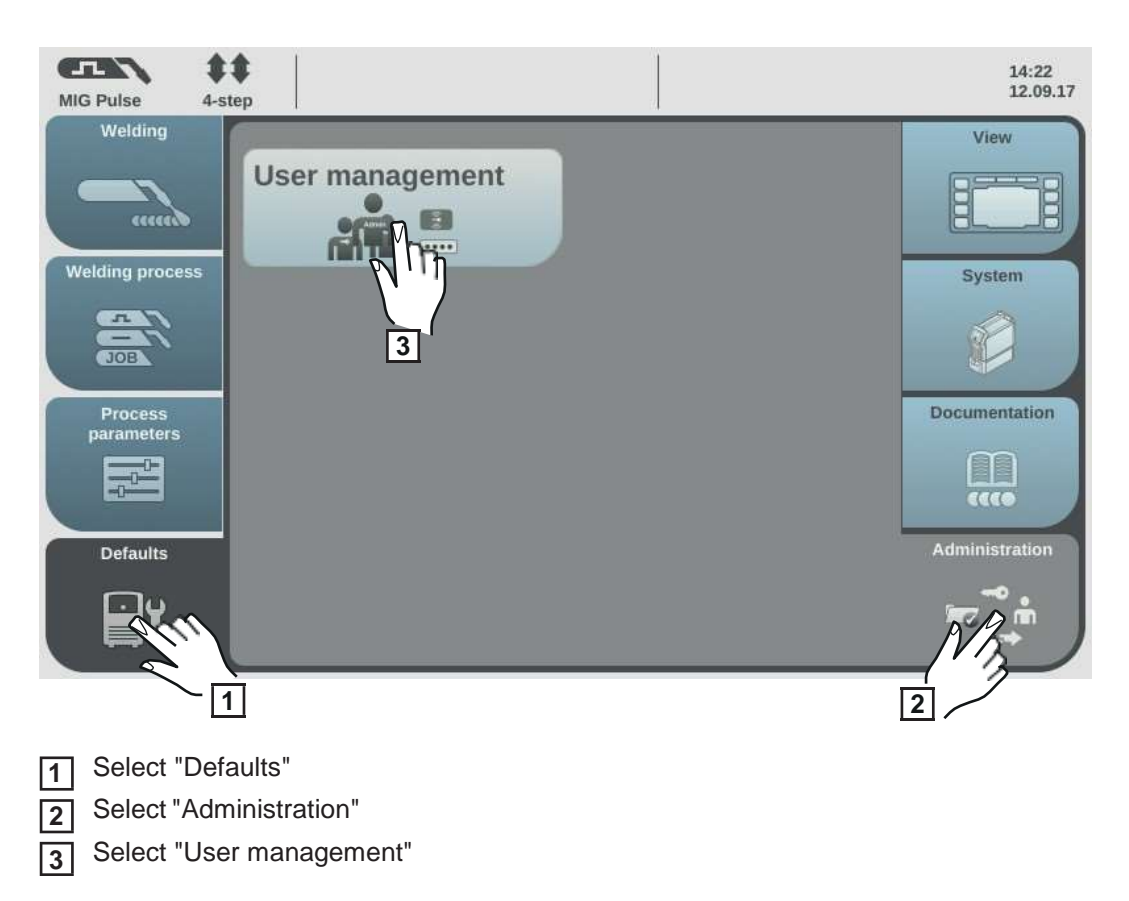

User management appears.

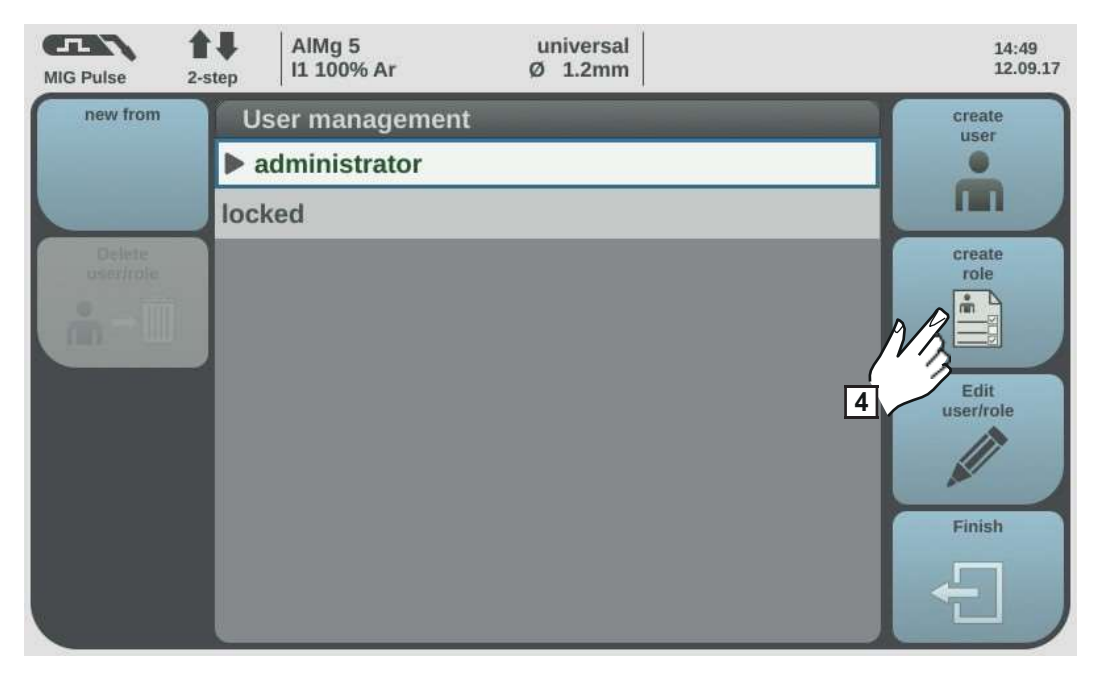

4 Select "create role"

The keyboard is displayed.

**6** Use the keyboard to enter the desired role name (max. 20 characters)

**7** Select "OK" to confirm the user name / press the adjusting dial

8 Specify the functions that a user can carry out in this role

- Select functions by turning the adjusting dial
- Press the adjusting dial
- Select settings from the list
- Press the adjusting dial

9 Select "OK"

#### Executable functions within a role

| Function                        | Setting range                               |  |  |
|---------------------------------|---------------------------------------------|--|--|
| Role name                       | Editing role name using the keyboard        |  |  |
| Time before automatic log off   | off / 30s / 60s / 5min / 10min / 30min / 1h |  |  |
| Enable Welding                  | disabled / enabled                          |  |  |
| Save job                        | 🕸 / 🖉                                       |  |  |
| Jobs                            | छि । ⊙ । 🖉                                  |  |  |
| Optimise job                    | ॆ / ⊙ / 🖉                                   |  |  |
| Correction limits               | ॆ / ⊙ / 🖉                                   |  |  |
| Save pre-setting for job        | ॆ / ⊙ / 🖉                                   |  |  |
| Welding Process                 | ੋ / ⊙ / 🖉                                   |  |  |
| Process                         | ੋ / ⊙ / Ø                                   |  |  |
| Mode                            | ੋ / ⊙ / 🖉                                   |  |  |
| Filler metal                    | ፟፼ / ⊙ / 🖉                                  |  |  |
| Change the consumables settings | <b>&amp;</b> / 🖉                            |  |  |
| Process parameters              | ॆॆ / ⊙ / 🖉                                  |  |  |
| General                         | ॆ / ⊙ / 🖉                                   |  |  |
| Start/end of welding            | ॆ / ⊙ / 🖉                                   |  |  |
| Gas-Setup                       | ॆ / ⊙ / 🖉                                   |  |  |
| R/L-check / alignment           | ॆ / ⊙ / 🖉                                   |  |  |
| Process control                 | ॆ / ⊙ / 🖉                                   |  |  |
| TIG/electrode setup             | छि । 💿 । 🖉                                  |  |  |
| SynchroPulse                    | ੋ / ⊙ / 🖉                                   |  |  |
| Process mix                     | ੋ / ⊙ / 🖉                                   |  |  |
| Spot welding setup              | ੋ / ⊙ / 🖉                                   |  |  |
| CMT Cycle Step Mix              | ॆ / ⊙ / 🖉                                   |  |  |

| Function                    | Setting range                      |
|-----------------------------|------------------------------------|
| Components                  | ॆ / ⊙ / 🖉                          |
| Components                  | ॆ / ⊙ / 🖉                          |
| System calibration          | <b>&amp;</b> / <i>Ø</i>            |
| Arc break monitoring        | 🐼 / 💿 / 🖉                          |
| Wire stick setting          | 🔯 / 💿 / 🖉                          |
| Wire stick work piece       | 🕸 । 💿 । 🖉                          |
| Wire end setting            | ॆ / ⊙ / 🖉                          |
| Gas monitoring              | <b>&amp;</b> / <b>O</b> / <i>D</i> |
| Defaults                    | ॆ / ⊙ / 🖉                          |
| View                        | 🐼 / 💽 / 🖉                          |
| Language                    | 🐼 / 💿 / 🖉                          |
| Units / Standards           | ॆॆ / ⊙ / 🖉                         |
| Time & Date                 | 🐼 / 💿 / 🖉                          |
| Easy job settings           | ॆ / ⊙ / 🖉                          |
| System data                 | <b>&amp;</b> / <b>O</b>            |
| Characteristics             | ॆ / ⊙ / 🖉                          |
| System                      | 🐼 / 💽 / 🖉                          |
| Information                 | <b>&amp;</b> / <b>O</b>            |
| Restore factory settings    | 🐼 / 🖉                              |
| Website password            | <b>&amp;</b> 1 🖉                   |
| Mode Setup                  | ॆ / ⊙ / 🖉                          |
| Remote Support              | <b>&amp;</b> 1 🖉                   |
| Network settings            | ॆॆ / ⊙ / 🖉                         |
| Power source configurations | ॆॆ / ⊙ / 🖉                         |
| Wire feeder setup           | ॆ / ⊙ / 🖉                          |
| Interface setup             | ॆ / ⊙ / 🖉                          |
| TWIN setting                | ॆ / ⊙ / 🖉                          |
| Documentation               | 🐼 / 💽 / 🖉                          |
| Basic settings              | ॆ / ⊙ / 🖉                          |
| Logbook                     | <b>Q</b> / <b>O</b>                |
| Limit value monitoring      | 🐼 / 💽 / 🖉                          |
|                             |                                    |

| Function                 | Setting range    |
|--------------------------|------------------|
| Administration           | і 🖉 / 💽 / 🖉      |
| User management          | 🐼 / 🖉            |
| Website                  | 發/ • • / 》       |
| Current system data      | ፼ / ፼            |
| Documentation            | ፼ / ❷            |
| Job data                 | і 🐼 / 💽 / 🖉      |
| Power source settings    | і 🐼 / 💽 / 🖉      |
| Process parameters       | і 🖉 🛛 🖉          |
| Defaults                 | 🐼 / 💽 / 🖉        |
| Backup & Restore         | 祾 / 💿 / 🖉        |
| Backup & Restore         | <b>&amp;</b> / 🖉 |
| Automatic backup         | 🕸 / 💽 / 🖉        |
| Signal visualisation     | ፼ / ❷            |
| User management          | ій / ⊙ / 🖉       |
| Export & import          | <b>&amp;</b> / 🖉 |
| Overview                 | ፼ / ❷            |
| Update                   | 🐼 / 🖉            |
| Function packages        | 毯 / 💿 / 🖉        |
| Characteristics overview | ፼ / ❷            |
| Screenshot               |                  |
| Client websites          | 🕸 / 🖉            |

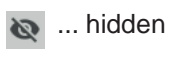

• ... read only

... read and write

#### Copy roles

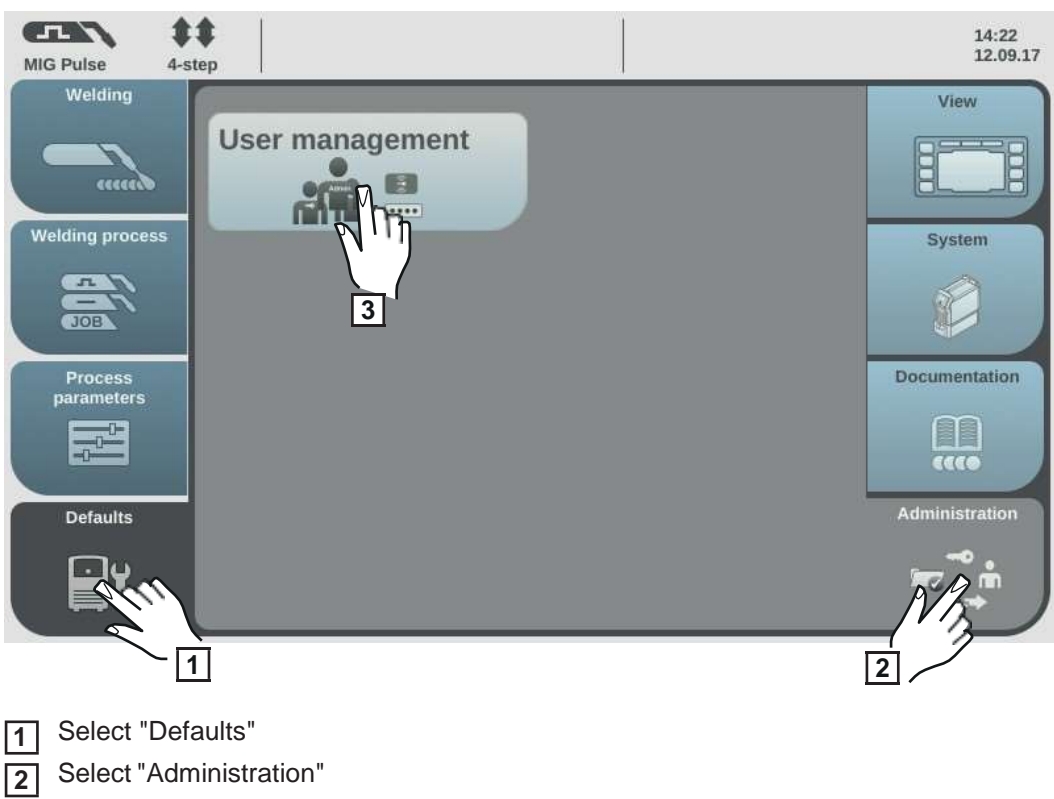

3 Select "User management"

User management appears.

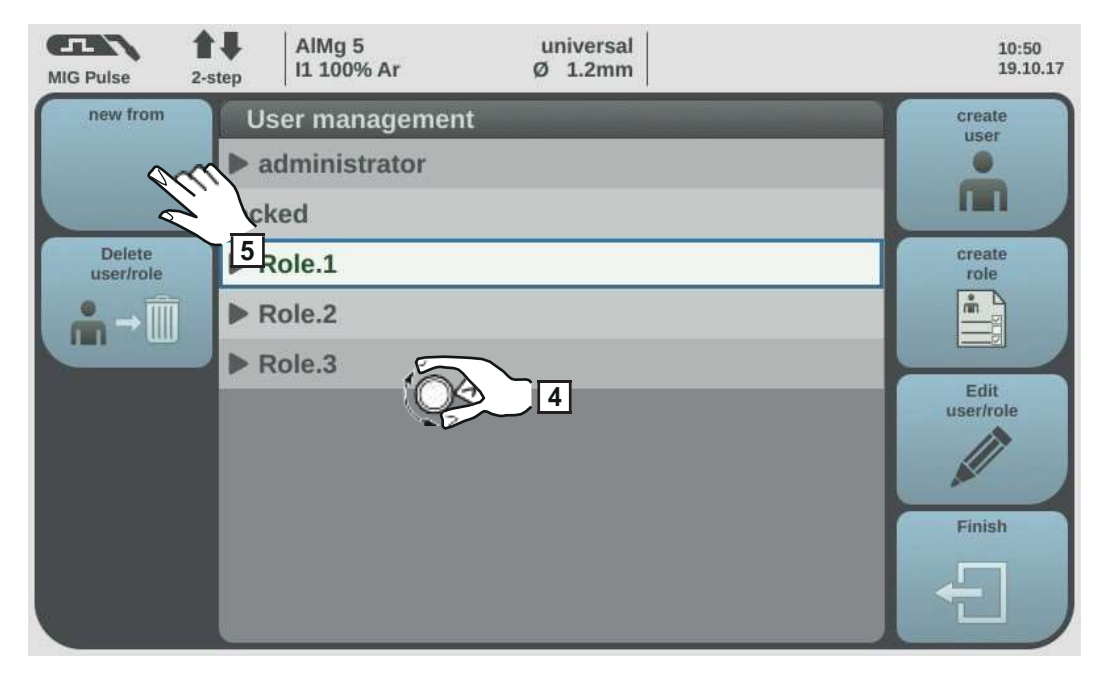

- **4** Turn the adjusting dial and select the role to be copied
- 5 Select "new from"
- **6** Enter a name for the new role using the keyboard
- 7 Select "OK"

8 Specify executable functions for the role

- Select function by turning the adjusting dial
- Press the adjusting dial
- Select the settings for the functions from the list

9 Select "OK"

## Creating a user

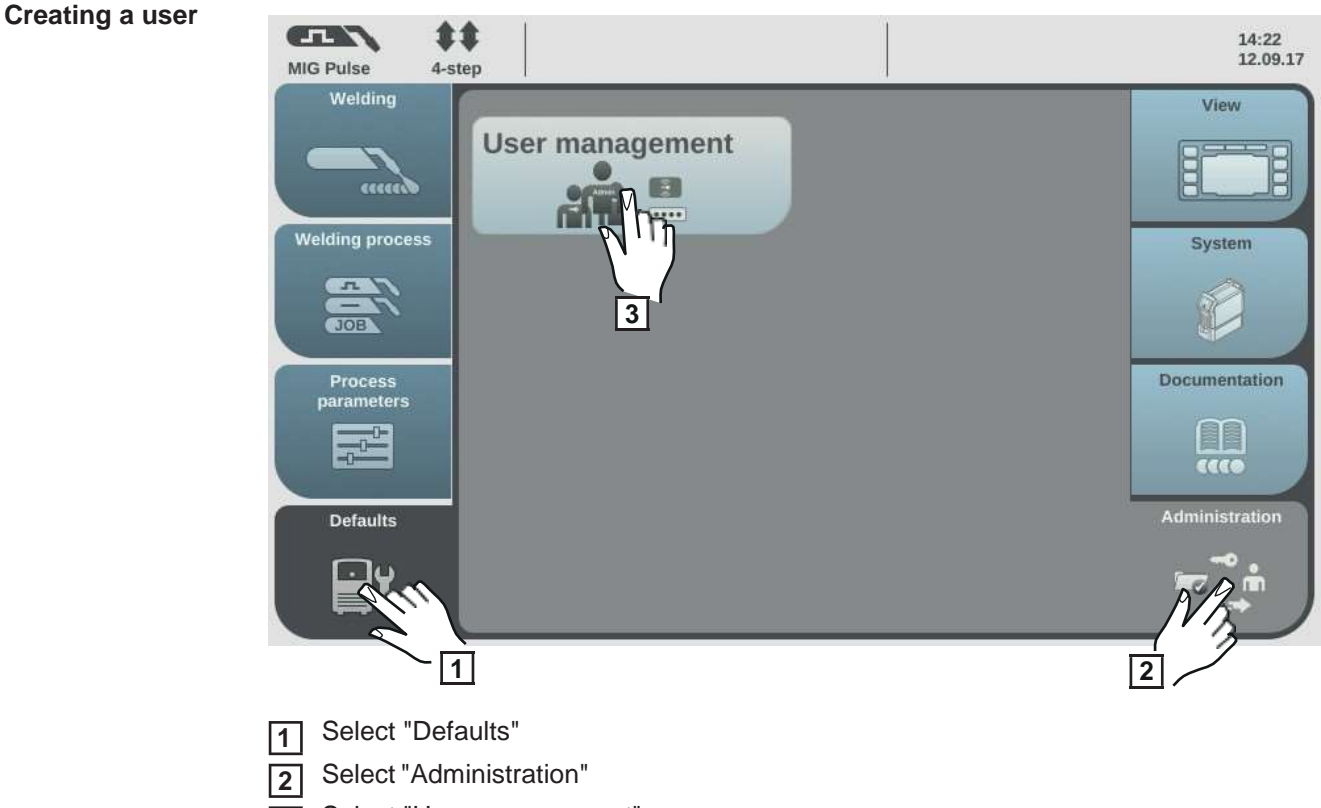

3 Select "User management"

User management appears.

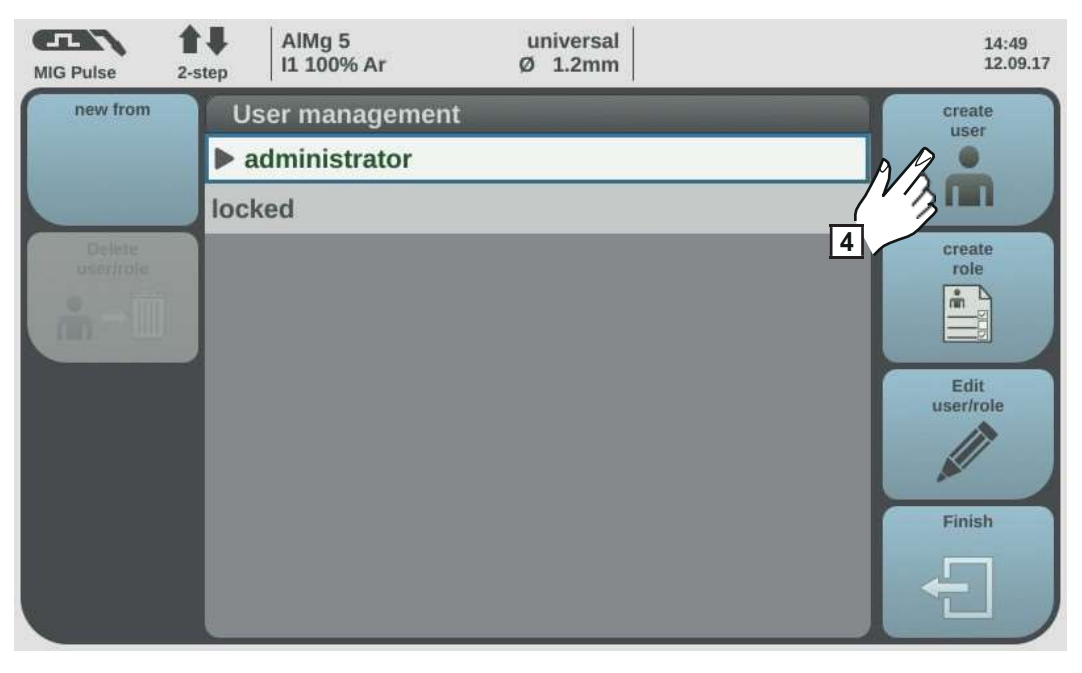

4 Select "create user"

The keyboard is displayed.

**5** Use the keyboard to enter the desired user name (max. 20 characters)

**6** Select "OK" to confirm the user name / press the adjusting dial

[7] Enter further user data

- Select parameters by turning the adjusting dial
- Press the adjusting dial
- Select role, language, unit and standard (norm) from the list
- Enter first name, last name and web password by using the keyboard

**8** Turn the adjusting dial and select "NFC card"

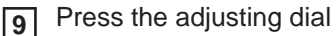

The information to be transferred to the NFC card is displayed.

**10** Follow the instructions displayed

(hold the new NFC key on the NFC key reader and wait for confirmation of identification)

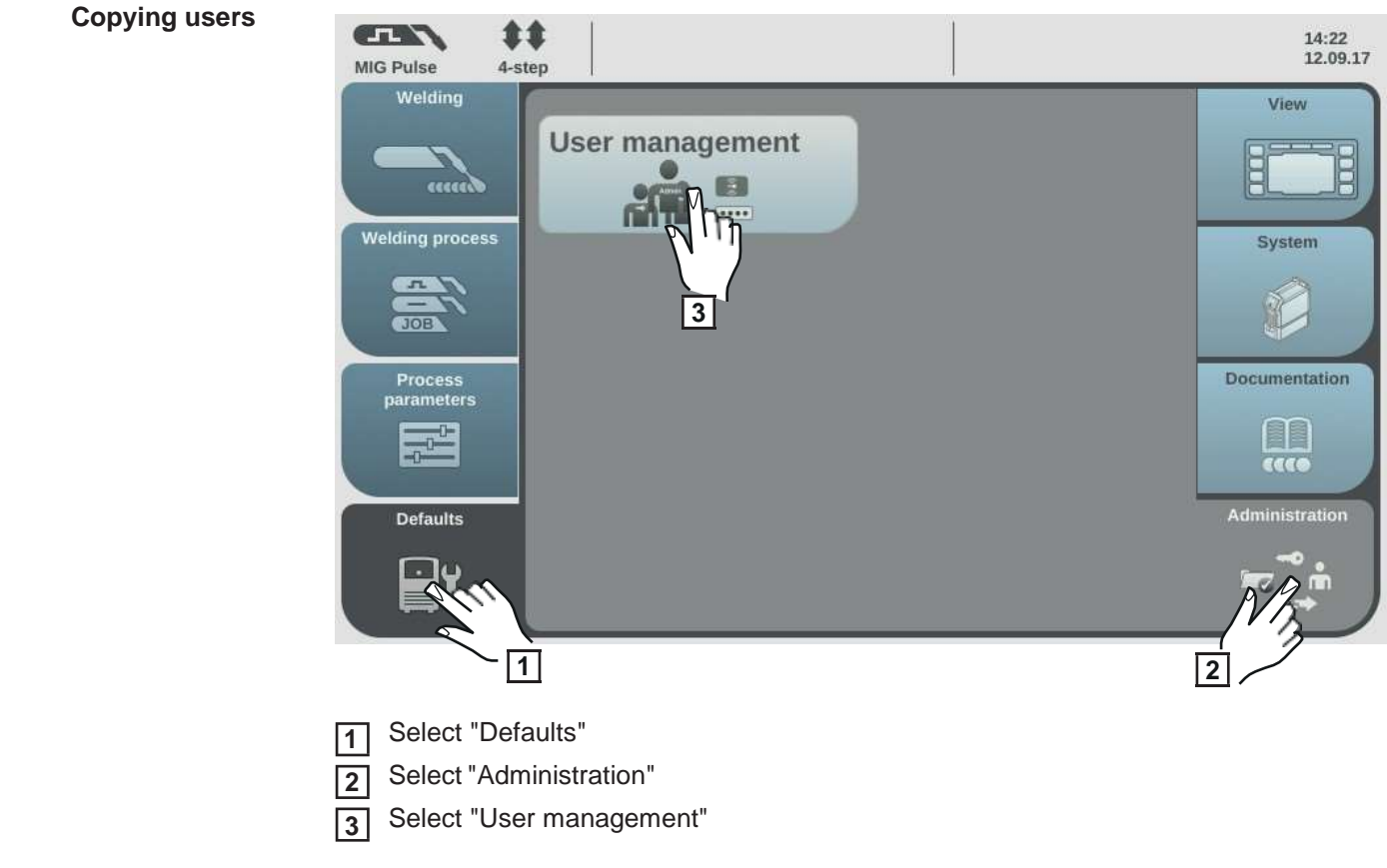

User management appears.

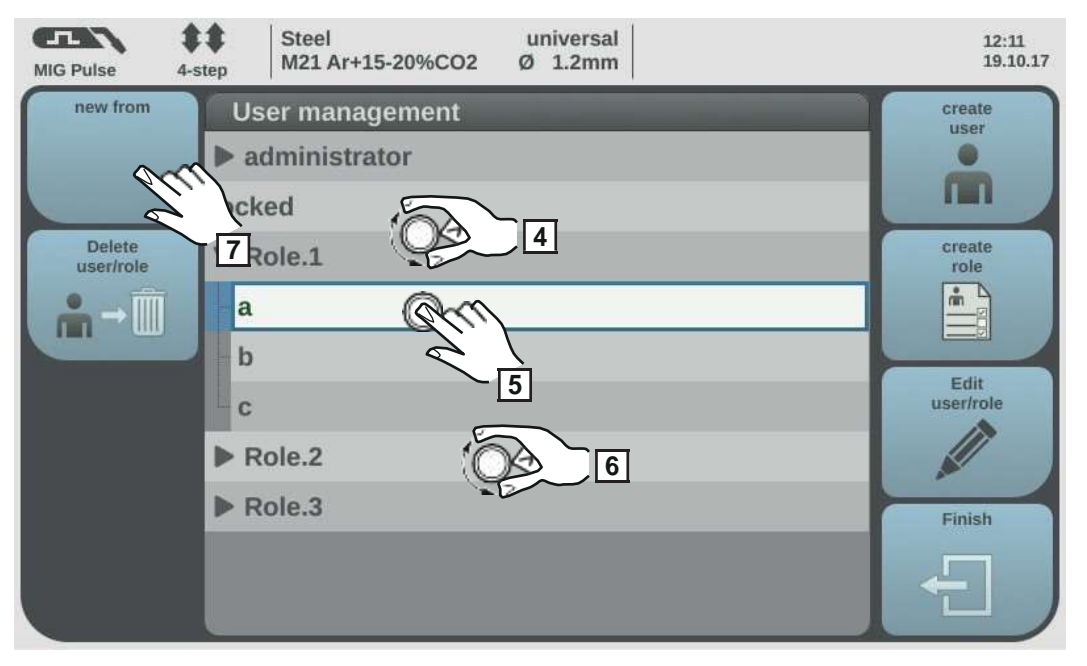

- **T**urn the adjusting dial and select the role to which the user to be copied is assigned
- 5 Press the adjusting dial
- **6** Turn the adjusting dial and select the user to be copied
- **7** Select "new from"
- **B** Enter a name for the new user using the keyboard
- 9 Select "OK"
- 10 Specify further user data
- Assign new NFC key
- 12 Select "OK"

### Editing roles / users, deactivating user management

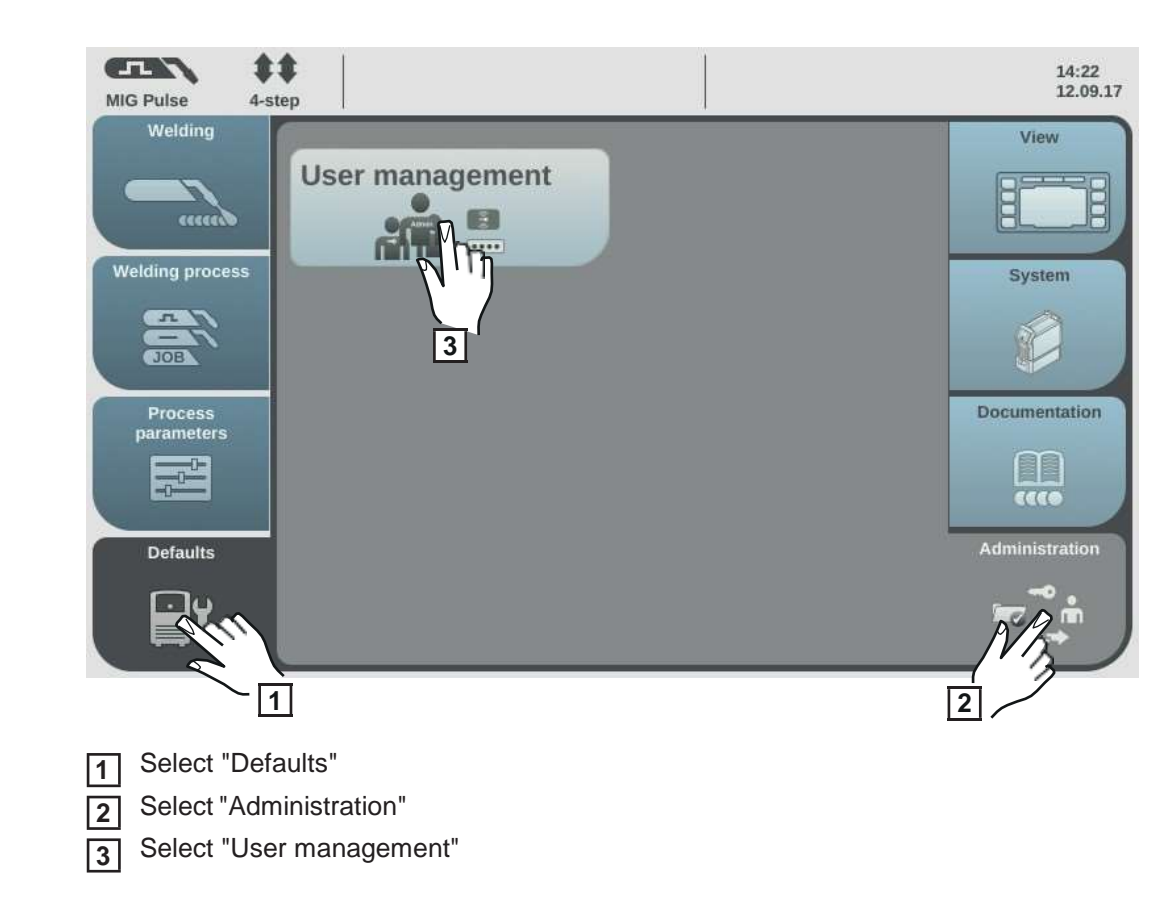

User management appears.

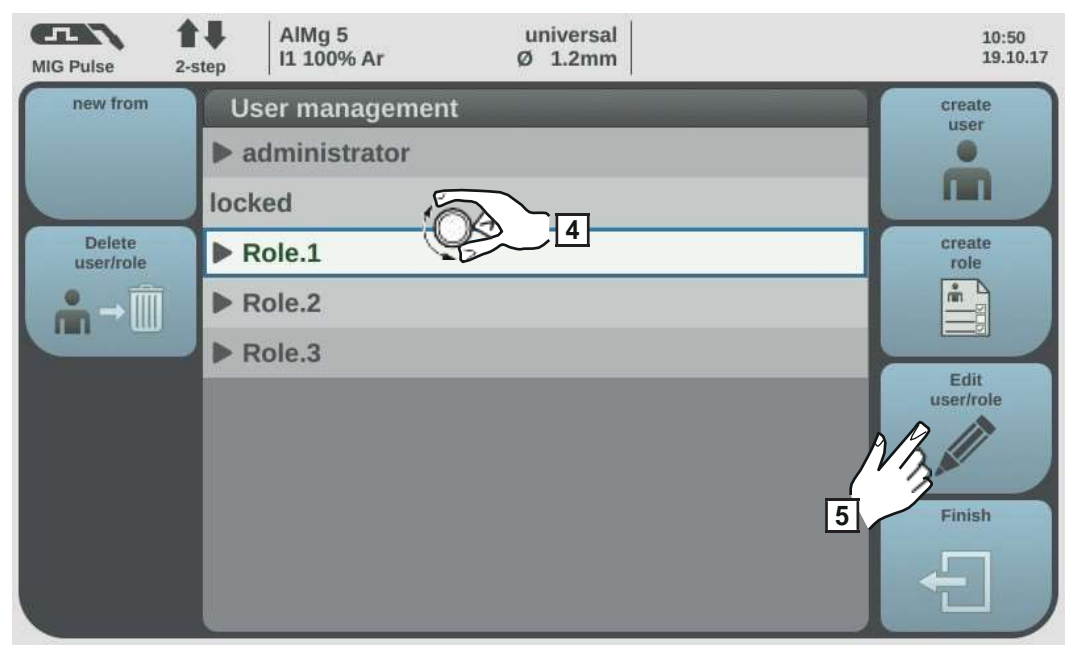

Turn the adjusting dial and select the desired role

4

Select "Edit user/role"

**Editing roles** 

The role will open, the functions can be adjusted:

- Select function by turning the adjusting dial
- Press the adjusting dial
- Change the role name using the keyboard
- Select the settings for the functions from the list

#### 6 Select "OK"

If no user is assigned to a role, then the it is possible to start editing the role by pressing the adjusting dial.

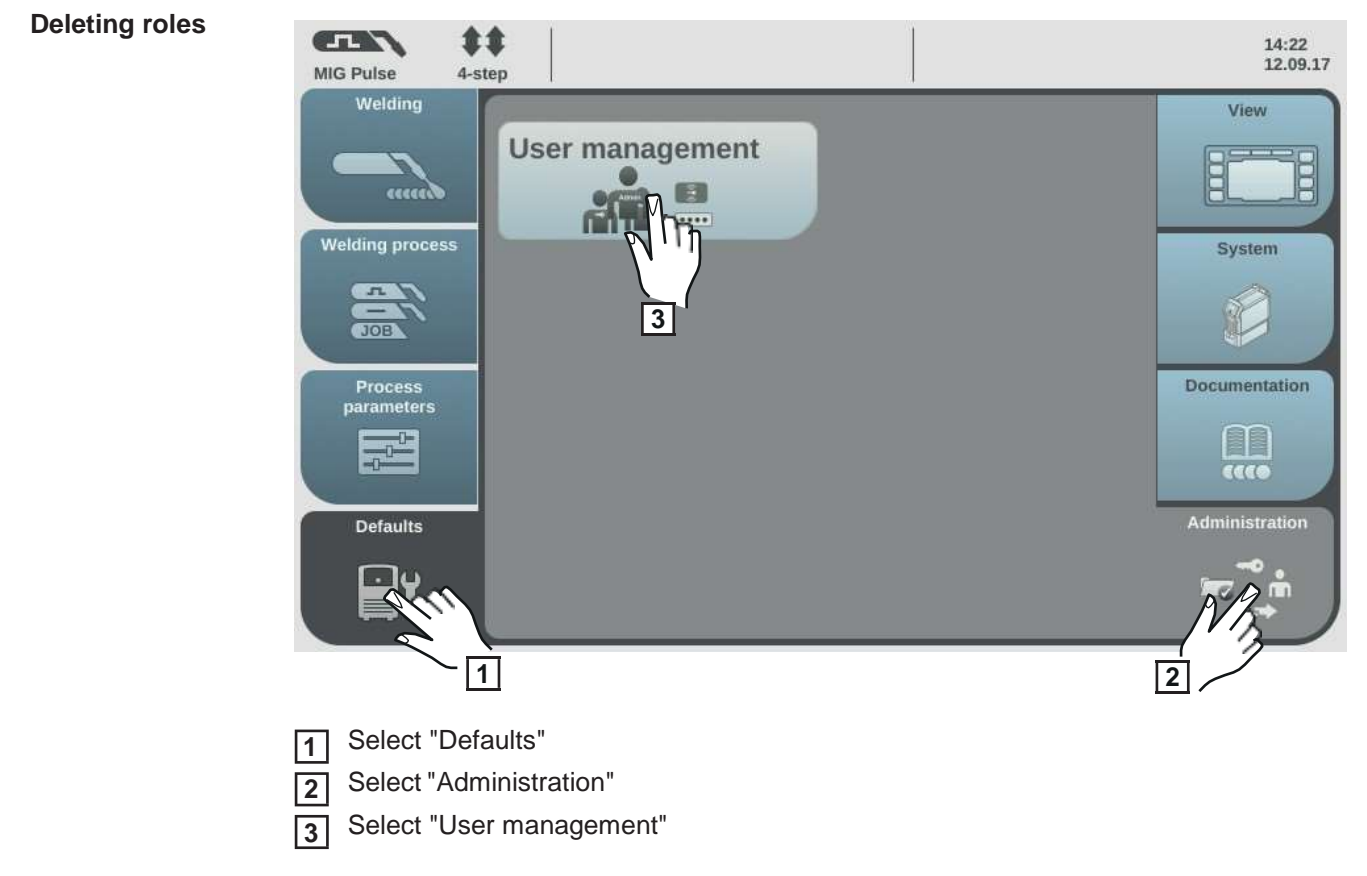

User management appears.

| MIG Pulse 2-s                   | AIMg 5 universal<br>II 100% Ar Ø 1.2mm | 10:50<br>19.10.17                                                                                             |
|---------------------------------|----------------------------------------|----------------------------------------------------------------------------------------------------|
| new from<br>Delete<br>user/role | User management                        | create<br>user<br>•<br>•<br>•<br>•<br>•<br>•<br>•<br>•<br>•<br>•<br>•<br>•<br>•<br>•<br>•<br>•<br>•<br>•<br>• |

**4** Turn the adjusting dial and select the role to be deleted

5 Select "Delete user/role"

6 Confirm when prompted

The role and all assigned users will be deleted.

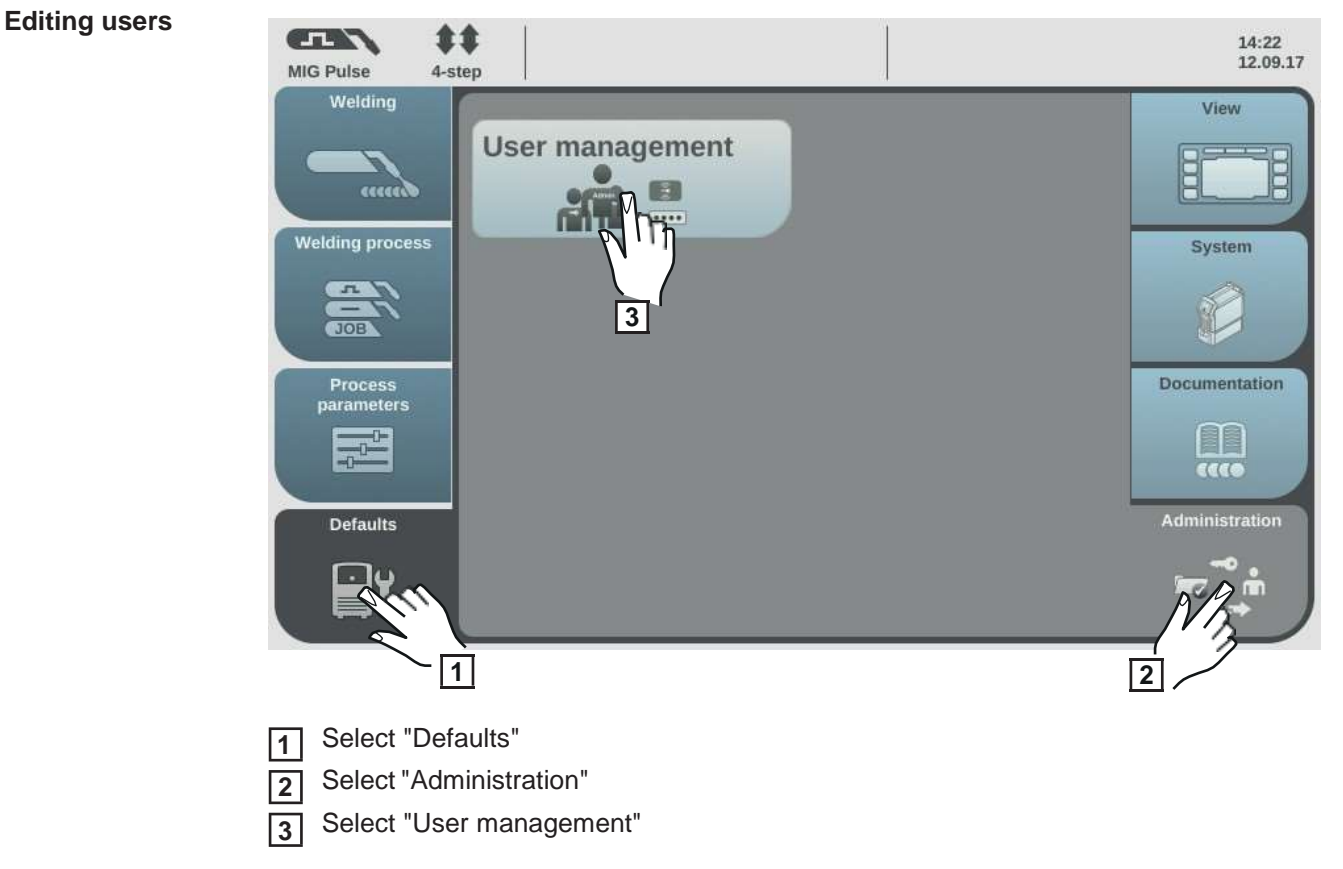

User management appears.

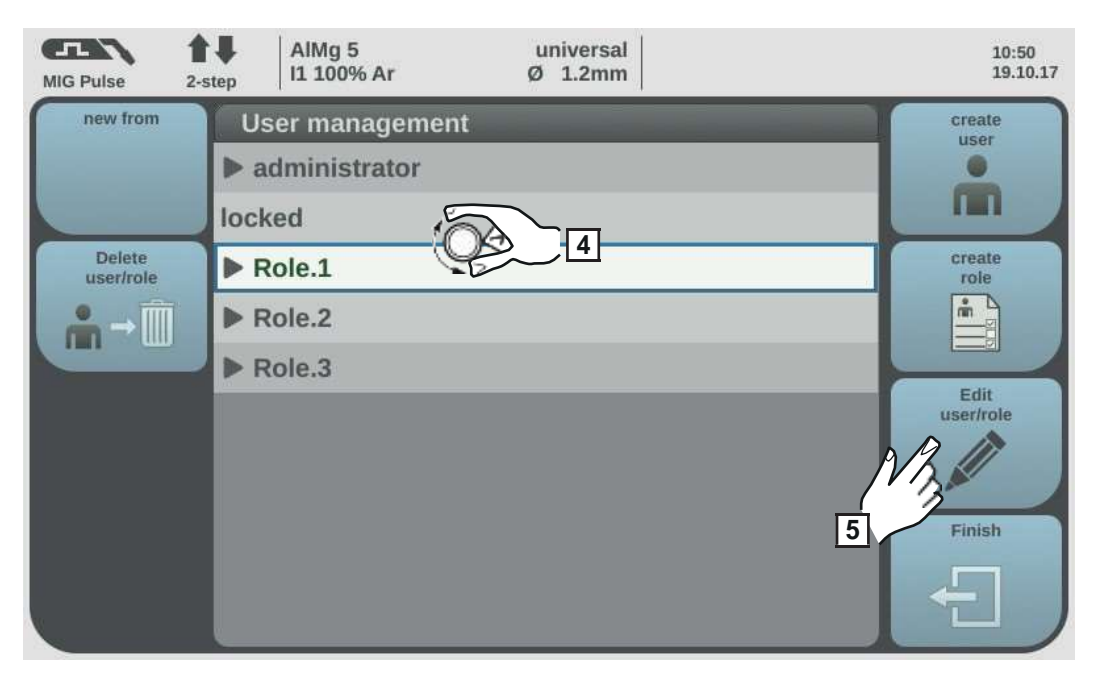

Turn the adjusting dial and select the role to which the user to be edited is assignedPress the adjusting dial

The users assigned to the role are displayed.

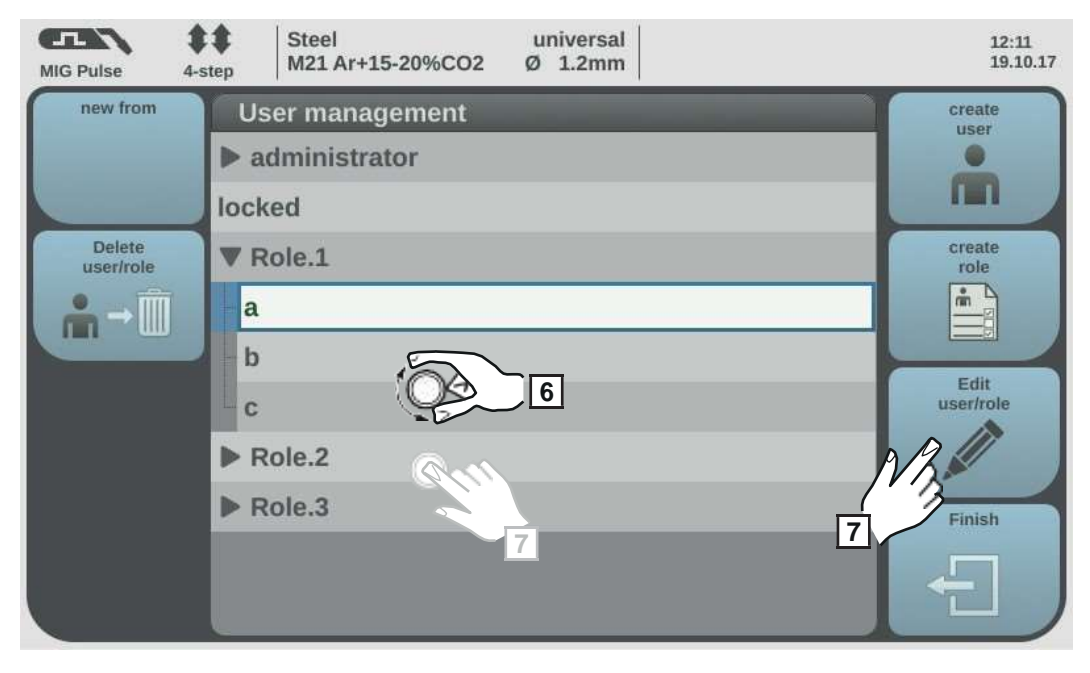

**6** Turn the adjusting dial and select the user to be edited

**7** Select "Edit user/role" (or press the adjusting dial)

- Select parameters by turning the adjusting dial
- Press the adjusting dial
- Change the name and web password using the keyboard
- Select other settings from the list

Replace NFC card:

- Turn the adjusting dial and select "NFC card"
- Press the adjusting dial
- Select "replace"
- Hold the new NFC key on the NFC key reader and wait for confirmation of identification
- Select OK

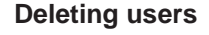

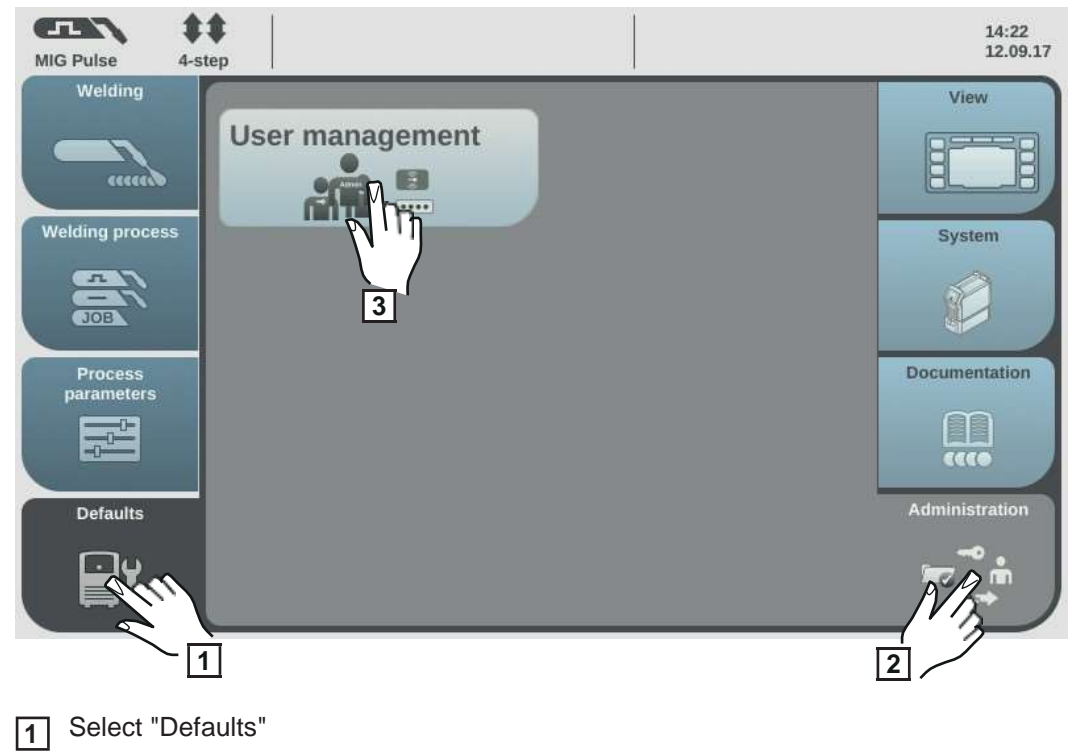

Select "Administration" 2

Select "User management" 3

User management appears.

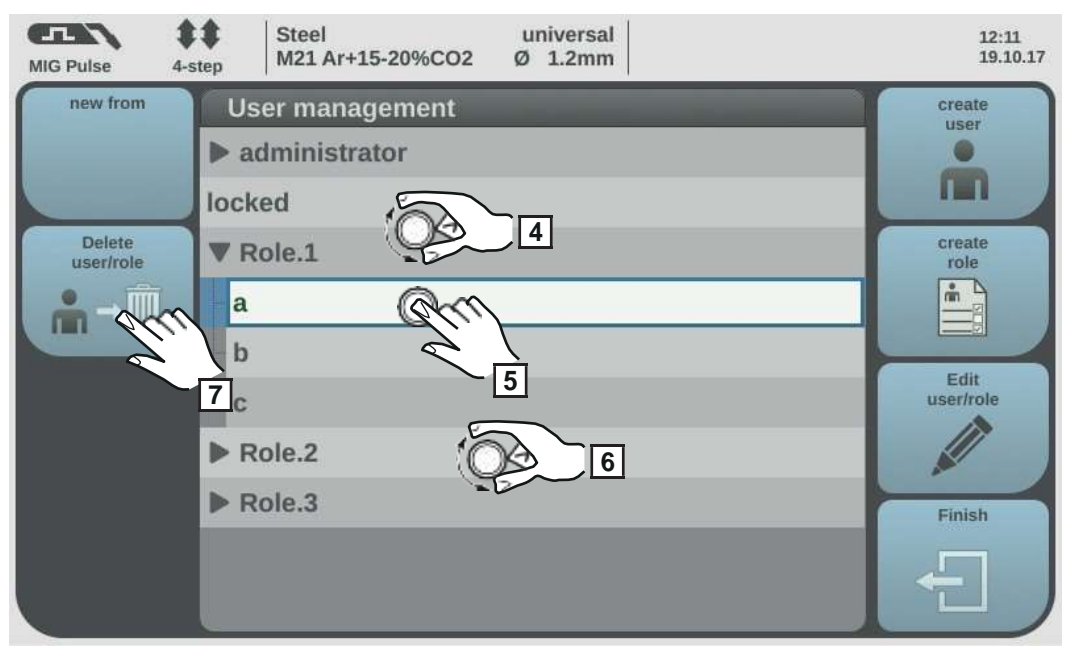

5

**4** Turn the adjusting dial and select the role to which the user to be deleted is assigned Press the adjusting dial

- Turn the adjusting dial and select the user to be deleted 6
- Select "Delete user/role" 7

The user is deleted.

Deactivating user management

Select the pre-defined "admin" user under Defaults / Administration / User management

Turn the adjusting dial and select "NFC card"

| MIG Pulse | 2-step | AIMg 5<br>I1 100% Ar | universal<br>Ø 1.2mm |               | 07:21<br>05.12.17 |
|-----------|--------|----------------------|----------------------|---------------|-------------------|
|           | E      | dit user: "admi      | n"                   |               |                   |
|           | Us     | ername:              |                      | admin         |                   |
|           | Us     | er role:             |                      | administrator |                   |
|           | Fir    | st name:             |                      |               |                   |
|           | La     | st name:             |                      |               |                   |
|           | La     | nguage               |                      | English       |                   |
|           | Un     | its:                 |                      | metric        |                   |
|           | Un     | its:                 |                      | CEN           |                   |
| Cancel    | NF     | C card:              | Com 1                | 234567890abcd | ок                |
| ×         | We     | eb password:         | 3                    | *******       |                   |

**3** Press the adjusting dial

A confirmation prompt asking whether you want to delete or replace the NFC card is displayed.

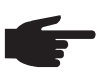

**NOTE!** If the NFC card is deleted by the predefined "admin" user, user management is deactivated.

4 Select "delete"

User management is deactivated, the power source is locked. The power source can be locked and unlocked again with any NFC key (see page 64).
# SmartManager - The power source website

### SmartManager - The power source website

#### General remarks

The power source has its own website: SmartManager.

As soon as the power source is connected to a computer with the help of a network cable, or is integrated into a network, the power source's SmartManager can be retrieved using the power source's IP address.

At least IE 10 or a similar modern browser is required to access SmartManager.

The entries displayed on SmartManager may vary depending on system configuration, software upgrades and available options.

Examples of entries displayed:

- Actual system data
- Documentation
- Job data
- Power source configuration
- Backup & Restore
- User management
- Signal visualisation

- Overview
- Update
- Function packages
- Characteristics overview
- Screenshot
- Robot interface \*
- Depending on the available robot interface, the name of the interface will be displayed as an entry on the website.

Opening and logging into the power source SmartManager

| MIG Pulse 2-st             | AIMg 5 11 100% Ar 2        | universal<br>j 1.2mm           | 10:02<br>10.07.18 | ELEN A |        | Ablg 5<br>IE 300% Ar                                                    | 0 L29re          | 14/00<br>10/07-00 |
|----------------------------|----------------------------|--------------------------------|-------------------|--------|--------|-------------------------------------------------------------------------|------------------|-------------------|
| Welding<br>Welding process | Information<br>Website p   | Restore factory<br>settings    | View<br>System    |        | Conno. | domation<br>Sectol number<br>Indipeter vid<br>Software vid<br>Footgreat | 1.9.0-16501.9508 |                   |
| Process<br>parameters      | Network settings<br>말만 중 🖗 | Power source<br>configurations | 2 cumentation     |        | L      |                                                                         |                  |                   |
| Defaults                   | Wire feeder<br>setup       | Interface<br>setup             | Administration    |        |        |                                                                         |                  | 4                 |

Settings / System / Information ==> Note down the IP address for the power source

- Enter the IP address in the browser search field
- 2 E 3 E
  - Enter user name and password

| Factory setting:  |
|-------------------|
| Jser name = admin |
| Password = admin  |

[4] Confirm the displayed message

The power source SmartManager is displayed.

Help function, should you be unable to log in There are two auxiliary functions when logging on to SmartManager:

- Start unlocking function?
  - Forgotten password?

#### Start unlocking function?

An unintentionally locked power source can be unlocked with this function and all its functions made available.

| 1 | Click | "Start | unlocking | function"? |
|---|-------|--------|-----------|------------|
|---|-------|--------|-----------|------------|

2

\_

Create verification file:

click on "Save"

A TXT file with the following name will be saved to the computer's "Downloads" folder:

unlock\_SN[serial number]\_YYYY\_MM\_DD\_hhmmss.txt

**3** Send this verification file to Fronius Technical Support by e-mail: welding.techsupport@fronius.com

Fronius will respond to each e-mail with a one-time unlocking file named as follows:

response\_SN[serial number]\_YYYY\_MM\_DD\_hhmmss.txt

**4** Save the unlocking file to your computer

- 5 Click on "Search unlocking file"
- 6 Apply unlocking file
- Click on "Install unlocking file"

This will work just once to unlock the power source.

#### Forgotten password?

After clicking "Forgotten password?" a notice will be displayed explaining that the password can be reset on the power source (see "Resetting the website password", page 151).

#### Changing password / logging off

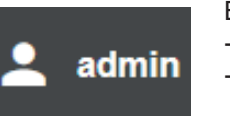

By clicking this symbol

- the user password can be changed
- you can log out of SmartManager

Changing the password for the SmartManager:

- 1 Enter the old password
- 2 Enter the new password
- 3 Repeat the new password

Click on "Save"

#### Settings

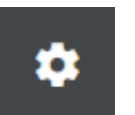

Clicking on this symbol expands the display of characteristics, material specifications and certain welding parameters for the power source's Smart-Manager.

The settings depend on which user is currently logged on.

#### Language selection

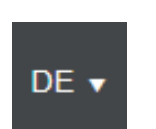

The languages available for SmartManager can be displayed by clicking on the language abbreviation.

| Bahasa Indonesia | Čeština    | Deutsch     |
|------------------|------------|-------------|
| Eesti            | English    | Español     |
| Français         | Hrvatski   | Íslenska    |
| Italiano         | Latviešu   | Lietuviškas |
| Magyar           | Nederlands | Norsk       |
| Polski           | Português  | Română      |
| Slovenščina      | Slovenský  | srpski      |
| Suomi            | Svenska    | tiếng Việt  |
| Türkçe           | Русский    | Українська  |
| हिन्दी           | தமிழ்      | ไทย         |
| 한국어              | 中文         | 日本語         |

The language that is currently set is highlighted in white.

To change the language, click on the one you would like.

### **Status indicator** The current status of the power source is shown between the Fronius logo and displayed power source.

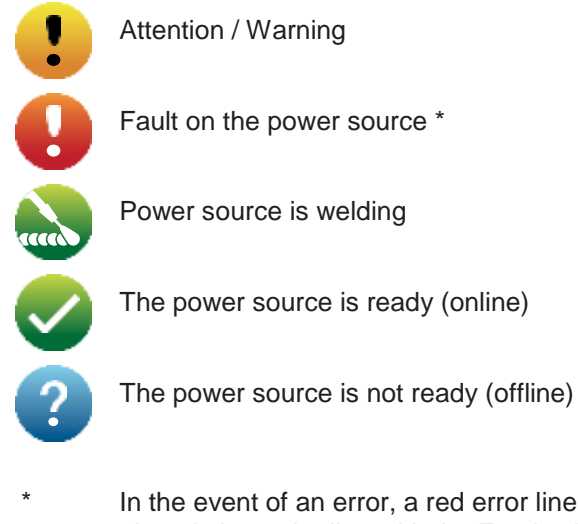

In the event of an error, a red error line complete with error number will be displayed above the line with the Fronius logo. Clicking on the error line will reveal a description of the error.

Fronius

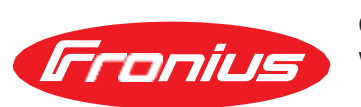

Click on the Fronius logo to open the Fronius homepage: www.fronius.com

### **Current system data**

### Current system data

The welding system's current data is displayed, e.g.

| Machine name          | Production building | Cell                   |  |
|-----------------------|---------------------|------------------------|--|
| Installation location | Froduction building | additional information |  |

#### Welding process

|                       | Actual                   |                       |
|-----------------------|--------------------------|-----------------------|
|                       |                          |                       |
| Welding current       | Welding voltage          | Wire speed            |
| Arc length correction | Pulse/dynamic correction | Current arc power     |
| Arc length stabilizer | Penetration stabilizer   | Current arc energy    |
| Motor current 1       | Motor current 2          |                       |
| Coolant circulation   | Shielding gas flow rate  |                       |
| Coolant temperature   | Arc time                 | Total operating hours |

Operating mode | Filler metal & shielding gas | Characteristic & diameter | ID | Stabilizers, CMT Cycle Step

Set values are displayed, as well as actual values and hold values for the welding current, welding voltage and wire speed. Miscellaneous other actual values are displayed as well as general system data.

### **Documentation**, logbook

#### Documentation

Welding data from the last 100 welding operations, as well as errors and events, are shown in the Documentation entry.

Press the "Time filter" button to restrict the data to a specific period of time. To do so, the date (yyyy mm dd) and time (hh mm) are entered in the format from – to in each case. A blank filter loads the latest welding operations again.

The option to show welding operations and events can be disabled.

The following data is displayed:

| cco ▼ | ₿⊙start time (local ♥      | ⊙ ▼]  | 1   | U        | -8+        | 1P           | <u>⊥</u> iE |  |
|-------|----------------------------|-------|-----|----------|------------|--------------|-------------|--|
| (1)   | (2)                        | (3)   | (4) | (5)      | (6)        | (7)          | (8)         |  |
| (1)   | Welding operation n        | umber |     | (5)      | Welding    | voltage in V | V           |  |
| (2)   | Start time (date and time) |       | (6) | Wire spe | ed in m/mi | n            |             |  |
| (3)   | Welding duration in a      | S     |     | (7)      | IP – arc   | power in W   | 1           |  |
| (4)   | Welding current in A       |       |     | (8)      | IE – arc   | energy in k  | J           |  |

If relevant for the system in question, the robot speed and jobs can also be displayed.

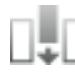

Further values can be displayed by clicking on the "Insert column" button:

-I max / I min: maximum/minimum welding current in A

- Max power / Min power: maximum/minimum arc power in W
- Start time (power source time); date and time
- U max / U min: maximum/minimum welding voltage in V
- Vd max / Vd min: maximum/minimum wire speed in m/min

If the OPT/i documentation option is available on the power source, individual welding sections can also be displayed.

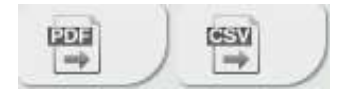

This documentation can be exported in the desired format using the "PDF" and "CSV" buttons. In order to create CSV exports, the OPT/i documentation option must be available on the power source.

### **Job-Data**

| Job data      | <ul> <li>If the OPT/i Jobs option is available on the power source, the following is possible in the Job data entry: <ul> <li>Existing welding system jobs can be viewed *</li> <li>Existing welding system jobs can be optimised</li> <li>Jobs stored externally can be transferred to the welding system</li> <li>Existing jobs in the welding system can be exported as a PDF * or CSV file</li> </ul> </li> <li>* Viewing and exporting as PDF also works when the OPT/i limit monitoring option is not available on the power source.</li> </ul>                                                                                                    |
|---------------|----------------------------------------------------------------------------------------------------|
| Job overview  | The job overview lists all jobs stored in the welding system.<br>Clicking on a job displays the data and parameters stored for this job.<br>Job data and parameters can only be viewed in the job overview. The column width for pa-<br>rameters and values can be easily dragged and adjusted with the mouse pointer.<br>Other jobs can easily be added to the list with the data listed by clicking on the "Add job"<br>button.                                                                                                    |
| Editing a job | <ul> <li>Existing welding system jobs can be optimised, provided the OPT/i Jobs option is present on the power source.</li> <li>1 Click on "Edit job"</li> <li>2 Click on the job to be amended in the list of available jobs</li> <li>The selected job is opened and the following job data is shown:</li> <li>Parameter <ul> <li>The selected job is opened and the following job data is shown:</li> <li>Parameter <ul> <li>The parameter currently stored in the job</li> </ul> </li> <li>Value <ul> <li>The values of the parameter currently stored in the job</li> </ul> </li> <li>Change value to <ul> <li>For entering the new parameter value</li> </ul> </li> <li>Setting range <ul> <li>Possible setting range for the new parameter values</li> </ul> </li> </ul> </li> <li>Amend the values accordingly <ul> <li>Save / Delete adjustments, Save as / Delete job</li> </ul> </li> </ul> |

As an aid when editing a job, other jobs can be added with ease to the list with the data displayed by clicking on "Add job".

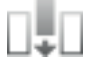

#### Creating a new job

|                        | <ol> <li>Click on "Create new job"</li> <li>Enter job data</li> <li>Click on "OK" to apply the new job</li> </ol>                                                                                                    |
|------------------------|----------------------------------------------------------------------------------------------------|
| Importing a job        | <ul> <li>This function allows jobs stored externally to be transferred to the welding system, provided the OPT/i Jobs option is available on the power source.</li> <li>1 Click on "Search Job-file"</li> <li>2 Select desired job file</li> <li>Individual jobs can be selected and new job numbers assigned in the preview of the job import list.</li> </ul>                                                                                                    |
|                        | 3 Click on "Import Job"<br>If the import is successful, a corresponding confirmation is displayed and the imported jobs appear in the list.                                                                                                    |
| Exporting a job        | <ul> <li>This function allows jobs from the power source to be stored externally, provided the OPT/ i Jobs option is available on the power source.</li> <li>1 Select jobs to be exported</li> <li>2 Click on "Export Job"</li> <li>The jobs are exported as an XML file into the computer's download folder.</li> </ul>                                                                                                    |
| Exporting job(s)<br>as | <ul> <li>Under "Job overview" and "Edit job", existing jobs in the welding system can be exported as PDF or CSV files.</li> <li>For CSV exports, the jobs OPT/i jobs option must be present on the power source.</li> <li>Click on "Export job(s) as"</li> <li>Click on "Export job(s) as"</li> <li>The PDF or CSV settings are displayed.</li> <li>Select the job(s) to be exported: current job / all jobs / job numbers</li> <li>Click on "Save PDF" or "Save CSV"</li> <li>A PDF or CSV file containing the selected jobs is created and saved according to the settings of the browser in question.</li> </ul> |

### **Power source settings**

Power source set-<br/>tingsThe process parameters and defaults for the power source can be viewed and changed in<br/>the power source settings entry.

#### **Changing process parameters**

- Select process parameters
- 2 Click parameter group / welding parameter
- 3 Alter the parameter value directly in the display field
- 4 Save changes

#### **Changing defaults**

- 1 Select defaults
- 2 Change values directly in the display field

3 Save changes

### Backup & Restore

| General remarks  | In the backup & restore entry                                                                                                    |  |  |
|------------------|----------------------------------------------------------------------------------------------------|--|--|
|                  | - all welding system data can be saved as a backup (e.g. current parameter settings, jobs, user characteristics, defaults, etc.),                   |  |  |
|                  | - any backups will be restored to the welding system                                                                                                |  |  |
|                  | - You can select which data you would like to be backed up automatically.                                                                           |  |  |
| Backup & Restore | Starting backup                                                                                                    |  |  |
|                  | 1 Click on "Start backup" to save a backup of the welding system data                                                                               |  |  |
|                  | The data is saved in a selected location in the default format MCU1-YYYYMMDDH-<br>Hmm.fbc.                                                          |  |  |
|                  | YYYY = Year<br>MM = Month<br>DD = Day<br>HH = Hour<br>mm = Minute                                                                                   |  |  |
|                  | The date and time correspond to the power source settings.                                                                                          |  |  |
|                  | Searching for a restore file                                                                                                    |  |  |
|                  | <ol> <li>Click on "Search restore file" to transfer an available backup to the power source</li> <li>Select the file and click on "Open"</li> </ol> |  |  |
|                  | The selected backup file is displayed on the power source SmartManager under "Re-<br>store".                                                        |  |  |
|                  | 3 Click on "Start recovery"                                                                                                    |  |  |
|                  | Once the data has been successfully restored, a confirmation to this effect is displayed.                                                           |  |  |

#### Automatic backup

#### 1 Enter data for automatic backup

- Interval settings Interval: daily / weekly / monthly at: Time (hh:mm)
- Backup target -Protocol: SFTB / SMB Server, port, storage location, domain/user, password
- Proxy settings -Server, port, user, password

#### 2 Save changes

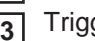

\_

3 Trigger automatic backup

### **User management**

User management In the user management entry

- created roles and users are saved to the power source's user management,
  - saved roles and users on the power source are transferred into user management. The available user management data on the power source is, therefore, overwritten.

User management is created on a power source and can then be saved with the export/ import function and transferred to another power source.

#### Exporting user management from the power source

1 Click on "Export"

The user management data from the power source will be saved to the "Downloads" folder on the computer.

File format: userbackup\_SNxxxxxx\_YYYY\_MM\_DD\_hhmmss.user

SN = Serial number, YYYY = Year, MM = Month, DD = Day hh = hour, mm = minute, ss = second

#### Saving user management to a power source

Click on "Search user data file"

Select the file and click "Open"

3 Click on "Import"

The user management data will be saved to the power source.

### Signal visualisation

| Signal visualis-<br>ation | Signal visualisation is only available if a robot interface is present.<br>To display the signal visualisation correctly, IE 10 or another modern browser is required.                                                                                                    |
|---------------------------|----------------------------------------------------------------------------------------------------|
|                           | The signals and commands transferred via a robot interface are displayed.                                                                                                    |
|                           | IN Signals from the robot control to the power source<br>OUT Signals from the power source to the robot control                                                                                                    |
|                           | You can search for, sort and filter the displayed signals at any time.<br>To sort the characteristics in ascending or descending order, click on the arrow next to the<br>respective information. The column widths can be easily dragged and adjusted with the<br>cursor. |
|                           | <ul> <li>The following information is required for a detailed description of the signals:</li> <li>Bit position</li> <li>Signal name</li> <li>Value</li> <li>Data type</li> </ul>                                                                                          |

### **Overview**

| Overview                                    | In the overview entry, welding system components and options are displayed with all avail-<br>able information, e.g. firmware version, item number, serial number, production date, etc.                                                                                                    |
|---------------------------------------------|----------------------------------------------------------------------------------------------------|
| Expand all<br>groups / Reduce<br>all groups | <ul> <li>Click the "Expand all groups" button to show more details of the individual system components.</li> <li>Power source example: <ul> <li>TPSi Touch: item number</li> <li>MCU1: item number, version, serial number, production date</li> <li>Bootloader: version</li> <li>image: Version</li> <li>licences: WP Standard, WP Pulse, WP LSC, WP PMC, OPT/i Guntrigger, etc.</li> </ul> </li> <li>SC2: item number</li> <li>firmware: version</li> </ul> Click the "Reduce all groups" button to hide the system component details again. |
| Save as XML-file                            | Click the "Save as XML-file" button to create an XML file of the system component details.<br>This XML file can either be opened or saved.                                                                                                    |

### Update

| Update                                                            | The power source firmware can be updated in the "Update" entry.                                                                                                    |  |  |  |  |
|-------------------------------------------------------------------|----------------------------------------------------------------------------------------------------|--|--|--|--|
|                                                                   | The current firmware version on your power source is displayed.                                                                                                    |  |  |  |  |
|                                                                   | Updating the power source firmware:                                                                                                    |  |  |  |  |
|                                                                   | The update file can be downloaded via the following link, for example: http://tps-i.com/index.php/firmware                                                                                                    |  |  |  |  |
|                                                                   | 1 Organise and save the update file                                                                                                    |  |  |  |  |
|                                                                   | Click on "Search update file" to start the update process                                                                                                    |  |  |  |  |
|                                                                   | Click on "Update"                                                                                                    |  |  |  |  |
|                                                                   | Once the update has been successfully completed, the power source may need to be re-<br>started.                                                                                                    |  |  |  |  |
|                                                                   | When an update has been completed successfully, a confirmation to this effect is displayed.                                                                                                    |  |  |  |  |
| Searching for an<br>update file (per-<br>forming the up-<br>date) | <ol> <li>After clicking on "Search update file", select the desired firmware (*.ffw)</li> <li>Click on "Open"</li> <li>The selected update file is displayed on the power source SmartManager under "Update".</li> </ol>      |  |  |  |  |
|                                                                   |                                                                                                    |  |  |  |  |
|                                                                   | 3 Click on "Update"                                                                                                    |  |  |  |  |
|                                                                   | A progress bar is displayed above the update process.<br>When this reaches 100%, you will be prompted to restart the power source.                                                                                            |  |  |  |  |
|                                                                   | SmartManager is not available during the restart.<br>After the restart, SmartManager may not be available anymore.<br>If you select "No", the new software functions are activated when you next<br>switch the device on/off. |  |  |  |  |
|                                                                   | 4 To restart the power source, click on "Yes"                                                                                                    |  |  |  |  |
|                                                                   | The power source restarts; the display goes black for a short time.<br>The Fronius logo is shown on the power source display during the restart.                                                                              |  |  |  |  |
|                                                                   | Once the update has been completed successfully, confirmation and the current firm-<br>ware version are displayed.<br>Finally, log back on to SmartManager.                                                                   |  |  |  |  |

#### Fronius Weld-Connect

The mobile application Fronius WeldConnect can also be called up in the "Update" entry. Fronius WeldConnect helps welders, design engineers and work schedulers to estimate various welding parameters.

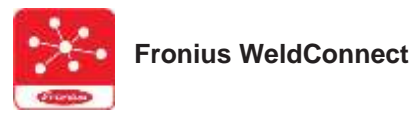

Fronius WeldConnect is available in the following forms:

- WeldConnect online (direct link)
- As an Android app
- As an Apple/IOS app

The welding parameters established in the mobile app can be transferred as welding jobs to the power source via WLAN (you will need to enter the IP address).

### **Function Packages**

| Function Packag-<br>es             | In the Function Packages entry, the function packages, special characteristics, options, etc., present on the power source are displayed.<br>New function packages can also be uploaded.                                                                                                    |
|------------------------------------|----------------------------------------------------------------------------------------------------|
| Welding Packag-<br>es              | <ul> <li>Under Welding Packages, the welding packages present on the power source are displayed with their respective item numbers, e.g.:</li> <li>WP Standard, (MIG/MAG standard synergic welding)</li> <li>WP Pulse (MIG/MAG pulse synergic welding)</li> <li>WP LSC (Low Spatter Control, low-spatter dip transfer arc process)</li> <li>WP PMC (Pulse Multi Control, enhanced pulsed arc welding process)</li> </ul> Possible upgrades: <ul> <li>WP CMT</li> <li>etc.</li> </ul> |
| Special charac-<br>teristics       | <ul> <li>Under special characteristics, the available special characteristics present on the power source are displayed with their respective item numbers, e.g.:</li> <li>PMC - AIMg4,5Mn(Zr) - I3 Ar</li> <li>etc.</li> </ul>                                                                                                    |
| Options                            | The options available on the power source are displayed under "Options" with their respec-<br>tive item numbers and possible upgrades, e.g.:<br>Options<br>- OPT/i GUN Trigger<br>- etc.<br>Possible upgrades<br>- OPT/i Jobs<br>- OPT/i Interface Designer<br>- etc.                                                                                                    |
| Installing a func-<br>tion package | <ul> <li>1 Organise and save a function package</li> <li>2 Click on "Search function package file"</li> <li>3 Select the desired function package file (*.xml)</li> <li>4 Click on "Open"</li> <li>The selected function package file is displayed on the power source SmartManager under "Install function package".</li> <li>5 Click on "Install function package has been successfully installed, a confirmation to this effect is displayed.</li> </ul>                          |

### Synergic lines overview

| Characteristics overview | In the Characteristics overview entry:                                                                                     |                                                                                                    |  |  |  |
|--------------------------|----------------------------------------------------------------------------------------------------|----------------------------------------------------------------------------------------------------|--|--|--|
|                          | <ul> <li>Available characteristics in the we<br/>(Available characteristics button).</li> </ul>                            | iding system can be displayed:                                                                                                    |  |  |  |
|                          | <ul> <li>Possible characteristics in the wel<br/>(Possible characteristics button).</li> </ul>                             | ding system can be displayed:                                                                                                    |  |  |  |
|                          | You can search for, sort and filter the displayed characteristics at any time.                                             |                                                                                                    |  |  |  |
|                          | The following information is displayed                                                                                     | for the characteristics:                                                                                                    |  |  |  |
|                          | <ul> <li>Status</li> <li>Material</li> <li>Diameter</li> <li>Gas</li> <li>Property</li> <li>Process</li> <li>ID</li> </ul> | <ul> <li>Replaced by</li> <li>SFI</li> <li>SFI HotStart</li> <li>Penetration stabilizer</li> <li>Arc length stabilizer</li> <li>CMT Cycle Step</li> <li>Special</li> </ul> |  |  |  |
|                          | To sort the characteristics in ascending respective information.<br>The column widths can be easily dragg                  | ged and adjusted with the cursor.                                                                                                    |  |  |  |
| Show /hide filter        | Show filter                                                                                                    | Hide filter                                                                                                    |  |  |  |
|                          |                                                                                                    |                                                                                                    |  |  |  |

When you click on the "Show filter" symbol, the possible filter criteria are displayed. With the exception of "ID" and "replaced by", the characteristics can be filtered by all the information.

Մ≜

The first checkbox = select all

U₹

To hide filter criteria, click the "Hide filter" symbol.

### Screenshot

Screenshot

In the Screenshot entry, a digital image of the power source display can be created at any time, irrespective of the navigation or set values.

1 Click on "Create screenshot" to capture a screenshot of the display

A screenshot of the currently displayed settings is created.

Different functions are available for saving the screenshot depending on the browser used; the display may vary.

Interface If a robot interface is available, the name of the interface will be displayed as an entry on the power source website.

The following welding parameters can be displayed, edited, saved or deleted:

- Characteristic assignment (current allocation of program numbers to characteristics)
- Module configuration (network settings)

Factory settings can be restored and the module can be restarted.

## **Troubleshooting and maintenance**

### Troubleshooting

| General                            | The power sources are<br>possible to dispense w<br>the power source can<br>Possible malfunctions,<br>text dialogues.                                                                                                    | e equipped with an intelligent safety system, meaning it has been<br>ith nearly all fuses. After a possible malfunction has been remedied,<br>be used again as normal.<br>, warning notices or status codes are shown on the display as plain                                        |  |  |  |
|------------------------------------|----------------------------------------------------------------------------------------------------|----------------------------------------------------------------------------------------------------|--|--|--|
| Safety                             | WARNING! A     Turn the     Unplug th     Prevent i     Using as     charged     CAUTION! In                                                                                                    | An electric shock can be fatal. Before opening the device<br>mains switch to the "O" position<br>he machine from the mains<br>it from being switched on again<br>suitable measuring instrument, check to make sure that electrically<br>components (e.g. capacitors) have discharged |  |  |  |
|                                    | damage. The<br>earthing (grou<br>which do not                                                                                                    | housing screws provide a suitable PE conductor connection for<br>unding) the housing and must NOT be replaced by any other screws<br>provide a reliable PE conductor connection.                                                                                                    |  |  |  |
| MIG/MAG welding<br>– Current limit | <ul> <li>"Current limit" is a safety function for MIG/MAG welding, whereby</li> <li>it is possible to operate the power source at the power limit</li> <li>process safety is ensured</li> <li>If the welding power is too high, the arc gets smaller and smaller and may be extinguis</li> <li>To stop the arc from being extinguished, the power source reduces the wire speed a therefore the welding power.</li> <li>A corresponding message appears in the status bar on the display.</li> </ul> |                                                                                                    |  |  |  |
|                                    | <ul> <li>Reduce one of the Wire speed</li> <li>Welding current</li> <li>Welding voltage</li> <li>Material thickness</li> <li>Increase the dista</li> </ul>                                                                                                    | e following welding power parameters:                                                                                                    |  |  |  |
| Power source<br>troubleshooting    | Power source does not function                                                                                                    |                                                                                                    |  |  |  |
|                                    | Cause:                                                                                                    | There is a break in the mains lead; the mains plug is not plugged in                                                                                                    |  |  |  |
|                                    | Remedy:                                                                                                    | Check the mains lead, ensure that the mains plug is plugged in                                                                                                    |  |  |  |
|                                    | Cause:                                                                                                    | Mains socket or mains plug faulty                                                                                                    |  |  |  |

- Mains socket or mains plug faulty
- Remedy: Replace faulty parts

| Cause:                                               | Mains fuse is faulty                                                                          |  |  |
|------------------------------------------------------|-----------------------------------------------------------------------------------------------|--|--|
| Remedy:                                              | Change the mains fuse                                                                         |  |  |
| No welding current                                   |                                                                                               |  |  |
| mains switch is on, overt                            | emperature is displayed                                                                       |  |  |
| Cause:                                               | Overload; the duty cycle has been exceeded                                                    |  |  |
| Remedy:                                              | Check duty cycle                                                                              |  |  |
| ,                                                    |                                                                                               |  |  |
| Cause:                                               | Thermostatic automatic circuit breaker has been tripped                                       |  |  |
| Remedy:                                              | Wait until the power source automatically comes back on after<br>the end of the cooling phase |  |  |
| Cause:                                               | Limited supply of cooling air                                                                 |  |  |
| Remedy:                                              | Ensure accessibility to cooling-air ducts                                                     |  |  |
| Cause:                                               | The fan in the power source is faulty                                                         |  |  |
| Remedy:                                              | Replace the fan (After-Sales Service)                                                         |  |  |
| No welding current                                   |                                                                                               |  |  |
| Mains switch is on and in                            | ndicators are lit up                                                                          |  |  |
| Cause                                                | Grounding (earthing) connection is incorrect                                                  |  |  |
| Remedy:                                              | Check the grounding (earthing) connection and terminal for cor-                               |  |  |
| Remouy.                                              | rect polarity                                                                                 |  |  |
| Cause:                                               | There is a break in the power cable in the welding torch                                      |  |  |
| Remedy:                                              | Replace the welding torch                                                                     |  |  |
| Nothing happens when<br>Mains switch is on and in    | n torch trigger is pressed<br>Indicators are lit up                                           |  |  |
| Cause:                                               | The control plug is not plugged in                                                            |  |  |
| Remedy:                                              | Plug in the control plug                                                                      |  |  |
|                                                      |                                                                                               |  |  |
| Cause:                                               | Welding torch or welding torch control line is faulty                                         |  |  |
| Remedy:                                              | Replace the welding torch                                                                     |  |  |
| Cause:                                               | Interconnecting hosepack is faulty or not connected properly                                  |  |  |
| Remedy:                                              | Check the interconnecting hosepack                                                            |  |  |
| <b>No shielding gas</b><br>All other functions are O | К                                                                                             |  |  |
| Cause:                                               | Gas cylinder is empty                                                                         |  |  |
| Remedy:                                              | Change the gas cylinder                                                                       |  |  |
|                                                      |                                                                                               |  |  |
| Cause:                                               | Gas pressure regulator faulty                                                                 |  |  |
| Remedy:                                              | Replace gas pressure regulator                                                                |  |  |
| Cause:                                               | The gas hose is not connected, or is damaged or kinked                                        |  |  |
| Remedy:                                              | Connect/replace the gas hose, or straighten out kinks                                         |  |  |
|                                                      |                                                                                               |  |  |

| Cause:                | Welding torch is faulty                                                                                                    |
|-----------------------|----------------------------------------------------------------------------------------------------|
| Remedy:               | Change the welding torch                                                                                                    |
| 0                     |                                                                                                    |
| Cause:                | Gas solehold valve faulty                                                                                                    |
| Remedy:               | Replace gas solenoid valve                                                                                                    |
| Poor weld properties  |                                                                                                    |
| Cause:                | Incorrect welding and/or correction parameters                                                                                              |
| Remedy:               | Check the settings                                                                                                    |
| 0                     |                                                                                                    |
| Cause:                | Poor grounding (earthing) connection                                                                                                    |
| Remedy:               | Ensure good contact to workpiece                                                                                                    |
| Cause:                | Inadequate or no protective gas shield                                                                                                    |
| Remedy:               | Check the pressure regulator, gas hose, gas solenoid valve,                                                                                 |
|                       | torch gas connection, etc.                                                                                                    |
| Cause:                | Welding torch is leaking                                                                                                    |
| Remedy:               | Change the welding torch                                                                                                    |
| Coupor                | Wrong contact tip, or contact tip is worp out                                                                                               |
| Cause.                |                                                                                                    |
| Remedy:               | Replace the contact tip                                                                                                    |
| Cause:                | Wrong wire alloy or wrong wire diameter                                                                                                    |
| Remedy:               | Check the wire electrode that has been inserted;                                                                                            |
|                       | check the weldability of the base material                                                                                                  |
| Cause:                | The shielding gas is not suitable for this wire alloy                                                                                       |
| Remedy:               | Use the correct shielding gas                                                                                                    |
| Excessive welding spa | attor                                                                                                    |
| Excessive weiging spa |                                                                                                    |
| Cause:                | Shielding gas, wirefeed, welding torch or workpiece is contami-<br>nated or magnetically charged                                            |
| Remedy:               | Perform R/L alignment;                                                                                                    |
|                       | adjust arc length;<br>check whether shielding gas, wirefeed, welding torch position or<br>workpiece is contaminated or magnetically charged |
| Irregular wire speed  |                                                                                                    |
|                       |                                                                                                    |

| Cause:<br>Remedy: | Braking force has been set too high<br>Loosen the brake                            |
|-------------------|------------------------------------------------------------------------------------|
| Cause:<br>Remedy: | Hole in the contact tip is too narrow<br>Use a suitable contact tip                |
| Cause:<br>Remedy: | Faulty inner liner in welding torch<br>Check the inner liner for kinks, dirt, etc. |

| Cause:  | The feed rollers are not suitable for the wire electrode being used |
|---------|---------------------------------------------------------------------|
| Remedy: | Use suitable feed rollers                                           |
| Cause:  | Feed rollers have the wrong contact pressure                        |
| Remedy: | Optimise the contact pressure                                       |

### Wirefeed problems when using long hosepacks

| Cause:                             | Incorrect arrangement of hosepack                                         |  |  |
|------------------------------------|---------------------------------------------------------------------------|--|--|
| Remedy:                            | Arrange the hosepack in as straight a line as possible, avoid tight bends |  |  |
| The welding torch becomes very hot |                                                                           |  |  |
|                                    |                                                                           |  |  |
| Cause:                             | Welding torch is inadequately dimensioned                                 |  |  |
| Remedy:                            | Observe the duty cycle and loading limits                                 |  |  |
|                                    |                                                                           |  |  |
| Cause:                             | Only on water-cooled systems: Inadequate coolant flow                     |  |  |
| Remedy:                            | Check coolant fill level, coolant flow, for coolant contamination, etc.   |  |  |

### Care, maintenance and disposal

| General                | Under normal operating conditions, the power source requires only a minimum of care and maintenance. However, it is vital to observe some important points to ensure the welding system remains in a usable condition for many years.                                                                                                    |
|------------------------|----------------------------------------------------------------------------------------------------|
| Safety                 | <ul> <li>WARNING! An electric shock can be fatal. Before opening the device</li> <li>Turn the mains switch to the "O" position</li> <li>Unplug the machine from the mains</li> <li>Prevent it from being switched on again</li> <li>Using a suitable measuring instrument, check to make sure that electrically charged components (e.g. capacitors) have discharged</li> </ul>                                                                                            |
| At every start-up      | <ul> <li>Check mains plug, mains cable, welding torch, interconnecting hosepack and grounding (earthing) connection for damage</li> <li>Check whether the all-round clearance of 0.5 m (1 ft. 8 in.) is kept to ensure that the cooling air can easily flow and escape.</li> <li>NOTE! Air inlets and outlets must never be covered, not even partially.</li> </ul>                                                                                                    |
| Every 2 months         | - If present: clean air filter                                                                                                    |
| Every 6 months         | <ul> <li>NOTE! Risk of damage to electronic components. Do not bring air nozzle too close to electronic components.</li> <li>open the device</li> <li>clean out the device interior using dry compressed air at reduced pressure</li> <li>if a lot of dust has accumulated, clean the cooling air ducts.</li> </ul>                                                                                                    |
| Updating firm-<br>ware | <ul> <li>IMPORTANT! To update the firmware you need a PC or laptop that is connected to the power source via an Ethernet network.</li> <li>1 Get latest firmware (e.g. from the Fronius Download Center) File format: official_tpsi_x.x.x-xxxx.ffw</li> <li>2 Establish Ethernet connection between PC/laptop and power source</li> <li>3 Open the power source SmartManager (see page 183)</li> <li>4 Transfer the firmware to the power source (see page 197)</li> </ul> |
| Disposal               | Dispose of in accordance with the applicable national and local regulations.                                                                                                    |

# Appendix

### **Technical data**

Explanation of the term "duty cy-cle"

Duty cycle (D.C.) is the proportion of time in a 10-minute cycle at which the device may be operated at its rated output without overheating.

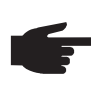

**NOTE!** The D.C. values specified on the rating plate are based on an ambient temperature of 40°C. If the ambient temperature is higher, either the D.C. or output must be reduced accordingly.

Example: Welding at 150 A at 60% D.C.

- Welding phase = 60% of 10 minutes = 6 minutes
- Cooling phase = remaining time = 4 minutes
- After the cooling phase, the cycle begins anew.

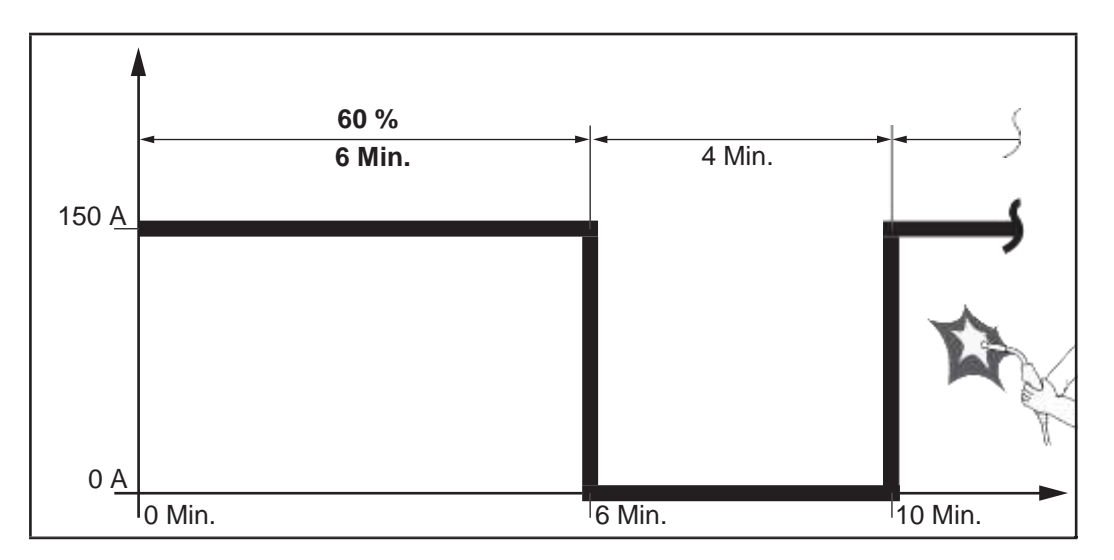

If the device is to be continuously operated without stopping:

look in the technical data for a D.C. value of 100% for the reigning ambient temperature.

Reduce the output or amperage in line with this value so that the device can remain in use without observing a cooling phase.

**Special voltages** For devices designed for special voltages, the technical data on the rating plate applies.

For all machines with a permitted mains voltage of up to 460 V: The standard mains plug allows the user to operate with a mains voltage of up to 400 V. For mains voltages up to 460 V fit a mains plug permitted for such use or install the mains supply directly.

#### **TPS 320i**

| Mains voltage (U <sub>1</sub> )                                        |       | Зx         | 400 V           |
|------------------------------------------------------------------------|-------|------------|-----------------|
| Max. effective primary current (I <sub>1eff</sub> )                    |       |            | 12.3 A          |
| Max. primary current (I <sub>1max</sub> )                              |       |            | 19.4 A          |
| Mains fuse protection                                                  |       | 35 A slo   | ow-blow         |
|                                                                        |       |            |                 |
| Mains voltage tolerance                                                |       |            | +/- 15%         |
| Mains frequency                                                        |       | 5          | 0/60 Hz         |
| Cos phi (1)                                                            |       |            | 0.99            |
| Max. permissible mains impedance Z <sub>max</sub> on PCC <sup>1)</sup> |       | 95         | 5 mOhm          |
| Recommended earth-leakage circuit breaker                              |       |            | Туре В          |
|                                                                        |       |            |                 |
| Welding current range (I <sub>2</sub> )                                |       |            |                 |
| MIG/MAG                                                                |       | 3          | - 320 A         |
| TIG                                                                    |       | 3          | - 320 A         |
| Rod electrode                                                          |       | 10         | - 320 A         |
| Welding current at 10 min/40 °C (104 °F)                               | 40%   | 60%        | 100%            |
|                                                                        | 320 A | 260 A      | 240 A           |
| Output voltage range according to standard characteristic (U2          | )     |            |                 |
| MIG/MAG                                                                |       | 14.2       | - 30.0 V        |
| TIG                                                                    |       | 10.1       | - 22.8 V        |
| Rod electrode                                                          |       | 20.4       | - 32.8 V        |
| Open circuit voltage (U <sub>0</sub> peak / U <sub>0</sub> r.m.s)      |       |            | 73 V            |
|                                                                        |       |            |                 |
| Degree of protection                                                   |       |            | IP 23           |
| Type of cooling                                                        |       |            | AF              |
| Overvoltage category                                                   |       |            |                 |
| Pollution level according to IEC60664                                  |       |            | 3               |
| EMC device class                                                       |       |            | A <sup>2)</sup> |
| Safety symbols                                                         |       |            | S, CE           |
| Dimensions I x w x h                                                   | 70    | 6 x 300 x  | 510 mm          |
|                                                                        | 27.   | 8 x 11.8 x | 20.1 in.        |
| Weight                                                                 |       |            | 35.0 kg         |
| Max noise emission (I WA)                                              |       | 7.         | 4 dB (A)        |
|                                                                        |       |            |                 |
|                                                                        |       |            |                 |

1) Interface to a 230/400 V, 50 Hz public grid

 An emission class A device is not designed for use in residential areas supplied with power from a public low-voltage grid. The electromagnetic compatibility can be influenced by conducted or radiated radio frequencies.

#### TPS 320i /nc

| Mains voltage (U <sub>1</sub> )                                   | 3 x        | 380 V  | 400 V       | 460 V           |
|-------------------------------------------------------------------|------------|--------|-------------|-----------------|
| Max. effective primary current (I1eff)                            |            | 12.7 A | 12.3 A      | 11.4 A          |
| Max. primary current (I <sub>1max</sub> )                         |            | 20.1 A | 19.4 A      | 18.0 A          |
| Mains fuse protection                                             |            |        | 35 A slo    | wold-wc         |
|                                                                   |            |        |             |                 |
| Mains voltage tolerance                                           |            |        |             | +/-15%          |
| Mains frequency                                                   |            |        | 5           | 0/60 Hz         |
| Cos phi (1)                                                       |            |        |             | 0.99            |
| Max. permitted mains impedance $Z_{max}$ on PCC <sup>1)</sup>     |            |        | 95          | 5 mOhm          |
| Recommended earth-leakage circuit breaker                         |            |        |             | Туре В          |
|                                                                   |            |        |             |                 |
| Welding current range (I <sub>2</sub> )                           |            |        |             |                 |
| MIG/MAG                                                           |            |        | 3           | - 320 A         |
| TIG                                                               |            |        | 3           | - 320 A         |
| Rod electrode                                                     |            |        | 10          | - 320 A         |
| Welding current at 10 min/40 °C (104 °F)                          |            | 40%    | 60%         | 100%            |
| U <sub>1</sub> = 380 - 460 V                                      |            | 320 A  | 260 A       | 240 A           |
| Output voltage range according to standard characte               | eristic (U | 2)     |             |                 |
| MIG/MAG                                                           |            |        | 14.2        | - 30.0 V        |
| TIG                                                               |            |        | 10.1        | - 22.8 V        |
| Rod electrode                                                     |            |        | 20.4        | - 32.8 V        |
| Open circuit voltage (U <sub>0</sub> peak / U <sub>0</sub> r.m.s) |            |        |             | 84 V            |
|                                                                   |            |        |             |                 |
| Degree of protection                                              |            |        |             | IP 23           |
| Type of cooling                                                   |            |        |             | AF              |
| Overvoltage category                                              |            |        |             |                 |
| Pollution level according to IEC60664                             |            |        |             | 3               |
| EMC device class                                                  |            |        |             | A <sup>2)</sup> |
| Safety symbols                                                    |            |        | S, C        | E, CSA          |
| Dimensions (I x w x h)                                            |            | 70     | 6 x 300 x   | 510 mm          |
|                                                                   |            | 27.    | .8 x 11.8 x | : 20.1 in.      |
| Weight                                                            |            |        |             | 33.7 kg         |
| Max, paico omission (LM/A)                                        |            |        | 7           | 14.3 ID.        |
|                                                                   |            |        | 1           | + ub (A)        |
|                                                                   |            |        |             |                 |

1) Interface to a 230/400 V, 50 Hz public grid

A Class A equipment is not intended for use in residential locations where the electrical power is provided by the public low-voltage supply system.
 There can be potential difficulties in ensuring electromagnetic compatibility in those locations, due to conducted as well as radiated radio-frequency disturbances.

|                                              | 3 x                             | 575 V                                                                                                    |
|----------------------------------------------|---------------------------------|----------------------------------------------------------------------------------------------------|
|                                              |                                 | 10.6 A                                                                                                    |
| 16.7 A                                       |                                 |                                                                                                    |
| 35 A slow-blow                               |                                 |                                                                                                    |
|                                              |                                 |                                                                                                    |
| +/-10%                                       |                                 |                                                                                                    |
| 50/60 Hz                                     |                                 |                                                                                                    |
| 0.99                                         |                                 |                                                                                                    |
| Туре В                                       |                                 |                                                                                                    |
|                                              |                                 |                                                                                                    |
|                                              | 3                               | - 320 A                                                                                                    |
| 3 - 320 A                                    |                                 |                                                                                                    |
| 10 - 320 A                                   |                                 |                                                                                                    |
| 40%                                          | 60%                             | 100%                                                                                                    |
| 320 A                                        | 260 A                           | 240 A                                                                                                    |
| )                                            |                                 |                                                                                                    |
| 14.2 - 30.0 V                                |                                 |                                                                                                    |
| 10.1 - 22.8 V                                |                                 |                                                                                                    |
| 20.4 - 32.8 V                                |                                 |                                                                                                    |
| 67 V                                         |                                 |                                                                                                    |
|                                              |                                 | 22 01                                                                                                    |
| ۱۳ ۲۵<br>۸ ۳                                 |                                 |                                                                                                    |
|                                              |                                 |                                                                                                    |
|                                              |                                 |                                                                                                    |
| on level according to IEC60664 3             |                                 |                                                                                                    |
| S, CSA                                       |                                 |                                                                                                    |
| 706 x 300 x 510 mm<br>27.8 x 11.8 x 20.1 in. |                                 |                                                                                                    |
|                                              |                                 | 32.7 kg                                                                                                    |
|                                              |                                 | 72.1 lb.                                                                                                    |
| 74 dB (A)                                    |                                 |                                                                                                    |
|                                              | 40%<br>320 A<br>)<br>706<br>27. | 3 x<br>35 A slo<br>5<br>5<br>35 A slo<br>5<br>5<br>320 A 260 A<br>320 A 260 A<br>320 A 260 A<br>14.2<br>10.1<br>20.4<br>706 x 300 x 3<br>27.8 x 11.8 x |
## TPS 320i /MV/nc

| Mains voltage (U <sub>1</sub> )                                   |                   | 3 x      | 200 V      | 230 V           |
|-------------------------------------------------------------------|-------------------|----------|------------|-----------------|
| Max. effective primary current (I1eff)                            |                   |          | 22.0 A     | 19.0 A          |
| Max. primary current (I <sub>1max</sub> )                         |                   |          | 34.7 A     | 30.1 A          |
| Mains fuse protection                                             |                   |          | 35 A sl    | ow-blow         |
|                                                                   |                   |          |            |                 |
| Mains voltage (U <sub>1</sub> )                                   | 3 x               | 380 V    | 400 V      | 460 V           |
| Max. effective primary current (I <sub>1eff</sub> )               |                   | 12.0 A   | 11.6 A     | 10.7 A          |
| Max. primary current (I <sub>1max</sub> )                         |                   | 19.0 A   | 18.3 A     | 16.8 A          |
| Mains fuse protection                                             |                   |          | 35 A slo   | ow-blow         |
|                                                                   |                   |          |            |                 |
| Mains voltage tolerance                                           |                   |          | -10        | ) / +15%        |
| Mains frequency                                                   |                   |          | 5          | 60/60 Hz        |
| Cos phi (1)                                                       |                   |          |            | 0.99            |
| Max. permissible mains impedance Z <sub>max</sub> on F            | PCC <sup>1)</sup> |          | 54         | 1 mOhm          |
| Recommended earth-leakage circuit breaker                         |                   |          |            | Туре В          |
|                                                                   |                   |          |            |                 |
| Welding current range (I <sub>2</sub> )                           |                   |          |            |                 |
| MIG/MAG                                                           |                   |          | 3          | - 320 A         |
| TIG                                                               |                   |          | 3          | - 320 A         |
| Rod electrode                                                     |                   |          | 10         | - 320 A         |
| Welding current at 10 min/40 °C (104 °I                           | F)                | 40%      | 60%        | 100%            |
| U <sub>1</sub> = 200 - 230 V                                      |                   | 320 A    | 260 A      | 240 A           |
| U <sub>1</sub> = 380 - 460 V                                      |                   | 320 A    | 260 A      | 240 A           |
| Output voltage range according to standard c                      | haracteristic (U  | 2)       |            |                 |
| MIG/MAG                                                           |                   |          | 14.2       | - 30.0 V        |
| TIG                                                               |                   |          | 10.1       | - 22.8 V        |
| Rod electrode                                                     |                   |          | 20.4       | - 32.8 V        |
| Open circuit voltage (U <sub>0</sub> peak / U <sub>0</sub> r.m.s) |                   |          |            | 68 V            |
|                                                                   |                   |          |            |                 |
| Degree of protection                                              |                   |          |            | IP 23           |
| Type of cooling                                                   |                   |          |            | AF              |
| Overvoltage category                                              |                   |          |            |                 |
| Pollution level according to IEC60664                             |                   |          |            | 3               |
| EMC device class                                                  |                   |          |            | A <sup>2)</sup> |
| Safety symbols                                                    |                   |          | S, C       | E, CSA          |
| Dimensions I x w x h                                              | 706 x 300 x 51    | 0 mm/27. | 8 x 11.8 x | 20.1 in.        |
| Weight                                                            |                   |          | 42.8 kg /  | 94.4 lb.        |
| Max. noise emission (LWA)                                         |                   |          | 7          | 4 dB (A)        |
| /                                                                 |                   |          |            | . /             |

1) Interface to a 230/400 V, 50 Hz public grid

#### **TPS 400i**

| Mains voltage (U <sub>1</sub> )                                      |                    | 3 x        | 400 V              |
|----------------------------------------------------------------------|--------------------|------------|--------------------|
| Max. effective primary current (I <sub>1eff</sub> )                  |                    |            | 15.9 A             |
| Max. primary current (I <sub>1max</sub> )                            |                    |            | 25.1 A             |
| Mains fuse protection                                                |                    | 35 A slo   | ow-blow            |
|                                                                      |                    |            |                    |
| Mains voltage tolerance                                              |                    |            | +/-15%             |
| Mains frequency                                                      |                    | 5          | 0/60 Hz            |
| Cos phi (1)                                                          |                    |            | 0.99               |
| Max. permitted mains impedance Z <sub>max</sub> on PCC <sup>1)</sup> |                    | 92         | 2 mOhm             |
| Recommended earth-leakage circuit breaker                            |                    |            | Туре В             |
|                                                                      |                    |            |                    |
| Welding current range (I <sub>2</sub> )                              |                    |            |                    |
| MIG/MAG                                                              |                    | 3          | - 400 A            |
| TIG                                                                  |                    | 3          | - 400 A            |
| Rod electrode                                                        |                    | 10         | - 400 A            |
| Welding current at 10 min/40 °C (104 °F)                             | 40%                | 60%        | 100%               |
|                                                                      | 400 A              | 360 A      | 320 A              |
| Output voltage range according to standard characteristic (U         | 2)                 |            |                    |
| MIG/MAG                                                              |                    | 14.2       | - 34.0 V           |
| TIG                                                                  |                    | 10.1       | - 26.0 V           |
| Rod electrode                                                        |                    | 20.4       | - 36.0 V           |
| Open circuit voltage (U <sub>0</sub> peak / U <sub>0</sub> r.m.s)    |                    |            | 73 V               |
|                                                                      |                    |            |                    |
| Degree of protection                                                 |                    |            | IP 23              |
| Type of cooling                                                      |                    |            | AF                 |
| Overvoltage category                                                 |                    |            |                    |
| Pollution level according to IEC60664                                |                    |            | 3                  |
| EMC device class                                                     |                    |            | A <sup>2)</sup>    |
| Safety symbols                                                       |                    |            | S, CE              |
| Dimensions (I x w x h)                                               | 706 x 300 x 510 mm |            |                    |
|                                                                      | 27.                | 8 x 11.8 x | 20.1 in.           |
| vveignt                                                              |                    |            | 36.5 kg<br>80 5 lb |
| Max. noise emission (LWA)                                            |                    | 7.         | 4 dB (A)           |
|                                                                      |                    | 1-         |                    |
|                                                                      |                    |            |                    |

1) Interface to a 230/400 V, 50 Hz public grid

# TPS 400i /nc

| Maine voltage (LL.)                                                    | 2 v                | 200 \/               | 400 V      | 460 V           |  |
|------------------------------------------------------------------------|--------------------|----------------------|------------|-----------------|--|
| Max effective primary current (1, ")                                   | 3 X                | 16 5 A               | 400 V      | 400 V           |  |
| Max. primary current (Lease)                                           |                    | 10.3 A 13.9 A 14.0 A |            |                 |  |
| Mains fuse protection                                                  |                    | 20.17                | 35 A slo   | w-blow          |  |
|                                                                        |                    |                      |            |                 |  |
| Mains voltage tolerance                                                |                    |                      |            | +/- 15%         |  |
| Mains frequency                                                        |                    |                      | 5          | 0/60 Hz         |  |
| Cos phi (1)                                                            |                    |                      |            | 0.99            |  |
| Max. permissible mains impedance Z <sub>max</sub> on PCC <sup>1)</sup> |                    |                      | 92         | 2 mOhm          |  |
| Recommended earth-leakage circuit breaker                              |                    |                      |            | Туре В          |  |
|                                                                        |                    |                      |            |                 |  |
| Welding current range (I <sub>2</sub> )                                |                    |                      |            |                 |  |
| MIG/MAG                                                                |                    |                      | 3          | - 400 A         |  |
| TIG                                                                    |                    |                      | 3          | - 400 A         |  |
| Rod electrode                                                          |                    |                      | 10         | - 400 A         |  |
| Welding current at 10 min/40 °C (104 °F)                               |                    | 40%                  | 60%        | 100%            |  |
| U <sub>1</sub> = 380 - 460 V                                           |                    | 400 A                | 360 A      | 320 A           |  |
| Output voltage range according to standard character                   | istic (U           | 2)                   |            |                 |  |
| MIG/MAG                                                                |                    |                      | 14.2       | - 34.0 V        |  |
| TIG                                                                    |                    |                      | 10.1       | - 26.0 V        |  |
| Rod electrode                                                          |                    |                      | 20.4       | - 36.0 V        |  |
| Open circuit voltage (U <sub>0</sub> peak / U <sub>0</sub> r.m.s)      |                    |                      |            | 83 V            |  |
|                                                                        |                    |                      |            |                 |  |
| Degree of protection                                                   |                    |                      |            | IP 23           |  |
| Type of cooling                                                        |                    |                      |            | AF              |  |
| Overvoltage category                                                   |                    |                      |            | 111             |  |
| Pollution level according to IEC60664                                  |                    |                      |            | 3               |  |
| EMC device class                                                       |                    |                      |            | A <sup>2)</sup> |  |
| Safety symbols                                                         |                    |                      | S, C       | CE, CSA         |  |
| Dimensions I x w x h                                                   | 706 x 300 x 510 mm |                      |            |                 |  |
|                                                                        |                    | 27.                  | 8 x 11.8 x | 20.1 in.        |  |
| Weight                                                                 |                    |                      |            | 35.2 kg         |  |
| Max, noise emission (LWA)                                              |                    |                      | 7.         | 4 dB (A)        |  |
|                                                                        |                    |                      |            |                 |  |

1) Interface to a 230/400 V, 50 Hz public grid

| TPS 400i /600V/nc | Mains voltage (U1)                                                  |             | 3 x                       | 575 V              |  |  |
|-------------------|---------------------------------------------------------------------|-------------|---------------------------|--------------------|--|--|
|                   | Max. effective primary current (I <sub>1eff</sub> )                 |             | •                         | 14.3A              |  |  |
|                   | Max. primary current (I <sub>1max</sub> )                           |             |                           | 22.6 A             |  |  |
|                   | Mains fuse protection                                               |             | 35 A slo                  | ow-blow            |  |  |
|                   |                                                                     |             |                           |                    |  |  |
|                   | Mains voltage tolerance                                             |             |                           | +/-10%             |  |  |
|                   | Mains frequency                                                     |             | 5                         | 0/60 Hz            |  |  |
|                   | Cos phi (1)                                                         |             |                           | 0.99               |  |  |
|                   | Recommended earth-leakage circuit breaker                           |             |                           | Туре В             |  |  |
|                   |                                                                     |             |                           |                    |  |  |
|                   | Welding current range (I <sub>2</sub> )                             |             |                           |                    |  |  |
|                   | MIG/MAG                                                             |             | 3                         | - 400 A            |  |  |
|                   | TIG                                                                 | 3 - 400 A   |                           |                    |  |  |
|                   | Rod electrode                                                       |             | 10                        | - 400 A            |  |  |
|                   | Welding current at 10 min/40 °C (104 °F)                            | 40%         | 60%                       | 100%               |  |  |
|                   |                                                                     | 400 A       | 360 A                     | 320 A              |  |  |
|                   | Output voltage range according to standard characteristic ( $U_2$ ) | )           |                           |                    |  |  |
|                   | MIG/MAG                                                             |             | 14.2                      | - 34.0 V           |  |  |
|                   | TIG                                                                 |             | 10.1                      | - 26.0 V           |  |  |
|                   | Rod electrode                                                       |             | 20.4                      | - 36.0 V           |  |  |
|                   | Open circuit voltage (U <sub>0</sub> peak / U <sub>0</sub> r.m.s)   |             |                           | 68 V               |  |  |
|                   | Degree of protection                                                |             |                           | IP 23              |  |  |
|                   | Type of cooling                                                     |             |                           | AF                 |  |  |
|                   | Overvoltage category                                                |             |                           |                    |  |  |
|                   | Pollution level according to IEC60664                               | 3           |                           |                    |  |  |
|                   | Safety symbols                                                      |             |                           | S, CSA             |  |  |
|                   | Dimensions (I x w x h)                                              | 706<br>27.1 | 5 x 300 x 5<br>8 x 11.8 x | 510 mm<br>20.1 in. |  |  |
|                   | Weight                                                              |             |                           | 34.6 kg            |  |  |
|                   | -                                                                   |             |                           | 76.3 lb.           |  |  |
|                   | Max. noise emission (LWA)                                           |             | 74                        | 4 dB (A)           |  |  |

| TPS 4 | 00i /M | V/nc |
|-------|--------|------|
|-------|--------|------|

| Mains voltage (U <sub>1</sub> )                                   |                   | 3 x      | 200 V       | 230 V           |
|-------------------------------------------------------------------|-------------------|----------|-------------|-----------------|
| Max. effective primary current (I <sub>1eff</sub> )               |                   |          | 30.5 A      | 26.4 A          |
| Max. primary current (I <sub>1max</sub> )                         |                   |          | 48.2 A      | 41.6 A          |
| Mains fuse protection                                             |                   |          | 35 A sl     | ow-blow         |
|                                                                   |                   |          |             |                 |
| Mains voltage (U <sub>1</sub> )                                   | 3 x               | 380 V    | 400 V       | 460 V           |
| Max. effective primary current (I <sub>1eff</sub> )               |                   | 16.2 A   | 15.5 A      | 14.0 A          |
| Max. primary current (I <sub>1max</sub> )                         |                   | 25.5 A   | 24.4 A      | 22.1 A          |
| Mains fuse protection                                             |                   |          | 35 A slo    | ow-blow         |
|                                                                   |                   |          |             |                 |
| Mains voltage tolerance                                           |                   |          | -10         | ) / +15%        |
| Mains frequency                                                   |                   |          | 5           | 60/60 Hz        |
| Cos phi (1)                                                       |                   |          |             | 0.99            |
| Max. permissible mains impedance Z <sub>max</sub> on F            | PCC <sup>1)</sup> |          | 74          | 1 mOhm          |
| Recommended earth-leakage circuit breaker                         |                   |          |             | Туре В          |
|                                                                   |                   |          |             |                 |
| Welding current range (I <sub>2</sub> )                           |                   |          |             |                 |
| MIG/MAG                                                           |                   |          | 3           | - 400 A         |
| TIG                                                               |                   |          | 3           | - 400 A         |
| Rod electrode                                                     |                   |          | 10          | - 400 A         |
| Welding current at 10 min/40 °C (104 °I                           | F)                | 40%      | 60%         | 100%            |
| U <sub>1</sub> = 200 - 230 V                                      |                   | 400 A    | 360 A       | 320 A           |
| U <sub>1</sub> = 380 - 460 V                                      |                   | 400 A    | 360 A       | 320 A           |
| Output voltage range according to standard c                      | haracteristic (U  | 2)       |             |                 |
| MIG/MAG                                                           |                   |          | 14.2        | - 34.0 V        |
| TIG                                                               |                   |          | 10.1        | - 26.0 V        |
| Rod electrode                                                     |                   |          | 20.4        | - 36.0 V        |
| Open circuit voltage (U <sub>0</sub> peak / U <sub>0</sub> r.m.s) |                   |          |             | 67 V            |
|                                                                   |                   |          |             |                 |
| Degree of protection                                              |                   |          |             | IP 23           |
| Type of cooling                                                   |                   |          |             | AF              |
| Overvoltage category                                              |                   |          |             |                 |
| Pollution level according to IEC60664                             |                   |          |             | 3               |
| EMC device class                                                  |                   |          |             | A <sup>2)</sup> |
| Safety symbols                                                    |                   |          | S, C        | E, CSA          |
| Dimensions I x w x h                                              | 706 x 300 x 51    | 0 mm/27. | 8 x 11.8 x  | 20.1 in.        |
| Weight                                                            |                   |          | 47.1 kg / ′ | 03.8 lb.        |
| Max. noise emission (LWA)                                         |                   |          | 7           | 4 dB (A)        |
|                                                                   |                   |          |             |                 |

1) Interface to a 230/400 V, 50 Hz public grid

#### TPS 400i LSC ADV

| Mains voltage (U <sub>1</sub> )                                      |                    | 3 x        | 400 V                         |
|----------------------------------------------------------------------|--------------------|------------|-------------------------------|
| Max. effective primary current (I <sub>1eff</sub> )                  |                    |            | 16.4 A                        |
| Max. primary current (I <sub>1max</sub> )                            |                    |            | 25.1 A                        |
| Mains fuse protection                                                |                    | 35 A slo   | ow-blow                       |
|                                                                      |                    |            |                               |
| Mains voltage tolerance                                              |                    |            | +/-15%                        |
| Mains frequency                                                      |                    | 5          | 0/60 Hz                       |
| Cos phi (1)                                                          |                    |            | 0.99                          |
| Max. permitted mains impedance Z <sub>max</sub> on PCC <sup>1)</sup> |                    | 92         | 2 mOhm                        |
| Recommended earth-leakage circuit breaker                            |                    |            | Туре В                        |
|                                                                      |                    |            |                               |
| Welding current range (I <sub>2</sub> )                              |                    |            |                               |
| MIG/MAG                                                              |                    | 3          | - 400 A                       |
| TIG                                                                  |                    | 3          | - 400 A                       |
| Rod electrode                                                        |                    | 10         | - 400 A                       |
| Welding current at 10 min/40 °C (104 °F)                             | 40%                | 60%        | 100%                          |
|                                                                      | 400 A              | 360 A      | 320 A                         |
| Output voltage range according to standard characteristic (U2        | 2)                 |            |                               |
| MIG/MAG                                                              |                    | 14.2       | - 34.0 V                      |
| TIG                                                                  |                    | 10.1       | - 26.0 V                      |
| Rod electrode                                                        |                    | 20.4       | - 36.0 V                      |
| Open circuit voltage (U <sub>0</sub> peak / U <sub>0</sub> r.m.s)    |                    |            | 73 V                          |
|                                                                      |                    |            |                               |
| Degree of protection                                                 |                    |            | IP 23                         |
| Type of cooling                                                      |                    |            | AF                            |
| Overvoltage category                                                 |                    |            |                               |
| Pollution level according to IEC60664                                |                    |            | 3                             |
| EMC device class                                                     |                    |            | A <sup>2)</sup>               |
| Safety symbols                                                       |                    |            | S, CE                         |
| Dimensions (I x w x h)                                               | 706 x 300 x 720 mm |            |                               |
|                                                                      | 27.                | 8 x 11.8 x | 28.3 in.                      |
| Weight                                                               |                    |            | 55.7 kg                       |
| Max poise emission (IWA)                                             |                    | 7          | $\frac{1}{2}$ dR ( $\Delta$ ) |
|                                                                      |                    | 1          |                               |
|                                                                      |                    |            |                               |

1) Interface to a 230/400 V, 50 Hz public grid

#### TPS 400i LSC ADV /nc

| Mains voltage (U <sub>1</sub> )                                      | 3 x                | 380 V          | 400 V      | 460 V           |
|----------------------------------------------------------------------|--------------------|----------------|------------|-----------------|
| Max. effective primary current (I <sub>1eff</sub> )                  |                    | 17.1 A         | 16.4 A     | 14.8 A          |
| Max. primary current (I <sub>1max</sub> )                            |                    | 27.0 A         | 25.9 A     | 23.4 A          |
| Mains fuse protection                                                |                    |                | 35 A slo   | wold-wc         |
|                                                                      |                    |                |            |                 |
| Mains voltage tolerance                                              |                    |                |            | +/-15%          |
| Mains frequency                                                      |                    |                | 5          | 0/60 Hz         |
| Cos phi (1)                                                          |                    |                |            | 0.99            |
| Max. permitted mains impedance Z <sub>max</sub> on PCC <sup>1)</sup> |                    |                | 92         | 2 mOhm          |
| Recommended earth-leakage circuit breaker                            |                    |                |            | Туре В          |
|                                                                      |                    |                |            |                 |
| Welding current range (I <sub>2</sub> )                              |                    |                |            |                 |
| MIG/MAG                                                              |                    |                | 3          | - 400 A         |
| TIG                                                                  |                    |                | 3          | - 400 A         |
| Rod electrode                                                        |                    |                | 10         | - 400 A         |
| Welding current at 10 min/40 °C (104 °F)                             |                    | 40%            | 60%        | 100%            |
| U <sub>1</sub> = 380 - 460 V                                         |                    | 400 A          | 360 A      | 320 A           |
| Output voltage range according to standard characte                  | ristic (U          | <sub>2</sub> ) |            |                 |
| MIG/MAG                                                              |                    |                | 14.2       | - 34.0 V        |
| TIG                                                                  |                    |                | 10.1       | - 26.0 V        |
| Rod electrode                                                        |                    |                | 20.4       | - 36.0 V        |
| Open circuit voltage (U <sub>0</sub> peak / U <sub>0</sub> r.m.s)    |                    |                |            | 84 V            |
|                                                                      |                    |                |            |                 |
| Degree of protection                                                 |                    |                |            | IP 23           |
| Type of cooling                                                      |                    |                |            | AF              |
| Overvoltage category                                                 |                    |                |            |                 |
| Pollution level according to IEC60664                                |                    |                |            | 3               |
| EMC device class                                                     |                    |                |            | A <sup>2)</sup> |
| Safety symbols                                                       |                    |                |            | S, CE           |
| Dimensions (I x w x h)                                               | 706 x 300 x 720 mm |                |            |                 |
|                                                                      |                    | 27.            | 8 x 11.8 x | . 28.4 in.      |
| Weight                                                               |                    |                |            | 54.4 kg         |
| Max noise emission (I WA)                                            |                    |                | 7          | 7 dR (Δ)        |
|                                                                      |                    |                | ,          |                 |
|                                                                      |                    |                |            |                 |

1) Interface to a 230/400 V, 50 Hz public grid

# TPS 400i LSC ADV /600V/nc

| Mains voltage (U <sub>1</sub> )                                   |                    | 3 x        | 575 V    |
|-------------------------------------------------------------------|--------------------|------------|----------|
| Max. effective primary current (I <sub>1eff</sub> )               |                    |            | 14.3 A   |
| Max. primary current (I <sub>1max</sub> )                         |                    |            | 22.6 A   |
| Mains fuse protection                                             |                    | 35 A slo   | wold-wc  |
|                                                                   |                    |            |          |
| Mains voltage tolerance                                           |                    |            | +/-10%   |
| Mains frequency                                                   |                    | 5          | 0/60 Hz  |
| Cos phi (1)                                                       |                    |            | 0.99     |
| Recommended earth-leakage circuit breaker                         |                    |            | Туре В   |
|                                                                   |                    |            |          |
| Welding current range (I <sub>2</sub> )                           |                    |            |          |
| MIG/MAG                                                           |                    | 3          | - 400 A  |
| TIG                                                               |                    | 3          | - 400 A  |
| Rod electrode                                                     |                    | 10         | - 400 A  |
| Welding current at 10 min/40 °C (104 °F)                          | 40%                | 60%        | 100%     |
|                                                                   | 400 A              | 360 A      | 320 A    |
| Output voltage range according to standard characteristic (U2)    |                    |            |          |
| MIG/MAG                                                           |                    | 14.2       | - 34.0 V |
| TIG                                                               |                    | 10.1       | - 26.0 V |
| Rod electrode                                                     |                    | 20.4       | - 36.0 V |
| Open circuit voltage (U <sub>0</sub> peak / U <sub>0</sub> r.m.s) |                    |            | 70 V     |
|                                                                   |                    |            |          |
| Degree of protection                                              |                    |            | IP 23    |
| Type of cooling                                                   |                    |            | AF       |
| Overvoltage category                                              |                    |            |          |
| Pollution level according to IEC60664                             |                    |            | 3        |
| Safety symbols                                                    |                    |            | S, CSA   |
| Dimensions (I x w x h)                                            | 706 x 300 x 720 mm |            |          |
|                                                                   | 27.                | 8 x 11.8 x | 28.4 in. |
| Weight                                                            |                    |            | 50.2 kg  |
| Max poise emission (LWA)                                          |                    |            |          |
|                                                                   |                    | 1          |          |

#### TPS 400i LSC ADV /MV/nc

| Mains voltage (U <sub>1</sub> )                                   |                | 3 x      | 200 V       | 230 V           |
|-------------------------------------------------------------------|----------------|----------|-------------|-----------------|
| Max. effective primary current (I1eff)                            |                |          | 30.5 A      | 26.4 A          |
| Max. primary current (I <sub>1max</sub> )                         |                |          | 48.2 A      | 41.6 A          |
| Mains fuse protection                                             |                |          | 35 A sl     | ow-blow         |
|                                                                   |                |          |             |                 |
| Mains voltage (U <sub>1</sub> )                                   | 3 x            | 380 V    | 400 V       | 460 V           |
| Max. effective primary current (I1eff)                            |                | 16.2 A   | 15.5 A      | 14.0 A          |
| Max. primary current (I <sub>1max</sub> )                         |                | 25.5 A   | 24.4 A      | 22.1 A          |
| Mains fuse protection                                             |                |          | 35 A sl     | ow-blow         |
|                                                                   |                |          |             |                 |
| Mains voltage tolerance                                           |                |          | -10         | ) / +15%        |
| Mains frequency                                                   |                |          | 5           | 60/60 Hz        |
| Cos phi (1)                                                       |                |          |             | 0.99            |
| Max. permissible mains impedance $Z_{max}$ on PCC <sup>1)</sup>   |                |          | 45          | 5 mOhm          |
| Recommended earth-leakage circuit breaker                         | ,              |          |             | Type B          |
| 5                                                                 |                |          |             | 51              |
| Welding current range (I <sub>2</sub> )                           |                |          |             |                 |
| MIG/MAG                                                           |                |          | 3           | - 400 A         |
| TIG                                                               |                |          | 3           | - 400 A         |
| Rod electrode                                                     |                |          | 10          | - 400 A         |
| Welding current at 10 min/40 °C (104 °                            | 'F)            | 40%      | 60%         | 100%            |
| U <sub>1</sub> = 200 - 230 V                                      | ,              | 400 A    | 360 A       | 320 A           |
| $U_4 = 380 - 460 \text{ V}$                                       |                | 400 A    | 360 A       | 320 A           |
| Output voltage range according to standard of                     | characteristic |          |             |                 |
| (U <sub>2</sub> )                                                 |                |          |             |                 |
| MIG/MAG                                                           |                |          | 14.2        | - 34.0 V        |
| TIG                                                               |                |          | 10.1        | - 26.0 V        |
| Rod electrode                                                     |                |          | 20.4        | - 36.0 V        |
| Open circuit voltage (U <sub>0</sub> peak / U <sub>0</sub> r.m.s) |                |          |             | 67 V            |
|                                                                   |                |          |             |                 |
| Degree of protection                                              |                |          |             | IP 23           |
| Type of cooling                                                   |                |          |             | AF              |
| Overvoltage category                                              |                |          |             |                 |
| Pollution level according to IEC60664                             |                |          |             | 3               |
| EMC device class                                                  |                |          |             | A <sup>2)</sup> |
| Safety symbols                                                    |                |          | S, C        | E, CSA          |
| Dimensions I x w x h                                              | 706 x 300 x 72 | 0 mm/27. | 8 x 11.8 x  | 28.4 in.        |
| Weight                                                            |                |          | 63.6 kg / 1 | 40.2 lb.        |
| Max. noise emission (LWA)                                         |                |          | 7           | 7 dB (A)        |

1) Interface to a 230/400 V, 50 Hz public grid

 An emission class A device is not designed for use in residential areas supplied with power from a public low-voltage grid.
The electromagnetic compatibility can be influenced by conducted or radiated ra-

The electromagnetic compatibility can be influenced by conducted or radiated radio frequencies.

## TPS 500i

| Mains voltage (U <sub>1</sub> )                                        |                    | 3 x        | 400 V                                            |
|------------------------------------------------------------------------|--------------------|------------|--------------------------------------------------|
| Max. effective primary current (I <sub>1eff</sub> )                    |                    |            | 23.7 A                                           |
| Max. primary current (I <sub>1max</sub> )                              |                    |            | 37.5 A                                           |
| Mains fuse protection                                                  |                    | 35 A slo   | ow-blow                                          |
|                                                                        |                    |            |                                                  |
| Mains voltage tolerance                                                |                    |            | +/- 15%                                          |
| Mains frequency                                                        |                    | 5          | 0/60 Hz                                          |
| Cos phi (1)                                                            |                    |            | 0.99                                             |
| Max. permissible mains impedance Z <sub>max</sub> on PCC <sup>1)</sup> |                    | 49         | ) mOhm                                           |
| Recommended earth-leakage circuit breaker                              |                    |            | Туре В                                           |
|                                                                        |                    |            |                                                  |
| Welding current range (I <sub>2</sub> )                                |                    |            |                                                  |
| MIG/MAG                                                                |                    | 3          | - 500 A                                          |
| TIG                                                                    |                    | 3          | - 500 A                                          |
| Rod electrode                                                          |                    | 10         | - 500 A                                          |
| Welding current at 10 min/40 °C (104 °F)                               | 40%                | 60%        | 100%                                             |
|                                                                        | 500 A              | 430 A      | 360 A                                            |
| Output voltage range according to standard characteristic (U           | <u>2</u> )         |            |                                                  |
| MIG/MAG                                                                |                    | 14.2       | - 39.0 V                                         |
| TIG                                                                    |                    | 10.1       | - 30.0 V                                         |
| Rod electrode                                                          |                    | 20.4       | - 40.0 V                                         |
| Open circuit voltage (U <sub>0</sub> peak / U <sub>0</sub> r.m.s)      |                    |            | 71 V                                             |
|                                                                        |                    |            |                                                  |
| Degree of protection                                                   |                    |            | IP 23                                            |
| Type of cooling                                                        |                    |            | AF                                               |
| Overvoltage category                                                   |                    |            | III                                              |
| Pollution level according to IEC60664                                  |                    |            | 3                                                |
| EMC device class                                                       |                    |            | A <sup>2)</sup>                                  |
| Safety symbols                                                         |                    |            | S, CE                                            |
| Dimensions I x w x h                                                   | 706 x 300 x 510 mm |            |                                                  |
|                                                                        | 27.                | 8 x 11.8 x | 20.1 in.                                         |
| Weight                                                                 |                    |            | 38 kg                                            |
| Max, noise emission (LWA)                                              |                    | 7.         | $\frac{00.0 \text{ ID.}}{4 \text{ dR} (\Delta)}$ |
|                                                                        |                    |            |                                                  |
|                                                                        |                    |            |                                                  |

1) Interface to a 230/400 V, 50 Hz public grid

## TPS 500i /nc

| Mains voltage (U <sub>1</sub> )                                      | 3 x        | 380 V  | 400 V       | 460 V           |
|----------------------------------------------------------------------|------------|--------|-------------|-----------------|
| Max. effective primary current (I1eff)                               |            | 24.5 A | 23.7 A      | 21.9 A          |
| Max. primary current (I <sub>1max</sub> )                            |            | 38.8 A | 37.5 A      | 34.7 A          |
| Mains fuse protection                                                |            |        | 35 A slo    | wold-wc         |
|                                                                      |            |        |             |                 |
| Mains voltage tolerance                                              |            |        | -1          | 0/+15%          |
| Mains frequency                                                      |            |        | 5           | 50/60 Hz        |
| Cos phi (1)                                                          |            |        |             | 0.99            |
| Max. permitted mains impedance Z <sub>max</sub> on PCC <sup>1)</sup> |            |        | 49          | ) mOhm          |
| Recommended earth-leakage circuit breaker                            |            |        |             | Туре В          |
|                                                                      |            |        |             |                 |
| Welding current range (I <sub>2</sub> )                              |            |        |             |                 |
| MIG/MAG                                                              |            |        | 3           | 5 - 500 A       |
| TIG                                                                  |            |        | 3           | - 500 A         |
| Rod electrode                                                        |            |        | 10          | - 500 A         |
| Welding current at 10 min/40 °C (104 °F)                             |            | 40%    | 60%         | 100%            |
| U <sub>1</sub> = 380 - 460 V                                         |            | 500 A  | 430 A       | 360 A           |
| Output voltage range according to standard character                 | eristic (U | 2)     |             |                 |
| MIG/MAG                                                              |            |        | 14.2        | - 39.0 V        |
| TIG                                                                  |            |        | 10.1        | - 30.0 V        |
| Rod electrode                                                        |            |        | 20.4        | - 40.0 V        |
| Open circuit voltage (U <sub>0</sub> peak / U <sub>0</sub> r.m.s)    |            |        |             | 82 V            |
|                                                                      |            |        |             |                 |
| Degree of protection                                                 |            |        |             | IP 23           |
| Type of cooling                                                      |            |        |             | AF              |
| Overvoltage category                                                 |            |        |             | 111             |
| Pollution level according to IEC60664                                |            |        |             | 3               |
| EMC device class                                                     |            |        |             | A <sup>2)</sup> |
| Safety symbols                                                       |            |        | S, C        | E, CSA          |
| Dimensions (I x w x h)                                               |            | 70     | 6 x 300 x   | 510 mm          |
|                                                                      |            | 27.    | .8 x 11.8 x | : 20.1 in.      |
| Weight                                                               |            |        |             | 36.7 kg         |
| Max, poise emission (LWA)                                            |            |        | 7           |                 |
|                                                                      |            |        | 1           | + ub (A)        |
|                                                                      |            |        |             |                 |

1) Interface to a 230/400 V, 50 Hz public grid

| TPS 500i /600V/nc | Mains voltage (14)                                                |       | 3 x     | 575 V    |
|-------------------|-------------------------------------------------------------------|-------|---------|----------|
|                   | Max effective primary current (Leg)                               |       | θX      | 10 7 Δ   |
|                   | Max. primary current (L                                           |       |         | 31.2 Δ   |
|                   | Maina fusa protection                                             |       | 25 A al |          |
|                   |                                                                   |       | 35 A SI | Jw-DIOw  |
|                   | Mains voltage telerance                                           |       |         | ±/_10%   |
|                   |                                                                   |       | F       |          |
|                   |                                                                   |       | 5       |          |
|                   |                                                                   |       |         | 0.99     |
|                   | Recommended earth-leakage circuit breaker                         |       |         | Туре В   |
|                   | Welding current range (I <sub>2</sub> )                           |       |         |          |
|                   | MIG/MAG                                                           |       | 3       | - 500 A  |
|                   | TIG                                                               |       | 3       | - 500 A  |
|                   | Rod electrode                                                     |       | 10      | - 500 A  |
|                   | Welding surrent at 10 min/40 °C (104 °E)                          | 409/  | 60%     | - 500 A  |
|                   | Weiding current at 10 min/40 C (104 F)                            | 40%   | 60%     | 100%     |
|                   |                                                                   | 500 A | 430 A   | 360 A    |
|                   | Output voltage range according to standard characteristic (U      | 2)    |         |          |
|                   | MIG/MAG                                                           |       | 14.2    | - 39.0 V |
|                   | MIG/MAG                                                           |       | 10.1    | - 30.0 V |
|                   | Rod electrode                                                     |       | 20.4    | - 40.0 V |
|                   | Open circuit voltage (U <sub>0</sub> peak / U <sub>0</sub> r.m.s) |       |         | 71 V     |
|                   | Degree of protection                                              |       |         | 22 01    |
|                   |                                                                   |       |         | IP 23    |
|                   | I ype or cooling                                                  |       |         | AF       |
|                   | Overvoltage category                                              |       |         |          |
|                   | Pollution level according to IEC60664                             |       |         | 3        |

Safety symbols

Weight

Dimensions (I x w x h)

Max. noise emission (LWA)

S, CSA

34.9 kg 76.9 lb.

74 dB (A)

706 x 300 x 510 mm 27.8 x 11.8 x 20.1 in.

| TPS | 500i | /MV/nc |  |
|-----|------|--------|--|
|-----|------|--------|--|

| Mains voltage (U <sub>1</sub> )                                   |                   | 3 x      | 200 V       | 230 V           |
|-------------------------------------------------------------------|-------------------|----------|-------------|-----------------|
| Max. effective primary current (I <sub>1eff</sub> )               |                   |          | 43.5 A      | 37.4 A          |
| Max. primary current (I <sub>1max</sub> )                         |                   |          | 68.8 A      | 59.2 A          |
| Mains fuse protection                                             |                   |          | 63 A sl     | ow-blow         |
|                                                                   |                   |          |             |                 |
| Mains voltage (U <sub>1</sub> )                                   | 3 x               | 380 V    | 400 V       | 460 V           |
| Max. effective primary current (I <sub>1eff</sub> )               |                   | 22.7 A   | 21.6 A      | 19.2 A          |
| Max. primary current (I <sub>1max</sub> )                         |                   | 35.9 A   | 34.1 A      | 30.3 A          |
| Mains fuse protection                                             |                   |          | 35 A slo    | ow-blow         |
|                                                                   |                   |          |             |                 |
| Mains voltage tolerance                                           |                   |          | -10         | ) / +15%        |
| Mains frequency                                                   |                   |          | 5           | 60/60 Hz        |
| Cos phi (1)                                                       |                   |          |             | 0.99            |
| Max. permissible mains impedance $Z_{\text{max}}$ on              | PCC <sup>1)</sup> |          | 38          | 3 mOhm          |
| Recommended earth-leakage circuit breaker                         |                   |          |             | Туре В          |
|                                                                   |                   |          |             |                 |
| Welding current range (I <sub>2</sub> )                           |                   |          |             |                 |
| MIG/MAG                                                           |                   |          | 3           | - 500 A         |
| TIG                                                               |                   |          | 3           | - 500 A         |
| Rod electrode                                                     |                   |          | 10          | - 500 A         |
| Welding current at 10 min/40 °C (104 °                            | F)                | 40%      | 60%         | 100%            |
| U <sub>1</sub> = 200 - 230 V                                      |                   | 500 A    | 430 A       | 360 A           |
| U <sub>1</sub> = 380 - 460 V                                      |                   | 500 A    | 430 A       | 360 A           |
| Output voltage range according to standard of                     | characteristic (L | 2)       |             |                 |
| MIG/MAG                                                           |                   |          | 14.2        | - 39.0 V        |
| TIG                                                               |                   |          | 10.1        | - 30.0 V        |
| Rod electrode                                                     |                   |          | 20.4        | - 40.0 V        |
| Open circuit voltage (U <sub>0</sub> peak / U <sub>0</sub> r.m.s) |                   |          |             | 68 V            |
|                                                                   |                   |          |             |                 |
| Degree of protection                                              |                   |          |             | IP 23           |
| Type of cooling                                                   |                   |          |             | AF              |
| Overvoltage category                                              |                   |          |             |                 |
| Pollution level according to IEC60664                             |                   |          |             | 3               |
| EMC device class                                                  |                   |          |             | A <sup>2)</sup> |
| Safety symbols                                                    |                   |          | S,          | E, CSA          |
| Dimensions I x w x h                                              | 706 x 300 x 51    | 0 mm/27. | 8 x 11.8 x  | 20.1 in.        |
| Weight                                                            |                   |          | 47.1 kg / ′ | 03.8 lb.        |
| Max. noise emission (LWA)                                         |                   |          | 7           | 4 dB (A)        |
|                                                                   |                   |          |             | . ,             |

1) Interface to a 230/400 V, 50 Hz public grid

## TPS 600i

| Mains voltage (U <sub>1</sub> )                                   | 3 x 400 V                                                          |
|-------------------------------------------------------------------|--------------------------------------------------------------------|
| Max. effective primary current (I1eff)                            | 44.4 A                                                             |
| Max. primary current (I <sub>1max</sub> )                         | 57.3 A                                                             |
| Mains fuse protection                                             | 63 A slow-blow                                                     |
| Mains voltage tolerance                                           | +/- 15%                                                            |
| Mains frequency                                                   | 50/60 Hz                                                           |
| Cos phi (1)                                                       | 0.99                                                               |
| Max. permissible mains impedance Z <sub>max</sub> on I            | CC <sup>1)</sup> Possible connection<br>restrictions <sup>2)</sup> |
| Recommended earth-leakage circuit breaker                         | Туре В                                                             |
| Welding current range (I <sub>2</sub> )                           |                                                                    |
| MIG/MAG                                                           | 3 - 600 A                                                          |
| TIG                                                               | 3 - 600 A                                                          |
| Rod electrode                                                     | 10 - 600 A                                                         |
| Welding current at 10 min/40 °C (104 °                            | F) 60% 100%                                                        |
|                                                                   | 600 A 500 A                                                        |
| Output voltage range according to standard of                     | haracteristic (U <sub>2</sub> )                                    |
| MIG/MAG                                                           | 14.2 - 44.0 V                                                      |
| TIG                                                               | 10.1 - 34.0 V                                                      |
| Rod electrode                                                     | 20.4 - 44.0 V                                                      |
| Open circuit voltage (U <sub>0</sub> peak / U <sub>0</sub> r.m.s) | 74 V                                                               |
| Degree of protection                                              | IP 23                                                              |
| Type of cooling                                                   | AF                                                                 |
| Overvoltage category                                              | 111                                                                |
| Pollution level according to IEC60664                             | 3                                                                  |
| EMC device class                                                  | A <sup>3)</sup>                                                    |
| Safety symbols                                                    | S, CE                                                              |
| Dimensions I x w x h                                              | 706 x 300 x 510 mm/27.8 x 11.8 x 20.1 in.                          |
| Weight                                                            | 50 kg / 100.2 lb.                                                  |
| Max. shielding gas pressure                                       | 7.0 bar / 101.5 psi                                                |
| Coolant                                                           | Original Fronius                                                   |
| Max. noise emission (LWA)                                         | 83 dB (A)                                                          |
|                                                                   |                                                                    |

1) Interface to a 230/400 V, 50 Hz public grid

2) Discuss the matter with the grid operator before connecting the device to the public grid!

## TPS 600i /nc

| Mains voltage (U <sub>1</sub> )                                   | 3 x               | 380 V    | 400 V                 | 460 V                            |
|-------------------------------------------------------------------|-------------------|----------|-----------------------|----------------------------------|
| Max. effective primary current (I <sub>1eff</sub> )               |                   | 46.6 A   | 44.4 A                | 39.2 A                           |
| Max. primary current (I <sub>1max</sub> )                         |                   | 60.1 A   | 57.3 A                | 50.6 A                           |
| Mains fuse protection                                             |                   |          | 63 A slo              | ow-blow                          |
| Mains voltage tolerance                                           |                   |          | - 10                  | / + 15%                          |
| Mains frequency                                                   |                   |          | 5                     | 60/60 Hz                         |
| Cos phi (1)                                                       |                   |          |                       | 0.99                             |
| Max. permissible mains impedance Z <sub>max</sub> on F            | PCC <sup>1)</sup> | Po       | ossible cor<br>restri | nnection<br>ctions <sup>2)</sup> |
| Recommended earth-leakage circuit breaker                         |                   |          |                       | Type B                           |
| Welding current range (I <sub>2</sub> )                           |                   |          |                       |                                  |
| MIG/MAG                                                           |                   |          | 3                     | - 600 A                          |
| TIG                                                               |                   |          | 3                     | - 600 A                          |
| Rod electrode                                                     |                   |          | 10                    | - 600 A                          |
| Welding current at 10 min/40 °C (104 °                            | F)                |          | 60%                   | 100%                             |
| U <sub>1</sub> = 380 - 460 V                                      |                   |          | 600 A                 | 500 A                            |
| Output voltage range according to standard of                     | haracteristic (U  | 2)       |                       |                                  |
| MIG/MAG                                                           |                   |          | 14.2                  | - 44.0 V                         |
| TIG                                                               |                   |          | 10.1                  | - 34.0 V                         |
| Rod electrode                                                     |                   |          | 20.4                  | - 40.0 V                         |
| Open circuit voltage (U <sub>0</sub> peak / U <sub>0</sub> r.m.s) |                   |          |                       | 85 V                             |
| Degree of protection                                              |                   |          |                       | IP 23                            |
| Type of cooling                                                   |                   |          |                       | AF                               |
| Overvoltage category                                              |                   |          |                       | III                              |
| Pollution level according to IEC60664                             |                   |          |                       | 3                                |
| EMC device class                                                  |                   |          |                       | A <sup>3)</sup>                  |
| Safety symbols                                                    |                   |          | S, C                  | CE, CSA                          |
| Dimensions I x w x h                                              | 706 x 300 x 51    | 0 mm/27. | 8 x 11.8 x            | 20.1 in.                         |
| Weight                                                            |                   |          | 47.0 kg / ′           | 103.6 lb.                        |
| Max. shielding gas pressure                                       |                   | 7        | .0 bar / 10           | 1.49 psi                         |
| Coolant                                                           |                   |          | Original              | Fronius                          |
| Max. noise emission (LWA)                                         |                   |          | 8                     | 3 dB (A)                         |
|                                                                   |                   |          |                       |                                  |

- 1) Interface to a 230/400 V, 50 Hz public grid
- 2) Discuss the matter with the grid operator before connecting the device to the public grid!
- An emission class A device is not designed for use in residential areas supplied with power from a public low-voltage grid. The electromagnetic compatibility can be influenced by conducted or radiated radio frequencies.

| TPS 600i /600V/nc | Mains voltage (U <sub>1</sub> )                                             | 3 x                            | 575 V               |
|-------------------|-----------------------------------------------------------------------------|--------------------------------|---------------------|
|                   | Max. effective primary current (I1eff)                                      |                                | 37.6A               |
|                   | Max. primary current (I <sub>1max</sub> )                                   |                                | 48.5 A              |
|                   | Mains fuse protection                                                       | 63 A slo                       | w-blow              |
|                   | Mains voltage tolerance                                                     |                                | +/-10%              |
|                   | Mains frequency                                                             | 5                              | 0/60 Hz             |
|                   | Cos phi (1)                                                                 |                                | 0.99                |
|                   | Recommended earth-leakage circuit breaker                                   |                                | Туре В              |
|                   | Welding current range (I <sub>2</sub> )                                     |                                |                     |
|                   | MIG/MAG                                                                     | 3                              | - 600 A             |
|                   | TIG                                                                         | 3                              | - 600 A             |
|                   | Rod electrode                                                               | 10                             | - 600 A             |
|                   | Welding current at 10 min/40 °C (104 °F)                                    | 60%                            | 100%                |
|                   |                                                                             | 600 A                          | 500 A               |
|                   | Output voltage range according to standard characteristic (U <sub>2</sub> ) |                                |                     |
|                   | MIG/MAG                                                                     | 14.2 -                         | - 44.0 V            |
|                   | TIG                                                                         | 10.1 -                         | - 34.0 V            |
|                   | Rod electrode                                                               | 20.4 -                         | 44.0 V              |
|                   | Open circuit voltage (U <sub>0</sub> peak / U <sub>0</sub> r.m.s)           |                                | 73 V                |
|                   | Degree of protection                                                        |                                | IP 23               |
|                   | Type of cooling                                                             |                                | AF                  |
|                   | Overvoltage category                                                        |                                |                     |
|                   | Pollution level according to IEC60664                                       |                                | 3                   |
|                   | Safety symbols                                                              |                                | S, CSA              |
|                   | Dimensions (I x w x h)                                                      | 706 x 300 x 5<br>27.8 x 11.8 x | 510 mm<br>20.1 in.  |
|                   | Weight                                                                      |                                | 42.0 kg<br>92.6 lb. |
|                   |                                                                             |                                |                     |
|                   | Max. shielding gas pressure                                                 | 10                             | 7 bar<br>1.49 psi   |
|                   | Coolant                                                                     | Original                       | Fronius             |
|                   | Max. noise emission (LWA)                                                   | 83                             | 3 dB (A)            |

# Spare parts list: TPS 320i / 400i / 500i / 600i

| 736 320L<br>736 320L/QF                          | 4,075,172<br>4,075,172,800     |
|--------------------------------------------------|--------------------------------|
| 736 320L /09/QF<br>736 320L /6009/QF             | 4,075,172,830<br>4,075,172,970 |
| 736 320L 3XOVH<br>736 320L 3XOVH /QF             | 4,075,178<br>4,075,178,800     |
| 736 320L 3XOVH /09/QF<br>736 320L 3XOVH /6009/QF | 4,075,178,830<br>4,075,178,970 |
|                                                  |                                |
| 736 400L<br>736 400L/QF                          | 4,075,174<br>4.075.174.800     |
| 736 400L /09/QF                                  | 4,075,174,830                  |
| 736 400L /6009/QF                                | 4,075,174,970                  |
| 736 400L 3XOVH<br>736 400L 3XOVH/QF              | 4,075,179<br>4,075,179,800     |
| 736 400L 3XOVH /09/QF                            | 4,075,179,830                  |
| 736400L3XOVH/6009/QF                             | 4,075,179,970                  |
| 736 500L                                         | 4,075,176                      |
| 736 500L/QF<br>736 500L /09/QF                   | 4,075,176,800                  |
| 736 500L /6009/QF                                | 4,075,176,970                  |
| 736 500L 3XOVH<br>736 500L 3XOVH/QF              | 4,075,180<br>4,075,180,800     |
| 736 500L 3XOVH /09/QF                            | 4,075,180,830                  |
| /36500L3XOVH/6009/QF                             | 4,075,180,970                  |
| 736 600L                                         | 4.075.177                      |
| 736 600L/QF                                      | 4,075,177,800                  |
| 736 600L /6009/QF                                | 4,075,177,970                  |
| 736 600L 3XOVH                                   | 4,075,181<br>4 075 181 800     |
| 736600L3XOVH/6009/QF                             | 4,075,181,970                  |

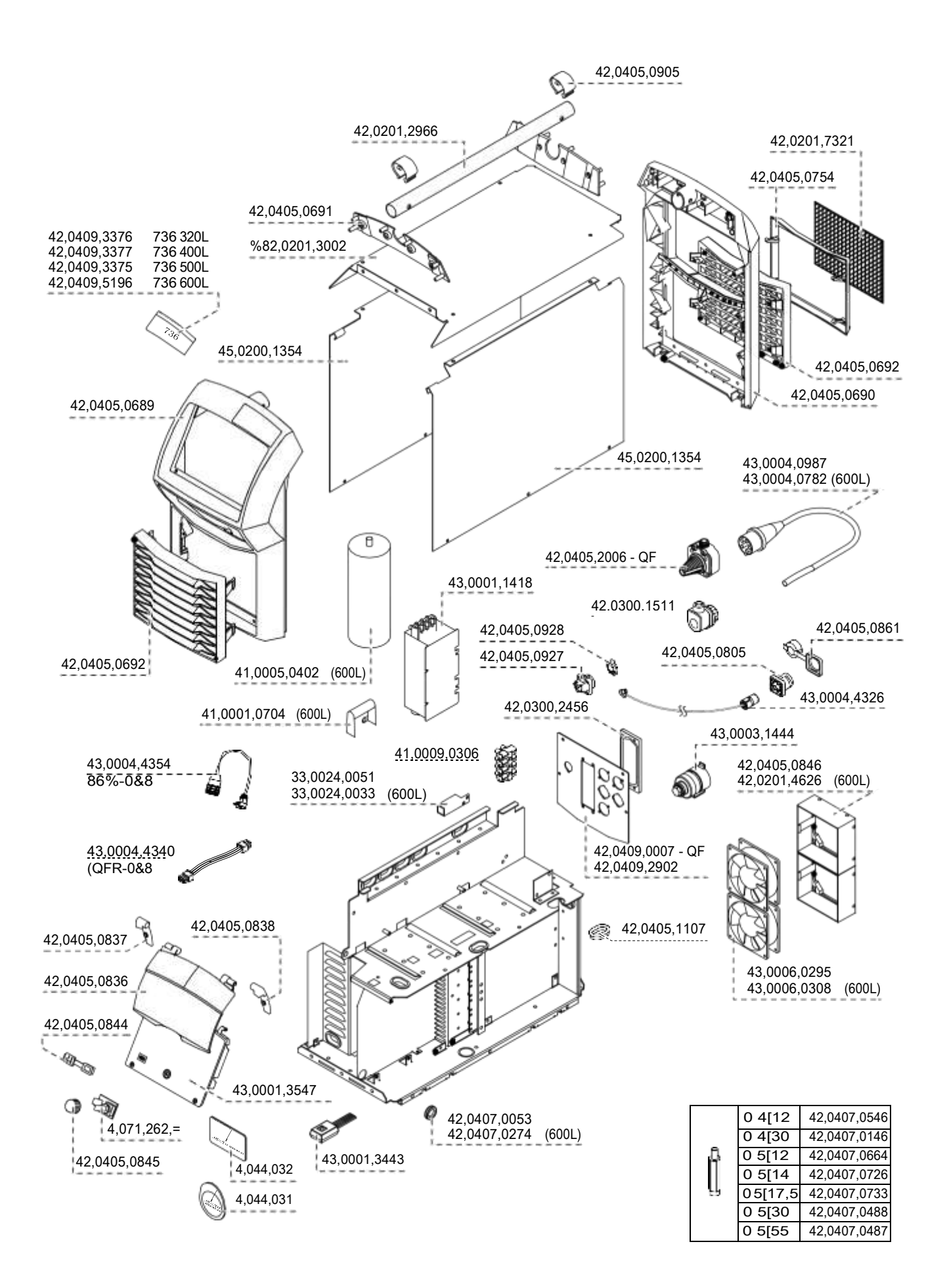

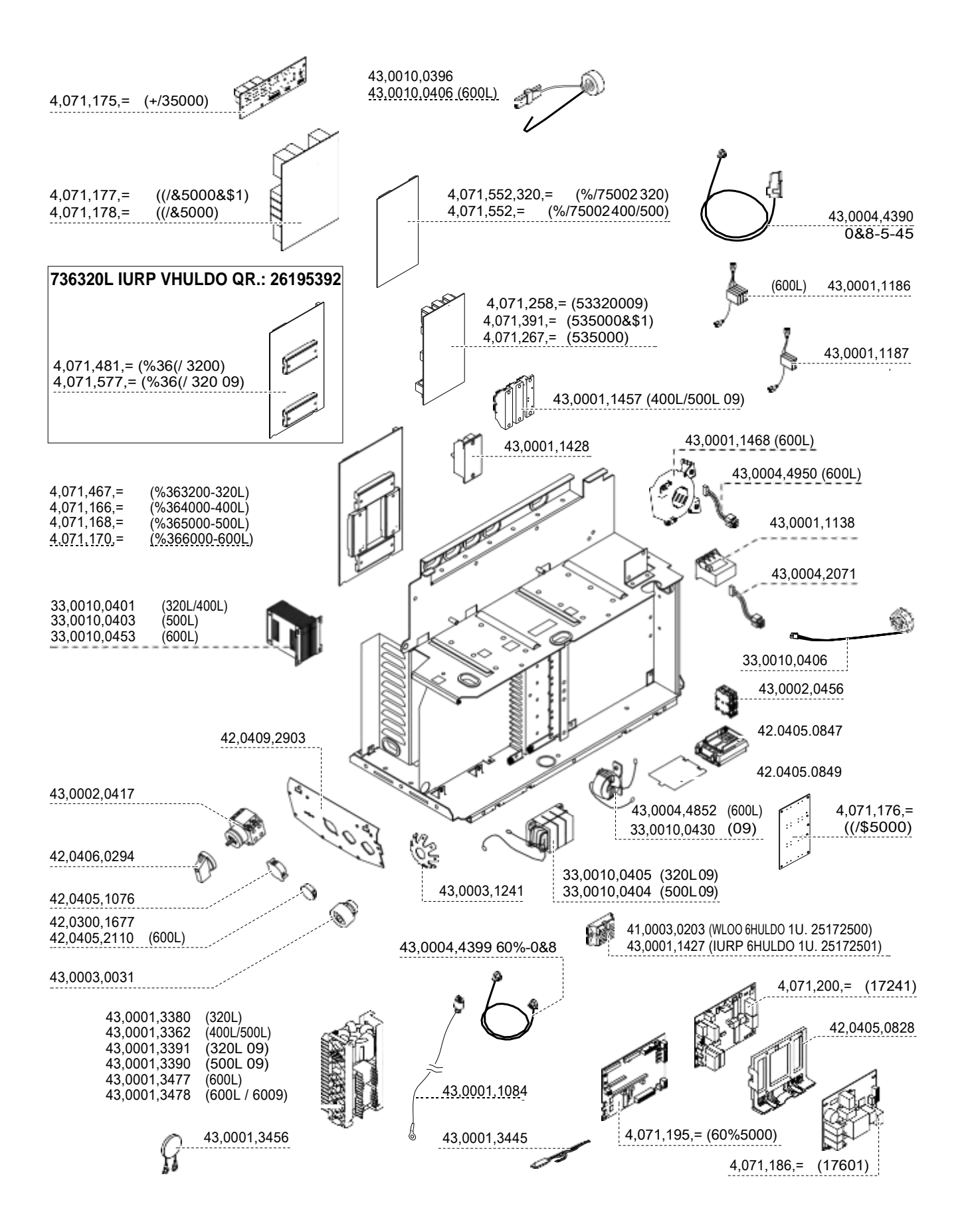

# 5RERWHU ,QWHUIDFH)% ,QVLGH/L 4,044,014

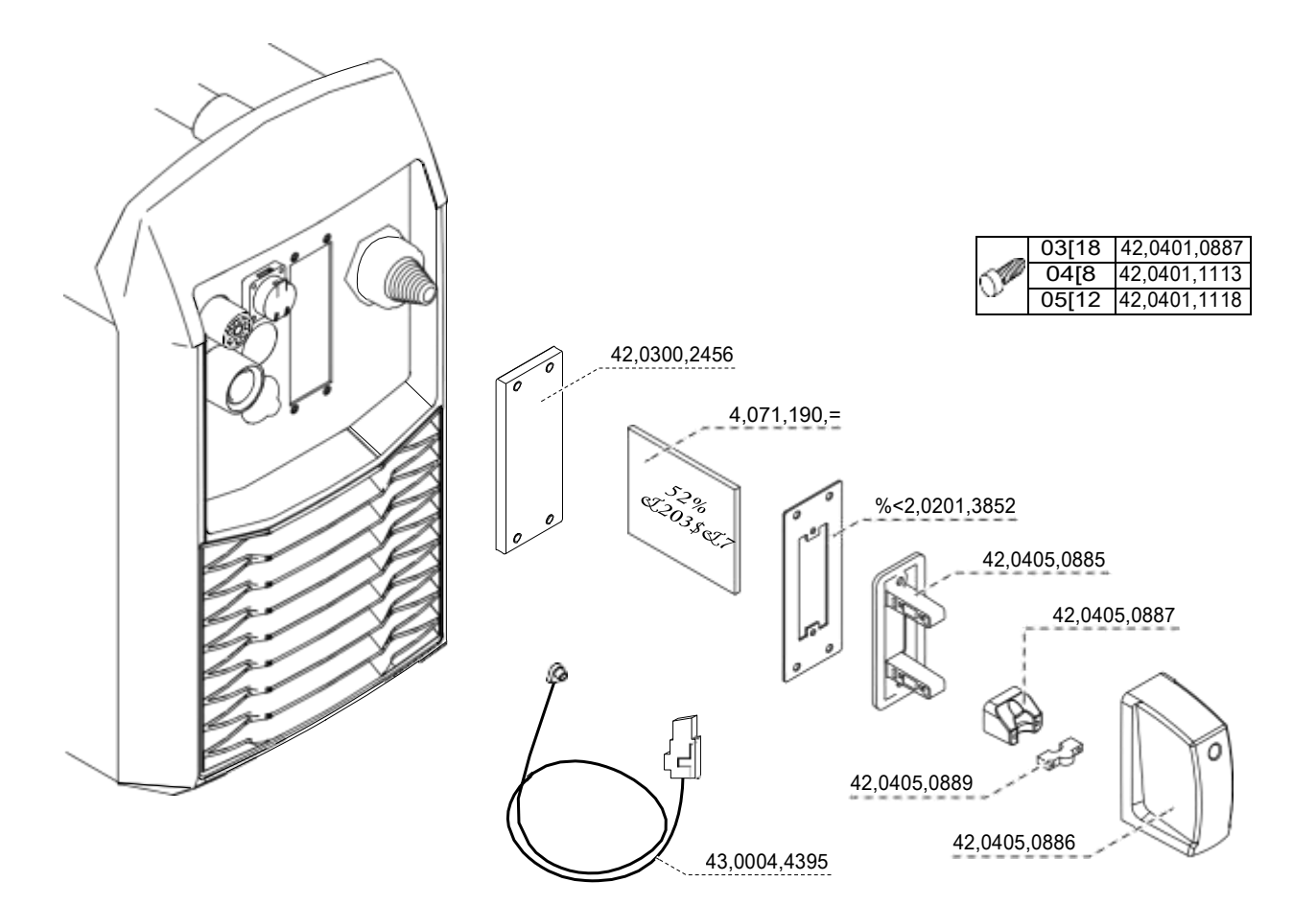

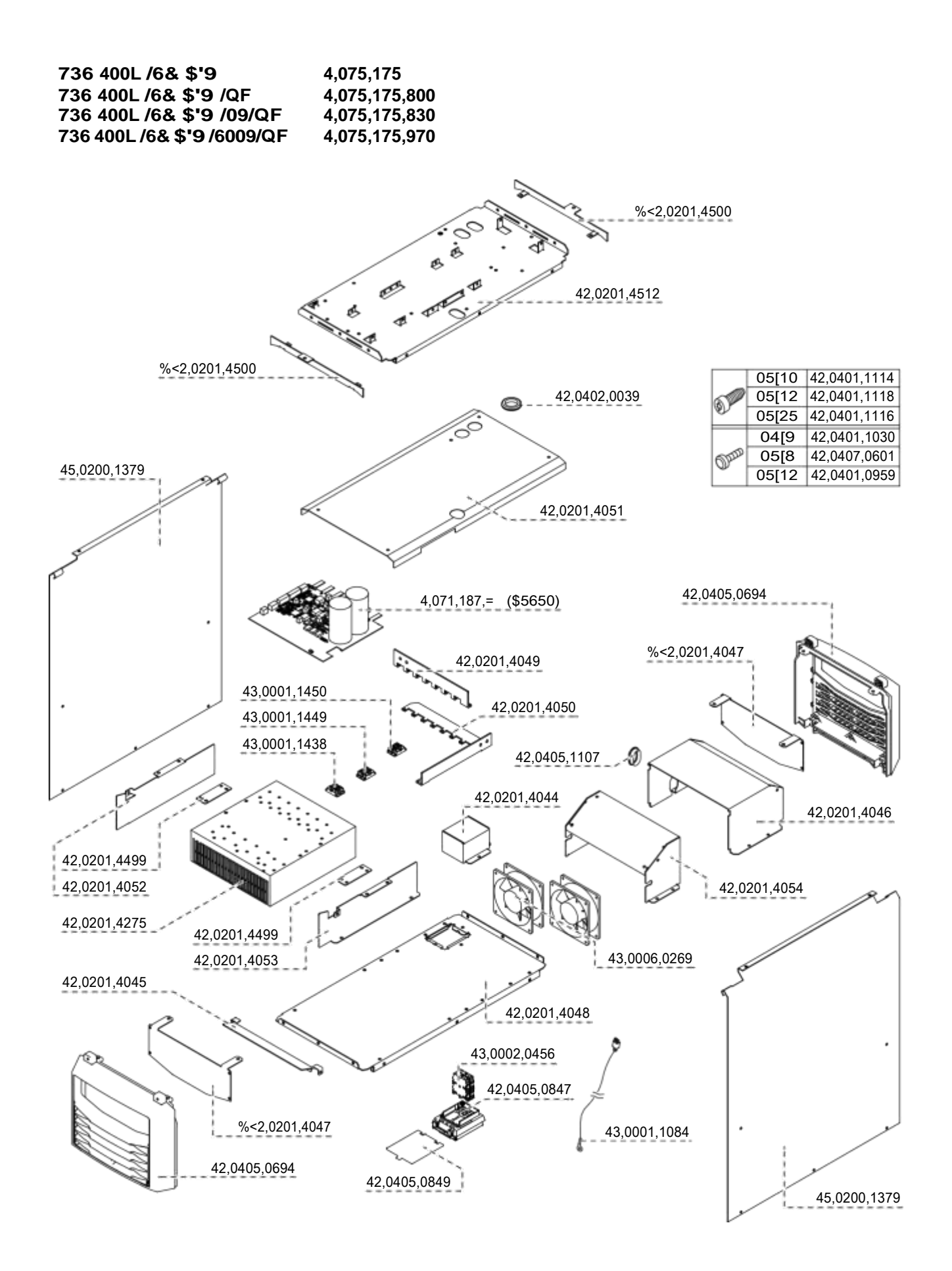

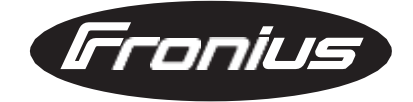

FRONIUS INTERNATIONAL GMBH Froniusplatz 1, A-4600 Wels, Austria Tel: +43 (0)7242 241-0, Fax: +43 (0)7242 241-3940 E-Mail: sales@fronius.com www.fronius.com

www.fronius.com/addresses Under http://www.fronius.com/addresses you will find all addresses of our Sales & service partners and Locations